# LAPORAN AKHIR KEGIATAN MBKM STUDI/PROYEK INDEPENDEN

# ANALISIS PROSES BISNIS MODUL *HUMAN RESOURCE* MENGGUNAKAN ODOO BERBASIS *ENTERPRISE RESOURCE PLANNING* (ERP) PADA PT. SDM DALAM PROYEK PT. CTECH ERP INDONESIA

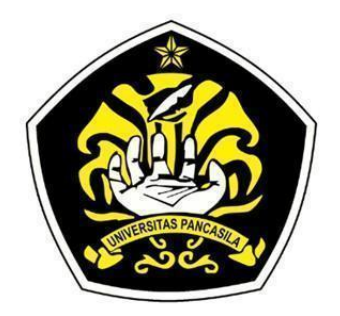

## **OLEH:**

NAMA : NADIA REZA TSUROYYA NO. POKOK : 4420210004

PROGRAM STUDI TEKNIK INDUSTRI FAKULTAS TEKNIK UNIVERSITAS PANCASILA 2022/2023

# PENGESAHAN PELAKSANAAN STUDI/PROYEK INDEPENDEN KEGIATAN MBKM

Periode Pelaksanaan Kegiatan Tahun Akademik 2022/2023

| Nama          | : | Nadia Reza Tsuroyya                                       |
|---------------|---|-----------------------------------------------------------|
| NPM           | : | 4420210004                                                |
| Fakultas      | : | Fakultas Teknik                                           |
| Program Studi | : | S1 Teknik Industri                                        |
| Nama Mitra    | : | PT. Ctech ERP Indonesia                                   |
| Alamat        | : | AD Premier Office Park, Lantai 9, Jl. TB Simatupang No.5, |
|               |   | Ragunan, Pasar Minggu, South Jakarta City, Jakarta 12550  |

Disahkan pada tanggal: 3 Februari 2023

Mengetahui: Pembimbing Lapangan

mmy

Dr. Ir. Agung Terminanto, MBA, IPM

**Dosen Pembimbing** 

foil

Haris Adi Swantoro, S.T.M.B.A

## **KATA PENGANTAR**

Segala puji syukur kehadirat Allah SWT, yang telah memberikan limpahan rahmat dan hidayah-Nya, sehingga penulis mampu menyelesaikan laporan MBKM yang berjudul "Analisis Proses Bisnis Modul *Human Resource* Menggunakan Odoo Berbasis *Enterprise Resource Planning* (ERP) Pada PT. SDM Dalam Proyek PT. Ctech ERP Indonesia" ini dengan baik dan lancar. Penulis menyadari sepenuhnya tanpa bimbingan dan dukungan dari berbagai pihak. Oleh karena itu, pada kesempatan ini penulis menyampaikan ucapan terimakasih kepada:

- 1. Allah SWT sebagai pemberi rahmat dan hidayah kepada penulis sehingga mampu menyelesaikan laporan ini.
- 2. Kedua Orang Tua saya yang selalu mendoakan, mendukung, memberikan semangat serta menjadi motivasi terbesar penulis dalam menyelesaikan laporan ini.
- 3. Bapak Dr. Ir. Agung Terminanto, MBA, IPM, CEL, CEA. selaku dosen pembimbing lapangan yang telah memberikan ilmu, nasihat, arahan serta sabar saat membimbing penulis selama pengerjaan Laporan MBKM.
- 4. Bapak Haris Adi Swantoro, S.T.M.B.A. selaku dosen pembimbing yang telah membimbing penulis selama pengerjaan Laporan MBKM.
- 5. Ibu Nur Yulianti Hidayah, S.T., M.T. selaku Ketua Program Studi Teknik Industri Universitas Pancasila.
- 6. Bapak dan Ibu dosen Program Studi Teknik Industri Universitas Pancasila atas ilmu, motivasi serta dukungan yang telah diberikan kepada penulis.
- 7. Semua pihak yang tidak bisa disebutkan satu per satu, yang telah membantu hingga terselesaikannya Laporan MBKM ini.

Penulis berharap Laporan MBKM ini dapat bermanfaat bagi pembaca dan semua pihak yang memerlukan. Sehubung dengan itu penulis mengharapkan kritik dan saran yang membangun dari pembaca demi kesempurnaan Laporan MBKM. Terima Kasih.

Jakarta, 3 Februari 2023 Penulis,

Nadia Reza Tsuroyya

# **DAFTAR ISI**

| PENG  | ES   | AHAN PELAKSANAAN                                                            |       |
|-------|------|-----------------------------------------------------------------------------|-------|
| STUD  | I/P  | ROYEK INDEPENDEN KEGIATAN MBKM                                              | i     |
| KATA  | A PE | ENGANTAR                                                                    | ii    |
| DAFT  | AR   | ISI                                                                         | iii   |
| DAFT  | AR   | TABEL                                                                       | . vii |
| DAFT  | AR   | GAMBAR                                                                      | vi    |
| DAFT  | AR   | LAMPIRAN                                                                    | X     |
| BAB I | [ PE | NDAHULUAN                                                                   | 1     |
|       | 1.1  | LATAR BELAKANG                                                              | 1     |
|       | 1.2  | TUJUAN STUDI/PROYEK INDEPENDEN                                              | 2     |
|       | 1.3  | MANFAAT STUDI/PROYEK INDEPENDEN                                             | 2     |
|       | 1.4  | TUJUAN PENULISAN TOPIK STUDI/PROYEK INDEPENDEN                              | 2     |
| BAB I | I G  | AMBARAN UMUM STUDI/PROYEK INDEPENDEN                                        | 3     |
|       | 2.1  | PROFIL PERUSAHAAN                                                           | 3     |
|       | 2.2  | PROFIL UMUM PERUSAHAAN                                                      | 5     |
|       | 2.3  | VISI DAN MISI PERUSAHAAN                                                    | 5     |
|       |      | 2.2.1 Visi PT. Ctech ERP Indonesia                                          | 3     |
|       |      | 2.2.2 Misi PT. Ctech ERP Indonesia                                          | 6     |
|       | 2.4  | STRUKTUR ORGANISASI                                                         | 4     |
|       | 2.5  | LAYANAN PERUSAHAAN                                                          | 8     |
|       | 2.6  | CLIENT PADA PT. CTECH ERP INDONESIA                                         | 9     |
| BAB I | II N | IETODE PELAKSANAAN STUDI/PROYEK INDEPENDEN                                  | . 12  |
|       | 3.1  | OBJEK PENELITIAN                                                            | . 12  |
|       | 3.2  | SUMBER DATA                                                                 | . 12  |
|       | 3.3  | PENGUMPULAN DATA                                                            | . 13  |
|       |      | 3.3.1 Metode Pengumpulan Data                                               | . 13  |
|       |      | 3.3.2 Profil Perusahaan PT. SDM                                             | . 14  |
|       |      | 3.3.3 Identifikasi Proses Bisnis Divisi Human Resource Yang Sedang Berjalan | . 14  |
|       |      | 3.3.4 Pemetaan Proses Bisnis PT. SDM Yang Sedang Berjalan                   | . 36  |
| BAB I | IV E | IASIL YANG DICAPAI STUDI/PROYEK INDEPENDEN                                  | . 30  |
|       | 4.1  | PENGOLAHAN DATA                                                             | . 45  |
|       |      | 4.1.1 Kelemahan / Kendala Proses Bisnis Divisi HR Yang Sedang Berjalan      | . 30  |
|       |      | 4.1.2 Usulan Proses Bisnis Divisi Human Resource Dengan Odoo                | . 32  |
|       | 42   | ANALISIS GAP                                                                | 37    |

| 4.3 INSTAL MODUL PADA ODOO 14                             | 46     |
|-----------------------------------------------------------|--------|
| 4.4 ALUR PROSES IMPLEMENTASI DIVISI HUMAN RESOURCE MENGGI | UNAKAN |
| MODUL HUMAN RESOURCE PADA ODOO                            | 50     |
| 4.4.1 Proses Recruitment Karyawan Baru                    | 50     |
| 4.4.2 Proses Pendataan Karyawan Baru                      | 58     |
| 4.4.3 Proses Pembuatan Kontrak Karyawan Baru              | 60     |
| 4.4.4 Proses Training Karyawan                            | 61     |
| 4.4.5 Proses Absensi Karyawan                             | 63     |
| 4.4.6 Proses Pengajuan Cuti Karyawan                      | 65     |
| 4.4.7 Proses Penggajian Karyawan                          | 70     |
| BAB V PENUTUP                                             |        |
| 5.1 KESIMPULAN                                            |        |
| BAB VI REFLEKSI DIRI                                      |        |
| 6.1 REFLEKSI DIRI                                         |        |
| DAFTAR PUSTAKA                                            |        |
| LAMPIRAN                                                  |        |

## DAFTAR TABEL

| Tabel 2.1 Data Client PT. Ctech ERP Indonesia                              | 9    |
|----------------------------------------------------------------------------|------|
| Tabel 3.1 Proses Bisnis Divisi Human Resource Yang Sedang Berjalan         | . 14 |
| Tabel 4.1 Kelemahan / Kendala Proses Bisnis Divisi HR Yang Sedang Berjalan | . 30 |
| Tabel 4.2 Analisis Gap                                                     | . 38 |
| Tabel 4.3 Daftar Gaji Pokok Karyawan PT. SDM                               | . 72 |
| Tabel 4.4 Daftar Komponen Gaji Karyawan PT. SDM                            | . 72 |

# DAFTAR GAMBAR

| Gambar 2.1 PT. Ctech ERP Indonesia                     | 3  |
|--------------------------------------------------------|----|
| Gambar 2.2 Struktur Organisasi                         | 4  |
| Gambar 3.1 Formulir Lamaran Kerja                      | 17 |
| Gambar 3.2 Kontrak Kerja                               | 18 |
| Gambar 3.3 Form Informasi Data Diri Karyawan           | 18 |
| Gambar 3.4 Surat Pemberitahuan Pelatihan               | 19 |
| Gambar 3.5 Form Absen                                  | 20 |
| Gambar 3.6 Form Surat Pengajuan Cuti                   | 20 |
| Gambar 3.7 Slip Gaji                                   | 21 |
| Gambar 3.8 Proses Bisnis PT. SDM Level 1               | 21 |
| Gambar 3.9 Proses Bisnis PT. SDM Level 2               | 23 |
| Gambar 3.10 Proses Bisnis PT. SDM Level 3              | 24 |
| Gambar 3.11 Proses Recruitment Level 4(a)              | 25 |
| Gambar 3.12 Proses Training Karyawan Level 4(b)        | 26 |
| Gambar 3.13 Proses Pendataan Karyawan Level 4(c)       | 27 |
| Gambar 3.14 Proses Absensi Karyawan Level 4(d)         | 27 |
| Gambar 3.15 Proses Pengajuan Cuti Level 4(e)           | 28 |
| Gambar 3.16 Proses Payroll Level 4(f)                  | 29 |
| Gambar 4.1 Keterangan Perbedaan Proses                 | 32 |
| Gambar 4.2 Usulan Proses Bisnis PT. SDM Level 3        | 32 |
| Gambar 4.3 Usulan Proses Recruitment Level 4(a)        | 33 |
| Gambar 4.4 Usulan Proses Pendataan Employee Level 4(b) | 35 |
| Gambar 4.5 Usulan Proses Training Karyawan Level 4(c)  | 34 |
| Gambar 4.6 Usulan Proses Absensi Karyawan Level 4(d)   | 35 |
| Gambar 4.7 Usulan Proses Pengajuan Cuti Level 4(e)     | 36 |
| Gambar 4.8 Usulan Proses Payroll Level 4(f)            | 37 |
| Gambar 4.9 Login Database                              | 46 |
| Gambar 4.10 Apps Odoo Human Resource                   | 46 |
| Gambar 4.11 Proses Instal Modul                        | 47 |
| Gambar 4.12 Modul Recruitment Yang Telah Diinstal      | 47 |
| Gambar 4.13 Apps Odoo Untuk Mendownload Modul          | 48 |
| Gambar 4.14 Extract File Modul                         | 48 |
| Gambar 4.15 Pemindahan File Extra Modul                | 48 |
| Gambar 4.16 Restart Odoo                               | 49 |

| Gambar 4.17 Activate Developer Mode                      |    |
|----------------------------------------------------------|----|
| Gambar 4.18 Apps Modul Extra Odoo Human Resource         |    |
| Gambar 4.19 Modul Extra Payroll Yang Telah Diinstal      |    |
| Gambar 4.20 Field Stages                                 |    |
| Gambar 4.21 View List Stages                             |    |
| Gambar 4.22 Field Departments                            |    |
| Gambar 4.23 View List Departments                        |    |
| Gambar 4.24 Field Job Positions                          |    |
| Gambar 4.25 View List Job Positions                      |    |
| Gambar 4.26 Field Applications                           |    |
| Gambar 4.27 View Kanban Applications                     |    |
| Gambar 4.28 <i>Field</i> Data Diri Calon Karyawan        |    |
| Gambar 4.29 View Kanban Applications Data Calon Karyawan |    |
| Gambar 4.30 Penambahan Dokumen Pada Add Attachments      |    |
| Gambar 4.31 Pemindahan Tahapan Proses Recruitment        |    |
| Gambar 4.32 Proses Penginputan Create Employee           |    |
| Gambar 4.33 Proses Pendataan Karyawan Baru               |    |
| Gambar 4.34 Proses Pembuatan User Karyawan Baru          | 59 |
| Gambar 4.35 View Kanban Employee                         | 60 |
| Gambar 4.36 <i>Field</i> Data Kontrak Karyawan Baru      | 60 |
| Gambar 4.37 View Kanban Contracts                        | 61 |
| Gambar 4.38 Field Employee Training Program              |    |
| Gambar 4.39 Tampilan Setelah Mengirimkan Email           |    |
| Gambar 4.40 Tampilan Setelah Klik Event Complete         |    |
| Gambar 4.41 Hasil <i>Print</i> Sertifikat                |    |
| Gambar 4.42 Login User                                   | 64 |
| Gambar 4.43 Proses Check In Karyawan                     |    |
| Gambar 4.44 Proses Pengecekan Absensi Check In           |    |
| Gambar 4.45 Proses Check Out Karyawan                    |    |

| Gambar 4.46 Data Absensi Hana                                 |    |
|---------------------------------------------------------------|----|
| Gambar 4.47 Field Time Off Types Cuti Tahunan                 |    |
| Gambar 4.48 View List Time Off Types                          |    |
| Gambar 4.49 Field Allocation Cuti Tahunan                     |    |
| Gambar 4.50 View List Allocation                              |    |
| Gambar 4.51 View List Allocation Yang Sudah Approve           |    |
| Gambar 4.52 Dashboard Time Off                                |    |
| Gambar 4 53 ield Time Off Requests                            |    |
| Gambar 4.54 Dashboard Time Off Setelah Hana Mengajukan Cuti   |    |
| Gambar 4.55 Proses Approve Manager                            |    |
| Gambar 4.56 All Time Off Setelah Approve                      |    |
| Gambar 4.57 Field Salary Rule Categories                      | 71 |
| Gambar 4.58 View List Salary Rule Categories                  | 71 |
| Gambar 4.59 Field Salary Rule                                 | 74 |
| Gambar 4.60 View List Salary Rule                             |    |
| Gambar 4.61 Field Tunjangan Uang Makan Gol 4                  |    |
| Gambar 4.62 Field Tunjangan Uang Makan Gol 1                  | 76 |
| Gambar 4.63 Field Tunjangan Uang Transport Gol 4              | 77 |
| Gambar 4.64 Field Tunjangan Uang Transport Gol 1              |    |
| Gambar 4.65 Uang Lembur Weekend (Jam Ke 8)                    |    |
| Gambar 4.66 <i>Field</i> Tunjangan THR                        |    |
| Gambar 4.67 Field Premi BPJS Ketenagakerjaan JKK              |    |
| Gambar 4.68 Field Potongan Tidak Masuk Kerja Tanpa Keterangan |    |
| Gambar 4.69 Field Iuran BPJS Ketenagakerjaan JHT              |    |
| Gambar 4.70 Field Salary Structures                           |    |
| Gambar 4.71 Field Salary Structures Golongan 1                |    |
| Gambar 4.72 Field Salary Structures Golongan 2                |    |
| Gambar 4.73 Field Salary Structures Golongan 3                |    |
| Gambar 4.74 Field Salary Structures Golongan 4                |    |
| Gambar 4.75 Field Employee Payslips                           |    |
| Gambar 4.76 Field Employee Payslips Doni                      |    |
| Gambar 4.77 Field Employee Payslips Wirham                    |    |
| Gambar 4.78 Field Employee Payslip Wiham                      |    |
| Gambar 4.79 Field Employee Payslip Doni                       |    |
| Gambar 4.80 Accounting Information                            |    |
| Gambar 4.81 Compose Email                                     |    |
| Gambar 4.82 Pay Slip Doni                                     |    |

| Gambar 4.83 Pay Slip Wirham                      | 91 |
|--------------------------------------------------|----|
| Gambar 4.84 Payslips Batches Bulan December 2022 | 92 |

# DAFTAR LAMPIRAN

| Lampiran 1 Struktur Organisasi PT. SDM               | 96  |
|------------------------------------------------------|-----|
| Lampiran 2 Wawancara Dengan Client                   |     |
| Lampiran 3 Master Data Application                   |     |
| Lampiran 4 Master Data Job Position                  |     |
| Lampiran 5 Master Data Department                    |     |
| Lampiran 6 Master Data Employee                      |     |
| Lampiran 7 Master Data User                          |     |
| Lampiran 8 Master Data Leave Type                    |     |
| Lampiran 9 Master Data Leave Allocation              |     |
| Lampiran 10 Master Data Salary Rule Category         |     |
| Lampiran 11 Master Data Salary Rule                  |     |
| Lampiran 12 Master Data Salary Strukture             |     |
| Lampiran 13 Master Data Kontrak                      | 100 |
| Lampiran 14 Logbook Kegiatan Harian Studi Independen | 101 |
| Lampiran 15 Tampilan Potongan Video                  | 124 |
| Lampiran 16 Poster                                   | 125 |
| Lampiran 17 Materi Presentasi                        | 126 |

# BAB I PENDAHULUAN

## 1.1 LATAR BELAKANG

Sejalan dengan perkembangan ilmu pengetahuan dan teknologi di era globalisasi yang ada pada saat ini, beberapa perusahaan sudah menuntut setiap perusahaan untuk menggunakan sistem teknologi yang semakin canggih sehingga dapat mempermudah cara kerja dan meningkatkan hasil produksi. Peran sebuah teknologi informasi tidak hanya ada dalam kegiatan operasional saja, tetapi juga ada dalam kegiatan perencanaan dan pemberdayaan sumber daya lain pada perusahaan. Dalam sebuah perusahaan penggunaan teknologi yang canggih tentu perlu didampingi oleh sistem informasi dan sistem teknologi yang baik, seperti salah satu sistem atau *software* yaitu sistem ERP (*Enterprise Resource Planning*) dimana merupakan sebuah *framework* transaksi *enterprise* yang menghubungkan proses pemesanan barang, manajemen inventarisasi dan kontrol, perencanaan distribusi dan produksi, dan keuangan. ERP bekerja sebagai kekuatan lintas fungsional perusahaan yang mengintegrasikan dan mengotomatisasi berbagai proses bisnis internal dan sistem informasi termasuk *manufacturing*, logistik, distribusi, akuntansi, keuangan, dan sumber daya manusia dari sebuah perusahaan<sup>[5]</sup>.

Adanya *software* ERP ini memudahkan dan mempercepat para pekerja di perusahan menangani berbagai masalah pekerjaan pada perusahaan. *Software Enterprise Resource Planning* (ERP) ini mempunyai banyak penawaran dari *software* Odoo. Odoo adalah software manajemen *all-in-one* yang termudah di dunia. Terdapat ratusan dari aplikasi bisnis yang terintegrasi di dalamnya, seperti *CRM*, *Accounting*, *Inventory*, *Marketing*, *E-commerce*, *Project Management*, HR, MRP, dan lainnya. *Value proposition* yang unik dari odoo yaitu pada waktu yang sama dapat dengan mudah dipakai dan terintegrasi secara menyeluruh<sup>[1]</sup>. Odoo tak hanya mudah untuk digunakan, tapi juga *software* ini sangat fleksibel karena mudah disesuaikan dengan kebutuhan spesifik bisnis dalam setiap perusahaan. Penggunaan Odoo juga diharapkan dapat menjadikan semua sistem di dalam suatu perusahaan menjadi satu sistem yang terintegrasi dengan satu database, sehingga beberapa departemen menjadi lebih mudah dalam berbagi data, dan lebih mudah menyelesaikan permasalahan sistem informasi pada perusahaan.

PT. Ctech ERP Indonesia adalah perusahaan IT yang bergerak dalam bidang konsultasi dan implementasi *ERP-Enterprise Resource Planning* dengan Odoo secara *Cloud Computing, Training IT, Digital Business Transformation*. Dengan adanya layanan ini PT. Ctech ERP Indonesia adalah solusi untuk membantu permasalahan sistem informasi menjadi lebih terstruktur dan tentunya dapat mempercepat pengelolaan dan persaingan bisnis.

PT. SDM adalah perusahaan *dummy* yang merupakan salah satu *client* dari perusahaan PT. Ctech ERP Indonesia yang bergerak dalam bidang manufaktur perakitan lego. Permasalahan yang dialami oleh perusahaan ini adalah dalam penginputan data dan proses bisnis yang masih dilakukan secara manual khususnya pada bagian *human resource* seperti proses *requirement*, penginputan data karyawan, proses pemberitahuan *orientation* dan *training*, pembuatan kontrak karyawan, penginputan data absensi karyawan, penginputan data cuti karyawan serta pembuatan slip gaji karyawan.

Proses *human resource* merupakan hal yang sangat penting pada perusahaan jika terjadi kesalahan sedikit dalam menginput data karyawan maka bisa menjadi kesalahan fatal dan akan menyebabkan proses *human resource* menjadi kacau. Maka dari itu PT. SDM membutuhkan penambahan modul *human resource* yaitu modul *recruitment*, modul *employees*, modul *orientation* dan *training*, modul *attendance*, modul *time off* serta modul *payroll* pada Odoo agar melengkapi kebutuhan perusahaan saat ini. Berdasarkan uraian permasalahan diatas, maka penelitian ini akan membahas implementasi pada proses bisnis PT. SDM menggunakan *software* Odoo berbasis ERP pada modul *human resource* yang akan dilakukan oleh penulis dalam menyusun laporan MBKM.

#### 1.2 TUJUAN STUDI/PROYEK INDEPENDEN

Tujuan penulisan dalam melakukan studi/proyek independen adalah sebagai berikut:

- 1. Mengetahui proses bisnis divisi human resource yang sedang berjalan saat ini di PT. SDM.
- 2. Mengetahui Implementasi proses bisnis divisi *human resource* dengan menggunakan *software* Odoo berbasis ERP pada modul *human resource* di PT. SDM.

## 1.3 MANFAAT STUDI/PROYEK INDEPENDEN

Manfaat penulisan dalam melakukan studi/proyek independen adalah sebagai berikut:

- 1. Memahami proses bisnis divisi *human resource* yang sedang berjalan saat ini di PT. SDM.
- 2. Memahami implementasi proses bisnis divisi *human resource* dengan menggunakan *software* Odoo berbasis ERP pada modul *human resource* di PT. SDM.

## 1.4 TUJUAN PENULISAN TOPIK STUDI/PROYEK INDEPENDEN

Adapun tujuan penulisan topik studi/proyek independen pada penelitian ini adalah sebagai berikut:

- 1. Membantu PT. SDM menentukan proses bisnis divisi *human resource* di PT. SDM.
- Membantu PT. SDM merancang dan menginplementasikan proses bisnis divisi human resource dengan menggunakan software Odoo berbasis ERP pada modul human resource di PT. SDM.

## BAB II

## GAMBARAN UMUM STUDI/PROYEK INDEPENDEN

### 2.1 PROFIL PERUSAHAAN

PT. Ctech ERP Indonesia adalah perusahaan IT yang bergerak dalam bidang konsultasi dan implementasi *ERP-Enterprise Resource Planning* dengan Odoo secara *Cloud Computing, Training IT, Digital Business Transformation*.

PT. Ctech ERP Indonesia ERP memiliki tekad untuk mengembangkan ketertarikan generasi muda pada bidang teknologi dan informasi, berkontribusi dalam menyiapkan SDM unggul yang kompeten mengolah industri di negeri sendiri dalam bidang ERP. Sehingga Indonesia lebih siap bersaing dan tidak dibanjiri oleh SDM luar.

## 2.2 PROFIL UMUM PERUSAHAAN

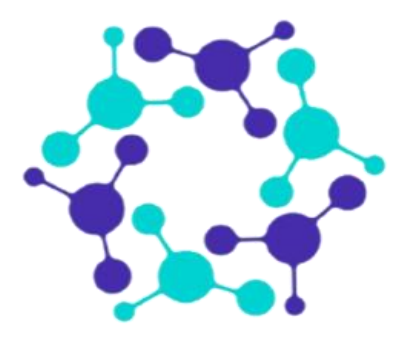

Gambar 2.1 PT. Ctech ERP Indonesia Sumber : PT. Ctech ERP Indonesia

| Nama       | : PT. Ctech ERP Indonesia                                   |
|------------|-------------------------------------------------------------|
| Alamat     | : AD Premier Office Park, Lantai 9, Jl. TB Simatupang No.5, |
|            | Ragunan, Pasar Minggu, South Jakarta City, Jakarta 12550    |
| Telepon    | : 021-2270 8071                                             |
| Email      | : marketing@ctech-erp.com                                   |
| Website    | : www.ctech-erp.my.id                                       |
| IG account | : ctech.erp.id                                              |

#### 2.3 VISI MISI PERUSAHAAN

## 2.3.1 Visi PT. Ctech ERP Indonesia

Menjadi mitra penyedia layanan ERP yang strategis, terpercaya dan dapat diandalkan di Indonesia. "*IT systems done the right way*" adalah visi ctech, moto Ctech yang mendorong Ctech setiap hari. PT. Ctech berusaha untuk membantu berbagai ukuran bisnis untuk merancang dan mengimplementasikan sistem TI berdasarkan kebutuhan mereka, sehingga mereka dapat sepenuhnya fokus pada bisnis inti mereka dan mengembangkannya lebih lanjut.

#### 2.3.2 Misi PT. Ctech ERP Indonesia

Memberikan layanan profesional untuk memastikan implementasi ERP Klien tidak hanya sukses tetapi memberikan *platform* yang kuat untuk pertumbuhan perusahaan. Dengan dukungan tenaga ahli dan layanan konsultasi PT. Ctech yang diakui, PT. Ctech bangga bekerja berdampingan dengan Klien PT. Ctech saat bisnis mereka tumbuh.

PT. Ctech ERP Indonesia fokus pada implementasi sistem ERP Odoo karena kami percaya bahwa solusi ini sangat unik, fleksibel, terukur dan cerdas. Dengan pemikiran ini, PT. Ctech ERP Indonesia menetapkan misi untuk menjadi mitra dan pelaksana Odoo terbaik dan terbesar di dunia.

## 2.4 STRUKTUR ORGANISASI

Wewenang dari PT. Ctech ERP Indonesia, dari mulai atasan disalurkan secara vertikal kepada bawahan. Begitu juga sebaliknya, pertanggungjawaban dari bawahan secara langsung ditujukan kepada atasan yang memberi perintah. Adapun struktur organisasi yang ada di dalam PT. Ctech ERP Indonesia, yaitu:

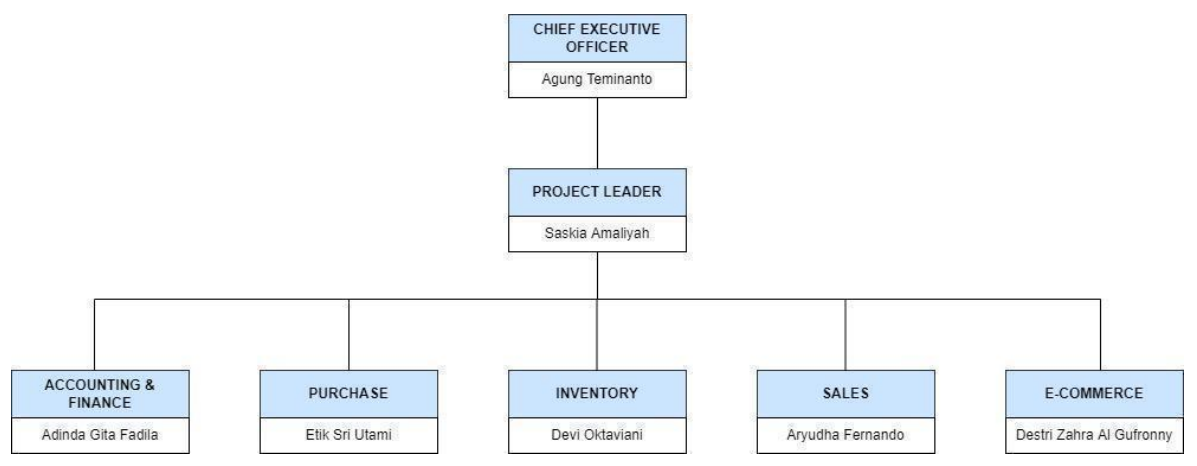

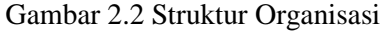

Sumber : PT. Ctech ERP Indonesia

Adapun *Job Description* ataupun tugas dan tanggung jawab masing-masing karyawan PT. Ctech ERP Indonesia adalah sebagai berikut:

1. Chief Executivie Officer

Berikut merupakan uraian tugas dan tanggung jawab dari chief executivie officer:

- Memimpin seluruh dewan atau komite karyawan.
- Menawarkan visi dan imajinasi di tingkat tertinggi (biasanya bekerjasama dengan MD atau CEO).

- Memimpin rapat umum, dalam hal: untuk memastikan pelaksanaan tata-tertib; keadilan dan kesempatan bagi semua untuk berkontribusi secara tepat; menyesuaikan alokasi waktu per item masalah; menentukan urutan agenda; mengarahkan diskusi ke arah konsensus; menjelaskan dan menyimpulkan tindakan dan kebijakan.
- Bertindak sebagai perwakilan organisasi dalam hubungannya dengan dunia luar.
- Memainkan bagian terkemuka dalam menentukan komposisi dari board dan sub-komite, sehingga tercapainya keselarasan dan efektivitas.
- Mengambil keputusan sebagaimana didelegasikan oleh BOD atau pada situasi tertentu yang dianggap perlu, yang diputuskan, dalam meeting-meeting BOD.
- Menjalankan tanggung jawab dari direktur perusahaan sesuai dengan standar etika dan hukum.

## 2. Project Leader

Berikut merupakan uraian tugas dan tanggung jawab dari project leader:

- Memimpin tim Manajemen proyek dalam melaksanakan tugas dan tanggung jawab
- Berkoordinasi bersama tim, membuat perencanaan rinci kegiatan dan anggaran serta capaiannya.
- Memastikan kegiatan berjalan sesuai dengan rencana kegiatan dan anggaran serta sesuai dengan target capaiannya.
- Mampu memitigasi risiko yang muncul dalam pelaksanaan kegiatan dan anggaran.
- Memimpin monitoring dan evaluasi pelaksanaan kegiatan dan anggaran proyek.
- Melakukan koordinasi secara intensif dengan tim Peneliti, Pemerintah dan tim.
- Mengelola laporan dan melakukan rekapitulasi terhadap seluruh proses pelaporan kegiatan dan keluaran secara periodik.
- Bersama dengan tim, melakukan proses audit serta mengelola respon terhadap temuan audit.
- Melakukan analisis beban kerja tim dan kesesuaiannya dengan anggaran.

## 3. PIC Accounting & Finance

Berikut merupakan uraian tugas dan tanggung jawab dari PIC accounting & finance:

- Menyarankan perusahaan dalam pemilihan *sofware* ERP pada bagian *accouting & finance* dengan mempertimbangkan masalah dan kebutuhan perusahan.
- Menganalisis dan mengaudit proses manajemen yang ada pada bagian *accouting & finance* dan bertugas mencatat spesifikasi proyek yang nantinya digunakan untuk menyusun spesifikasi modul *accounting* dan dokumentasi lainnya.
- Mendesai ulang proses bisnis dan mengadaptasikan ke sistem ERP pada modul *accounting*.

- Melakukan konfigurasi dan *testing* aplikasi sesuai dengan kebutuhan pada bagian *accouting & finance* yang sebelumnya sudah diidentifikasi.
- Mengidentifikasi fungsionalitas *sofware* modul *accounting* yang hilang dan memastikan semuanya bisa didevelop.
- Menyiapkan fungsionalitas dan rencana *testing* modul *accounting* beserta proses integrasi dengan klien.
- Memfasilitasi sesi training user pada modul accounting untuk memastikan support.
- Membantu klien dalam penerapan dan pengoperasian awal penggunaan ERP modul *accounting*.
- Memastikan layanan *after sales* modul *accounting* setelah penerapan sistem ERP di perusahaan klien sehingga transisinya berjalan baik.

## 4. PIC Purchase

Berikut merupakan uraian tugas dan tanggung jawab dari PIC purchase:

- Menyarankan perusahaan dalam pemilihan *sofware* ERP pada bagian *purchase* dengan mempertimbangkan masalah dan kebutuhan perusahan.
- Menganalisis dan mengaudit proses manajemen yang ada pada bagian *purchase* dan bertugas mencatat spesifikasi proyek yang nantinya digunakan untuk menyusun spesifikasi modul *accounting* dan dokumentasi lainnya.
- Mendesai ulang proses bisnis dan mengadaptasikan ke sistem ERP pada modul purchase.
- Melakukan konfigurasi dan *testing* aplikasi sesuai dengan kebutuhan pada bagian *purchase* yang sebelumnya sudah diidentifikasi.
- Mengidentifikasi fungsionalitas *sofware* modul *purchase* yang hilang dan memastikan semuanya bisa didevelop.
- Menyiapkan fungsionalitas dan rencana *testing* modul *purchase* beserta proses integrasi dengan klien.
- Memfasilitasi sesi training user pada modul purchase untuk memastikan support.
- Membantu klien dalam penerapan dan pengoperasian awal penggunaan ERP modul *purchase*.
- Memastikan layanan *after sales* modul *purchase* setelah penerapan sistem ERP di perusahaan klien sehingga transisinya berjalan baik.

## 5. PIC Inventory

Berikut merupakan uraian tugas dan tanggung jawab dari PIC inventory:

• Menyarankan perusahaan dalam pemilihan *sofware* ERP pada bagian *inventory* dengan mempertimbangkan masalah dan kebutuhan perusahan.

- Menganalisis dan mengaudit proses manajemen yang ada pada bagian *inventory* dan bertugas mencatat spesifikasi proyek yang nantinya digunakan untuk menyusun spesifikasi modul *inventory* dan dokumentasi lainnya.
- Mendesai ulang proses bisnis dan mengadaptasikan ke sistem ERP pada modul inventory.
- Melakukan konfigurasi dan *testing* aplikasi sesuai dengan kebutuhan pada bagian *inventory* yang sebelumnya sudah diidentifikasi.
- Mengidentifikasi fungsionalitas *sofware* modul *inventory* yang hilang dan memastikan semuanya bisa didevelop.
- Menyiapkan fungsionalitas dan rencana *testing* modul *inventory* beserta proses integrasi dengan klien.
- Memfasilitasi sesi training user pada modul inventory untuk memastikan support.
- Membantu klien dalam penerapan dan pengoperasian awal penggunaan ERP modul *inventory*.
- Memastikan layanan *after sales* modul *inventory* setelah penerapan sistem ERP di perusahaan klien sehingga transisinya berjalan baik.

#### 6. PIC Sales

Berikut merupakan uraian tugas dan tanggung jawab dari PIC sales:

- Menyarankan perusahaan dalam pemilihan *sofware* ERP pada bagian *sales* dengan mempertimbangkan masalah dan kebutuhan perusahan.
- Menganalisis dan mengaudit proses manajemen yang ada pada bagian *sales* dan bertugas mencatat spesifikasi proyek yang nantinya digunakan untuk menyusun spesifikasi modul *sales* dan dokumentasi lainnya.
- Mendesai ulang proses bisnis dan mengadaptasikan ke sistem ERP pada modul sales.
- Melakukan konfigurasi dan *testing* aplikasi sesuai dengan kebutuhan pada bagian *sales* yang sebelumnya sudah diidentifikasi.
- Mengidentifikasi fungsionalitas *sofware* modul *sales* yang hilang dan memastikan semuanya bisa didevelop.
- Menyiapkan fungsionalitas dan rencana *testing* modul *sales* beserta proses integrasi dengan klien.
- Memfasilitasi sesi training user pada modul sales untuk memastikan support.
- Membantu klien dalam penerapan dan pengoperasian awal penggunaan ERP modul sales.
- Memastikan layanan *after sales* modul *sales* setelah penerapan sistem ERP di perusahaan klien sehingga transisinya berjalan baik.

7. PIC E-Commerce

Berikut merupakan uraian tugas dan tanggung jawab dari PIC e-commerce:

- Menyarankan perusahaan dalam pemilihan *sofware* ERP pada bagian *e-commerce* dengan mempertimbangkan masalah dan kebutuhan perusahan.
- Menganalisis dan mengaudit proses manajemen yang ada pada bagian *e-commerce* dan bertugas mencatat spesifikasi proyek yang nantinya digunakan untuk menyusun spesifikasi modul *sales* dan dokumentasi lainnya.
- Mendesai ulang proses bisnis dan mengadaptasikan ke sistem ERP pada modul *e*commerce.
- Melakukan konfigurasi dan *testing* aplikasi sesuai dengan kebutuhan pada bagian *ecommerce* yang sebelumnya sudah diidentifikasi.
- Mengidentifikasi fungsionalitas *sofware* modul *e-commerce* yang hilang dan memastikan semuanya bisa didevelop.
- Menyiapkan fungsionalitas dan rencana *testing* modul *e-commerce* beserta proses integrasi dengan klien.
- Memfasilitasi sesi training user pada modul e-commerce untuk memastikan support.
- Membantu klien dalam penerapan dan pengoperasian awal penggunaan ERP modul *e*commerce.
- Memastikan layanan *after sales* modul *e-commerce* setelah penerapan sistem ERP di perusahaan klien sehingga transisinya berjalan baik.

## 2.5 LAYANAN PERUSAHAAN

Layanan perusahaan yang dimaksud dalam laporan kerja praktik ini adalah hal yang menjadi kelebihan PT.Ctech Indonesia dengan perusahaan lain adalah:

1. Implementasi Sistem ERP

Efektivitas pengelolaan perusahaan dapat dilakukan dengan sistem ERP yang baik. PT. Ctech ERP Indonesia berpengalaman lebih dari 3 tahun mengimplementasi sistem ERP untuk perusahaan.

2. Penyusunan Business Requirement Document

PT. Ctech ERP Indonesia paham perusahaan membutuhkan kebijakan penting terkait prioritas, desain, struktur kepemimpinan dan memastikan proyek bisa tetap sejalan dengan tujuan bisnis secara menyeluruh.

3. Penyusunan Tata Kelola IT Perusahaan

Tata Kelola IT dapat meningkatkan motivasi karyawan karena perusahaan yang dikelola dengan baik akan meningkatkan produktivitas dan kepuasan karyawan.

4. Pengembangan Strategi SI/TI

Pengembangan strategi SI/TI dapat mendukung perusahaan dalam melaksanakan rencana bisnis dan merealisasikan tujuan bisnis utama sehingga mengektifkan manajemen untuk jangka waktu yang lama.

## 2.6 CLIENT PADA PT. CTECH ERP INDONESIA

PT. Ctech ERP Indonesia memiliki *client* yang telah memberikan kepercayaannya untuk mengimplementasikan ERP yaitu sebagai berikut:

| NO | CLIENT                         | ALAMAT                                                                                                    |
|----|--------------------------------|----------------------------------------------------------------------------------------------------|
| 1. | Danone                         | Cyber 2 Tower Lt.12, Jl.H.R Rasuna Said No.13,<br>RT.7/RW.2,Kuningan, East Kuningan, Setiabudi,South Jakarta City,<br>Jakarta 12950                             |
| 2. | Shell                          | Talavera Office Park 22nd - 27th Floor, JL TB Simatupang, Kav. 22 - 26, 12430, Indonesia. Daerah Khusus Ibukota Jakarta, 12430.                                 |
| 3. | Hyundai                        | Wisma Mulia, Lantai 25, Suite 2501, Jalan Jenderal Gatot Subroto No.<br>42, Kuningan Barat, Mampang Prapatan, Jakarta Selatan, DKI Jakarta,<br>12710, Indonesia |
| 4. | Toyota                         | Jl. Yos Sudarso No.10, RT.10/RW.6, Sungai Bambu, Kec. Tj. Priok,<br>Kota Jkt Utara, Daerah Khusus Ibukota Jakarta                                               |
| 5. | Jack In The Box                | Jl. KH Agus Salim No.91, Kenayan, Kec. Tulungagung, Kabupaten<br>Tulungagung, Jawa Timur 66212, Indonesia                                                       |
| 6. | Century Batteries<br>Indonesia | Jalan Raya Bekasi Km 25, RT.1/RW.11, Cakung, RT.10/RW.1, Ujung<br>Menteng, Jakarta Timur, Jakarta,                                                              |
| 7. | D'Cost Seafoods                | Jl. Artha Gading Sel. No.1, Jakarta Utara                                                                                                    |
| 8. | Gobel Drama<br>Sarana Karya    | JL Dewi Sartika, No. 14, Cawang, Kramat Jati, Jakarta Timur, DKI Jakarta, Indonesia.                                                                            |
| 9. | LPEM FEB UI                    | Jl. Salemba Raya IV Gedung Ali Wardhana, RW.5, Kenari, Kec.<br>Senen, Kota Jakarta Pusat, Daerah Khusus Ibukota Jakarta 10430                                   |

Tabel 2.1 Data Client PT. Ctech ERP Indonesia

Sumber: PT. Ctech ERP Indonesia

| NO  | CLIENT                                 | ALAMAT                                                                                                    |
|-----|----------------------------------------|----------------------------------------------------------------------------------------------------|
| 10. | Neural<br>Technologies<br>Indonesia    | SOHO Pancoran - Splendor 1503, Jl. Letjen M.T. Haryono<br>No.Kav. 2-3, RT.1/RW.6, Tebet Bar., Kec. Tebet, Kota Jakarta<br>Selatan, Daerah Khusus Ibukota Jakarta 12810       |
| 11. | Nuraida RS Ibu<br>dan Anak             | Jalan Haji Jl. Achmad Sobana No.105, RT.04/RW.06, Tegal<br>Gundil, Kec. Bogor Utara, Kota Bogor, Jawa Barat 16152                                                            |
| 12. | Nusatek.id                             | Gedung TIFA Lt 5 Blok 502-504 A Jl. Kuningan Barat. 1 No.26,<br>RT.6/RW.1, Kuningan Barat Kec. Mampang Prapatan, Kota<br>Jakarta Selatan Daerah Khusus Ibukota Jakarta 12710 |
| 13. | Egle Industri<br>Indonesia             | EJIP Industrial Park Plot 8G, Sukaresmi, Cikarang Selatan,<br>Sukaresmi, Cikarang Sel., Kabupaten Bekasi, Jawa Barat 17550                                                   |
| 14. | Mitra Sejahtera<br>Membangun<br>Bangsa | Jl. Plumbon No.329, Modalan, Banguntapan, Kec.<br>Banguntapan, Kabupaten Bantul, Daerah Istimewa Yogyakarta<br>55198                                                         |
| 15. | Arkana                                 | Jl. Ampera Raya No.50A, Ragunan, Ps. Minggu, Kota Jakarta<br>Selatan, Daerah Khusus Ibukota Jakarta 12540                                                                    |
| 16. | Cas Food                               | Menara Cardig, 13, Jl. Halim Perdana Kusuma No.11,<br>RT.11/RW.8, Kb. Pala, Kec. Makasar, Kota Jakarta Timur,<br>Daerah Khusus Ibukota Jakarta 13650                         |
| 17. | Depo Lautan<br>Nusantara               | Jl. Cakung Cilincing Raya No.25 KM, RT.9/RW.5, Cakung<br>Bar., Kec. Cakung, Kota Jakarta Timur, Daerah Khusus Ibukota<br>Jakarta 13910                                       |
| 18. | Jaddi Foods                            | Jl. Pegangsaan Dua No.17, RW.3, Pegangsaan Dua, Kec. Klp.<br>Gading, Jkt Utara, Daerah Khusus Ibukota Jakarta 14250                                                          |
| 19. | Ranaya Fazza<br>Utama                  | Ruko Grand Wisata Blok KAV AA 16, Jl. Festival Avenue Jl.<br>Grand Wisata No.53, Tambun, Kec. Tambun Sel., Kabupaten<br>Bekasi, Jawa Barat 17510                             |

## Tabel 2.1 Data Client PT. Ctech ERP Indonesia (Lanjutan)

Sumber: PT. Ctech ERP Indonesia

| NO  | CLIENT                       | ALAMAT                                                                                                    |
|-----|------------------------------|----------------------------------------------------------------------------------------------------|
| 20. | Trimitra Sistem<br>Solusindo | Treasury Office Tower 5th Floor, Unit. C District 8<br>Jl. Jend Sudirman RT 5 RW 3 Senayan, Kebayoran Baru, Jakarta<br>Selatan   |
| 21. | Private<br>Technology        | Grand Wijaya Center, Jl. Wijaya II, Blok E1-A, Jakarta 12160                                                                     |
| 22. | RSUP Fatmawati               | Jl. RS. Fatmawati Raya No.4, RW.9, Cilandak Bar., Kec.<br>Cilandak, Kota Jakarta Selatan, Daerah Khusus Ibukota Jakarta<br>12430 |
| 23. | Waroeng Steak &<br>Shake     | Jl. Bintaro Utama Sektor 3 Blok AP No. 70, Bintaro, Tangerang<br>Selatan.                                                        |

Tabel 2.1 Data Client PT. Ctech ERP Indonesia (Lanjutan)

## **BAB III**

## METODE PELAKSANAAN STUDI/PROYEK INDEPENDEN

#### 3.1 OBJEK PENELITIAN

Penelitian ini dilakukan untuk menganalisis dan memenuhi suatu proses kebutuhan bisnis human resource client yang dijalankan oleh perusahaan PT. SDM dalam pembuatan dokumendokumen karyawan, dari mulai awal proses pembuatan dokumen *requirement* hingga proses pembagian gaji kepada setiap karyawan. Pada analisis proses bisnis perlu dilakukan agar ketika pengimplementasian pada sistem ERP sesuai dengan aktivitas yang dilakukan oleh PT. SDM maka diharapkan dapat memudahkan proses bisnis human resource pada karyawan berjalan dengan baik dan tidak terjadi kesalahan apapun. PT. SDM merupakan perusahaan dummy yang bergerak pada bidang manufaktur perakitan lego yang dimana saat ini berfokus pada pengaplikasian modul human resource pada Odoo. Penelitian saat ini dilakukan dengan informasi yang tertera dibawah ini:

Tanggal: Agustus 2022 – Desember 2022

Tempat: Video Conference via Zoom Meeting

Subject: PT. NSS (Client PT. Ctech ERP Indonesia)

Object: Proses Bisnis *Human Resource* Pada Modul *Recruitment*, Modul *Employees*, Modul *Orientation* dan *Training*, Modul *Attendance*, Modul *Time Off* serta Modul *Payroll* 

#### 3.2 SUMBER DATA

Sumber data yang dikumpulkan pada PT. SDM yaitu dari salah satu *client* PT. Ctech ERP Indonesia. Sehingga pada pengumpulan data hanya berfokus pada satu bisnis proses yaitu Departemen *Human Resource* yang pengimplemetasiannya dengan cara *showing human resource module* dengan PT. SDM. Pada pengumpulan data, dapat dibagi menjadi dua kategori data yaitu sebagai berikut:

1. Data Primer

Data primer adalah data yang bisa didapat dari hasil penelitian secara langsung yang terjadi pada suatu kondisi perusahaan. Pada pengamatan dapat dilakukan dengan mengamati proses bisnis PT. SDM yang sedang berjalan dan proses bisnis dengan menggunakan Odoo.

Data primer didapatkan dengan cara menggunakan metode wawancara yang dilakukan secara virtual untuk melakukan tanya jawab menggunakan aplikasi *Zoom Meeting*. Data Primer yang diperoleh merupakan dokumen-dokumen seperti data *human resource* (data *requirement*, data diri karyawan, data *training* karyawan, data kontrak karyawan, data laporan kehadiran, data laporan cuti, data laporan tunjangan, data laporan perhitungan gaji, dan data lainnya).

## 2. Data Sekunder

Data sekunder adalah data yang didapatkan dari pengumpul sumber data secara tidak langsung, misalnya melalui dokumen atau orang lain. Sumber data sekunder juga merupakan sumber data pelengkap yang berfungsi untuk melengkapi data yang dibutuhkan data primer.

### 3.3 PENGUMPULAN DATA

Pengumpulan data terkait dengan laporan kerja praktik dapat diperoleh dari sumber PT. SDM, sebagai berikut:

## 3.3.1 Metode Pengumpulan Data

Metode pengumpulan data pada penelitian ini mempunyai beberapa macam yaitu sebagai berikut:

1. Metode Kualitatif

Metode kualitatif adalah metode proses pengumpulan data yang menghasilkan suatu data yang tidak dapat dihitung, data yang didapat biasanya berbentuk tulisan, narasi, hipotesa dan sebagainya. Metode kualitatif biasanya mendapatkan data dengan cara kajian, hasil diskusi, wawancara dan sebagainya.

Maka untuk memperoleh data mengenai proses bisnis *human resource* yang ada di PT SDM terdapat beberapa teknik yang harus dilakukan yaitu sebagai berikut:

1. Teknik Wawancara

Teknik wawancara adalah kegiatan dengan melakukan komunikasi antara dua arah dengan seorang informa, teknik wawancara juga digunakan untuk pendukung proses penelitian yang dilakukan dengan cara mewawancarai.

2. Dokumentasi

Dokumentasi adalah sebuah rekaman yang menunjukan bukti kegiatan berlangsung benar dilakukan. Pada dokumentasi yang dilakukan dalam berbentuk rekaman pada proses wawancara dengan informan menggunakan *platform Zoom Meeting*.

3. Studi Literatur

Studi literatur merupakan studi yang diperlukan dalam menunjang teori-teori terkait penelitian. Pada studi literatur juga dilakukan dengan cara membaca jurnal-jurnal terkait pengetahuan ERP, proses bisnis *human resource*, manajemen proyek dan sebagainya.

#### 3.3.2 Profil Perusahaan PT. SDM

PT. SDM merupakan sebuah perusahaan manufaktur perakitan yang berdiri pada tahun 2022. PT. SDM beroperasi di Pasar Minggu, Jakarta Selatan. Proses produksi yang dilakukan oleh PT. SDM berupa perakitan dari produk mainan edukasi lego yang berfokus pada produksi perakitan mobil lego. Bahan baku dari produk mainan edukasi lego yang diproduksi oleh PT. SDM yaitu plastik. Proses pemasaran yang dilakukan oleh PT. SDM yaitu melalui pemasaran secara *online* sehingga dapat dengan mudah dipasarkan ke berbagai wilayah termasuk ke negara-negara tetangga. Sebagai sebuah perusahaan manufaktur baru, PT. SDM telah berhasil menduduki peringkat sepuluh besar penjualan online tertinggi dalam kategori perusahaan manufaktur yang memproduksi mainan edukasi lego. Berikut merupakan visi dan misi dari PT. SDM:

- Visi: Menjadi perusahaan manufaktur perakitan mainan lego berbahan dasar plastik terkemuka yang inovatif, konsisten, mampu bersaing, serta selalu mengutamakan pelayanan terhadap pelanggan.
- Misi: 1. Membuat dan menciptakan produk-produk yang inovatif.
  - 2. Melakukan pengembangan terhadap sumber daya manusia yang ada pada PT SDM serta menciptakan lingkungan kerja yang baik.
  - 3. Menjaga kualitas produk yang konsisten demi kepuasan pelanggan.

#### 3.3.3 Identifikasi Proses Bisnis Divisi Human Resource Yang Sedang Berjalan

Berikut ini merupakan daftar dokumen *dummy* yang mendukung jalannya suatu bisnis proses dimana pada dokumen - dokumen ini dijelaskan nama dokumen, fungsi dokumen, divisi atau departemen, frekuensi, dibuat oleh, dan disetujui oleh siapa. Berikut ini kolom dokumen yang dijabarkan sebagai berikut:

| No | Sub Proses  | Dokumen       | Pemilik<br>Proses | Penjelasan                          |
|----|-------------|---------------|-------------------|-------------------------------------|
| 1. | Recruitment | Formulir      | HRD               | Divisi HRD akan menyerahkan         |
|    |             | Lamaran Kerja |                   | formulir yang akan diisi oleh calon |
|    |             |               |                   | karyawan yang mendaftar lowongan    |
|    |             |               |                   | kerja mengenai data diri. Formulir  |
|    |             |               |                   | tersebut akan diserahkan kembali    |
|    |             |               |                   | kepada divisi HRD untuk dijadikan   |
|    |             |               |                   | sebagai data recruitment.           |
|    |             | l l           |                   |                                     |

Tabel 3.1 Proses Bisnis Divisi Human Resource Yang Sedang Berjalan

Sumber: Hasil Pengumpulan Data

| No | Sub Proses            | Dokumen                                        | Pemilik<br>Proses | Penjelasan                                                                                                    |
|----|-----------------------|------------------------------------------------|-------------------|----------------------------------------------------------------------------------------------------|
| 2. | Kontrak               | Kontrak Kerja                                  | HRD               | Divisi HRD menyerahkan kontrak kerja<br>kepada calon karyawan yang telah lolos<br>hingga tahap akhir proses <i>recruitment</i> ,<br>dimana calon karyawan tersebut akan<br>menandatangani kontrak kerja tersebut.                                                                                                    |
| 3. | Pendataan<br>Karyawan | <i>Form</i> Informasi<br>Data Diri<br>Karyawan | HRD               | Divisi HRD akan menyerahkan <i>form</i><br>informasi data diri karyawan yang akan diisi<br>oleh karyawan baru mengenai data diri.<br><i>Form</i> tersebut akan diserahkan kembali<br>kepada divisi HRD untuk dijadikan sebagai<br>arsip perusahaan.                                                                                                    |
| 4. | Training              | Surat<br>Pemberitahuan<br>Pelatihan            | HRD               | Divisi HRD akan membuat dan setelah itu<br>akan memberikan surat pemberitahuan<br>pelatihan kepada karyawan yang diharuskan<br>ikut pelatihan tersebut. Jika karyawan<br>tersebut telah melakukan pelatihan<br>selanjutnya divisi HRD akan memberikan<br>sertifikat pelatihan kepada karyawan yang<br>telah mengikuti pelatihan tersebut sebagai<br>tanda penghargaan kepada karyawan. |
| 5. | Absensi               | Form Absen                                     | HRD               | Divisi HRD akan membuat dan mencetak<br>from absensi setiap minggunya. Karyawan<br>akan mengisi form absensi setiap hari<br>dengan menyertakan jam masuk kerja dan<br>jam pulang kerja. Form absensi tersebut<br>kemudian akan direkap setiap bulannya dan<br>akan dihitung pada saat perhitungan gaji.                                                                                |

## Tabel 3.1 Proses Bisnis Divisi Human Resource Yang Sedang Berjalan (Lanjutan)

Sumber: Hasil Pengumpulan Data

| No | Sub Proses | Dokumen                             | Pemilik<br>Proses | Penjelasan                                                                                                    |
|----|------------|-------------------------------------|-------------------|----------------------------------------------------------------------------------------------------|
| 6. | Cuti       | <i>Form</i> Surat<br>Pengajuan Cuti | Karyawan          | Karyawan akan mengajukan cuti, jika<br>karyawan ingin mendapatkan persetujuan<br>dari manajer divisi karyawan tersebut,<br>maka karyawan wajib mengisi <i>form</i> surat<br>pengajuan cuti dan mengirimkannya<br>kepada manajer divisi karyawan tersebut.                                   |
| 7. | Payroll    | Slip Gaji                           | HRD               | Divisi HRD akan memberikan tagihan gaji<br>setiap bulan kepada divisi <i>accounting</i> .<br>Divisi HRD juga menghitung terlebih<br>dahulu data absensi, lembur dan cuti pada<br>karyawan. Jika sudah maka divisi HRD<br>membuat slip gaji yang kemudian akan<br>diberikan kepada karyawan. |

Tabel 3.1 Proses Bisnis Divisi Human Resource Yang Sedang Berjalan (Lanjutan)

Sumber: Hasil Pengumpulan Data

Proses *recruitment* dilakukan bila ada pengajuan kebutuhan karyawan oleh divisi lain yang membutuhkan karyawan baru. Divisi lain akan mengajukan kebutuhan karyawan jika dalam divisi tersebut kekurangan tenaga kerja dalam pengerjaan sebuah proyek tertentu, lalu divisi tersebut akan mengajukan kualifikasi calon karyawan yang akan dibuat dalam tim. Setelah membuat pengajuan kebutuhan karyawan proses *recruitment* selanjutnya yaitu seleksi data calon karyawan yang melamar pekerjaan, dimana divisi HRD akan memberikan formulir lamaran kerja kepada calon karyawan di perusahaan. Selanjutnya data diri calon karyawan akan dicatat dalam formulir lamaran kerja yang mana nantinya akan diserahkan kembali kepada divisi HRD *recruitment* untuk dijadikan sebagai data *recruitment*, dimana data tersebut terlihat seperti pada gambar 3.1. Proses selanjutnya yaitu proses *recruitment* selanjutnya adalah pengumuman hasil seleksi.

|                                                                                                    |                                                                                           | FORMU                                                                         | LIR LA                                                                   | MARAN KE                                            | RJA |                                            | RAHASIA            |
|----------------------------------------------------------------------------------------------------|-------------------------------------------------------------------------------------------|-------------------------------------------------------------------------------|--------------------------------------------------------------------------|-----------------------------------------------------|-----|--------------------------------------------|--------------------|
| LOWONGAN / JABATAN YANG                                                                                                    | DILAMAR                                                                                   |                                                                               |                                                                          |                                                     |     |                                            |                    |
| CATATAN :<br>a. Pengisian ditulis oleh Pelama<br>disertai 2(dua) buah pasphoto<br>b. Bila data yang diberikan term<br>mutuskan hubungan kerja se<br>apagun dan MENIINTIT Pela | r sendiri dan d<br>o, fotokopi KTP,<br>yata tidak bena<br>waktu-waktu T<br>amar secuai di | ikembalikan i<br>, ijasah dan sı<br>ar, perusahaa<br>ANPA memb<br>engan hukum | iepada kami<br>urat keteran<br>n berhak un<br>erikan Imba<br>/ UU yang b | dengan<br>tan lain.<br>tuk me-<br>an Jasa<br>erlaku |     | Tempelkan<br>Pasfoto<br>3 x 4 Cm<br>disini |                    |
| A. DATA PRIBADI                                                                                                    |                                                                                           |                                                                               |                                                                          |                                                     |     |                                            |                    |
| NAMA LENGKAP :                                                                                                    |                                                                                           |                                                                               |                                                                          |                                                     |     |                                            |                    |
| Tinggi/Berat Badan :                                                                                                    |                                                                                           | cm,                                                                           | kg.                                                                      |                                                     |     |                                            |                    |
| Tempat/tanggal lahir :                                                                                                    |                                                                                           |                                                                               |                                                                          |                                                     |     |                                            |                    |
| STATUS :                                                                                                    | 0)<br>0)<br>0)                                                                            | Bujangar<br>Bertunar<br>Menikah<br>Bercerai                                   | n/belum r<br>ngan sejal<br>sejak tan<br>sejak tan                        | nenikah<br>« tanggal<br>ggal<br>ggal                |     | _                                          |                    |
| Kewarganegaraan :                                                                                                    |                                                                                           |                                                                               |                                                                          |                                                     |     |                                            |                    |
| AGAMA:                                                                                                    |                                                                                           |                                                                               |                                                                          |                                                     |     |                                            |                    |
| KTP No.                                                                                                    |                                                                                           |                                                                               | Kota                                                                     |                                                     |     | tanggal                                    |                    |
| NPWP No.                                                                                                    |                                                                                           |                                                                               | Kota                                                                     |                                                     |     | tanggal                                    |                    |
| SIM A No.                                                                                                    |                                                                                           |                                                                               | Kota                                                                     |                                                     |     | tanggal                                    |                    |
| B No.                                                                                                    |                                                                                           |                                                                               | Kota                                                                     |                                                     |     | tanggal                                    |                    |
| C No.                                                                                                    |                                                                                           |                                                                               | Kota                                                                     |                                                     |     | tanggal                                    |                    |
|                                                                                                    |                                                                                           |                                                                               |                                                                          |                                                     |     | 0)                                         | Rumah Pribadi      |
| Alamat di Jakarta :                                                                                                    |                                                                                           |                                                                               |                                                                          |                                                     |     | 0)                                         | Rumah Keluarga     |
| Alamat di Jakarta :                                                                                                    |                                                                                           |                                                                               |                                                                          |                                                     |     | -                                          | Kontrak/Kost       |
| Alamat di Jakarta :                                                                                                    |                                                                                           |                                                                               |                                                                          |                                                     |     | - 0)                                       | reprint and repair |
| Alamat di Jakarta :                                                                                                    |                                                                                           |                                                                               |                                                                          | HD -                                                |     | 0)                                         | Normanoncost       |
| Alamat di Jakarta :<br><br>Telepon Rumah :<br>Telepon Kantor :                                                                                                    |                                                                                           |                                                                               |                                                                          | HP :                                                |     | 0)                                         |                    |
| Alamat di Jakarta :<br><br>Telepon Rumah :<br>Telepon Kantor :                                                                                                    |                                                                                           |                                                                               |                                                                          | HP:                                                 |     |                                            | Roma di Brito di   |
| Alamat di Jakarta :<br>Telepon Rumah :<br>Telepon Kantor :<br>Alamat diluar Jaka <u>rta :</u>                                                                                 |                                                                                           |                                                                               |                                                                          | HP:                                                 |     | 0)                                         | Rumah Pribadi      |

Gambar 3.1 Formulir Lamaran Kerja

Proses selanjutnya setelah calon karyawan tersebut telah diterima maka karyawan tersebut akan menandatangani kontrak yang telah dirundingkan oleh perusahaan dimana kontrak kerja tersebut terlihat seperti pada gambar 3.2. Untuk setiap karyawan baru yang baru mulai bekerja di perusahaan, divisi HRD membutuhkan informasi data diri karyawan baru tersebut yang mana data tersebut akan menjadi arsip data karyawan di perusahaan. Oleh karena itu setiap karyawan baru diharuskan mengumpulkan berkas form informasi data diri karyawan kepada divisi HRD seperti yang terlihat pada gambar 3.3.

Sumber: FO-HR.02 (Form Biodata) PT. Selalu Untung

| and the second second second second second second second second second second second second second second second                                                                                                    |                                                                                                    |
|----------------------------------------------------------------------------------------------------|----------------------------------------------------------------------------------------------------|
| Yang bertanda tangan dib<br>I Nama<br>NIK<br>Alamat<br>Jabatan Direktur                                                                                                    | averals sins 1                                                                                                    |
| Dalam hal ini bertindak u<br>Perusahaan<br>Yang berkedudukan di J.<br>Selanjutnya dalam surat p                                                                                                    | ntuk dan atas nama.<br>erjanjian ini disebut sebaga Pihak Pertama                                                                                                    |
| 2 Nama<br>NIK<br>Jenis Kelamin<br>Tempat & Tgl Jahir<br>Alamat<br>HP                                                                                                    |                                                                                                    |
| Dalam hal ini bertindak u<br>Pihak Kedua                                                                                                    | ntuk dan atas nama diri sendiri, selanjutnya disebut sebagai                                                                                                    |
| Kedua belah pihak sepak<br>syarat sebagai benkut                                                                                                    | at untuk membuat perjanjian kerja dengan ketentuan dan syarat                                                                                                    |
|                                                                                                    | Paul I                                                                                                    |
|                                                                                                    | - unit t                                                                                                    |
| Pihak Pertama dengan im<br>di perurahaan                                                                                                    | i menyatakan menerima Pihak Kedua sebagai karyawan/pekerj<br>terletak di Jin                                                                                                    |
| Pibak Pertama dengan in<br>6 perusahaan yang<br>dengan ini menyatakan b                                                                                                    | i menyatakan menerima Pihak Kedua sebagai karyawan/pekerj<br>tertetak di Jin dalam bidang tugas dan Pihak kedu<br>resedia menjadi karyawan Pihak Pertama dalam bidang tersebut<br>Pasal 2                                                                                                    |
| Phak Pertama dengan in<br>6 perusahaan yang<br>dengan ini menyatakan b<br>Masa Percobaan datetap<br>belenja, yakni sejak tangg                                                                                                    | i menyatakan menerima Pihak Kedua sebagai karyawandrokerj<br>terletak di Jim dalam bidang tugas dan Pihak kedu<br>media menjadi karyawan Pihak Pertama dalam bidang tersebut<br>Pasal 2<br>kan selama 3 bulan dilutung sejak tanggal masuk ditarun<br>gal                                                                                                    |
| Phak Pertama dengan in<br>di perusahaan yang<br>dengan ini menyatakan b<br>Masa Percobaas ditetap<br>belenja, yakni sejak tang                                                                                                    | i menyatakan menerima Pihak Kedua sebagai karyawandroksi<br>terletak di Jim dalam bidang tugas dan Pihak kedu<br>media menjadi karyawan Pihak Pertama dalam bidang tersebut<br>Pasal 2<br>kan selama 3 bulan dilutung sejak tanggal masuk ditarun<br>pl<br>Pasal 3                                                                                                    |
| Phiak Pertama dengan in<br>dengan ini menyatakan b<br>Masa Percobaan ditetap<br>belenja, yakni sejak tang<br>Gaji akan diberikan oleh j<br>ketentuan<br>a Gaji pokok sebesar R                                                                        | i menyatakan menerima Pihak Kedua sebagai karyawandrokerj<br>terletak di Jin                                                                                                    |
| Phiak Pertama dengan im<br>di perusahaan yang<br>dengan ini menyatakan b<br>Masa Percobaan ditetap<br>bekerja, yakni sejak tang<br>Gaji akan dibenikan oleh j<br>ketentuan<br>a Gaji picok sebesar R<br>b Selama mana percobi                         | i menyatakan menerima Pihak Kedua sebagai karyawandroker<br>terletak di Jin dalam bidang tugas dan Pihak kedu<br>media menjadi karyawan Pihak Pertama dalam bidang tersebut<br>Pasal 2<br>kan selama 3 bulan dilutung sejak tanggal manuk diterim<br>pasal 3<br>pihak pertama kepada pihak kedua secara bulanan, dengan<br>ap ()<br>aan pihak kedua hanya mendapatkan gaji pokok saja                                                                                                    |
| Phink Pertama dengan im<br>de percoshaan                                                                                                    | i menyastakan menemuna Pibak Kedua asbagai karyawan/jedkerj<br>terdetak di Jin dalam bidang tugas dan Pibak kedu<br>msedia menjadi karyawan Pibak Pertama dalam bidang tersebut<br>Pasal 3<br>kas selama 3 bulan dilutung sejak tanggal manuk diteram<br>Pasal 3<br>pibak pertama kepada pibak kedua secara bulanan, dengan<br>sp ()<br>aan pibak kedua hanya mendapatkan gaji pokok saja<br>am pibak kedua akan mendapatkan bomufumini sesua dengan                                                    |
| Phiak Pertama dengan in<br>di percashaan yang<br>dengan ini menyatakan b<br>Masa Percabaan datetap<br>bekerja, yakni sejak tang<br>Gap akan diberikan oleh j<br>ketentuan<br>a Geji pokok sebesar R<br>b. Selama masa percabi<br>kebujakan perusahaan | i menyatakan menemua Pibak Kedua asbagai karyawan/peksej<br>terdetak di Jia dalam bidang tugas dan Pibak kedu<br>msedia menjadi karyawan Pibak Pertama dalam bidang tersebut<br>Pasal 2<br>kas selama 3 bulan dilutung sejak tanggal manuk diterun<br>pasal 3<br>pubak pertama kepada pubak kedua secara bulanan, dengan<br>ppibak pertama kepada pubak kedua secara bulanan, dengan<br>ppibak kedua hanya mendapatkan gaji pokok saja<br>am pibak kedua akan mendapatkan bominfonmin sesua dengan<br>t |

Gambar 3.2 Kontrak Kerja

Sumber: scribd.com

| Company 3                                | Name   | -                     | Date     |
|------------------------------------------|--------|-----------------------|----------|
|                                          | Per    | sonal Information     |          |
| Full Name:                               |        |                       |          |
|                                          | Last   | First                 | Middle   |
| Address:                                 |        |                       |          |
|                                          |        | Street Address        |          |
|                                          | City   | State                 | ZIP Code |
| Home Phone:                              |        | Cell Phone:           |          |
| Social Security Nur<br>or Government ID: | mber   |                       |          |
| Birth Date:                              |        | Marital Status:       |          |
| Spouse's<br>Name:                        |        | Spouse's Phone:       |          |
|                                          | J      | ob Information        |          |
| Title:                                   |        | Employee ID:          |          |
| Supervisor:                              |        | Department:           |          |
| Work<br>Location:                        |        | Work Email:           |          |
| Work Phone:                              |        | Start Date:           |          |
|                                          | Emonan | av Contact Informatic |          |

Gambar 3.3 Form Informasi Data Diri Karyawan

Sumber: linovhr.com

*Training* ini dikhususkan untuk semua karyawan mengikuti pelatihan yang telah dibuat oleh divisi HRD, dimana divisi HRD akan membuat dan mengirimkan surat pemberitahuan pelatihan kepada karyawan lewat email perusahaan kepada email karyawan baru dimana surat pemberitahuan pelatihan tersebut terlihat seperti pada gambar 3.4. Selanjutnya jika karyawan sudah mengikuti *Training* yang perusahaan selenggarakan, maka untuk tanda penghargaan kepada karyawan di buatkanlah sertifikat pelatihan.

| Nomor<br>Lampiran<br>Perihal                                                    | Pemberitahuan Pela<br>di BLK Komunitas                                                                          | ksanaan Pelatihan PB                                                                                                    | к                                                                                                    |
|---------------------------------------------------------------------------------|----------------------------------------------------------------------------------------------------|----------------------------------------------------------------------------------------------------|----------------------------------------------------------------------------------------------------|
| Yth.                                                                            |                                                                                                    |                                                                                                    |                                                                                                    |
| Kepala Dinas                                                                    | Tenaga Kerja dan Pe                                                                                             | rindustrian                                                                                                    |                                                                                                    |
| Kota                                                                            |                                                                                                    |                                                                                                    |                                                                                                    |
| Di                                                                              |                                                                                                    |                                                                                                    |                                                                                                    |
| Tempat                                                                          |                                                                                                    |                                                                                                    |                                                                                                    |
| Bersamaan d<br>menyampaika<br>Surakarta bah<br>Wilayah                          | engan surat ini kami<br>in informasi kepada i<br>iwa dalam upaya me<br>untuk program                            | i Balai Latihan Kerja<br>kepala Dinas Tenaga<br>mbantu meningkataka<br>pelatihan                                                | (BLK) Komunitas<br>Kerja dan Perindustrian kota<br>n kompetensi Tenaga Kerja di                                                           |
| Jumlah pesert<br>/ 24 hari) den<br>yang berlokas<br>menerapkan<br>pada kebijaka | ta pelatihan setiap pai<br>gan metode pelatihar<br>si di, sela<br>protokol kesehatan s<br>n/aturan yang dikelua | ket sebanyak 16 (enar<br>n <i>Offline Trainning</i> ata<br>ma melaksankan proj<br>Jesuai standar serta<br>Irkan oleh pemerintah | m belas) orang selama (240 JP<br>uu di BLK Komunitas<br>gram pelatihan BLK Surakarta<br>memperhatikan dan mengacu<br>daerah yang terkait. |
| Demikian sura                                                                   | at ini kami sampaikan                                                                                           | , atas perhatiannya ka                                                                                                    | mi ucapkan terima kasih.                                                                                                    |
|                                                                                 |                                                                                                    | Dikeluarkan di<br>Pada tanggal                                                                                                  |                                                                                                    |
|                                                                                 |                                                                                                    | Kepala BLK                                                                                                    | Komunitas                                                                                                    |
|                                                                                 |                                                                                                    |                                                                                                    |                                                                                                    |

Gambar 3.4 Surat Pemberitahuan Pelatihan Sumber: scribd.com

Lembar absensi atau form absensi karyawan terdiri dari nama karyawan, id karyawan, jabatan/departemen, hari/tanggal, jam masuk kerja dan jam pulang kerja serta dicantumkan juga keterangan seperti hadir, sakit dan izin. Jam kerja pada PT.SDM ini dimulai dari hari senin-jumat yaitu dari jam 08.00 sampai 17.00 dan waktu untuk istirahat dari jam 12.00-13.00. Form absensi ini juga digunakan untuk menulis cuti karyawan, atau untuk lembur karyawan. Jadi, ketika seorang karyawan telah mendapatkan persetujuan cuti atau lembur maka dia wajib mengisi keterangan cuti atau lembur pada kolom hari dan tanggal saat dia tidak masuk. Formulir ini juga selalu di cek dan akan selalu dilakukan rekap bulanan kehadiran karyawan oleh divisi HRD, seperti yang terlihat pada gambar 3.5. Jika karyawan akan mengajukan cuti kepada perusahaan maka karyawan tersebut wajib membuat *form* surat pengajuan cuti, yang mana nantinya akan disetujui oleh manajer divisi karyawan

tersebut dan jika cuti tersebut telah disetujui maka karyawan tersebut wajib mengisi keterangan cuti pada form absensi seperti yang dijelaskan sebelumnya, sebagaimana terlihat seperti pada gambar 3.6.

|                                               |     |       | LEMBA | RABSE | NSI KAR | YAWAN      | HARIAN |       |      |                     |
|-----------------------------------------------|-----|-------|-------|-------|---------|------------|--------|-------|------|---------------------|
| ama<br>) Karyawan<br>Ibatan, Departer<br>Jian | men |       |       |       |         |            |        |       |      |                     |
| 1                                             | agi | Siane |       | Malam |         | Keterangan |        |       |      |                     |
| Hari/Tanggal                                  | In  | Out   | In    | Out   | In      | Out        | Hadir  | Sakit | Izin | Tanpa<br>Keterangan |
|                                               |     |       |       |       |         |            |        |       |      |                     |
|                                               |     |       |       | _     |         |            |        |       |      |                     |
|                                               |     |       | -     |       |         |            |        |       |      |                     |
|                                               |     |       |       |       | P       |            |        |       |      |                     |
|                                               |     |       |       |       | -       |            |        |       |      |                     |
|                                               |     |       |       |       |         |            |        |       |      |                     |
|                                               |     |       |       |       | Jumlah  | Kehadiran  |        |       |      |                     |

Gambar 3.5 Form Absen

Sumber: linovhr.com

| FO                                       | RMULIR PENGAJ             | UAN CUTI                                |
|------------------------------------------|---------------------------|-----------------------------------------|
| Yang bertanda tangan dibawah             | ini :                     |                                         |
| Nama                                     | :                         |                                         |
| Posisi/ Jabatan                          | :                         |                                         |
| Divisi                                   | :                         |                                         |
| Dengan ini mengajukan cuti tal<br>selama | unan untuk tahun,         | dan<br>) hari kerja, tehitung mulai<br> |
| Selama menjalankan cuti, alam<br>di      | at adalah                 |                                         |
| Demikian permintaan ini saya b           | suat untuk dapat dipertit | sangkan sebagaimana mestinya.           |
|                                          |                           | Hormat saya                             |
|                                          |                           |                                         |
|                                          |                           |                                         |

Gambar 3.6 Form Surat Pengajuan Cuti Sumber: scribd.com

Sebelum pembuatan slip gaji, divisi HRD akan menghitung data absensi, cuti, lembur dan data lain komponen gaji yang akan dimasukan pada slip gaji. Jika sudah menghitungnya maka divisi HRD akan membuat slip gaji karyawan sesuai dengan komponen gaji yang telah dihitung dan selanjutnya divisi HRD akan memberikan slip gaji kepada karyawan. Setelah karyawan mendapatkan slip gaji tersebut maka nanti akan diserahkan kepada staf *accounting*, yang mana kemudian akan

dibayarkan sesuai jumlah yang tertera pada slip gaji karyawan tersebut, sebagaimana terlihat seperti pada gambar 3.7.

| Nama & Logo                                                                                   | Perusahaan                                            |
|-----------------------------------------------------------------------------------------------|-------------------------------------------------------|
| SLIP C<br>Tanggal :<br>Nama :<br>Jabatan :<br>Departemen :                                    | ILAE                                                  |
| Gaji Pokok<br>Tunjangan jabatan<br>Lembur<br>Bonus Tahunan<br>Potongan pinjaman (-)<br>Jumlah | : Rp<br>: Rp<br>: Rp<br>: Rp<br>: Rp<br>: <u>Rp</u> + |
| HRD Dept.<br>(Paraf & Stempel Perusahaan)                                                     | an dari HRD:                                          |

Gambar 3.7 Slip Gaji

Sumber: linovhr.com

#### 3.3.4 Pemetaan Proses Bisnis PT. SDM Yang Sedang Berjalan

Pemetaan proses bisnis PT. SDM ini dilakukan untuk melakukan pengamatan dan mengetahui suatu aliran informasi pada proses-proses yang dilakukan untuk dapat menjalankan proses bisnis. Pada proses *human resource* ini dapat dibagi menjadi beberapa sub proses, yang dimana sub proses pada proses bisnis ini diistilahkan menjadi sebuah level.

1. Level 1

Pada proses bisnis level 1 merupakan suatu rangkaian proses antara *vendor*, PT. SDM dan *customer*. PT. SDM akan melakukan transaksi pembelian bahan baku material melalui *vendor* untuk memenuhi permintaan barang, yang selanjutnya akan dijual kepada *customer*, dan akan dibeli oleh *customer* (Gambar 3.8).

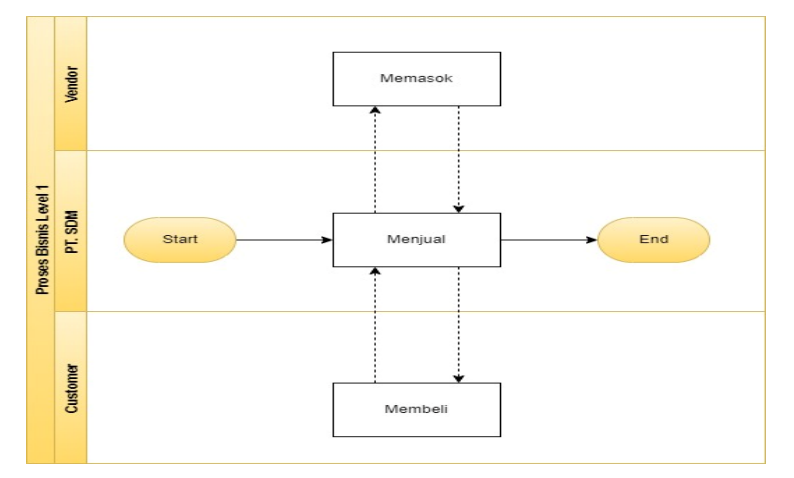

Gambar 3.8 Proses Bisnis PT. SDM Level 1 Sumber: Hasil Pengumpulan Data

### 2. Level 2

Proses bisnis pada level 2 menggambarkan proses secara rinci masing-masing hubungan antar divisi di PT. SDM. Proses dimulai dengan divisi sales menerima pesanan lego dari customer. Kemudian divisi inventory akan menerima dokumen order pesanan dan akan mengajukan pembelian bahan baku untuk pembuatan lego. Lalu divisi purchase akan melakukan pembelihan bahan baku. Setelah itu divisi accounting akan melakukan pembayaran kepada vendor. Kemudian vendor akan mengirimkan bahan baku ke perusahaan. Selanjutnya divisi inventory akan mengechek bahan baku tersebut apakah sesuai jumlah dan tidak ada cacat. Setelah itu divisi manufacture akan melakukan proses produksi pembuatan lego dan apabila proses produksi telah selesai maka akan dilakukan pengecekan kualitas produk. Jika sudah selesai dilakukan pengecekan maka divisi inventory akan mengirimkan produk lego tersebut kepada customer. Selanjutnya divisi accounting akan mengirimkan bill pembayaran pada customer dan customer melakukan pembayaran. Jika proses pembayaran telah selesai maka divisi accounting akan membuat laporan keuangan. Pada proses divisi HRD juga dimulai dari melakukan proses recruitment. Selanjutnya jika calon karyawan lulus maka akan data calon karyawan tersebut akan dimasukan pada data karyawan, selanjutnya akan membuat kontrak karyawan, lalu karyawan melakukan pelatihan. Setelah itu karyawan akan melakukan presensi, mengajukan permintaan cuti dan melakukan lembur. Selanjutnya divisi HRD akan menghitung data absensi, cuti, dan lembur karyawan, lalu divisi HRD akan membuat slip gaji. Setelah itu divisi accouting akan mengecek slip gaji, menghitung gaji dan akan melakukan pemberian gaji pada karyawan. Setelah itu karyawan menerima gaji tersebut (Gambar 3.9).

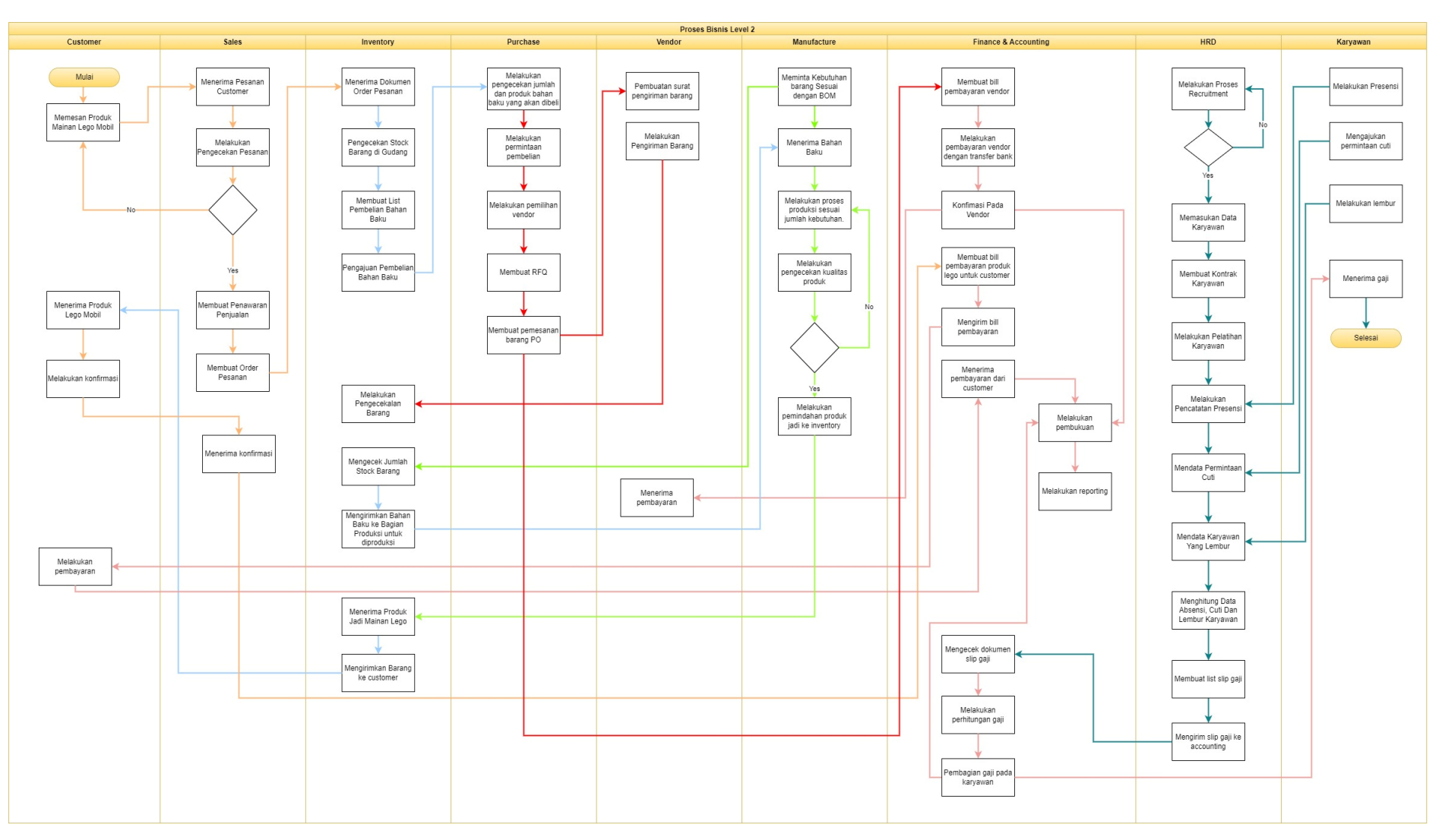

Gambar 3.9 Proses Bisnis PT. SDM Level 2

Sumber: Hasil Pengumpulan Data

### 3. Level 3

Pada proses bisnis level 3 merupakan sebuah rangkaian pada proses kegiatan antar lintas divisi *human resource* yang dapat mendukung proses *human resource* pada PT. SDM. Terdapat 2 divisi dan 6 rangkaian proses yang dipakai pada proses *human resource* yaitu divisi *human resource* dan *accounting*, serta proses *recruitment*, *training*, pendataan karyawan, absensi, pengajuan cuti dan *payroll*. Dalam proses bisnis level 2 ini hanya akan berfokus pada proses divisi *human resource* (Gambar 3.10).

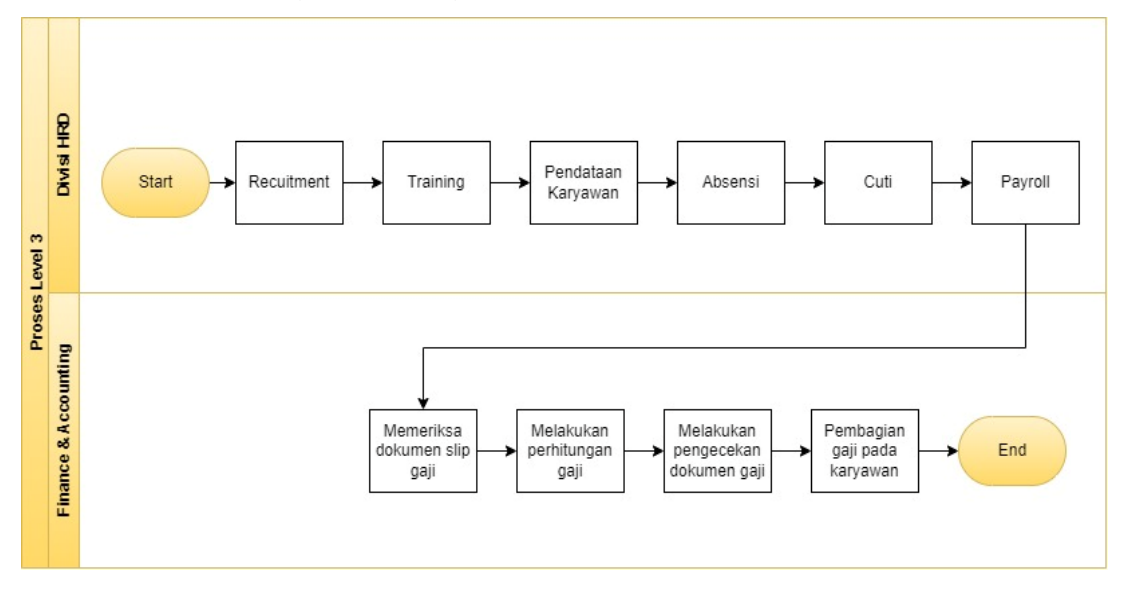

Gambar 3.10 Proses Bisnis PT. SDM Level 3 Sumber: Hasil Pengumpulan Data

#### 4. Level 4

Proses bisnis level 3 divisi *human resource* memiliki 6 proses kegiatan sesuai dengan 6 proses yang dipakai pada level 3, yaitu :

a. Proses *Recruitment* Level 4(a)

Pada proses *recruitment* dimulai dengan proses *request* penambahan karyawan dari divisi lain yang membutuhkan penambahan karyawan baru, setelah disetujui oleh divisi HRD maka selanjutnya akan membuat pengumuman loker, selanjutnya divisi HRD akan membuat *form* lamaran kerja serta akan memberikan *form* tersebut pada calon karyawan, setelah calon karyawan memberikan *from* tersebut divisi HRD akan mendatat berkas calon karyawan, dan untuk proses selanjutnya maka akan masuk ke tahap seleksi karyawan, dimana dalam proses *recruitment* terdapat beberapa tahap yaitu: seleksi berkas  $\rightarrow$  test panel  $\rightarrow$  test tulis  $\rightarrow$  psikotes  $\rightarrow$  interview HRD  $\rightarrow$  orientasi. Setelah itu divisi HRD akan memberitahukan pengumuman hasil seleksi, untuk calon karyawan yang berhasil lolos sampai pada tahap orientasi karyawan, maka selanjutnya divisi HRD akan langsung melakukan pendataan karyawan tersebut. Selanjutnya setelah membuat data tersebut divisi HRD akan membuatkan kontrak, dan calon karyawan akan menandatangani kontrak yang

**Divisi Lain** Request untuk Start penambahan Karyawan 4 No Divisi HRD Membuat Memberikan Membuat Info Formulir Formulir Approval? Menyetujui Lowongan Lamaran Lamaran Kerja Kerja Kerja Calon Karyawan Mengetahui Melakukan Pengisian nfo lowongar rmulir lamarar lamaran Kerja pekerjaan pekerjaan Proses Recruitment Divisi HRD Menerima Mendata Melakukan berkas formulir Berkas Calon recruitment lamaran k<u>erja</u> Karyawan Form Lamaran Kerja Calon Karyawan Melakukan Melakukan proses tahapan tes recruitment Divisi HRD Melakukan tahapan test Pendataan Pembuatan Menerima Pemberitahuan Lulus? seleksi kepada Kontral kontrak Karyawa Kerja Data Contract kandidat Karyawan Calon Karyawan Penandatanganar Mulai End kontrak bekeria

Gambar 3.11 Proses *Recruitment* Level 4(a) Sumber: Hasil Pengumpulan Data

telah dibuat oleh divisi HRD. Untuk tahap proses terakhir *recruitment* yaitu karyawan sudah bisa mulai bekerja di perusahaan setelah selesai menandatangani kontrak (Gambar 3.11).
#### b. Proses *Training* Karyawan Level 4(b)

Pada proses pembuatan *training* karyawan dimulai dari divisi lain merequest pembuatan kegiatan *training* untuk karyawan, selanjutnya divisi HRD akan menyetujui dan mendata karyawan yang diharuskan mengikuti *training*, setelah itu membuat surat pemberitahuan *training*, mengirimkan surat pemberitahuan kepada email karyawan, selanjutnya karyawan divisi lain akan menerima email surat pemberitahuan dan akan melakukan *training* diluar operasi odoo. Jika karyawan sudah melakukan *training* maka divisi HRD akan mendata karyawan yang melakukan *training* sampai selesai, membuat sertifikat dan memberikan sertifikat kepada karyawan, setelah itu karyawan divisi lain akan menerima sertifikat tersebut (Gambar 3.12).

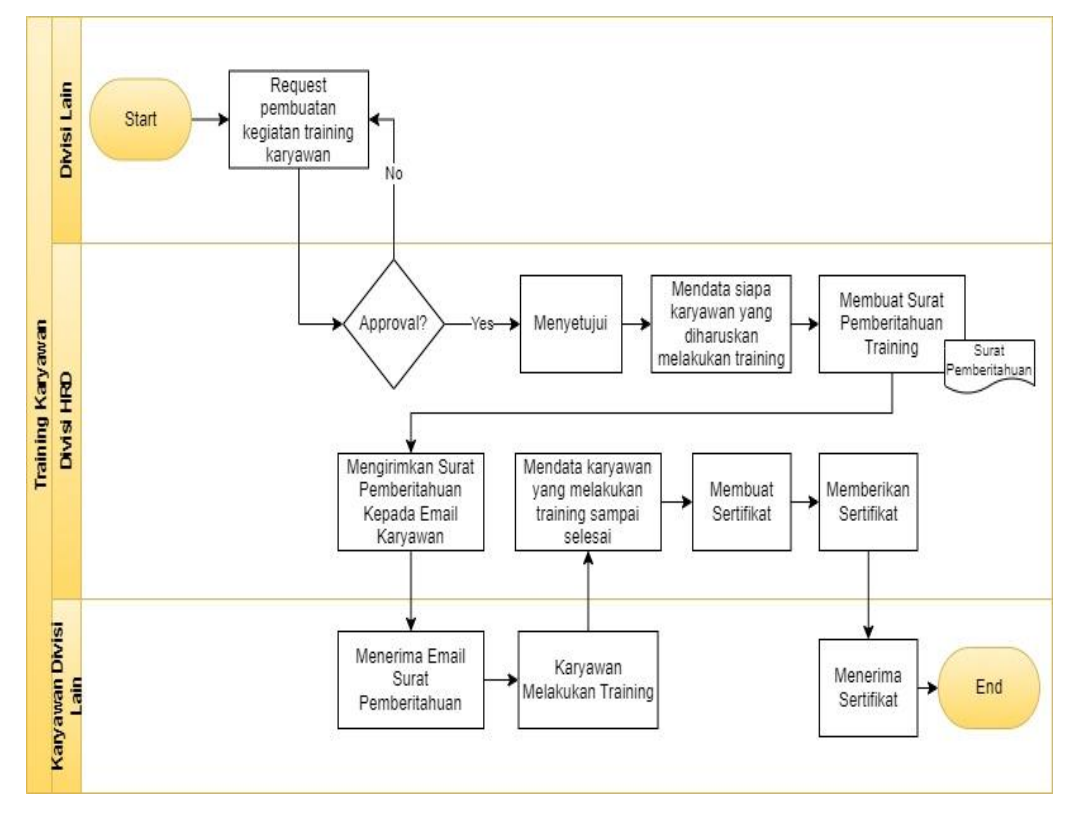

Gambar 3.12 Proses *Training* Karyawan Level 4(b) Sumber: Hasil Pengumpulan Data

# c. Proses Pendataan Karyawan Level 4(c)

Pada proses pendataan karyawan dimulai dari divisi HRD akan membuat *form* informasi data diri karyawan, selanjutnya calon karyawan akan mengisi dan memberikan *form* informasi data diri karyawan pada divisi HRD, setelah itu divisi HRD akan menerima dokumen tersebut. Untuk tahap proses terakhir divisi HRD akan menyimpan *form* tersebut didalam lemari dan belum dimasukkan langsung kedalam *database* karyawan sebagai arsip data karyawan (Gambar 3.13).

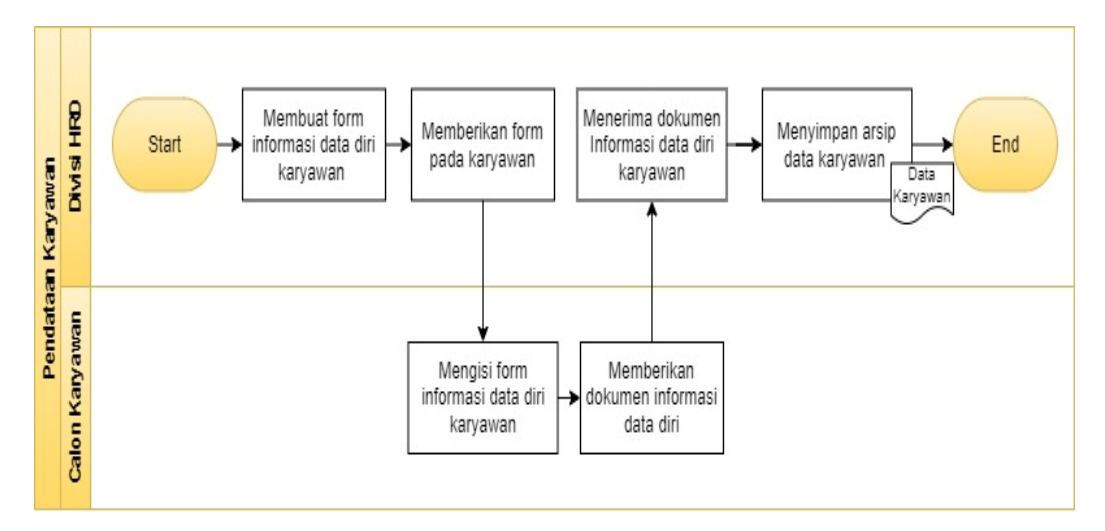

Gambar 3.13 Proses Pendataan Karyawan Level 4(c) Sumber: Hasil Pengumpulan Data

d. Proses Absensi Karyawan Level 4(d)

Pada proses absensi karyawan dimulai dengan divisi HRD membuat *form* absensi dan *print form* absensi karyawan. Selanjutnya karyawan mengisi *form* absen masuk sebelum jam masuk yaitu 08.00 secara manual, setelah karyawan melakukan mengisi absen masuk maka karyawan bisa mulai bekerja dan jika telah masuk pada jam pulang yaitu 17.00 maka karyawan bisa mengisi absen pulang, lalu divisi HRD akan akan mengelola rekapan data absensi karyawan untuk setiap bulan (Gambar 3.14).

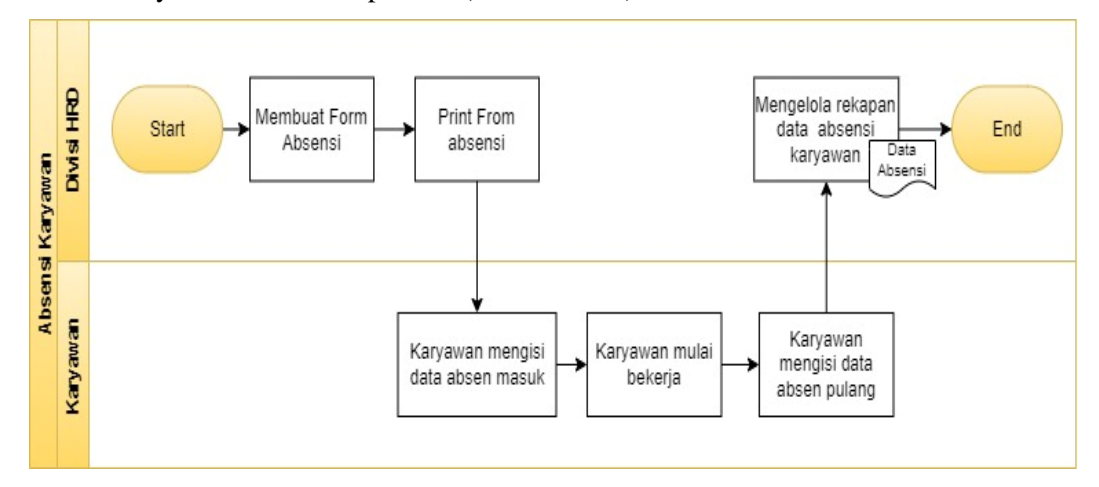

Gambar 3.14 Proses Absensi Karyawan Level 4(d) Sumber: Hasil Pengumpulan Data

# e. Proses Pengajuan Cuti Level 4(e)

Pada proses pengajuan cuti karyawan dimulai dengan karyawan yang ingin mengajukan cuti diharuskan membuat surat pengajuan cuti terlebih dahulu dan selanjutnya jika telah membuat surat tersebut maka karyawan akan mengajukan permintaan cuti tersebut kepada

manajer divisi lain untuk menyetujui permintaan cuti karyawan. Jika telah disetujui oleh manajer, karyawan juga diharuskan untuk mengisi *form* absensi dengan keterangan dan tanggal yang sama dengan surat cuti yang diajukan, setelah karyawan mengisi *form* tersebut maka divis HRD akan mengelola laporan data cuti karyawan pada *form* absensi untuk setiap bulanannya (Gambar 3.15).

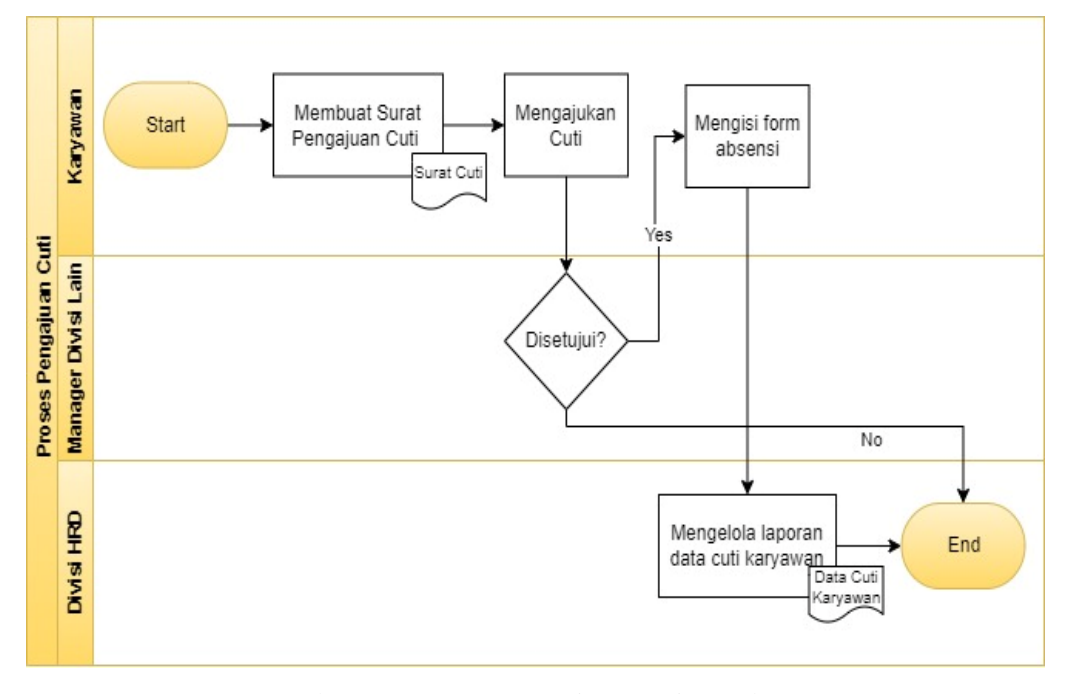

Gambar 3.15 Proses Pengajuan Cuti Level 4(e) Sumber: Hasil Pengumpulan Data

### f. Proses Payroll Level 4(f)

Pada proses pengajuan cuti karyawan dimulai dengan *staff* HRD akan mendata karyawan yang akan digaji terlebih dahulu menggunakan *microsoft excel* terlebih dahulu, selanjutnya *staff* HRD akan membuat komponen gaji karyawan yang akan dimasukan pada slip gaji karyawan dengan menggunakan *microsoft excel*. Setelah itu *staff* HRD akan menghitung data absensi, cuti, dan lembur karyawan pada lembar absensi bulanan. Selanjutnya *staff* HRD akan membuat list dan menghitung setiap slip gaji karyawan menggunakan *microsoft excel*, lalu jika sudah melakukan perhitungan slip gaji maka manager HRD akan memeriksa slip gaji apakah ada kesalahan atau tidak pada slip gaji yang telah dibuat. Jika telah disetujui makan manager HRD akan mengirimkan slip gaji ke divisi *accounting*, divisi *accounting* akan memeriksa dan menghitung kembali apakah slip gaji yang telah dibuat telah benar dan apabila dirasa sudah benar maka divisi *accounting* akan membagikan gaji pada karyawan, proses terakhir karyawan akan menerima gaji tersebut secara cast (Gambar 3.16).

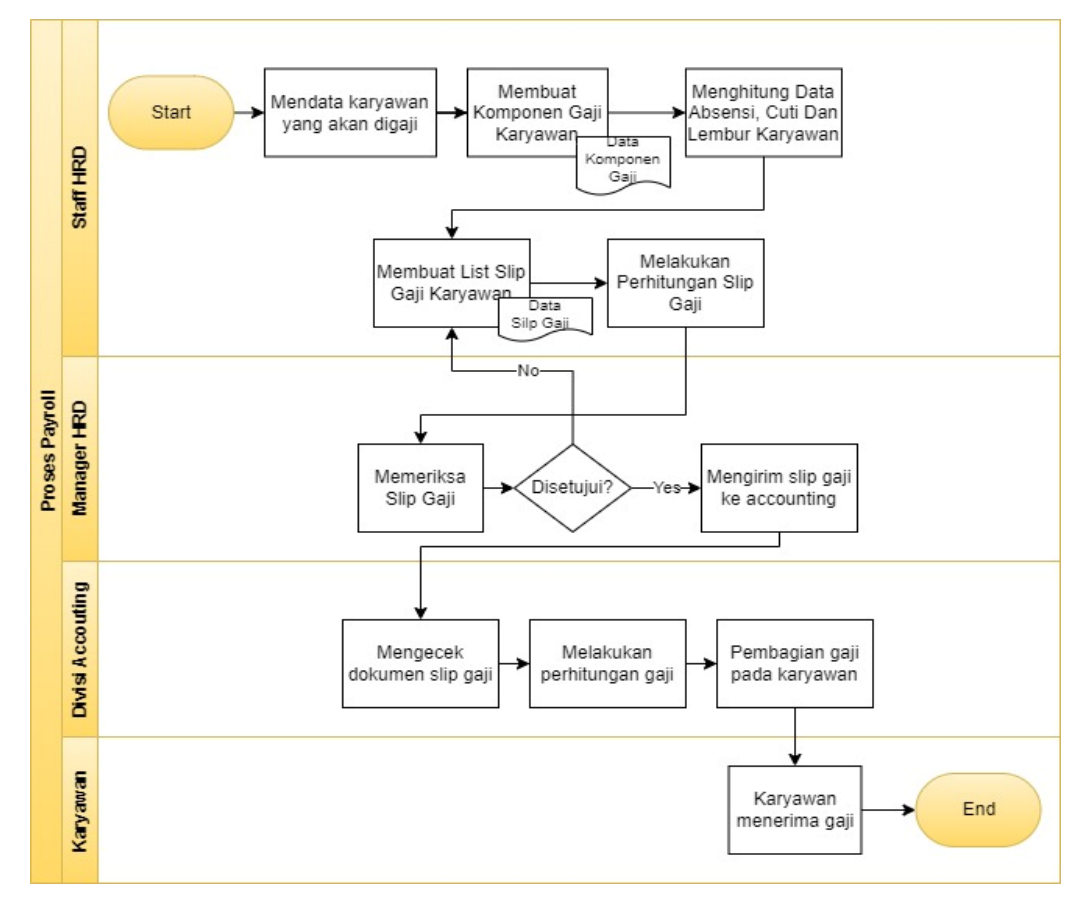

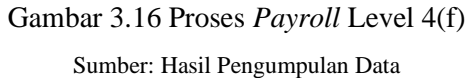

# **BAB IV**

# HASIL YANG DICAPAI STUDI/PROYEK INDEPENDEN

### 4.1 PENGOLAHAN DATA

Pengolahan data terkait dengan laporan kerja praktik dapat diperoleh dari sumber PT. SDM, sebagai berikut:

# 4.1.1 Kelemahan / Kendala Proses Bisnis Divisi HR Yang Sedang Berjalan

Proses bisnis yang sedang berjalan di PT. SDM masih tergolong manual dalam pengelolaan yang berhubungan dengan divisi *Human Resource*. Sehingga semua kegiatan karyawan *Human Resource* tidak tercatat dengan baik. Form yang dibuat oleh karyawan sangat banyak dan semua proses pencatatan dokumen masih dilakukan secara manual sehingga membutuhkan waktu yang lama untuk mencatatnya, serta banyak juga data terlewat dan tidak tercatat dengan baik.

| No | Kelemahan / Kendala                  | Deskripsi                                                                                                    |
|----|--------------------------------------|----------------------------------------------------------------------------------------------------|
| 1. | Formulir Lamaran Kerja               | Pengumpulan formulir lamaran kerja masih dikumpulkan secara<br>manual, dimana calon karyawan harus ke perusahaan untuk<br>mengumpulkan formulir tersebut. Sehingga hal ini<br>membutuhkan waktu <i>recruitment</i> yang sangat lama.                                                                               |
| 2. | Kontrak Kerja                        | Pembuatan kontrak kerja masih dilakukan dengan cara manual,<br>dimana sebelum proses penandatangan kontrak divisi HRD akan<br>membuat kontrak kerja secara mendadak sehingga divisi HRD<br>memiliki pekerjaan yang menumpuk untuk membuat segala<br>macam dokumen.                                                 |
| 3. | Form Informasi Data<br>Diri Karyawan | Pengumpulan form informasi data diri karyawan masih<br>dikumpulkan secara manual, dimana berkas form ini akan<br>disimpan didalam lemari dan belum dimasukkan langsung<br>kedalam <i>database</i> karyawan. Sehingga apabila terdapat<br>perubahan informasi data diri karyawan maka akan diubah<br>secara manual. |

Tabel 4.1 Kelemahan / Kendala Proses Bisnis Divisi HR Yang Sedang Berjalan

Sumber: Hasil Pengolahan Data

| No | Kelemahan / Kendala              | Deskripsi                                                                                                    |
|----|----------------------------------|----------------------------------------------------------------------------------------------------|
| 4. | Surat Pemberitahuan<br>Pelatihan | Proses pembuatan surat pemberitahuan pelatihan karyawan<br>masih dibuat secara manual, dimana divisi HRD akan mendata<br>terlebih dahulu siapa karyawan yang perlu melakukan pelatihan<br>dan setelah itu baru akan membuat surat pemberitahuan.<br>Sehingga dalam proses pembuatan surat pemberitahuan<br>pelatihan membutuhkan waktu yang lama.                                                                                                    |
| 5. | Form Absen                       | Karyawan mencatat lembar absensi atau <i>form</i> absensi masih<br>secara manual. Sehingga tidak ada rekam jejak yang pasti<br>terhadap jam kerja karyawan, yang dapat menimbulkan<br>ketidakdisiplinan karyawan. Jam kedatangan dan jam pulang<br>ditulis dengan tangan secara manual sehingga kedisiplinan<br>karyawan terhadap kehadiran sangat kurang.                                                                                                    |
| 6. | Form Surat Pengajuan<br>Cuti     | Proses pengajuan dan pembuatan surat cuti ini masih dilakukan<br>dengan cara manual, dimana jika ada karyawan yang ingin<br>mengajukan cuti karyawan tersebut harus membuat surat cuti<br>terlebih dahulu dan setelah itu baru karyawan bisa mengajukan<br>cuti kepada manajer divisi karyawan tersebut. Jika karyawan itu<br>telah mendapatkan persetujuan dari manajer maka dia juga<br>diharuskan mengisi di lembar absensi bahwa dia sedang cuti.<br>Sehingga proses pengajuan cuti ini membutuhkan waktu proses<br>yang sangat lama.                                                   |
| 7. | Slip Gaji                        | Pembuatan dan pembagian slip gaji karyawan masih dilakukan<br>secara manual, dimana dalam pembuatan slip gaji divisi HRD<br>akan menghitung terlebih dahulu satu persatu data karyawan<br>dengan <i>microsoft excel</i> yang mana proses tersebut<br>membutuhkan waktu yang sangat lama. Pada pembagian slip<br>gaji karyawan juga dilakukan secara langsung atau cast,<br>sehingga jika karyawan yang tidak ada ditempat kerja maka<br>tidak bisa mendapatkan slip gaji pada waktu yang sama dengan<br>karyawan lainnya. Maka hal ini juga dapat menimbulkan risiko<br>hilangnya slip gaji |

| Tabel 4.1 Kelemahan / Kendala Proses Bisnis Divisi HR Yang Sedang Be | erjalan (Lanjutan) |
|----------------------------------------------------------------------|--------------------|
|----------------------------------------------------------------------|--------------------|

Sumber: Hasil Pengolahan Data

PT. SDM ini memang tergolong masih sangat baru dan hanya memiliki 50 karyawan. Sistem yang berlaku di divisi *Human Resource* belum terintegrasi, sehingga surat, formulir dan dokumen lain yang beredar di perusahaan belum ada standar yang benar. Maka dari itu proses bisnis adalah elemen penting yang melibatkan berbagai pihak di perusahaan dan proses bisnis di perusahaan PT. SDM ini memerlukan adanya perbaikan untuk meningkatkan kinerja organisasi dan kemudahan akses bagi karyawan.

#### 4.1.2 Usulan Proses Bisnis Divisi Human Resource Dengan Odoo

Pada usulan proses bisnis *human resource* di PT. SDM ini dilakukan dengan tujuan untuk mengetahui proses bisnis yang terjadi pada divisi *human resource* dengan menggunakan odoo. Proses bisnis PT. SDM dilakukan dengan cara membuat pemetaan proses bisnis. Berikut merupakan usulan proses bisnis PT. SDM yang dilakukan menggunakan odoo, yang diketahui kotak berwarna putih merupakan proses yang dilakukan diluar sistem odoo, sedangkan kotak berwarna ungu merupakan proses yang dilakukan di dalam sistem odoo (Gambar 4.1):

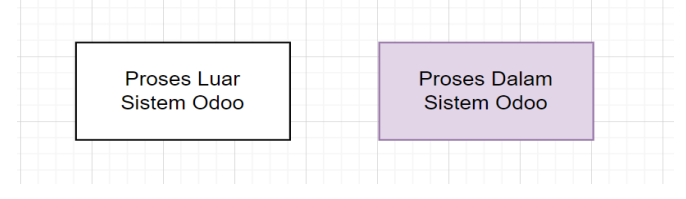

Gambar 4.1 Keterangan Perbedaan Proses

Sumber: Pengolahan Data

### 1. Usulan Proses Bisnis Level 3

Usulan proses bisnis ini menjelaskan bahwa pada proses bisnis dengan menggunakan odoo akan dilakukan secara terintegrasi antar modulnya dan terdapat proses divisi HRD yang saling berhubungan satu sama lain dan semua data tersimpan di dalam satu database (Gambar 4.2).

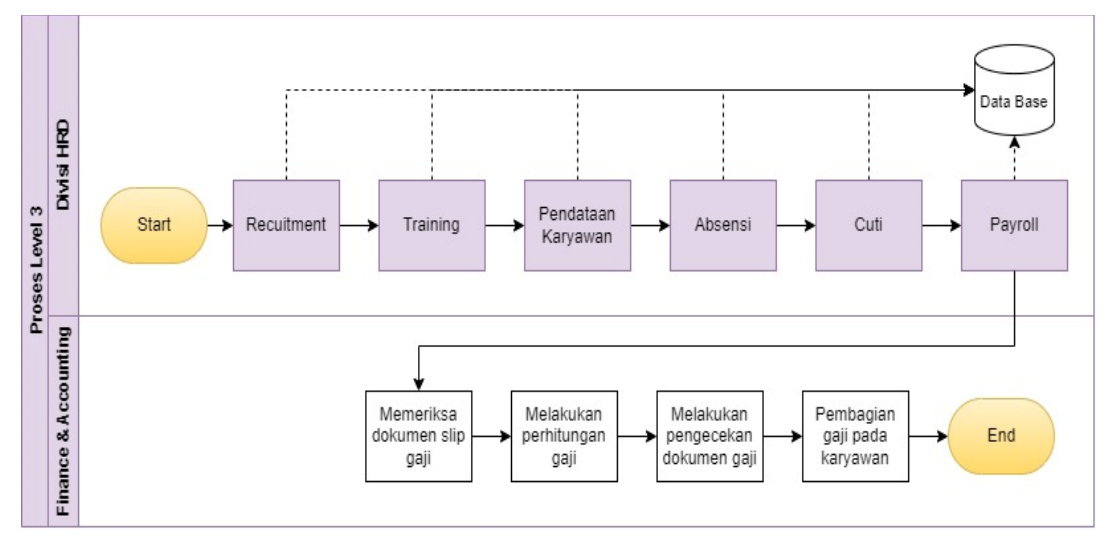

Gambar 4.2 Usulan Proses Bisnis PT. SDM Level 3

# 2. Usulan Proses Bisnis Level 4

Usulan proses bisnis level 4 divisi *human resource* memiliki 6 usulan proses kegiatan sesuai dengan 6 modul yang dipakai pada level 3, yaitu:

a. Usulan Proses Recruitment Level 4(a)

Usuran proses *recruitment* ini dibuat dengan berdasarkan proses pada odoo. Menggunakan modul *human resource* pada odoo, proses *recruitment* ini dapat dengan mudah dijalankan dan lebih mempersingkat waktu seperti melihat serta menginput data calon karyawan dapat dengan mudah menyimpan data, karena semua dokumen dan data akan tersimpan dalam satu *database* maka tidak perlu khawatir jika dokumen tersebut hilang. Dengan menggunakan odoo ini juga divisi lain dapat melihat secara otomatis hasil seleksi calon karyawan dan juga dapat mengirimkan email pemberitahuan hasil seleksi proses pada calon karyawan yang sedang mengikuti proses seleksi. Sehingga dengan menggunakan odoo, kita dapat mengurasi kegiatan yang tidak diperlukan dalam proses *recruitment* (Gambar 4.3).

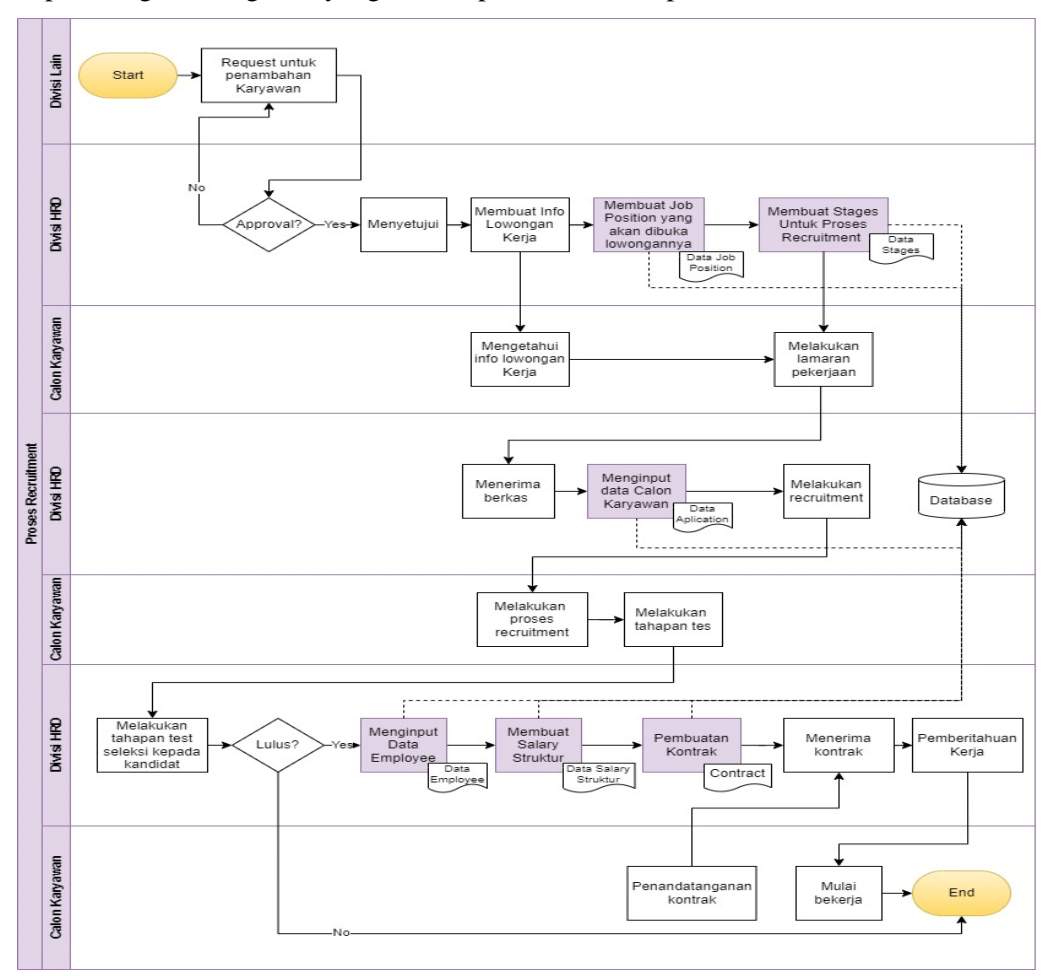

Gambar 4.3 Usulan Proses Recruitment Level 4(a)

b. Usulan Proses Training Karyawan Level 4(b)

Usulan proses *training* menggunakan odoo ini akan lebih cepat dalam pembuatan pemberitahuan *training* pada karyawan dibandingkan dengan membuat dulu surat dan mengirimkan pada email masing-masing karyawan. Dengan menggunakan odoo juga kita dapat membuat sertikifat secara otomatis jika proses training telah selesai. Sehingga proses *training* dapat lebih mudah dan cepat dari proses manual (Gambar 4.4).

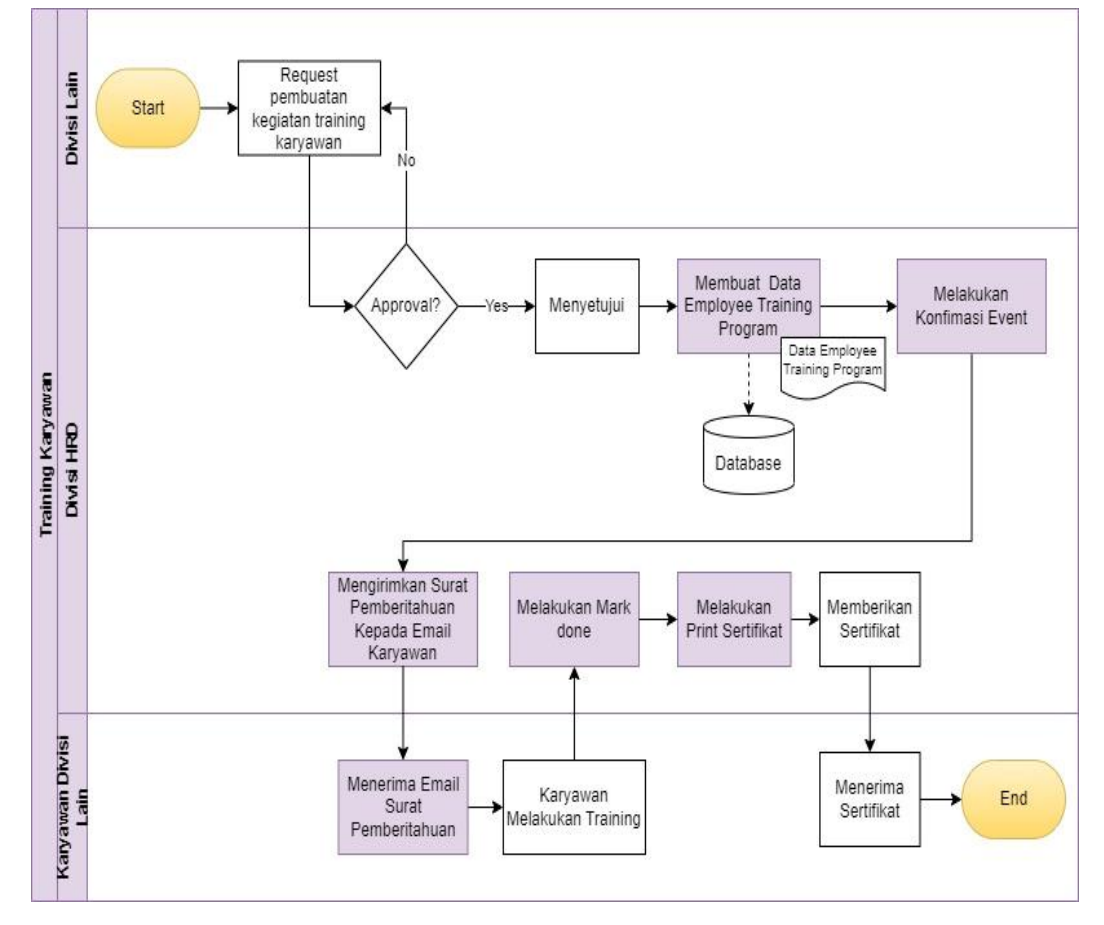

Gambar 4.4 Usulan Proses *Training* Karyawan Level 4(b) Sumber: Pengolahan Data

c. Usulan Proses Pendataan Karyawan Level 4(c)

Usulan proses pendataan karyawan ini berguna untuk mempersingkat waktu dari pendataan karyawan PT. SDM. Dengan menggunakan odoo kita dapat lebih mudah menginput dan melakukan perubahan pada data karyawan karena jika kita melakukan perubahan apapun pada data tersebut maka nanti data tersebut akan terupdate secara otomatis pada database data karyawan. Penggunaan database ini sangat efektif untuk mengetahui data-data karyawan lain, yang nantinya akan sangat berguna bila mana terdapat karyawan tidak masuk kerja. Serta membantu divisi HRD untuk tidak mencari data dalam lemari satu persatu (Gambar 4.5).

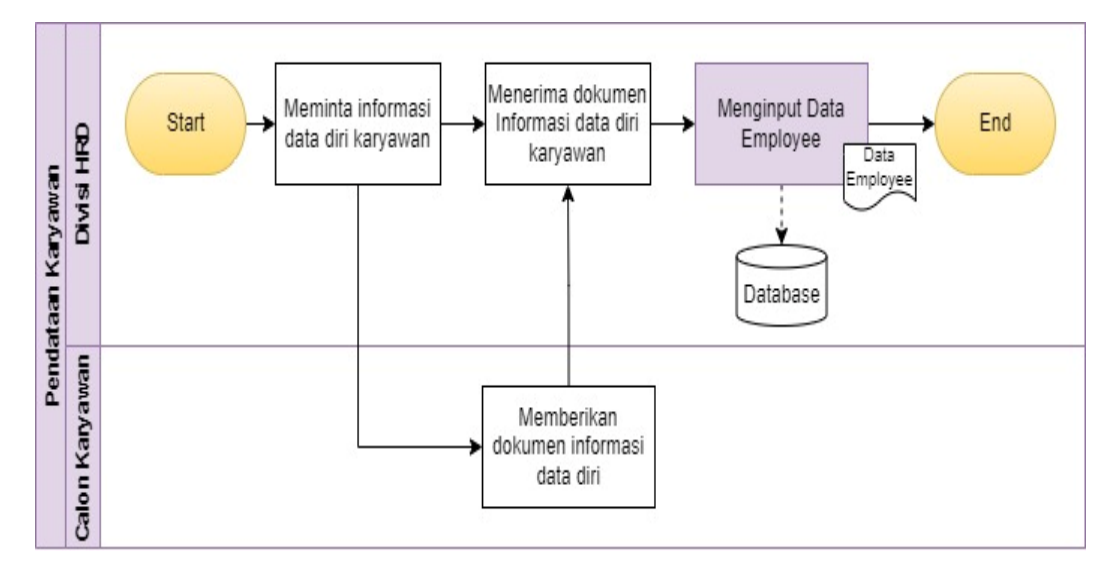

Gambar 4.5 Usulan Proses Pendataan *Employee* Level 4(c) Sumber: Pengolahan Data

d. Usulan Proses Absensi Karyawan Level 4(d)

Usulan proses absensi dengan menggunakan odoo ini akan terintegrasi lebih efisien dan efektif dibandingkan dengan mengisi lembar absensi secara manual. Divisi HRD juga dapat dengan mudah mengawasi absensi karyawan, sehingga jam masuk dan pulang akan terlihat secara otomatis setelah karyawan tersebut telah melakukan *check in* dan *check out* (Gambar 4.6).

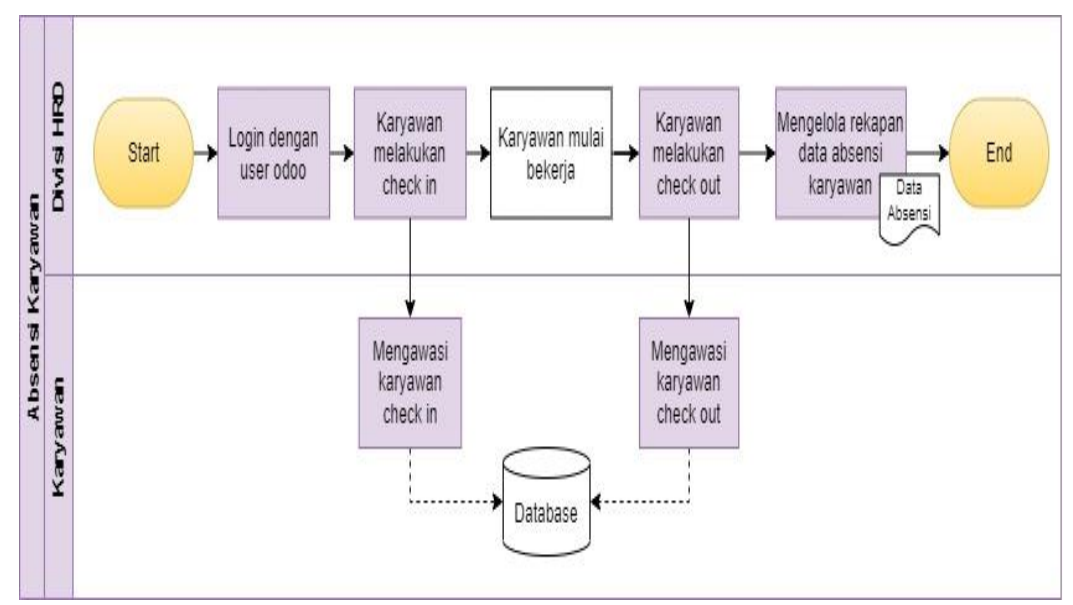

Gambar 4.6 Usulan Proses Absensi Karyawan Level 4(d)

e. Usulan Proses Pengajuan Cuti Level 4(e)

Usulan proses pengajuan cuti dengan menggunakan odoo ini akan membuat *form* cuti yang teintegrasi dengan sistem odoo, sehingga karyawan dapat dengan mudah mengajukan cuti dan membantu *manager* divisi lain lebih mudah menyetujui permohonan cuti. Pembuatan surat keterangan cuti untuk pengajuan cuti secara manual juga dapat menimbulkan *manager* divisi lain akan kehilangan surat tesebut dan pada pengisian lembar absensi setelah mendapat persetujuan juga dapat mempengaruhi karyawan yang malas untuk tidak mengisi lembar absensi tersebut (Gambar 4.7).

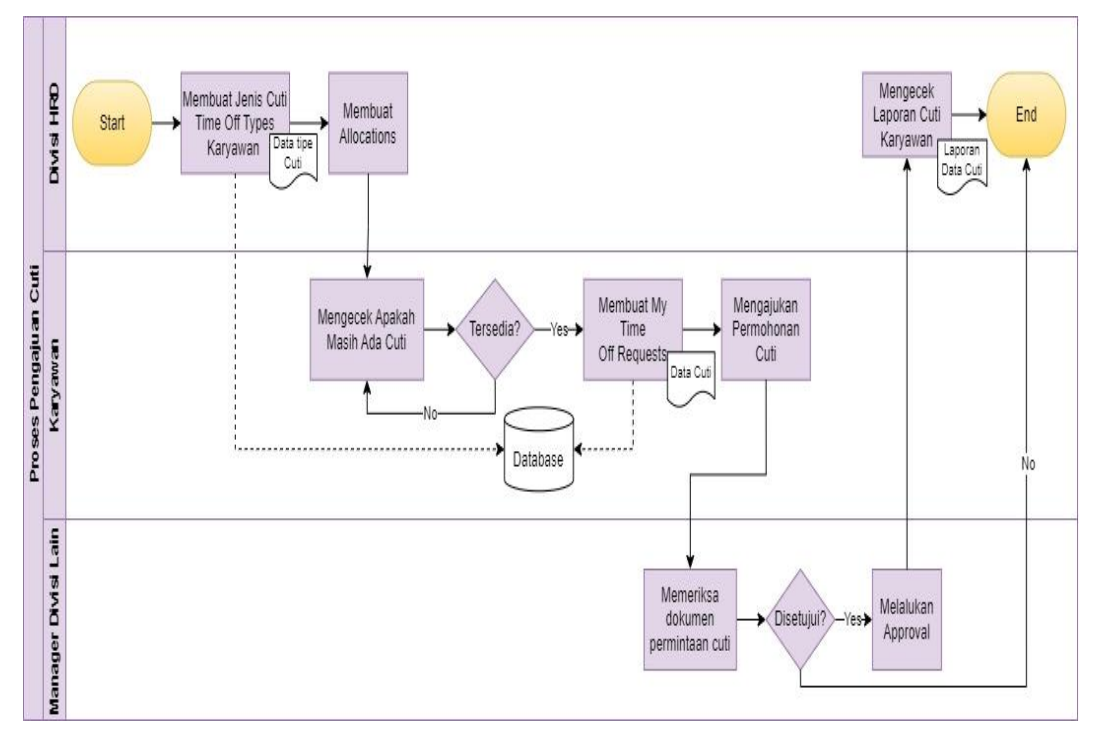

Gambar 4.7 Usulan Proses Pengajuan Cuti Level 4(e) Sumber: Pengolahan Data

# f. Usulan Proses Payroll Level 4(f)

Usulan proses *payroll* menggunakan odoo ini akan lebih mudah dalam penggajian pada karyawan, dibandingkan dengan menggunakan penggajian karyawan secara manual dimana pada proses tersebut sering sekali terjadi kesalahan dalam perhitungan slip gaji dan juga sering terjadi kehilangan slip gaji dikarenakan untuk mendapatkan slip gaji, karyawaan perlu berada dikantor pada saat proses pemberian gaji. Maka dari itu jika menggunakan odoo kita dapat mendapatkan lebih banyak kemudahan dalam pembuatan slip gaji hingga pemberian slip gaji, perhitungan slip gaji sudah terjamin benar dalam perhitungannya dan karyawan yang berada diluar kantor juga dapat mendownload slip gaji sehingga divisi HRD dapat lebih mudah mengelola semua proses *payroll* pada perusahaan (Gambar 4.8).

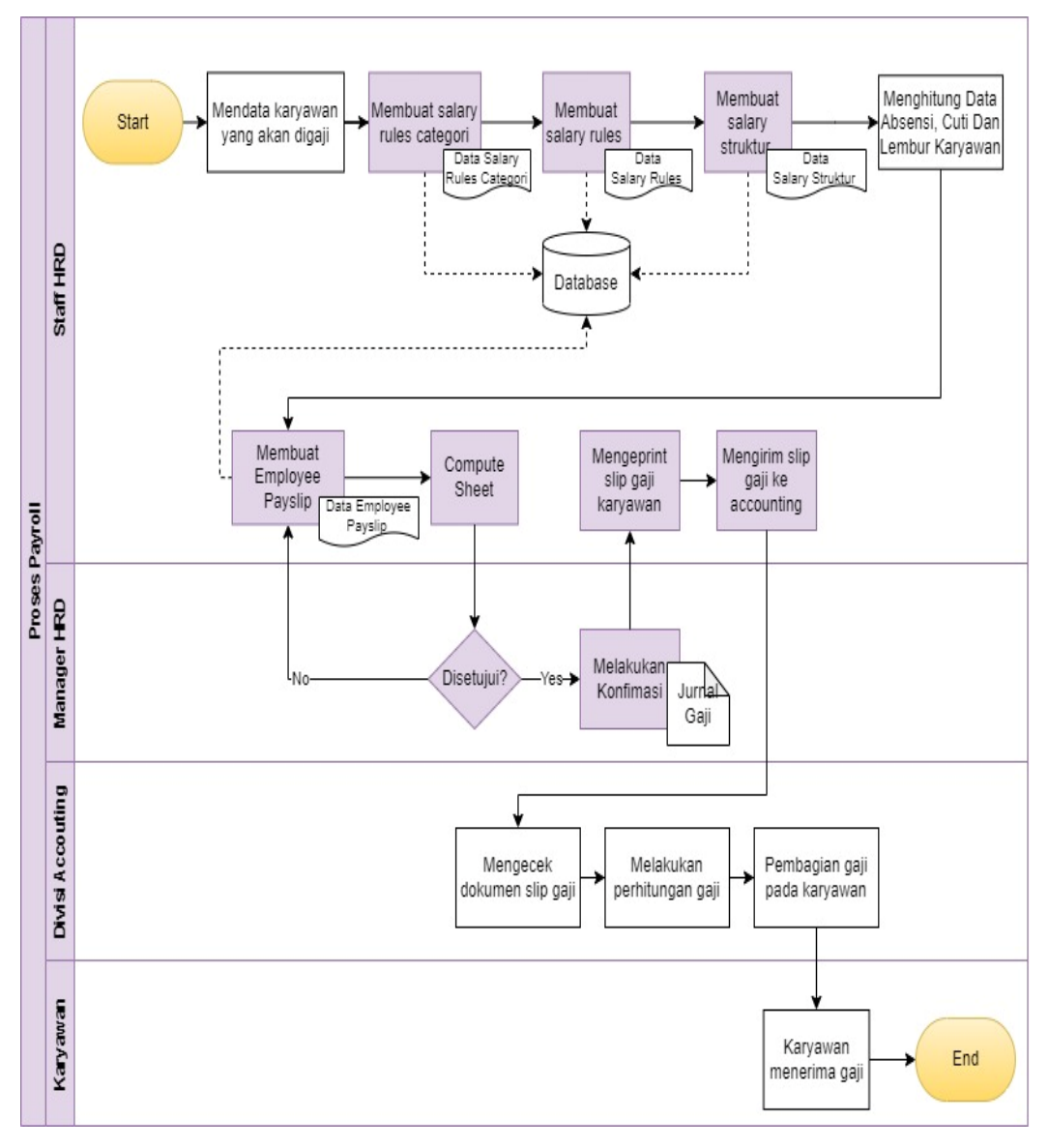

Gambar 4.8 Usulan Proses *Payroll* Level 4(f) Sumber: Pengolahan Data

# 3.4 ANALISIS GAP

Analisis Gap digunakan untuk mengetahui perbandingan kebutuhan yang terjadi antara proses bisnis secara manual dengan proses bisnis odoo dan selanjutnya akan menambahkan dari kebutuhan pengguna. Analisis Gap ini akan menganalisis sebesar apa ketercapaian persyaratan pada kondisi *eksisting*. Untuk parameter pencapaian kebutuhan dapat dilihat dari *fulfillment* antara lain seperti berikut:

- *None* (N): yaitu kebutuhan yang belum tersedia sama sekali.
- *Partial* (P): yaitu kebutuhan yang hanya sebagian sudah tersedia.
- *Fulfill* (F): yaitu kebutuhan yang sudah tersedia.

| No  | Proses      | Kabutuhan       | Ful | fillm | ent | Flsistina            | Odoo                    |
|-----|-------------|-----------------|-----|-------|-----|----------------------|-------------------------|
| 110 | Bisnis      | Kebutunan       | Ν   | P     | F   | Eksisting            | Outoo                   |
| 1.  | Divisi HRD  | Semua           |     |       | v   | Semua karyawan       | Menggunakan             |
|     |             | dokumen HRD     |     |       |     | pada divisi HRD      | modul HR semua          |
|     |             | dapat dipantau  |     |       |     | mempunyai            | dokumen pada            |
|     |             | selalu oleh     |     |       |     | dokumen masing-      | divisi HRD dapat        |
|     |             | setiap divisi   |     |       |     | masing yang tidak    | terintegrasi antar      |
|     |             | HRD dan         |     |       |     | bisa dipantau selalu | divisi dan dapat        |
|     |             | direktur        |     |       |     | oleh divisi HRD dan  | dipantau                |
|     |             | perusahaan      |     |       |     | direktur perusahaan  | langsung oleh           |
|     |             |                 |     |       |     |                      | direktur                |
|     |             |                 |     |       |     |                      | perusahaan              |
| 2.  | Proses      | Membuat         |     |       | v   | Pembuatan job        | Menggunakan             |
|     | Recruitment | posisi          |     |       |     | dilakukan secara     | modul                   |
|     |             | pekerjaan       |     |       |     | manual dimana staf   | recruitment             |
|     |             | untuk           |     |       |     | divisi lain akan     | terdapat fitur job      |
|     |             | lowongan kerja  |     |       |     | memberitahukan       | position untuk          |
|     |             | secara otomatis |     |       |     | langsung bahwa       | membuat data            |
|     |             | yang bisa       |     |       |     | mereka memerlukan    | posisi pekerjaan        |
|     |             | langsung        |     |       |     | tambahan karyawan    | yang dapat dibuat       |
|     |             | terlihat oleh   |     |       |     | sehingga terkadang   | secara otomatis         |
|     |             | divisi lain     |     |       |     | anggota staf divisi  | masuk ke dalam          |
|     |             |                 |     |       |     | lain tidak           | data <i>recruitment</i> |
|     |             |                 |     |       |     | mengetahui bahwa     | serta dapat             |
|     |             |                 |     |       |     | staf tersebut sudah  | terlihat oleh           |
|     |             |                 |     |       |     | memberitahukan       | semua divisi            |
|     |             |                 |     |       |     | pada divisi HRD      |                         |

Tabel 4.2 Analisis Gap

| No  | Proses      | Kehutuhan      | Ful | fillm | ent | Fksistina           | Odoo                    |
|-----|-------------|----------------|-----|-------|-----|---------------------|-------------------------|
| 110 | Bisnis      | ittoutunan     | Ν   | Р     | F   | LASISTING           | 0000                    |
| 3.  | Proses      | Pendataan      |     |       | v   | Penginputan         | Menggunakan             |
|     | Recruitment | dokumen calon  |     |       |     | dokumen calon       | modul                   |
|     |             | karyawan       |     |       |     | karyawan masih      | recruitment             |
|     |             | otomatis masuk |     |       |     | secara manual       | terdapat fitur          |
|     |             | pada data      |     |       |     | menggunakan         | application untuk       |
|     |             | recruitment    |     |       |     | formulir lamaran    | membuat semua           |
|     |             | karyawan       |     |       |     | kerja yang          | dokumen calon           |
|     |             |                |     |       |     | dimasukkan pada     | karyawan yang           |
|     |             |                |     |       |     | data recruitment    | dapat dibuat            |
|     |             |                |     |       |     | karyawan            | secara otomatis         |
|     |             |                |     |       |     |                     | masuk ke dalam          |
|     |             |                |     |       |     |                     | data <i>recruitment</i> |
|     |             |                |     |       |     |                     | karyawan                |
| 4.  | Proses      | Setiap         |     |       | v   | Pengeditan dokumen  | Menggunakan             |
|     | Pendataan   | karyawan dapat |     |       |     | calon karyawan      | modul employee          |
|     | Karyawan    | melakukan      |     |       |     | masih dilakukan     | terdapat fitur          |
|     |             | pengeditan dan |     |       |     | secara manual       | setting employee        |
|     |             | perbarui       |     |       |     | menggunakan         | editing yang            |
|     |             | dokumen        |     |       |     | microsoft word yang | mana setiap             |
|     |             | informasi data |     |       |     | nantinya bisa saja  | karyawan                |
|     |             | diri mereka    |     |       |     | ada kemungkinan     | diizinkan untuk         |
|     |             | sendiri        |     |       |     | salah pengetikan    | mengedit                |
|     |             |                |     |       |     | atau edit pada      | dokumen                 |
|     |             |                |     |       |     | dokumen tersebut    | informasi data          |
|     |             |                |     |       |     |                     | diri mereka             |
|     |             |                |     |       |     |                     | sendiri                 |

Tabel 4.2 Analisis Gap (Lanjutan)

| No  | Proses    | Kabutuhan       | Ful | fillm | ent | Flesistina               | Odoo                     |
|-----|-----------|-----------------|-----|-------|-----|--------------------------|--------------------------|
| INU | Bisnis    | Kebutunan       | N   | Р     | F   | Eksisting                | Ouoo                     |
| 5.  | Proses    | Penginputan     |     |       | v   | Penginputan              | Menggunakan              |
|     | Pendataan | dokumen         |     |       |     | dokumen                  | modul <i>employee</i>    |
|     | Karyawan  | informasi data  |     |       |     | informasi data diri      | terdapat fitur           |
|     |           | diri karyawan   |     |       |     | karyawan baru            | employees yang           |
|     |           | baru otomatis   |     |       |     | yang lolos proses        | dapat terintegrasi       |
|     |           | masuk ke data   |     |       |     | <i>recruitment</i> masih | dari modul               |
|     |           | karyawan        |     |       |     | dilakukan secara         | <i>recruitment</i> untuk |
|     |           | setelah proses  |     |       |     | manual                   | mendata semua            |
|     |           | recruitment     |     |       |     | menggunakan              | dokumen                  |
|     |           |                 |     |       |     | formulir informasi       | karyawan baru            |
|     |           |                 |     |       |     | data diri karyawan       | serta dapat dibuat       |
|     |           |                 |     |       |     | yang akan                | secara otomatis          |
|     |           |                 |     |       |     | dimasukan ke data        | setelah lolos            |
|     |           |                 |     |       |     | karyawan                 | tahapan                  |
|     |           |                 |     |       |     |                          | recruitment              |
| 6.  | Proses    | Pembuatan       |     |       | v   | Pembuatan                | Menggunakan              |
|     | Pembuatan | dokumen         |     |       |     | kontrak kerja            | modul <i>employee</i>    |
|     | Kontrak   | kontrak         |     |       |     | masih dilakukan          | terdapat fitur           |
|     |           | karyawan baru   |     |       |     | secara manual,           | contracts yang           |
|     |           | otomatis dibuat |     |       |     | menggunakan              | dapat terintegrasi       |
|     |           | setelah         |     |       |     | microsoft word           | dari fitur               |
|     |           | karyawan lolos  |     |       |     | yang sebelum             | <i>employees</i> untuk   |
|     |           | tahap seleksi   |     |       |     | proses                   | membuat                  |
|     |           | recruitment     |     |       |     | penandatangan            | dokumen kontrak          |
|     |           |                 |     |       |     | kontrak divisi           | karyawan baru            |
|     |           |                 |     |       |     | HRD akan                 | yang dapat dibuat        |
|     |           |                 |     |       |     | membuat kontrak          | secara otomatis          |
|     |           |                 |     |       |     | kerja sehingga           | setelah                  |
|     |           |                 |     |       |     | divisi HRD               | memasukkan data          |
|     |           |                 |     |       |     | memiliki                 | employee                 |
|     |           |                 |     |       |     | pekerjaan yang           |                          |
|     |           |                 |     |       |     | menumpuk                 |                          |

Tabel 4.2 Analisis Gap (Lanjutan)

| No  | Proses Risnis | Kehutuhan       | Fu | lfilln | nent | Fksisting             | Odoo              |
|-----|---------------|-----------------|----|--------|------|-----------------------|-------------------|
| 110 | TTOSES DISHIS | Kebutunan       | Ν  | Р      | F    | LINSISTING            | Outo              |
| 7.  | Proses        | Pemberitahuan   |    |        | V    | Pemberitahuan         | Menggunakan       |
|     | Training      | training secara |    |        |      | training masih        | modul             |
|     |               | otomatis        |    |        |      | dilakukan secara      | orientation dan   |
|     |               | dikirimkan      |    |        |      | manual, dimana        | training          |
|     |               | langsung pada   |    |        |      | divisi HRD akan       | terdapat fitur    |
|     |               | email           |    |        |      | mendata terlebih      | employee          |
|     |               | karyawan        |    |        |      | dahulu siapa          | training          |
|     |               |                 |    |        |      | karyawan yang perlu   | program untuk     |
|     |               |                 |    |        |      | melakukan training    | memberitahu       |
|     |               |                 |    |        |      | lalu akan             | secara otomatis   |
|     |               |                 |    |        |      | mengirimkan surat     | dengan email      |
|     |               |                 |    |        |      | pemberitahuan         | pada karyawan     |
|     |               |                 |    |        |      | training pada email   |                   |
|     |               |                 |    |        |      | karyawan              |                   |
| 8.  | Proses        | Pembuatan       |    |        | V    | Pembuatan sertifikat  | Menggunakan       |
|     | Training      | sertifikat      |    |        |      | masih dilakukan       | modul             |
|     |               | training        |    |        |      | secara manual,        | orientation dan   |
|     |               | karyawan        |    |        |      | menggunakan           | training          |
|     |               | secara otomatis |    |        |      | aplikasi <i>canva</i> | terdapat fitur    |
|     |               | dibuat setelah  |    |        |      | dimana divisi HRD     | employee          |
|     |               | karyawan        |    |        |      | akan mendata          | training          |
|     |               | mengikuti       |    |        |      | terlebih dahulu siapa | program untuk     |
|     |               | training        |    |        |      | karyawan yang         | membuat           |
|     |               |                 |    |        |      | mengikuti training    | sertifikat secara |
|     |               |                 |    |        |      | setelah itu baru akan | otomatis dibuat   |
|     |               |                 |    |        |      | dibuatkan sertifikat  | setelah           |
|     |               |                 |    |        |      | sehingga              | karyawan          |
|     |               |                 |    |        |      | membutuhkan waktu     | mengikuti         |
|     |               |                 |    |        |      | yang lama untuk       | training          |
|     |               |                 |    |        |      | membuatnya            |                   |

Tabel 4.2 Analisis Gap (Lanjutan)

| No  | Proses    | Kabutuban      | Fu | lfilln | nent | Eksisting                | Odaa            |
|-----|-----------|----------------|----|--------|------|--------------------------|-----------------|
| 140 | Bisnis    | Kebutunan      | Ν  | Р      | F    | Ensisting                | Outo            |
| 9.  | Proses    | Pencatatan     |    |        | v    | Pencatatan data absensi  | Menggunakan     |
|     | Absensi   | data absensi   |    |        |      | karyawan masih           | modul           |
|     | Karyawan  | karyawan       |    |        |      | dilakukan secara         | attendance      |
|     |           | secara         |    |        |      | manual, dimana           | terdapat fitur  |
|     |           | otomatis data  |    |        |      | karyawan akan            | reporting       |
|     |           | tercatat pada  |    |        |      | mencatat absen pada      | attendance      |
|     |           | saat karyawan  |    |        |      | lembar absensi           | untuk melihat   |
|     |           | melakukan      |    |        |      | sehingga tidak adanya    | laporan catatan |
|     |           | absensi check  |    |        |      | rekaman jejak yang       | absensi pada    |
|     |           | in dan check   |    |        |      | pasti terhadap jam       | seluruh         |
|     |           | out            |    |        |      | kerja karyawan yang      | karyawan yang   |
|     |           |                |    |        |      | dapat menimbulkan        | hanya bisa      |
|     |           |                |    |        |      | ketidakdisiplinan        | dilihat oleh    |
|     |           |                |    |        |      | karyawan                 | seorang         |
|     |           |                |    |        |      |                          | manajer dan     |
|     |           |                |    |        |      |                          | direktur        |
| 10. | Proses    | Pembuatan      |    |        | v    | Pembuatan dokumen        | Menggunakan     |
|     | Pengajuan | dokumen        |    |        |      | pengajuan cuti masih     | modul time off  |
|     | Cuti      | pengajuan cuti |    |        |      | dilakukan secara         | terdapat fitur  |
|     |           | berdasarkan    |    |        |      | manual, dimana           | time off types  |
|     |           | pada tipe,     |    |        |      | karyawan yang akan       | untuk membuat   |
|     |           | tanggal dan    |    |        |      | mengajukan cuti harus    | dokumen         |
|     |           | orang yang     |    |        |      | membuat surat cuti       | pengajuan cuti  |
|     |           | menyetujui     |    |        |      | terlebih dahulu dan      | berdasarkan     |
|     |           | cuti dibuat    |    |        |      | pengajuan cuti ini tidak | tipe, tanggal   |
|     |           | secara         |    |        |      | memiliki tipe cuti pada  | dan pemilihan   |
|     |           | otomatis       |    |        |      | surat cuti, jadi setelah | orang yang      |
|     |           |                |    |        |      | disetujui oleh manajer   | akan            |
|     |           |                |    |        |      | data cuti hanya akan     | menyetujui cuti |
|     |           |                |    |        |      | tercatat pada lembar     | tersebut        |
|     |           |                |    |        |      | absensi                  |                 |

Tabel 4.2 Analisis Gap (Lanjutan)

| No  | Proses    | Kabutuhan      | Ful | fillm | ent | Floristing             | Odee             |
|-----|-----------|----------------|-----|-------|-----|------------------------|------------------|
| 140 | Bisnis    | Ktbutunan      | Ν   | Р     | F   | Eksisting              | Ouoo             |
| 11. | Proses    | Pengajuan      |     |       | v   | Tidak ada durasi       | Menggunakan      |
|     | Pengajuan | durasi lamanya |     |       |     | lamanya pengambilan    | modul time off   |
|     | Cuti      | waktu cuti     |     |       |     | cuti bagi karyawan     | terdapat fitur   |
|     |           | berdasarkan    |     |       |     | pada PT. SDM ini,      | allocations      |
|     |           | pada tipe cuti |     |       |     | karena proses          | untuk membuat    |
|     |           | yang diambil   |     |       |     | pencatatan cuti masih  | durasi lamanya   |
|     |           | secara         |     |       |     | dilakukan secara       | waktu tipe cuti  |
|     |           | otomatis dan   |     |       |     | manual dimana          | dan dapat        |
|     |           | dapat langsung |     |       |     | karyawan yang          | langsung         |
|     |           | disetujui oleh |     |       |     | mengajukan cuti semua  | disetujui oleh   |
|     |           | manajer atau   |     |       |     | batas durasi waktu     | manajer atau     |
|     |           | direktur       |     |       |     | dihitung sama untuk    | direktur         |
|     |           | perusahaan     |     |       |     | mengambil cuti         | perusahaan       |
| 12. | Proses    | Pengajuan      |     |       | v   | Pengajuan dokumen      | Menggunakan      |
|     | Pengajuan | dokumen tipe   |     |       |     | tipe cuti yang diambil | modul time off   |
|     | Cuti      | cuti yang      |     |       |     | oleh karyawan masih    | terdapat fitur   |
|     |           | diambil oleh   |     |       |     | dilakukan secara       | my time off      |
|     |           | karyawan       |     |       |     | manual, dimana         | requests untuk   |
|     |           | secara         |     |       |     | karyawan yang akan     | pengajuan cuti   |
|     |           | otomatis dan   |     |       |     | mengajukan cuti harus  | berdasarkan      |
|     |           | dapat langsung |     |       |     | membuat surat cuti     | tipe cuti serta  |
|     |           | disetujui oleh |     |       |     | terlebih dahulu dan    | tanggal cuti dan |
|     |           | manajer atau   |     |       |     | setelah itu baru       | dapat langsung   |
|     |           | direktur       |     |       |     | karyawan bisa          | disetujui oleh   |
|     |           | perusahaan     |     |       |     | mengajukan cuti        | manajer atau     |
|     |           |                |     |       |     | kepada manajer divisi  | direktur         |
|     |           |                |     |       |     | karyawan tersebut.     | perusahaan       |

Tabel 4.2 Analisis Gap (Lanjutan)

| No  | Proses  | Kabutuhan         | Ful | fillm | ent | Floristina           | Odee             |
|-----|---------|-------------------|-----|-------|-----|----------------------|------------------|
| 140 | Bisnis  | Kebutunan         | N   | Р     | F   | Eksisting            | Ouoo             |
| 13. | Proses  | Pendataan         |     |       | v   | Pendataan dokumen    | Menggunakan      |
|     | Payroll | dokumen           |     |       |     | komponen gaji        | modul payroll    |
|     |         | komponen gaji     |     |       |     | dibuat secara        | terdapat fitur   |
|     |         | atau aturan gaji  |     |       |     | manual oleh divisi   | salary rules     |
|     |         | yang dibuat       |     |       |     | HRD menggunakan      | untuk mendata    |
|     |         | secara otomatis   |     |       |     | microsoft excel      | dokumen          |
|     |         | untuk dokumen     |     |       |     |                      | komponen gaji    |
|     |         | gaji karyawan     |     |       |     |                      | yang dibuat      |
|     |         |                   |     |       |     |                      | secara otomatis  |
| 14. | Proses  | Pendataan         |     |       | v   | Pendataan dokumen    | Menggunakan      |
|     | Payroll | dokumen           |     |       |     | struktur gaji dibuat | modul payroll    |
|     |         | struktur gaji     |     |       |     | secara manual oleh   | terdapat fitur   |
|     |         | yang dibuat       |     |       |     | divisi HRD           | salary structure |
|     |         | secara otomatis   |     |       |     | menggunakan          | untuk mendata    |
|     |         | untuk dokumen     |     |       |     | microsoft excel      | struktur gaji    |
|     |         | gaji karyawan     |     |       |     |                      | yang dibuat      |
|     |         |                   |     |       |     |                      | secara otomatis  |
| 15. | Proses  | Pembuatan         |     |       | v   | Pembuatan            | Menggunakan      |
|     | Payroll | dokumen slip      |     |       |     | dokumen slip gaji    | modul payroll    |
|     |         | gaji karyawan     |     |       |     | karyawan dibuat      | terdapat fitur   |
|     |         | yang terintegrasi |     |       |     | secara manual oleh   | employee         |
|     |         | dengan struktur   |     |       |     | divisi HRD           | payslips         |
|     |         | gaji dan kontrak  |     |       |     | menggunakan          | untuk membuat    |
|     |         | karyawan          |     |       |     | microsoft excel      | dokumen slip     |
|     |         |                   |     |       |     |                      | gaji karyawan    |
|     |         |                   |     |       |     |                      | yang dibuat      |
|     |         |                   |     |       |     |                      | secara otomatis  |

Tabel 4.2 Analisis Gap (Lanjutan)

| No    | Proses      | Kehutuhan               | Ful | fillm | ent | Flecietina           | Odoo             |
|-------|-------------|-------------------------|-----|-------|-----|----------------------|------------------|
| 110   | Bisnis      | Kebutunan               | N   | Р     | F   | Lasisting            | Outo             |
| 16.   | Proses      | Pendataan               |     |       | v   | Pendataan            | Menggunakan      |
|       | Payroll     | kumpulan                |     |       |     | kumpulan             | modul payroll    |
|       |             | dokumen slip            |     |       |     | dokumen slip gaji    | terdapat fitur   |
|       |             | gaji karyawan           |     |       |     | karyawan dibuat      | payslips batches |
|       |             | yang dibuat             |     |       |     | secara manual oleh   | untuk            |
|       |             | secara otomatis         |     |       |     | divisi HRD           | mengumpulkan     |
|       |             | untuk dokumen           |     |       |     | menggunakan          | semua data slip  |
|       |             | gaji karyawan           |     |       |     | google sheets yang   | gaji karyawan    |
|       |             |                         |     |       |     | dikumpulkan          | yang dibuat      |
|       |             |                         |     |       |     | dalam satu file      | secara otomatis  |
|       |             |                         |     |       |     | google drive         |                  |
| 17.   | Proses      | Pencatatan              |     |       | v   | Pencatatan           | Menggunakan      |
|       | Payroll     | dokumen                 |     |       |     | dokumen account      | modul payroll    |
|       |             | <i>account</i> gaji dan |     |       |     | gaji dan jurnal gaji | accounting       |
|       |             | jurnal gaji yang        |     |       |     | dibuat secara        | terdapat fitur   |
|       |             | dibuat secara           |     |       |     | manual oleh divisi   | untuk mencatat   |
|       |             | otomatis untuk          |     |       |     | accounting           | dokumen account  |
|       |             | dokumen                 |     |       |     | menggunakan          | gaji dan jurnal  |
|       |             | accounting              |     |       |     | microsoft excel      | gaji yang dibuat |
|       |             |                         |     |       |     |                      | secara otomatis  |
| Total | GAP Fulfill |                         |     |       |     |                      | 17               |
| Total | GAP Partial |                         |     |       |     |                      | 0                |
| Total | GAP None    |                         |     |       |     |                      | 0                |

Tabel 4.2 Analisis Gap (Lanjutan)

#### 3.5 INSTAL MODUL PADA ODOO 14

Pada odoo version 14, terdapat modul yang harus di install untuk mengoperasikan odoo. Dalam proses *human resource* ini terdapat 2 jenis modul yang akan diinstal untuk mengimplementasikan proses *human resource*, 2 jenis modul itu yaitu modul odoo yang sudah terdapat pada pada sistem odoo dan modul *extra* yang harus di *download* terlebih dahulu pada aplikasi kumpulan modul extra odoo. Berikut merupakan cara menginstal modul pada odoo 14:

a. Cara Instal Modul Human Resource Dengan Sistem Odoo

Pada sistem odoo terdapat beberapa modul *human resource* yang harus diinstal untuk menjalankan proses *human resource* yaitu, modul *recruitment, employees, attendance* dan *time off.* Berikut merupakan cara *instal* modul tersebut:

1. Pertama masuk pada *database* perusahaan menggunakan *user* dan *password* administrator, sebagaimana terlihat seperti pada gambar 4.9.

| o14-sdm-demo-1 | Select |
|----------------|--------|
| Email          |        |
| Email          |        |
| Password       |        |
| Password       |        |
|                |        |
|                |        |

Gambar 4.9 *Login Database* Sumber: Pengolahan Data

2. Selanjutnya pilih *apps* untuk menginstal modul-modul *human resource*, sebagaimana terlihat seperti pada gambar 4.10.

| Apps                                                                 | Apps                   | ර 📢 YourCompany 🔐 රුදුරුණු Adm                                                                                                    |
|----------------------------------------------------------------------|------------------------|----------------------------------------------------------------------------------------------------|
| Apps                                                                 |                        | T Apps x Bearch                                                                                                    |
|                                                                      |                        | ▼ Filters                                                                                                    |
| CATEGORIES All Sales Services                                        | 8                      | Expenses I<br>hr_corpenses I<br>Submit, validate and reinvoice employee<br>probati Track your recruitment pipeline<br>Instal I I I I I I I I I I I I I I I I I I I                                                                                                    |
| Accounting<br>Inventory<br>Manufacturing<br>Website<br>Marketing     | 15<br>4<br>5<br>7<br>5 | Employees information inclution incluting incluting incluting incluting incluting incl |
| Human Resources<br>Productivity<br>Administration<br>Generic Modules | 9<br>5<br>2<br>2       | Skills Management     Image skills, knowledge and resume       hr_skills     Lunch       Manage skills, knowledge and resume     Lunch       Module Info     Image skills, knowledge and resume       Install     Module Info                                                                                                    |

Gambar 4.10 *Apps* Odoo *Human Resource* Sumber: Pengolahan Data

3. Setelah itu bisa klik *view list* untuk langsung menginstal dengan banyak modul, lalu *checklist* modul *recruitment, employees, attendance* dan *time off.* Selanjutnya bisa klik *action* dan klik *install,* sebagaimana terlihat seperti pada gambar 4.11.

| Apps Apps          | pps |        |                    |             |        |           |            |             | 0         | 15 YourCompa |               |
|--------------------|-----|--------|--------------------|-------------|--------|-----------|------------|-------------|-----------|--------------|---------------|
| Apps               |     |        |                    |             |        | Apps 🛪    | Search     |             |           |              | Cin de Ce,    |
| 4 selected Install |     |        |                    | 🕀 Print     | Action | ▼ Filters | ≡ Group By | ★ Favorites |           | 1-9 /        | 9 < > 🔳 🛒     |
|                    |     | $\Box$ | Module Name        | Technical   | Name   | Author    | Latest     | Version     | Local upo | datable      | Status i      |
|                    |     |        | Expenses           | hr_expens   | e      | Odoo S./  | A. 14.0.2. | 0           |           |              | Not Installed |
| All                | 0   | *      | Time Off           | hr_holiday  | 5      | Odoo S./  | A. 14.0.1. | 5           |           |              | Not Installed |
| Sarvices           | 3   | *      | Recruitment        | hr_recruitr | nent   | Odoo S./  | A. 14.0.1. | 0           |           |              | Not Installed |
| Accounting         | 15  | *      | Employees          | hr          |        | Odoo S./  | A. 14.0.1. | 1           |           |              | Not Installed |
| Inventory          | 4   | $\Box$ | Fleet              | fleet       |        | Odoo S./  | A. 14.0.0. | 1           |           |              | Not Installed |
| Manufacturing      | 5   | ~      | Attendances        | hr_attenda  | ince   | Odoo S./  | A. 14.0.2. | 0           |           |              | Not Installed |
| Website            | 7   | $\Box$ | Skills Management  | hr_skills   |        | Odoo S./  | A. 14.0.1. | 0           |           |              | Not Installed |
| Marketing          | 5   | $\Box$ | Lunch              | lunch       |        | Odoo S./  | A. 14.0.1. | 0           |           |              | Not Installed |
| Human Resources    | 9   |        | Employee Contracts | hr_contrac  | t      | Odoo S./  | A. 14.0.1. | 0           |           |              | Not Installed |
| Productivity       | 5   |        |                    |             |        |           |            |             |           |              |               |
| Administration     | 2   |        |                    |             |        |           |            |             |           |              |               |
| Generic Modules    | 2   |        |                    |             |        |           |            |             |           |              |               |
| Themes             |     |        |                    |             |        |           |            |             |           |              |               |

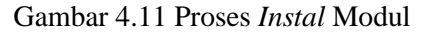

Sumber: Pengolahan Data

4. Jika sudah menginstal modul *recruitment*, maka terlihat seperti pada gambar 4.12.

| Recruitment           | Applications Reporting | Configuration |                         |                    |      |
|-----------------------|------------------------|---------------|-------------------------|--------------------|------|
| Discuss S             |                        |               |                         | Search             |      |
| Calendar<br>Employees |                        |               |                         | ▼ Filters          | Зу ★ |
| Recruitment           |                        |               |                         |                    |      |
| Attendances nt        |                        | :             | ☆ Experienced Developer |                    | :    |
| Time Off              |                        |               |                         |                    |      |
| Apps                  | 0 New Applications     |               | 6 Appliestions          | 4 New Applications |      |
| Settings              | 1 To Recruit           |               | 6 Applications          | 4 To Recruit       |      |
|                       |                        |               |                         |                    |      |
|                       |                        |               |                         |                    |      |
|                       |                        |               |                         |                    |      |
| 🕸 Marketing and Comr  | munity Manager         | :             | ☆ Trainee               |                    | :    |
|                       |                        |               |                         |                    |      |
| 5 Applications        | 3 New Applications     |               | 3 Applications          | 0 New Applications |      |
| 5 Applications        | 3 To Recruit           |               |                         | 6 To Recruit       |      |
|                       |                        |               |                         |                    |      |
|                       |                        |               |                         |                    |      |
|                       |                        |               |                         |                    |      |

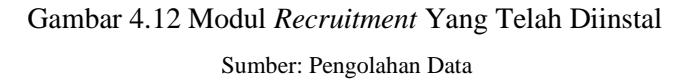

# b. Cara Instal Modul Extra Human Resource Dengan Apps Odoo

Untuk modul *extra* odoo terdapat beberapa modul *human resource* yang harus didownload terlebih dahulu pada *apps* odoo untuk menjalankan proses *human resource* yaitu, modul *training and orientation, payroll* dan *payroll accounting*. Berikut merupakan cara *instal* modul *extra payroll*:

 Buka *apps* odoo, cari modul *payroll* untuk mendownload modul *extra payroll* dengan link <u>https://apps.odoo.com/apps/modules/14.0/om\_hr\_payroll/</u>, sebagaimana terlihat seperti pada gambar 4.13.

| ← → M Gmain | C 🔒 apps.odoo.com/apps/modules/14.0/om_hr_pa<br>II 💶 YouTube 🐹 Maps 🚫 Learning managem | ayroll/            |                                                                               | ed د<br>ا                                                                          | A 🔹 🖈 🗖     |
|-------------|----------------------------------------------------------------------------------------|--------------------|-------------------------------------------------------------------------------|------------------------------------------------------------------------------------|-------------|
|             | odoo                                                                                   | Apps 🗸 Community 🗸 | Pricing                                                                       | Sign in                                                                            | Try it free |
|             | APPS Human Resources Odoo 14 HR Payroll v 14.0                                         |                    | Sales Conditions FAQ                                                          | Your search                                                                        | ٩           |
|             |                                                                                        | OD00 14            | Odoo 16<br>by Odoo M<br>****<br>• 14.0 ≌ Third Party ▲<br>Download for v 14.0 | 4 HR Payroll<br>fates , Odoo S.A.<br>★ 5<br>8085<br>Deploy on Odoo.sh Live Preview |             |
|             |                                                                                        |                    | Required Apps O                                                               | Time Off (hr_holidays)     Employees (hr)     2667                                 |             |
|             |                                                                                        |                    | Technical Name                                                                | on hr savroll                                                                      |             |
|             |                                                                                        |                    | License                                                                       | LGPL-3                                                                             |             |
|             |                                                                                        |                    | Website                                                                       | https://www.odoomates.tech                                                         |             |
|             |                                                                                        |                    | Also available in version                                                     | v 13.0 v 15.0 v 16.0                                                               |             |

Gambar 4.13 Apps Odoo Untuk Mendownload Modul Sumber: Pengolahan Data

2. Setelah mendownloadnya, *extract file* modul tersebut untuk memindahkan file pada *addons* odoo di computer. Maka tampilan terlihat seperti pada gambar 4.14.

|                 |         | Nama                                | Tanggal diubah                  | lenis              | Ukuran  |
|-----------------|---------|-------------------------------------|---------------------------------|--------------------|---------|
| 🕈 Akses Cepat   |         | 1.0011100                           | langgar diubun                  | 20102              | onurall |
| Desktop         | *       | 📕 om_hr_payroll                     | 05/01/2023 21.22                | Folder file        |         |
| Linduhan        |         | om_hr_payroll_account               | 05/01/2023 21.22                | Folder file        |         |
|                 | <i></i> | m_hr_payroll_account-14.0.4.0.0 (1) | 05/01/2022 21 20                | WinRAR 71D archivo | 1.663 k |
| Dokumen         | ×       | Ope                                 | n                               |                    |         |
| 📰 Gambar        | *       | S Bagil                             | an dengan Skype                 |                    |         |
| DOKUMEN LC      | GBOC    | 📴 Oper                              | with WinRAR                     |                    |         |
| 📙 KP            |         | Extra                               | ct files                        |                    |         |
| 📕 Rekaman       |         | 😐 Extra                             | ct Here                         |                    |         |
| reverensi iurna | al      | 🛄 Extra                             | ct to "om_hr_payroll_account-14 | 1.0.4.0.0 (1)\"    |         |
| reverensi jurna | 31      | Pinda                               | ai dengan Microsoft Defender    | (.),               |         |
| OneDrive        |         | HA Shar                             | 2                               |                    |         |

Gambar 4.14 Extract File Modul

Sumber: Pengolahan Data

3. Selanjutnya *copy* file yang sudah di *extract*, lalu paste *file* tersebut pada *addons* odoo di computer dan tampilan terlihat seperti pada gambar 4.15.

| Lihat                                |                                     |                           |
|--------------------------------------|-------------------------------------|---------------------------|
| C > Unduhan > Odoo14 > server > odoo | > addons                            | ✓ ບ , Sear                |
| - oulaccodulasser                    | - oullaccontribunicipationeurlimbou | - on_account_badget       |
| om_account_daily_reports             | om_account_followup                 | 📜 om_credit_limit         |
| om_hr_payroll                        | om_hr_payroll_account               | om_recurring_payments     |
| 📜 pad                                | pad_project                         | partner_autocomplete      |
| 📜 payment                            | payment_adyen                       | 📜 payment_adyen_paybylink |
| 📜 payment_alipay                     | payment_authorize                   | 📜 payment_buckaroo        |
| payment_fix_register_token           | 📜 payment_ingenico                  | 📜 payment_odoo_by_adyen   |
| 📜 payment_paypal                     | 📕 payment_payulatam                 | 📜 payment_payumoney       |
| payment_sips                         | payment_stripe                      | payment_test              |
| payment_transfer                     | phone_validation                    | 📜 point_of_sale           |
| 📜 portal                             | 📜 portal_rating                     | 📜 pos_adyen               |
| 📜 pos_cache                          | 📜 pos_discount                      | 📜 pos_epson_printer       |

Gambar 4.15 Pemindahan File Extra Modul

4. Buka *services*, cari odoo-server-14.0 lalu klik *restart* maka tampilan terlihat seperti pada gambar 4.16.

| <b>A</b>         |                      |                                |              |                                  |               |               |
|------------------|----------------------|--------------------------------|--------------|----------------------------------|---------------|---------------|
| Services         |                      |                                |              |                                  |               |               |
| File Action View | Help                 |                                |              |                                  |               |               |
|                  |                      |                                |              |                                  |               |               |
| Services (Local) | Services (Local)     | ~                              |              |                                  |               |               |
|                  | odoo-server-14.0     | Name                           | Description  | Status                           | Startup Type  | Log On As     |
|                  |                      | A Network Location Awareness   | Collects and | Running                          | Automatic     | Network Se    |
|                  | Stop the service     | A Network Setup Service        | The Network  | Contraction of the second second | Manual (Trigg | Local System  |
|                  | Pause the service    | A Network Store Interface Serv | This service | Running                          | Automatic     | Local Service |
|                  | Internet and service | AVIDIA Display Container LS    | Container se | Running                          | Automatic     | Local System  |
|                  |                      | NVIDIA FrameView SDK servi     | NVIDIA Fram  |                                  | Manual (Trigg | Local System  |
|                  |                      | 🔯 odoo-server-14.0             |              | Running                          | Automatic     | Local System  |
|                  |                      | OpenSSH Authentic Star         | t            | Sector Address                   | Disabled      | Local System  |
|                  |                      | Optimize drives Stop           | >            |                                  | Manual        | Local System  |
|                  |                      | Payments and NFC, Paus         | se           | Running                          | Manual (Trigg | Local Service |
|                  |                      | Result Resoluti                | ume          |                                  | Manual        | Local Service |
|                  |                      | Rest                           | art          |                                  | Manual        | Local Service |
|                  |                      | Reer Networking Id             |              |                                  | Manual        | Local Service |
|                  |                      | 🖏 Penggunaan Data 🛛 All T      | asks >       | Running                          | Automatic     | Local Service |
|                  |                      | A Performance Count Refr       | esh          |                                  | Manual        | Local Service |
|                  |                      | A Performance Logs 8           | 0.011        |                                  | Manual        | Local Service |
|                  |                      | A Phone Service Proj           | perties      | Running                          | Manual (Trigg | Local Service |
|                  |                      | Representation Play Help       |              | Running                          | Manual        | Local System  |
|                  |                      | A PNRP Machine Nan             |              | 1.1.2.2                          | Manual        | Local Service |

Gambar 4.16 *Restart* Odoo Sumber: Pengolahan Data

5. Selanjutnya masuk pada *database* odoo perusahan dan aktifkan *developer mode* untuk memunculkan *update apps list* pada menu *apps* odoo, dengan pilih menu *setting* lalu klik *activate the developer mode*, sebagaimana tampilan akan terlihat seperti pada gambar 4.17.

| Settings                    | General Settings Users & Companies Menu Items odooApp                                                                       |                                                                                                    |
|-----------------------------|----------------------------------------------------------------------------------------------------|----------------------------------------------------------------------------------------------------|
| Settings<br>Save Discard    |                                                                                                    | Search                                                                                                    |
| General Settings            | Synchronize your calendar with Google Calendar  Google Spreadsheet                                                          | Create and attach Google Drive documents to any record OAuth Authentication                                                     |
| Recruitment     Attendances | Extract and analyze Odoo data from Google Spreadsheet     LDAP Authentication      Use LDAP credentials to log in           | Use external accounts to log in (Google, Pacebook, etc.) Unsplash Image Library  Find free high-resolution images from Unsplash |
|                             | Geo Localization<br>GeoLocalize your partners                                                                               | Access Rey  Generate an Access Key  reCAPTCHA: Easy on Humans, Hard on Bots  Protect your forms from spam and abuse.            |
|                             | Developer Tools                                                                                                    |                                                                                                    |
|                             | Activate the developer mode<br>Activate the developer mode (with assets)<br>Activate the developer mode (with tests assets) |                                                                                                    |

Gambar 4.17 Activate Developer Mode Sumber: Pengolahan Data

6. Setelah itu pilih menu *apps*, klik *update apps list* lalu klik *update*. Jika sudah mengupdatenya maka kita cari modul *extra* yang telah kita download yaitu modul *training and orientation*, *payroll* dan *payroll accounting* lalu klik *action* dan klik *instal module*, sebagaimana tampilan akan terlihat seperti pada gambar 4.18.

| ■ Apps A                                                                       | pps                  |                                                                                                    |                                                                                                    | 🕐 🤜 YourCompany 🔐 🍕 Katha                                                                         |
|--------------------------------------------------------------------------------|----------------------|----------------------------------------------------------------------------------------------------|----------------------------------------------------------------------------------------------------|---------------------------------------------------------------------------------------------------|
| Apps                                                                           |                      |                                                                                                    | Search<br>▼ Filters                                                                                                    | 1-9/9 < > 📰 🗮                                                                                     |
| CATEGORIES<br>All<br>Sales<br>Services                                         | 41                   | Odoo 14 HR Payroll I<br>on_hr_payroll<br>Payroll For Odoo 14 Community Edition<br>Instat                                                                                                    | Odoo 14 HR Payroll Accounting<br>or, br: payroll ], account<br>Generic Payroll system Integrated with<br>Accounting<br>Intel® | Automatic Payroll automatic_payroll Industries                                                    |
| Accounting<br>Inventory<br>Manufacturing<br>Website<br>Marketing               | 140<br>16<br>0<br>34 | Employee Orientation & Training I<br>employee_orientation<br>Employee Orientation/Training Program<br>Instat                                                                                        | Odoo14 Employee Contracts Types                                                                                               | HR Organizational Chart I<br>hr.organizational_chart HR Employees organizational chart<br>Install |
| Human Resources<br>Productivity<br>Administration<br>Generic Modules<br>Themes |                      | Odoo14 Payroll Accounting<br>hr_payroll_account_comunity<br>Generic Payroll system hitograted with<br>Accounting_Expense Encoding_Payment<br>Encoding_Company Contribution<br>Management<br>Instell | Odoo14 Payroll <sup>‡</sup><br>hr_payroll_comunity<br>Manage your employee payroll records<br>Install                         | Open HRMS Overtime                                                                                |

Gambar 4.18 Apps Modul Extra Odoo Human Resource Sumber: Pengolahan Data

| Payrol                   | Employee Payslips | Payslips Batches | Employees | Configuration |                  |         |         | ∰ C <mark>13</mark> | <b>4</b> |
|--------------------------|-------------------|------------------|-----------|---------------|------------------|---------|---------|---------------------|----------|
| Discuss                  | ayslips           |                  |           |               | Search           |         |         |                     |          |
| Calendar<br>Link Tracker |                   |                  |           |               | <b>Y</b> Filters | ∎Gr     | oup By  | ★ Favorites         |          |
| Invoicing                | E                 | mployee          |           | Payslip Name  | Da               | te From | Date To | Status              |          |
| Employees                |                   |                  |           |               |                  |         |         |                     |          |
| Payroll                  |                   |                  |           |               |                  |         |         |                     |          |
| Recruitment              |                   |                  |           |               |                  |         |         |                     |          |
| Attendances              |                   |                  |           |               |                  |         |         |                     |          |
| Time Off                 |                   |                  |           |               |                  |         |         |                     |          |
| Apps                     |                   |                  |           |               |                  |         |         |                     |          |
| Settings                 |                   |                  |           |               |                  |         |         |                     |          |

7. Jika sudah menginstal modul *extra payroll*, maka tampilan terlihat seperti pada gambar 4.19.

Gambar 4.19 Modul Extra Payroll Yang Telah Diinstal

Sumber: Pengolahan Data

# 3.6 ALUR PROSES IMPLEMENTASI DIVISI *HUMAN RESOURCE* MENGGUNAKAN MODUL *HUMAN RESOURCE* PADA ODOO

Untuk alur proses mengimplementasi *human resource* ini dibutuhkan beberapa modul seperti, *recruitment, employees, training and orientation, attendance, time off, payroll* dan *payroll accounting*. Modul – modul tersebut digunakan untuk mengintegrasikan beberapa data karyawan yang dibutuhkan, mulai dari proses *recruitment* sampai dengan data gaji karyawan yang masuk ke dalam sistem *accounting* perusahaan. Untuk mengetahui bagaimana alur proses mengimplementasi modul-modul *human resource* ini, berikut merupakan penjelas alur proses *human resource* PT. SDM menggunakan odoo:

### 4.7.1 Proses Recruitment Karyawan Baru

Sebelum masuk pada proses *recruitment* karyawan baru, ada beberapa proses pengisian *field* menu yang harus dibuat untuk dokumen *recruitment*, berikut merupakan *field* menu yang harus dibuat untuk proses *recruitment*:

1. Stages

*Stages* merupakan *slide* menu dari modul *recruitment* yang berfungsi untuk membuat data proses *recruitment*, dimana *stages* ini telah disesuaikan dengan proses *recruitment* PT. SDM. Berikut merupakan cara membuat *stages* pada odoo:

a. Pilih modul *recruitment*  $\rightarrow$  konfigurasi  $\rightarrow$  *stages*  $\rightarrow$  *create*  $\rightarrow$  *save*, sebagaimana tampilan terlihat seperti pada gambar 4.20.

|     | Recruitment                                                                                | Applications Reporting                    | Configuration                               |                                                   | ¥ C 💴 🔍 | PT SDM | Mitchell Admin (o1 God |
|-----|--------------------------------------------------------------------------------------------|-------------------------------------------|---------------------------------------------|---------------------------------------------------|---------|--------|------------------------|
| Sta | iges / New                                                                                 |                                           |                                             |                                                   |         |        |                        |
| Sa  | Discard                                                                                    |                                           |                                             |                                                   |         |        |                        |
|     | Stage Defini<br>Stage Name<br>Sequence<br>Email Template<br>Tooltips<br>You can define her | ition 10 e the labels that will be displa | ved for the kanbari state instead of the de | Folded in Kanban<br>Job Specific<br>fault labels. |         |        |                        |
|     |                                                                                            | In Progress                               |                                             |                                                   |         |        |                        |
|     | •                                                                                          | Blocked                                   |                                             |                                                   |         |        |                        |
|     | •                                                                                          | Ready for Next Stag                       | 0                                           |                                                   |         |        |                        |
|     | Requiremen                                                                                 | nts                                       |                                             |                                                   |         |        |                        |

Gambar 4.20 *Field Stages* Sumber: Pengolahan Data

Pada pengisian *field stages* terdapat *field* yang perlu dilengkapi pada saat membuat *stages*:

- 1) Stage Name: Nama proses seleksi recruitment.
- 2) Sequence: Urutan proses seleksi recruitment.
- 3) Email Template: Template email yang akan dikirimkan pada proses recruitment.
- 4) Job Specific: Job specific proses recruitment.
- b. Jika sudah membuat dan menyimpan data stages, maka tampilan terlihat seperti gambar
  - 4.21. Dimana proses stages ini telah disesuaikan dengan proses recruitment PT.SDM.

|            | Recruitment            | Applications | Reporting | Configuration |                  |                   | ∰ C <mark>32</mark> | 28 PT SDM |  |
|------------|------------------------|--------------|-----------|---------------|------------------|-------------------|---------------------|-----------|--|
| Sta        | ages                   |              |           |               | Search           |                   |                     |           |  |
| Cr         | reate 🛃                |              |           |               | <b>T</b> Filters | <b>≡</b> Group By | ★ Favorite          | 25        |  |
| $\Box$     | Stage Name             |              |           |               | Fol              | ded in Kanban     |                     |           |  |
| Ο          | 🕂 Seleksi Berkas       |              |           |               |                  |                   |                     |           |  |
| $\bigcirc$ | 🕂 Test Panel           |              |           |               |                  |                   |                     |           |  |
| $\Box$     | 🕂 Test Tulis           |              |           |               |                  |                   |                     |           |  |
| $\Box$     | + Psikotes             |              |           |               |                  |                   |                     |           |  |
| $\bigcirc$ | + Interview HRD        |              |           |               |                  |                   |                     |           |  |
| $\Box$     | 🕂 Negosiasi Gaji       |              |           |               |                  |                   |                     |           |  |
| $\bigcirc$ | 🕂 Tanda Tangan Kontrak |              |           |               | V                |                   |                     |           |  |
|            |                        |              |           |               |                  |                   |                     |           |  |

Gambar 4.21 View List Stages Sumber: Pengolahan Data

# 2. Departments

Departments merupakan slide menu dari modul recruitment yang berfungsi untuk mendata list departments yang memerlukan karyawan pada perusahaan, dimana data departments ini sangat diperlukan pada saat pendataan job position. Bagian HRD dapat lebih mudah mendata dan melihat ada berapa departments, siapa manajer yang memegang departments dan departments mana yang bekerjasama antar satu sama lain. Berikut merupakan cara membuat departments pada odoo:

a. Pilih modul *recruitment*  $\rightarrow$  konfigurasi  $\rightarrow$  *departments*  $\rightarrow$  *create*  $\rightarrow$  *save*, sebagaimana tampilan terlihat seperti pada gambar 4.22.

|    | Recruitment       | Applications | Reporting | Configuration |         | 兼 🕑 🔐 🔍 🖲 PT SDM | Mitchell Admin (01 |
|----|-------------------|--------------|-----------|---------------|---------|------------------|--------------------|
| De | partments / New   |              |           |               |         |                  |                    |
| 58 | Discard           |              |           |               |         |                  |                    |
|    | Department Name   |              |           |               | Manager |                  | -                  |
|    | Parent Department |              |           | •             | Company | PT SDM           | · 2                |
|    |                   |              |           |               |         |                  |                    |
|    |                   |              |           |               |         |                  |                    |
|    |                   |              |           |               |         |                  |                    |
|    |                   |              |           |               |         |                  |                    |

Gambar 4.22 *Field Departments* Sumber: Pengolahan Data

b. Jika sudah membuat dan menyimpan data *departments*, maka tampilan terlihat seperti gambar 4.23. Dimana *departments* pada PT. SDM terdapat 6 divisi.

|    | Recruitment              | Applications | Reporting | Configuration |         |           |                   | × | C 32     | <b>.</b> 8 | PT SDM     | <b>(</b> ) N |
|----|--------------------------|--------------|-----------|---------------|---------|-----------|-------------------|---|----------|------------|------------|--------------|
| De | epartments               |              |           |               |         | Search    |                   |   |          |            |            |              |
| 6  | treate 📥                 |              |           |               |         | ▼ Filters | <b>≡</b> Group By | × | avorites |            |            |              |
|    | Display Name             |              |           |               | Company |           | Manager           |   |          | Pare       | nt Departn | nent         |
|    | Accounting & Finance     |              |           |               | PT SDM  |           |                   |   |          |            |            |              |
|    | Director                 |              |           |               | PT SDM  |           | Doni              |   |          |            |            |              |
|    | Factory Manejer          |              |           |               | PT SDM  |           | Marissa           |   |          |            |            |              |
|    | Human Resources Departme | int          |           |               | PT SDM  |           | Hana              |   |          |            |            |              |
|    | Production               |              |           |               | PT SDM  |           | Raihan            |   |          |            |            |              |
|    | Purchasing               |              |           |               | PT SDM  |           | Petra             |   |          |            |            |              |
|    | Sales                    |              |           |               | PT SDM  |           | Sinta             |   |          |            |            |              |
|    | Warehouse                |              |           |               | PT SDM  |           | Winda             |   |          |            |            |              |

Gambar 4.23 View List Departments

Sumber: Pengolahan Data

Pada pengisian *field departments* terdapat *field* yang perlu dilengkapi pada saat membuat *departments*:

a. Department Name: Nama department.

- b. Manager: Nama manager yang memegang departemen tersebut.
- c. Parent Department: Department yang bekerjasama dengan department lainnya.
- d. Company: Nama perusahaan yang melakukan recruitment akan terisi secara otomatis.

### 3. Job Positions

*Job positions* merupakan *slide* menu dari modul *recruitment* yang berfungsi untuk mendata posisi pekerjaan apa yang diperlukan di perusahaan pada proses *recruitment*. *Job positions* ini juga dapat dengan mudah membuat dan melihat sudah berapa banyak data calon karyawan yang mendaftar lowongan pekerjaan perusahaan. Berikut merupakan cara membuat *job positions* pada odoo:

a. Pilih modul *recruitment*  $\rightarrow$  konfigurasi  $\rightarrow$  *job positions*  $\rightarrow$  *create*  $\rightarrow$  *save*, sebagaimana tampilan terlihat seperti pada gambar 4.24.

| Recruitmer        | nt Applications              | Reporting Configuration |   |                           |           | ж С <mark>Ш 📢</mark> Р | 'T SDM 🛞 Mitchell Admi  | n (o1 Kascin Atjemo |
|-------------------|------------------------------|-------------------------|---|---------------------------|-----------|------------------------|-------------------------|---------------------|
| Job Positions / N | ew                           |                         |   |                           |           |                        |                         | Soundary So.        |
| Save Discard      |                              |                         |   |                           |           |                        |                         |                     |
| Stop Recruitment  |                              |                         |   |                           |           |                        | Recruitment in Progress | Not Recruiting      |
|                   |                              |                         |   | Ø<br>Applications         | Documents | III Trackers           | Go to<br>Website        |                     |
|                   | Job Position<br>e.g. Sales M | anager                  |   |                           |           |                        |                         |                     |
|                   | Job Description Red          | cruitment               |   |                           |           |                        |                         |                     |
|                   | Company<br>Website           | PT SDM                  | • | Expected New<br>Employees | 1         |                        |                         |                     |
|                   | Department                   |                         | • | Recruiter                 |           |                        | *                       |                     |
|                   | oor account                  | PI SDM                  | • | <u>ی</u>                  |           |                        |                         |                     |

Gambar 4.24 *Field Job Positions* Sumber: Pengolahan Data

Pada pengisian *field job positions* terdapat *field* yang perlu dilengkapi pada saat membuat *job positions*:

- 1) Name Job Positions: Subjek atau nama pekerjaan yang diajukan pada proses rekrutmen.
- 2) Company: Nama perusahaan yang melakukan recruitment akan terisi secara otomatis.
- 3) Website: Alamat website perusahaan yang dipakai.
- 4) Department: Pada bagian departemen apa yang diajukan pada proses rekrutmen.
- 5) *Job Location:* Lokasi perusahaan yang melakukan *recruitment* akan terisi secara otomatis.
- 6) *Expected New Employees*: Banyaknya karyawan baru yang dibutuhkan pada proses rekrutmen.
- 7) *Interview Form:* Jenis formulir wawancara karyawan yang perlu diisi pada saat proses rekrutmen.
- 8) *Recruiter:* Nama perekrut dari perusahaan.

b. Jika sudah membuat dan menyimpan data *job positions*, maka tampilan terlihat seperti gambar 4.25. Dimana proses *job positions* ini terdapat 5 pekerjaan yang dibuka untuk proses *recruitment*.

|     | Recruitment                | Applications Reporting     | Configuration |                             |                 |             | <b>∗ C</b> ≌               | 📢 PT SDM        | 🕜 Michel Adr     | in (of Key | C. C. C. C. C. C. C. C. C. C. C. C. C. C |
|-----|----------------------------|----------------------------|---------------|-----------------------------|-----------------|-------------|----------------------------|-----------------|------------------|------------|------------------------------------------|
| Joi | b Positions                |                            |               |                             | T In Recruit    | tment ¥ Sea | rch_                       |                 |                  |            | à                                        |
| C   | reate 🛓                    |                            |               |                             | ▼ Filters       | Group B     | y <b>t</b> Favorites       |                 | 1-6/6            | < >        |                                          |
| 0   | Job Position               | Department                 | Website       | Current Number of Employees | Expected New En | ployees     | Total Forecasted Employees | Hired Employees | Status           |            | Company                                  |
| 0   | Manager Warehouse          | Warehouse                  |               | 1                           |                 | 1           |                            | 2               | 0 Recruitment in | Progress   | PT SDM                                   |
| 0   | Maneger HRD                | Human Resources Department |               | 1                           |                 | 1           |                            | 2               | 0 Recruitment in | Progress   | PT SDM                                   |
| 0   | Maneger Warehouse          | Warehouse                  |               | 1                           |                 | Ť           |                            | 2               | 0 Recruitment in | Progress   | PT SDM                                   |
| 0   | Staff HRD Payroll          | Human Resources Department |               | 1                           |                 | 3           |                            | 4               | 0 Recruitment in | Progress   | PT SDM                                   |
| 0   | Staff Section Head Plant A | Production                 |               | 1                           |                 | 5           |                            | 6               | 0 Recruitment in | Progress   | PT SDM                                   |
| 0   | Staff Warehouse Incoming   | Warehouse                  |               | 1                           |                 | 5           |                            | 6               | 0 Recruitment in | Progress   | PT SDM                                   |

Gambar 4.25 View List Job Positions Sumber: Pengolahan Data

# 4. Applications

*Applications* merupakan *slide* menu dari modul *recruitment* yang berfungsi untuk mendata dan memproses rekrutmen karyawan baru. Bagian HRD dapat lebih mudah menginput dan mengirimkan data proses rekrutmen kepada calon karyawan baru, serta calon karyawan juga dapat lebih mudah melihat apakah mereka lolos atau tidak pada tahap rekrutmen. Berikut merupakan cara menginput data calon pada *applications* odoo:

a. Pilih modul recruitment  $\rightarrow$  applications  $\rightarrow$  all applications  $\rightarrow$  create  $\rightarrow$  save, sebagaimana tampilan terlihat seperti pada gambar 4.26.

| Recruitment Apple                  | ations Reporting Con                               | figuration |   |                 |              |               |            | • •        | ••       | PT SOM        | Nchell Admin (o14 | St. Street |
|------------------------------------|----------------------------------------------------|------------|---|-----------------|--------------|---------------|------------|------------|----------|---------------|-------------------|------------|
| Applications / New<br>Save Discard |                                                    |            |   |                 |              |               |            |            |          |               |                   |            |
| Create Employee Refuse             |                                                    |            |   |                 | Se           | eleksi Berkas | Test Panel | Test Tulis | Palkotes | Interview HRD | Negosiasi Gaji    | More -     |
|                                    |                                                    |            |   |                 |              |               |            | m 1        | Aretings |               | Tanda Tangan      | Kontrak    |
|                                    | Subject / Application<br>Applicant's Name<br>Email | Name       |   | Tags            |              |               |            |            | •        |               |                   |            |
|                                    | Email cc                                           |            |   | Recruiter       | Mitchell Adm | nin           |            |            | • 3      |               |                   |            |
|                                    | Phone<br>Mobile                                    |            |   | Appreciation    | 12 12 12     |               |            |            |          |               |                   |            |
|                                    | Degree                                             | Degree     | * | Source          |              |               |            |            | •        |               |                   |            |
|                                    | Job                                                |            |   | Contract        |              |               |            |            |          |               |                   |            |
|                                    | Applied Job                                        |            | • | Expected Salary | 0.00         |               | Estra adv  | antages    |          |               |                   |            |
|                                    | Department                                         |            | * | Proposed Salary | 0.00         |               | Extra adv  | antages    |          |               |                   |            |
|                                    | Company                                            | PT SDM     | • | Availability    |              |               |            |            |          |               |                   |            |
|                                    | Application S                                      | ummary     |   |                 |              |               |            |            |          |               |                   |            |

Gambar 4.26 Field Applications

Sumber: Pengolahan Data

Pada pengisian *field applications* terdapat *field* yang perlu dilengkapi pada saat membuat *applications* :

- 1) *Subject/Application Name*: Subjek atau nama pekerjaan yang diajukan pada proses rekrutmen.
- 2) Applicant's Name: Nama calon karyawan yang mengikuti rekrutmen.
- 3) *Email:* Alamat email calon karyawan.
- 4) Phone: Nomor telepon calon karyawan.
- 5) Mobile: Nomor seluler calon karyawan.
- 6) Degree: Gelar pendidikan calon karyawan.
- 7) *Tags:* Posisi pekerjaan yang diinginkan calon karyawan, misal Reserve, IT, Manager dan Sales.
- 8) Recruiter: Nama perekrut dari perusahaan.
- 9) Appreciation: Nilai bintang apresiasi calon karyawan baru.
- 10) Source: Sumber dari mana melihat adanya rekrutmen karyawan baru diperusahaan.
- 11) Applied Job: Job positions yang diinginkan oleh calon karyawan.
- 12) Department: Pada bagian departemen apa yang calon karyawan inginkan.
- 13) *Company:* Nama perusahaan yang mengajukan recruitment akan terisi secara otomatis.
- 14) *Expected Salary:* Berapa gaji yang diharapkan oleh calon karyawan, boleh diisi atau tidak.
- 15) *Proposed Salary:* Berapa gaji yang diusulkan oleh calon karyawan, boleh diisi atau tidak.
- 16) Availability: Tanggal kontak yang diajukan oleh calon karyawan.
- b. Jika sudah menginput dan menyimpan data *applications*, maka tampilan terlihat seperti gambar 4.27. Dimana proses *applications* ini sudah terintegrasi sesuai dengan proses *stages recruitment*.

| Recruitment                        | Applications Re | porting Configuration |              |            |                                              |                       |     | 🛊 🌔 🔍 PTSDN                        |
|------------------------------------|-----------------|-----------------------|--------------|------------|----------------------------------------------|-----------------------|-----|------------------------------------|
| Applications<br>Create             |                 |                       |              |            | Search<br>Y Fillers E Group By the Favorites |                       |     |                                    |
| Seleksi Berkas                     | +               | Test Panel            | + Test Tulis | + Psikotes | <ul> <li>Interview HRD</li> </ul>            | + Negosiasi Gaji<br>o | + 1 | anda Tangan Kontrak +<br>1         |
| Dekni<br>Stafi HRD Payrol<br>☆☆☆ 0 | <b>NO 0</b>     |                       |              |            |                                              |                       |     | Penji<br>Manager Warkouse<br>☆☆☆ 〇 |

Gambar 4.27 View Kanban Applications Sumber: Pengolahan Data

Setelah membuat semua *field* menu dokumen *recruitment*, selanjutnya adalah bagaimana memproses *field* menu dokumen tersebut pada proses *recruitment* dengan odoo. Berikut merupakan alur proses *recruitment* dengan odoo:

- a. Buat data slide menu *stages, job position* dan *department* untuk proses *recruitment*.
- b. Selanjutnya *input* data calon karyawan dengan menggunakan slide menu *applications*, dimana tampilan terlihat seperti pada gambar 4.28.

| Recruitment Applications Reporting    |                                                                        |                                    |                              |                 |              |            | 🔹 Р      | t SDM 🛛 🎧 M   | Nichell Admin (o14 | Gydryblane-1 |
|---------------------------------------|------------------------------------------------------------------------|------------------------------------|------------------------------|-----------------|--------------|------------|----------|---------------|--------------------|--------------|
| Applications / Dzikril<br>Edit Create |                                                                        | © Action                           |                              |                 |              |            |          |               | 1/                 | 6            |
| Create Employee Refuse                |                                                                        |                                    | Sele                         | eksi Berkas 💦 T | fest Panel   | Test Tulis | Psikotes | Interview HRD | Negosiasi Gaji     | More +       |
|                                       |                                                                        |                                    |                              |                 | 0<br>Meeting | ps         |          |               | Tanda Tangan       | Kontrak      |
|                                       | •<br>•                                                                 |                                    |                              |                 |              |            |          |               |                    |              |
|                                       | DZIKII                                                                 |                                    |                              |                 |              |            |          |               |                    |              |
|                                       | Email dzikrli@gmail.com<br>Email.cc                                    | Tags<br>Recruiter                  | Hana                         |                 |              |            |          |               |                    |              |
|                                       | Phone 08435465767 □ IMIS<br>Mobile<br>Degree Master Degree             | Appreciation<br>Medium<br>Source   | 会会会                          |                 |              |            |          |               |                    |              |
|                                       | Job                                                                    | Contract                           |                              |                 |              |            |          |               |                    |              |
|                                       | Applied Job Staff HRD Payroll<br>Department Human Resources Department | Expected Salary<br>Proposed Salary | 4,900,000.00<br>4,000,000.00 |                 |              |            |          |               |                    |              |
|                                       | Company PT SDM                                                         | Availability                       |                              |                 |              |            |          |               |                    |              |
|                                       | Application Summary                                                    |                                    |                              |                 |              |            |          |               |                    |              |
|                                       | Send message Log note O Schedule activity                              |                                    |                              | •               | 0 Follow     | <b>A</b> 0 |          |               |                    |              |
|                                       |                                                                        | Attachments                        |                              |                 |              |            |          |               |                    |              |
|                                       |                                                                        | · And all a children is            |                              |                 |              |            |          |               |                    |              |

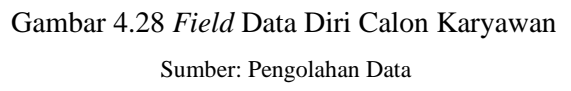

c. Setelah menginput dan menyimpan data calon karyawan dengan menggunakan slide menu *applications*, maka nanti akan langsung berada pada kolom tahap pertama yaitu seleksi berkas seperti pada gambar 4.29.

|    | Recruitment                | Applications Rej | porting Configuration |   |      |                  |                   | ł           | f C | 32     | 💐 PT SDM | Mitcl | hell A | \dmi | n (o14 |
|----|----------------------------|------------------|-----------------------|---|------|------------------|-------------------|-------------|-----|--------|----------|-------|--------|------|--------|
| Ap | plications                 |                  |                       |   |      | Search           |                   |             |     |        |          |       |        |      |        |
| C  | reate                      |                  |                       |   |      | <b>T</b> Filters | <b>≡</b> Group By | ★ Favorites |     |        |          | :     |        |      |        |
| Se | leksi Berkas               | +                | Test Panel            | + | Test | Tulis            |                   | +           | Ps  | ikotes | 6        |       |        |      | +      |
|    |                            | 5                |                       | 0 |      |                  |                   | 0           |     |        |          |       |        |      | 0      |
| D  | zikril<br>taff HRD Payroll |                  |                       |   |      |                  |                   |             |     |        |          |       |        |      |        |
| Z  | x ☆ ☆ 0                    | <b>№0 ● ∩</b>    |                       |   |      |                  |                   |             |     |        |          |       |        |      |        |

Gambar 4.29 View Kanban Applications Data Calon Karyawan Sumber: Pengolahan Data

d. Jika ingin memasukan dokumen seperti cv, surat lamaran dan lainnya, maka klik *add attachments* pada *field* data diri karyawan, lalu pilih dan masukan dokumen cv, surat lamaran dan lainnya seperti pada gambar 4.30.

| Recruitment             | Applications     | Reporting  | Configuration |        |                 | ÷  | @ <mark>32</mark> | 28 | PT SDM | Mite |
|-------------------------|------------------|------------|---------------|--------|-----------------|----|-------------------|----|--------|------|
| Applications / Dzikril  |                  |            |               |        |                 |    |                   |    |        |      |
| Edit Create             |                  |            |               | Action |                 |    |                   |    |        |      |
| Department              | Human Resources  | Department |               |        | Proposed Salary | 4, | 000,000           | 00 |        |      |
| Company                 | PT SDM           |            |               |        | Availability    |    |                   |    |        |      |
| Application Sum         | © Schedule activ | ity        |               |        |                 |    |                   |    |        |      |
|                         |                  |            |               | Atta   | chments         |    |                   |    |        |      |
| CV Karayawan.pdf<br>PDF | <del>*</del>     |            |               |        |                 |    |                   |    |        |      |
|                         |                  |            |               | 🗄 Add  | attachments     |    |                   |    |        |      |

Gambar 4.30 Penambahan Dokumen Pada Add Attachments Sumber: Pengolahan Data

e. Selanjutnya jika calon karyawan lulus tahap pertama yaitu seleksi berkas, maka untuk memproses ke tahap selanjutnya kita hanya menggeser form data pada *application* ke kolom selanjutnya, untuk tahapan proses *recruitment* ini yang berhak menggeser form tersebut adalah seorang manajer HRD setelah melakukan proses rekrutmen di luar proses odoo, tampilan terlihat seperti gambar 4.31.

|   | Recruitment                      | Applications F | Reporting | Configuration                   |              |                     |            | 1 | e C <mark>22</mark> | <b>9</b> | PT SDN        | 6        | Mitchell | Admi | n (o14 | edno<br>R | demo- |  |
|---|----------------------------------|----------------|-----------|---------------------------------|--------------|---------------------|------------|---|---------------------|----------|---------------|----------|----------|------|--------|-----------|-------|--|
| A | pplications<br>Create            |                |           |                                 |              | Sear<br><b>Y</b> Fi | ch Iters   |   | ★ Favorite          | s        |               |          | :        | ≡    | ⊞ [:   |           |       |  |
| S | eleksi Berkas                    | +              | Tes       | t Panel                         |              | +<br>1              | Test Tulis |   |                     |          | <b>+</b><br>0 | Psikotes | j        |      |        |           |       |  |
|   | Fathur<br>Maneger HRD<br>☆ ☆ ☆ ② | <b>€0 ● 0</b>  | Dz<br>Sta | ikril<br>aff HRD Payroll<br>☆☆② | <b>%1 ● </b> |                     |            |   |                     |          |               |          |          |      |        |           |       |  |

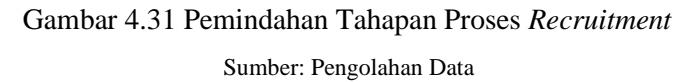

f. Jika calon karyawan telah lolos hingga proses tanda tangan kontrak di luar proses odoo maka calon karyawan sudah berhak datanya dimasukkan ke dalam daftar karyawan dengan cara mengklik *create employee*, sebagaimana tampilan terlihat seperti pada gambar 4.32.

|                                                                    |                                                                                       |                                                                                       |                                                                                                    |                                                                                                    |                                                                                                    |                                                                                                    |                                                                                                  | 100                                                                                                    |
|--------------------------------------------------------------------|---------------------------------------------------------------------------------------|---------------------------------------------------------------------------------------|----------------------------------------------------------------------------------------------------|----------------------------------------------------------------------------------------------------|----------------------------------------------------------------------------------------------------|----------------------------------------------------------------------------------------------------|--------------------------------------------------------------------------------------------------|----------------------------------------------------------------------------------------------------|
| loyee                                                              | Action                                                                                |                                                                                       |                                                                                                    |                                                                                                    |                                                                                                    |                                                                                                    |                                                                                                  | 0/5 <                                                                                                    |
| vl<br>yle* [']",['emp_sd","1=",false],['active","=",false]])<br>cl |                                                                                       | Seleksi Berkas                                                                        | Test Panel                                                                                             | Test Tulis                                                                                                    | Psikotes                                                                                                    | Interview HRD                                                                                                    | Negosiasi Gaji                                                                                   | Tanda Tangan Kontrak                                                                                                    |
| nployee_kom_applicant                                              |                                                                                       |                                                                                       |                                                                                                    |                                                                                                    |                                                                                                    |                                                                                                    | Meetings                                                                                         |                                                                                                    |
|                                                                    |                                                                                       |                                                                                       |                                                                                                    |                                                                                                    |                                                                                                    |                                                                                                    |                                                                                                  |                                                                                                    |
|                                                                    |                                                                                       |                                                                                       |                                                                                                    |                                                                                                    |                                                                                                    |                                                                                                    |                                                                                                  |                                                                                                    |
|                                                                    |                                                                                       |                                                                                       |                                                                                                    |                                                                                                    |                                                                                                    |                                                                                                    |                                                                                                  |                                                                                                    |
| dzikril@gmail.com                                                  |                                                                                       | Tags                                                                                  |                                                                                                    |                                                                                                    |                                                                                                    |                                                                                                    |                                                                                                  |                                                                                                    |
| 08125105257 8 444                                                  |                                                                                       | Recruiter                                                                             | Har                                                                                                    | NB                                                                                                    |                                                                                                    |                                                                                                    |                                                                                                  |                                                                                                    |
| 09435465767 0 846                                                  |                                                                                       | Medium                                                                                | 24                                                                                                    | ખ ખ                                                                                                    |                                                                                                    |                                                                                                    |                                                                                                  |                                                                                                    |
| Master Degree                                                      |                                                                                       | Source                                                                                |                                                                                                    |                                                                                                    |                                                                                                    |                                                                                                    |                                                                                                  |                                                                                                    |
|                                                                    |                                                                                       | Contract                                                                              |                                                                                                    |                                                                                                    |                                                                                                    |                                                                                                    |                                                                                                  |                                                                                                    |
| Staff HRD Payroll                                                  |                                                                                       | Expected Salary                                                                       | 4,90                                                                                                   | 00.000,00                                                                                                    |                                                                                                    |                                                                                                    |                                                                                                  |                                                                                                    |
| Human Resources Department                                         |                                                                                       | Proposed Salary                                                                       | 4,00                                                                                                   | 00.000.00                                                                                                    |                                                                                                    |                                                                                                    |                                                                                                  |                                                                                                    |
| PT SDM                                                             |                                                                                       | Availability                                                                          |                                                                                                    |                                                                                                    |                                                                                                    |                                                                                                    |                                                                                                  |                                                                                                    |
| Summary                                                            |                                                                                       |                                                                                       |                                                                                                    |                                                                                                    |                                                                                                    |                                                                                                    |                                                                                                  |                                                                                                    |
|                                                                    | Master Degree<br>Staff HRD Payroll<br>Human Resources Department<br>PT SOM<br>Summary | Master Degree<br>Staff HRD Payroll<br>Human Resources Department<br>PT SDM<br>Summary | Master Degree Medium<br>Mource<br>Staff HRD Payroll<br>Human Resources Department<br>PT SOM<br>Summary | Master Degree Modum<br>Source Contract<br>Staff HRD Payrol Human Resources Department<br>PT SOM Availability 4,0<br>Summary | Matter Degree Medium<br>Source Contract<br>Staff HRD Payroll<br>Human Resources Department<br>PT SOM 4,000,000,000<br>Availability<br>Summary | Matiker Degree Bource Source State People Source State People Source State People Source State People Source Sourc | Master Degree Bourse Source Contract Staff HRD Payroll Human Resources Department PT 5DM Summary | Mater Degree Medium<br>Source Contract Staff HRD Payroll Human Resources Department Proposed Salary Availability 4,000,000.00 Summary |

Gambar 4.32 Proses Penginputan Create Employee Sumber: Pengolahan Data

Untuk menginput informasi data diri karyawan baru dalam data karyawan, maka kita akan masuk pada proses pendataan karyawan baru.

# 4.7.2 Proses Pendataan Karyawan Baru

Pada proses pendataan karyawan baru pada odoo, jika ingin menginput data diri karyawan baru dari *application* maka kita akan menggunakan modul *employeee*. Slide menu *employee* pada modul *employee* ini berfungsi untuk mendata karyawan dimana dalam mengelola detail karyawan terkadang menjadi tugas yang sulit bagi sebuah organisasi, terutama untuk organisasi besar dengan sejumlah besar karyawan yang bekerja di lokasi yang berbeda. Pada PT. SDM ini mempunyai 50 karyawan dimana terdapat 6 departemen yang memiliki *job position* berbeda-beda. Berikut merupakan alur proses pendataan karyawan baru dengan odoo:

- a. Langkah pertama klik *create employee* pada slide menu *application recruitment*, lalu *input* data diri karyawan tersebut dan klik save.
- b. Jika ingin mengedit data karyawan baru maka bisa pilih modul *employee*  $\rightarrow$  *employee*  $\rightarrow$  pilih data dzikril karyawan baru  $\rightarrow$  *edit*  $\rightarrow$  *save*. Berikut merupakan tampilan data *employee* yang sudah diedit seperti pada gambar 4.33.

|                                         | Not Connected                               | 0/0 Days<br>Time Off | O Contracts                    | Payslip                   | Attendance | O 00:00 Hours<br>Last Month |
|-----------------------------------------|---------------------------------------------|----------------------|--------------------------------|---------------------------|------------|-----------------------------|
| Dzikril                                 |                                             |                      |                                |                           |            |                             |
| Staff HRD Pa                            | ayroll                                      |                      |                                |                           |            |                             |
| Tags                                    | •                                           |                      |                                |                           |            |                             |
|                                         |                                             |                      |                                |                           |            |                             |
| Work Mobile                             | 2224725                                     | Dep                  | partment                       | Human Resources D         | epartment  | • 🖸                         |
| Work Mobile<br>Work Phone               | 2224725<br>08435465767                      | Dep                  | partment<br>nager              | Human Resources D<br>Hana | lepartment | - C                         |
| Work Mobile<br>Work Phone<br>Work Email | 2224725<br>08435465767<br>dzikril@gmail.com | Dep<br>Man<br>Ceri   | oartment<br>nager<br>tificates | Human Resources D<br>Hana | lepartment | • 🖉                         |

Gambar 4.33 Proses Pendataan Karyawan Baru

Pada pengisian *field create employee* terdapat *field* yang perlu dilengkapi pada saat membuat *employee*:

- 1) Employee Name: Nama karyawan.
- 2) Job Position: Jabatan pekerjaan.
- 3) Tags: Label untuk memudahkan pencarian karyawan.
- 4) Work Mobile: Nomor ponsel karyawan.
- 5) Work Phone: Nomor telepon karyawan.
- 6) Work Email: Alamat email yang dipakai karyawan.
- 7) Company: Nama perusahaan.
- 8) Department: Departemen kerja karyawan.
- 9) Manager: Manager yang bertanggung jawab atas karyawan.
- 10) Coach: Pelatih/Mentor yang bertanggung jawab atas karyawan.
- c. kita ingin membuatkan user untuk karyawan baru maka kita bisa kembali pada data *employee* dzikril, lalu kita ke HR *setting* dan selanjutnya kita ketik mana dzikril pada kolom *related user*, setelah itu kita klik *create and edit* dan isi data user tersebut sesuai *job position* karyawan baru lalu *save*. Berikut merupakan tampilan pengisian data *user* karyawan baru seperti pada gambar 4.34.

|                    |                                      | <b>^</b> |
|--------------------|--------------------------------------|----------|
|                    | You are inviting a new user.         |          |
| Name               |                                      | 0.1      |
| Dzikril            |                                      |          |
| cril Email Address |                                      |          |
| alaileail Con      |                                      |          |
| HE dzikrii@g       | mai.com                              |          |
| Company PT         | SDM - C                              |          |
|                    |                                      |          |
| Access Rights      | Technical / A warning can be set on  |          |
| lobile             | Technical / Access to Private Addre  |          |
|                    | Technical / Access to export feature |          |
| hone               | Accounting / Accountant              |          |
| an all             | Employees / Administrator            |          |
| maii               | Surveys / Administrator              |          |
| ny                 | Contracts / Administrator            |          |
|                    | Purchase / Administrator             |          |
|                    | (Inventory / Administrator           |          |
|                    | Manufacturing / Administrator        |          |
| mé                 | Attendances / Administrator          |          |
|                    | Sales / Administrator                |          |
|                    | Time Off / Administrator             |          |
|                    | Recruitment / Administrator          |          |
| IS                 | Accounting / Advisor                 |          |
| llee               | Time Off / All Approver              |          |
| 0.00               | Accounting / Auditor                 |          |
| sition             | Accounting / Billing                 |          |
|                    | Extra Pintis / Contact Creation      | •        |

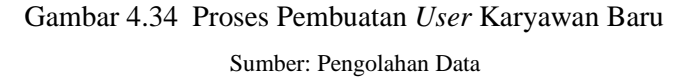

d. Setelah menginput data karyawan baru, maka yang data tersebut sudah masuk dalam sistem odoo. Berikut merupakan tampilan *kanban view* dari list karyawan baru seperti pada gambar 4.35.

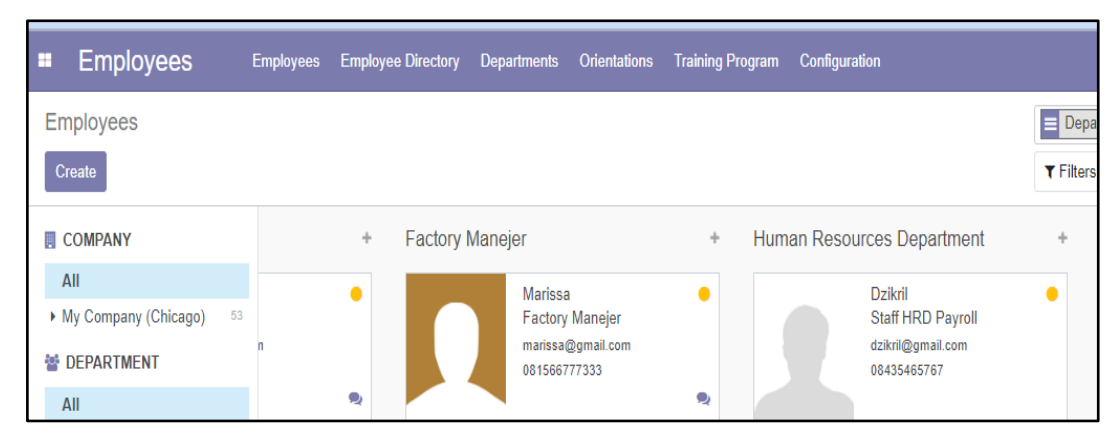

Gambar 4.35 View Kanban Employee

# 4.7.3 Proses Pembuatan Kontrak Karyawan Baru

Untuk proses *recruitment* pada odoo ini, setelah menginput data karyawan baru proses selanjutnya adalah pembuatan kontrak karyawan baru. Dimana data karyawan baru dan kontrak karyawan baru ini akan terintegrasi dalam proses penggajian karyawan. Berikut merupakan alur proses pembuatan kontrak karyawan baru dengan odoo:

a. Langkah pertama pilih modul *employees*  $\rightarrow$  *employees*  $\rightarrow$  *contracts*  $\rightarrow$  *create*  $\rightarrow$  *save*. Berikut merupakan tampilan kontrak karyawan baru seperti pada gambar 4.36.

| Dzikril                                          |                            |                     | •                             |
|--------------------------------------------------|----------------------------|---------------------|-------------------------------|
| Employee                                         | Dzikril                    | Start Date          | 01/06/2023                    |
| Department                                       | Human Resources Department | First Contract Date | 01/06/2023                    |
| Company                                          | PT SDM                     | End Date            | 01/06/2024                    |
| Job Position                                     | Staff HRD Payroll          | Working Schedule    | Standard 40 hours/weekMonthly |
| Salary Structure                                 | Golongan 1                 | HR Responsible      |                               |
| Company                                          | PT SDM                     |                     |                               |
| Salary Structure Type                            | Employee                   |                     |                               |
| Accounting<br>Analytic Account<br>Salary Journal | Jurnal Gaji                |                     |                               |
| Salary Information                               | Contract Details           |                     |                               |
| Monthly Advant                                   | ages in Cash               | Monthly Advan       | tages in Cash                 |
| Wage                                             | Rp 4,000,000 / month       | HRA                 | Rp 0 / month                  |
|                                                  |                            | DA                  | Rp 0 / month                  |
|                                                  |                            | Travel Allowance    | Rp 0 / month                  |

Gambar 4.36 Field Data Kontrak Karyawan Baru

Sumber: Pengolahan Data

Pada pengisian *field contracts* terdapat *field* yang perlu dilengkapi pada saat membuat *contracts*:

- 1) Contracts Reference: Nama kontrak karyawan yang akan dibuatkan kontrak.
- 2) Employee: Nama karyawan.
- 3) Department: Departemen kerja karyawan.

- 4) Company: Nama perusahaan kerja karyawan.
- 5) Job Position: Nama posisi pekerjaan dari karyawan.
- 6) Salary Structure: Struktur gaji karyawan.
- 7) Salary Structure Type: Tipe struktur gaji karyawan.
- 8) Start Date: Tanggal kontrak awal dibuat.
- 9) End Date: Tanggal kontrak berakhir.
- 10) Working Schedule: Jadwal kerja karyawan.
- 11) HR Responsible: Penanggung jawab HR yang memegang job position ini.
- 12) Wage: Upah atau gaji yang diberikan perusahaan sesuai dengan kesepakatan.
- b. Jika sudah menginput dan menyimpan data *contracts*, maka tampilan terlihat seperti gambar
  4.37. Dimana proses *contracts* ini sudah terintegrasi sesuai dengan modul *employees*.

|    | Employees                         | Employees | Employee Directory            | Departments | Orie | ntations T | Fraining Program | Configuration     | ÷.  | C 32      | 9 | PT SDM | Mitch |
|----|-----------------------------------|-----------|-------------------------------|-------------|------|------------|------------------|-------------------|-----|-----------|---|--------|-------|
| С  | ontracts                          |           |                               |             |      |            | E Status x       | Search            |     |           |   |        |       |
| 0  | create                            |           |                               |             |      |            | ▼ Filters        | <b>≡</b> Group By | *   | Favorites |   |        |       |
| Ne | 2W                                | +         | Running                       |             | +    | Expired    |                  | +                 | Car | ncelled   |   |        | +     |
|    |                                   | 1         |                               |             | 11   |            |                  | 0                 |     |           |   |        | 0     |
| D  | <b>zikril</b><br>taff HRD Payroll | •0        | Haris<br>Staff HRD General Af | fair        |      |            |                  |                   |     |           |   |        |       |
|    |                                   |           | Doni<br>Director              | • በ         | )    |            |                  |                   |     |           |   |        |       |

Gambar 4.37 View Kanban Contracts Sumber: Pengolahan Data

### 4.7.4 Proses Training Karyawan

Pada proses *training* karyawan ini, biasanya dilakukan pada perusahaan untuk meningkatkan *skills* pegawai di perusahaan maka dari itu diperlukan pelatihan atau *training* pada karyawan. Untuk membuat program *training* pada karyawan dengan menggunakan odoo, kita memerlukan *slide menu employee training program. Employee training program* ini merupakan slide menu dari modul *extra employee orientation* & *training* odoo yang berfungsi untuk mengirim email dan membuat data sertifikat *training* karyawan. Berikut merupakan alur proses *training* karyawan dengan odoo:

a. Pilih modul *employees*  $\rightarrow$  *training program* $\rightarrow$  *employee training program* $\rightarrow$  *create* $\rightarrow$  *save*  $\rightarrow$  *confirm event* (Gambar 4.38).
|    | Employees       | S Employees         | Employee Directory | Departments Orien | ntations Training I | Program Configuration |                        | C 😐 🔍 💶 PT SDM | Mitchell A | Admin (01-GsdnSplemo-1 |
|----|-----------------|---------------------|--------------------|-------------------|---------------------|-----------------------|------------------------|----------------|------------|------------------------|
| Er | nployee Trainir | ng Program / Traini | ing Program Wa     | rhouse            |                     |                       |                        |                |            | Sam of the             |
| s  | ave Discard     |                     |                    |                   |                     |                       |                        |                |            | 2/2 < >                |
| C  | Confirm Event   |                     |                    |                   |                     |                       |                        |                | New Cor    | firmed Completed       |
|    |                 |                     |                    |                   |                     |                       |                        |                |            |                        |
|    |                 | Training Program    | Training Program   | n HRD             |                     | Department            | Human Resources Depart | ment           | • 🖸        |                        |
|    |                 | Time Period         | 12/28/2022 12:00   | 6:09 👻 to         |                     | Responsible User      | Marissa                |                | • 🗗        |                        |
|    |                 |                     | 12/30/2022 12:00   | 6:09 👻            |                     |                       |                        |                |            |                        |
|    |                 | Employee Details    | Notes              |                   |                     |                       |                        |                |            |                        |
|    |                 | Employee Name       |                    | Job Position      |                     |                       | Manager                | Certificates   |            |                        |
|    |                 | Dzikril             |                    | Staff HRD Payrol  | 1                   |                       | Hana                   | 8              |            |                        |
|    |                 | Hana                |                    | Maneger HRD       |                     |                       | Marissa                | 8              |            |                        |
|    |                 | Haris               |                    | Staff HRD Gener   | al Affair           |                       | Hana                   | 8              |            |                        |
|    |                 | Haru                |                    | Staff HRD Recrui  | itment              |                       | Hana                   | 8              |            |                        |
|    |                 | Hasim               |                    | Staff HRD Payrol  | 1                   |                       | Hana                   | 8              |            |                        |
|    |                 | <                   |                    |                   |                     |                       |                        |                | ×          |                        |
|    |                 |                     |                    |                   |                     |                       |                        |                |            |                        |
|    |                 |                     |                    |                   |                     |                       |                        |                |            |                        |

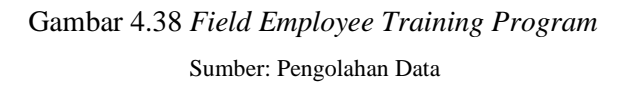

a. Jika ingin mengirimkan email kepada penanggung jawab dari program *training* maka kita bisa klik *send by email*, lalu klik *send* sebagaimana tampilan terlihat seperti pada gambar 4.39.

| ime Period 12/28/      | 2022 12:06:09 to 12/30/2022 12:06:09 | Responsible User | Marissa | Department      |    |
|------------------------|--------------------------------------|------------------|---------|-----------------|----|
| Employee Details Notes |                                      |                  |         |                 |    |
| Employee Name          | Job Position                         |                  | Manager | Certificates    |    |
| Dzikril                | Staff HRD Payroll                    |                  | Hana    | 8               |    |
| Hana                   | Maneger HRD                          |                  | Marissa | 8               |    |
| Haris                  | Staff HRD General Affair             |                  | Hana    | 8               |    |
| laru                   | Staff HRD Recruitment                |                  | Hana    | 8               |    |
| fasim                  | Staff HRD Payroll                    |                  | Hana    | 8               |    |
|                        |                                      |                  |         |                 |    |
| Send message Log note  |                                      |                  |         |                 | ≛1 |
| Send message Log note  |                                      | Today —          |         | % 0 ✓ Following | ∎1 |

Gambar 4.39 Tampilan Setelah Mengirimkan Email

Sumber: Pengolahan Data

b. Selanjutnya jika ingin *print* sertifikat maka klik *event complete*, lalu klik *print certificates*.
 Berikut merupakan tampilan terlihat seperti pada gambar 4.40 dan gambar 4.41

|    | Employees         | S Employees                                         | Employee Directory                            | Departments                | Orientations    | Training Program | n Configuration              |                           | 🙊 😋 🔍 🖬 PT SDM | Mitchell Adm | in (of footnestienne-1) |
|----|-------------------|-----------------------------------------------------|-----------------------------------------------|----------------------------|-----------------|------------------|------------------------------|---------------------------|----------------|--------------|-------------------------|
| En | nployee Trainir   | ng Program / Train                                  | ing Program HF                                | RD                         |                 | Action .         |                              |                           |                |              | 212                     |
| P  | rint Certificates |                                                     |                                               |                            |                 | · Pacificit      |                              |                           |                | New Confirm  | ed Completed            |
|    |                   | Training Program<br>Time Period<br>Employee Details | Training Program<br>12/28/2022 12:00<br>Notes | 1 HRD<br>5:09 to 12/30/202 | 2 12:06:09      | R                | epartment<br>esponsible User | Human Resource<br>Marissa | s Department   |              |                         |
|    |                   | Employee Name                                       |                                               | Job Po                     | sition          |                  |                              | Manager                   | Certificates   |              |                         |
|    |                   | Dzikril                                             |                                               | Staff HF                   | RD Payroll      |                  |                              | Hana                      |                |              |                         |
|    |                   | Hana                                                |                                               | Manege                     | er HRD          |                  |                              | Marissa                   | 8              |              |                         |
|    |                   | Haris                                               |                                               | Staff HF                   | RD General Affa | ùr.              |                              | Hana                      |                |              |                         |
|    |                   | Haru                                                |                                               | Staff HF                   | RD Recruitment  |                  |                              | Hana                      | 8              |              |                         |
|    |                   | Hasim                                               |                                               | Staff HF                   | RD Payroll      |                  |                              | Hana                      | 8              |              |                         |
|    |                   | 4                                                   |                                               |                            |                 |                  |                              |                           |                | •            |                         |

Gambar 4.40 Tampilan Setelah Klik Event Complete

Sumber: Pengolahan Data

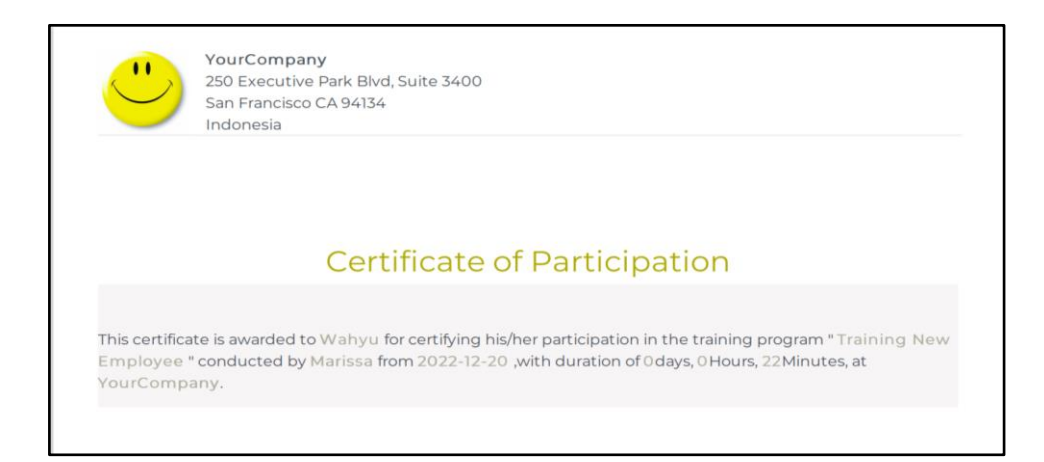

Gambar 4.41 Hasil Print Sertifikat

Sumber: Pengolahan Data

#### 4.7.5 Proses Absensi Karyawan

Pada proses absensi karyawan di PT. SDM dilakukan dengan menggunakan modul *attendance*, dimana modul *attendance* merupakan modul yang berfungsi untuk mengumpulkan semua informasi tentang setiap karyawan bekerja ditempat kerja. Modul *attendance* juga dapat mengelola *time sheet* yang digunakan untuk membuat lembar waktu mingguan dan bulanan dan ikuti waktu yang dihabiskan oleh karyawan. Untuk waktu kerja karyawan pada PT. SDM ini dimulai dari hari senin-jumat yaitu dari jam 08.00-17.00 dan waktu untuk istirahat dari jam 12.00-13.00. Berikut merupakan alur proses absensi karyawan dengan odoo:

a. Langkah pertama semisal karyawan bernama hana akan melakukan absensi maka dia harus masuk terlebih dahulu dengan user odoo milik dia (Gambar 4.42).

| Database                              |          |
|---------------------------------------|----------|
| o14-sdm-demo-1                        | Select 🛢 |
| Email                                 |          |
| <u>hana</u> @gmail.com                |          |
| Password                              |          |
| •                                     |          |
|                                       |          |
| Log III                               |          |
| Reset Password<br>Log in as superuser |          |

Gambar 4.42 *Login User* Sumber: Pengolahan Data

b. Selanjutnya hana akan melakukan *check in* untuk absen masuk, maka hana akan pilih modul *attendance* lalu hana mengklik *check in* (Gambar 4.43).

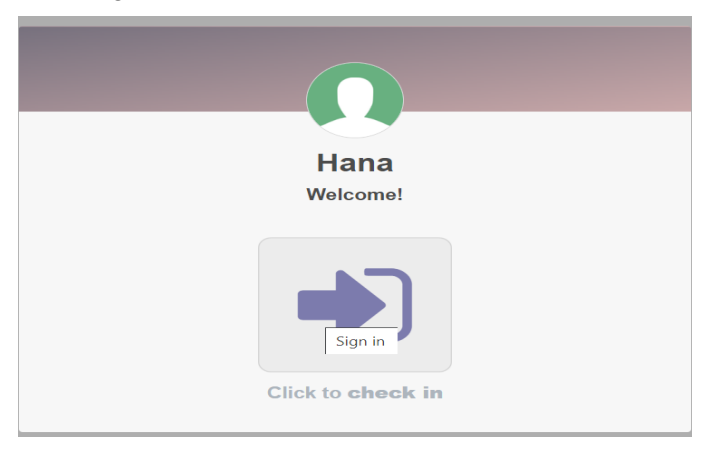

Gambar 4.43 Proses *Check In* Karyawan Sumber: Pengolahan Data

c. Setelah melakukan *check in* hana bisa mengecek apakah absen dia sudah terekam atau belum, bisa dicek dengan memilih slide menu *manager* lalu klik *attendance* sebagaimana tampilan terlihat seperti pada gambar 4.44.

| <ul> <li>Attendances</li> </ul> | Check In / Check Out Kiosk Mode | Manager Reporting  |                                  | 🕸 💶 0 👤 Hana (ol Godreyjemo-1) |
|---------------------------------|---------------------------------|--------------------|----------------------------------|--------------------------------|
| Attendances                     |                                 | Attendances        | Search                           | CI R C                         |
| Create                          |                                 | Employees          | ▼ Filters ≡ Group By ★ Favorites | 1-80/247 🔇 🔪 🧮 🖷               |
| Employee                        | Check In                        |                    | Check Out                        | Work Hours                     |
| 🗋 Hana                          | 01/07/2023 18:58:03             |                    |                                  | 00:00                          |
| 🗋 Wiru                          | 12/30/2022 13:57:00             | 1/07/2023 18:58:03 | 12/30/2022 23:08:00              | 09:11                          |
| 🗋 Wirham                        | 12/30/2022 13:56:00             |                    | 12/30/2022 23:08:00              | 09:12                          |
|                                 |                                 |                    |                                  |                                |

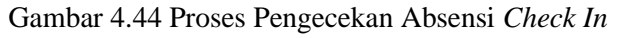

d. Selanjutnya jika hana sudah *check in*, hana sudah bisa mulai bekerja dan jika sudah waktunya pulang kerja pada jam 17.00, maka hana sudah bisa absen *check out* kerja yang prosesnya sama seperti *check in*. Jika sudah masuk modul *attendance* maka hana tinggal mengklik *check out*, sebagaimana tampilan akan terlihat seperti pada gambar 4.45.

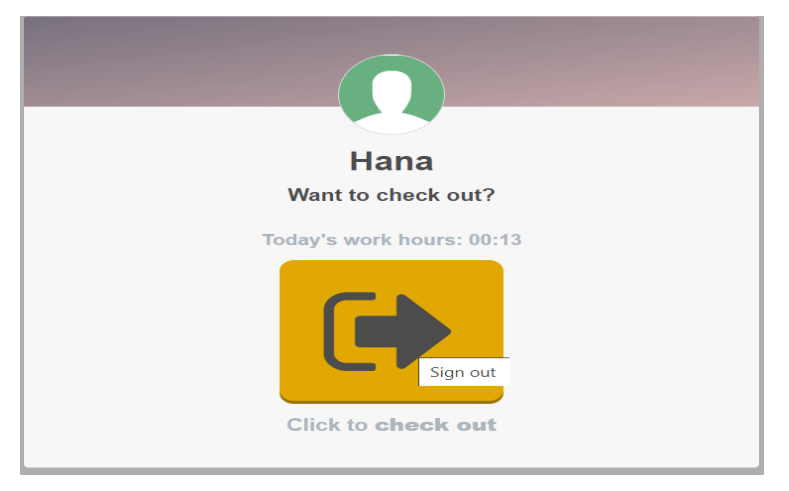

Gambar 4.45 Proses Check Out Karyawan

Sumber: Pengolahan Data

e. Jika hana sudah melakukan *check out* maka data absensi hana akan terlihat seperti pada gambar 4.46.

| Attendances     Check in | / Check Out Klosk Mode Manager Reporting |                                            | 🗴 🔎 🕘 📕 Hana (o146gin&jemo-1) |
|--------------------------|------------------------------------------|--------------------------------------------|-------------------------------|
| Attendances              |                                          | Search                                     | THE REAL                      |
| Create 🛓                 |                                          | ▼ Filters     ≡ Group By       ★ Favorites | 1-80 / 247 < > 🔳 🖷            |
| Employee                 | Check In                                 | Check Out                                  | Work Hours                    |
| 🗋 Hana                   | 01/07/2023 18:58:03                      | 01/07/2023 19:13:36                        | 00:16                         |
| 🗋 Wiru                   | 12/30/2022 13:57:00                      | 12/30/2022 23:08:00                        | 09:11                         |
| O Wirham                 | 12/30/2022 13:56:00                      | 12/30/2022 23:08:00                        | 09:12                         |

Gambar 4.46 Data Absensi Hana

Sumber: Pengolahan Data

#### 4.7.6 Proses Pengajuan Cuti Karyawan

Pada proses pengajuan cuti karyawan di PT. SDM dilakukan dengan menggunakan modul *time off,* dimana modul *time off* merupakan modul yang berfungsi untuk membantu departemen HR menghabiskan lebih sedikit waktu memantau dan menanggapi permintaan cuti. Modul ini akan selalu *up to date* sehingga membuat catatan tetap terbaru sehingga mudah melacak hari libur karyawan. Berikut merupakan alur proses pengajuan cuti karyawan dengan odoo:

a. Langkah pertama divisi HRD akan membuat *time off types* atau daftar tipe cuti yang diperbolehkan karyawan mengambil cuti, dengan memilih modul *time off*  $\rightarrow$  *configuration*  $\rightarrow$  *time off types*  $\rightarrow$  *create*  $\rightarrow$  *save* (Gambar 4.47).

| Cuti Tahuna                     | n                                                              |               |                                                                |
|---------------------------------|----------------------------------------------------------------|---------------|----------------------------------------------------------------|
|                                 |                                                                |               |                                                                |
| Options                         |                                                                | Validity      |                                                                |
| Payroll Code                    |                                                                | From          | 01/01/2022 -                                                   |
| Take Time Off in                | <ul> <li>Day</li> </ul>                                        | То            | 12/31/2022 -                                                   |
|                                 | <ul> <li>Half Day</li> </ul>                                   |               |                                                                |
|                                 | ⊖ Hours                                                        |               |                                                                |
| Allocation Requ                 | iests                                                          | Time Off Requ | ests                                                           |
| Mode                            | O No Limit                                                     | Approval      | O No Validation                                                |
|                                 | Allow Employees Requests                                       |               | O By Time Off Officer                                          |
|                                 | <ul> <li>Set by Time Off Officer</li> </ul>                    |               | <ul> <li>By Employee's Manager</li> </ul>                      |
| Approval                        | O By Time Off Officer                                          |               | <ul> <li>By Employee's Manager and Time Off Officer</li> </ul> |
|                                 | <ul> <li>By Employee's Manager</li> </ul>                      |               |                                                                |
|                                 | <ul> <li>By Employee's Manager and Time Off Officer</li> </ul> |               |                                                                |
| Notification                    |                                                                |               |                                                                |
| Time Off Notification           | Time Off                                                       | • 🗗           |                                                                |
| Allocation                      | Allocation                                                     | - 🖸           |                                                                |
| Notification Subtype            |                                                                |               |                                                                |
| Calendar                        |                                                                |               |                                                                |
| Display Time Off in<br>Calendar | 2                                                              |               |                                                                |
| Color in Report                 | Red                                                            |               |                                                                |
| Company                         | PT SDM .                                                       | - C           |                                                                |
|                                 |                                                                |               |                                                                |

Gambar 4.47 *Field Time Off Types* Cuti Tahunan Sumber: Pengolahan Data

b. Jika sudah membuat dan menyimpan data *time off types*, maka tampilan terlihat seperti gambar 4.48. Dimana proses *time off types* ini mempunyai 4 tipe cuti yaitu cuti tahunan, cuti besar, cuti sakit dan cuti bersalin.

|     | Time Off      | My Time | Off Everyone Managers Reporti | ng Configuration      |                  |                    | ∰ C <sup>32</sup> | 🔍 🚺 PT SDM | Mitchell Admin | (o1/6cdm9demo-1) |
|-----|---------------|---------|-------------------------------|-----------------------|------------------|--------------------|-------------------|------------|----------------|------------------|
| Tir | ne Off Types  |         |                               |                       | Search           |                    |                   |            |                | CALL CALL        |
| C   | reate 🛓       |         |                               |                       | <b>T</b> Filters | ≡ Group By         | + Favorites       | 5          | 1-4/4 🗸        | > = +            |
| 0   | Display Name  | Code    | Mode                          | Leave Validation      | Allo             | ocation Validation |                   | From       | То             | Company          |
| 0   | Cuti Tahunan  |         | Allow Employees Requests      | By Employee's Manager | By E             | Employee's Manage  | er                | 01/01/2022 | 12/31/2022     | PT SDM           |
| 0   | Cuti Besar    |         | Allow Employees Requests      | By Employee's Manager | By E             | Employee's Manage  | ər                |            |                | PT SDM           |
| 0   | Cuti Sakit    |         | Allow Employees Requests      | By Employee's Manager | By E             | Employee's Manage  | er                |            |                | PT SDM           |
| 0   | Cuti Bersalin |         | Allow Employees Requests      | By Employee's Manager | By E             | Employee's Manage  | er                |            |                | PT SDM           |

Gambar 4.48 View List Time Off Types

- Sumber: Pengolahan Data
- c. Selanjutnya divisi HRD akan membuat *allocation* atau durasi berapa hari cuti tersebut bisa diambil, untuk membuat data durasi tersebut kita akan memilih modul *time off*  $\rightarrow$  *configuration*  $\rightarrow$  *time off types*  $\rightarrow$  *create*  $\rightarrow$  *save* (Gambar 4.49).

| uti Tahunan     |                                           |      |         |            |  |
|-----------------|-------------------------------------------|------|---------|------------|--|
| ime Off Type    | Cuti Tahunan                              |      | - Mode  | By Company |  |
| Allocation Type | Regular Allocation     Accrual Allocation |      | Company | PT SDM     |  |
| Ouration        | 12.00                                     | Days |         |            |  |

Gambar 4.49 Field Allocation Cuti Tahunan

Sumber: Pengolahan Data

Terdapat beberapa field allocations yang perlu diisi yaitu:

- 1) Description: Deskripsi Cuti.
- 2) *Time Off Type*: Tipe cuti yang sudah dibuat sebelumnya. Cuti yang muncul pada dropdown disini hanya cuti yang membutuhkan pengalokasian.
- 3) Allocation Type: Tipe alokasi terdapat 2 jenis yaitu alokasi secara reguler dan akrual. Alokasi secara reguler hanya berlaku dengan jumlah tertentu saja. Sedangkan, alokasi secara akrual cuti dapat ditambahkan dalam rentang waktu tertentu.
- 4) Duration: Durasi cuti yang diberikan.
- 5) Mode: Mode pemberian Alokasi cuti Terdapat 4 jenis yaitu:
  - 1. By Employee: Alokasi cuti hanya diberikan pada karyawan tertentu.
  - 2. By Company: Alokasi cuti diberikan oleh perusahaan tertentu.
  - 3. By Department: Alokasi cuti diberikan oleh departemen tertentu.
  - 4. By Employee Tag: Alokasi cuti diberikan oleh label karyawan tertentu.

6) Department: Departemen karyawan yang hendak melakukan cuti.

d. Jika sudah membuat dan menyimpan data *allocation*, maka tampilan terlihat seperti gambar
4.50. Dimana proses *allocation* ini mempunyai 4 durasi tipe cuti yaitu cuti tahunan 12 days, cuti besar 44 days, cuti sakit 260 days dan cuti bersalin 66 days.

|    | Time Off | My Time O | ff Everyone | Managers | Reporting   | Configuration |         |                  |   |          | ŧ | C 32        | <b>.</b> [1] | PT SDM      | <b>@</b> • | litchell / | Admin (( | o146sdi<br>Z | nø <sub>d</sub> e | emo-1)<br>2 |
|----|----------|-----------|-------------|----------|-------------|---------------|---------|------------------|---|----------|---|-------------|--------------|-------------|------------|------------|----------|--------------|-------------------|-------------|
| AI | ocations |           |             |          |             |               |         | Bearch           |   |          |   |             |              |             |            |            |          |              | Cann-C            | vo Co       |
| C  | reate 📩  |           |             |          |             |               |         | <b>T</b> Filters | = | Group By | * | r Favorites | 6            |             | 1-9/       | 9 🗸        | >        | ≣            |                   | 07          |
|    | STATUS   |           | Employee    | Tir      | ne Off Type | Des           | criptio | on               |   | Duration |   | Status      |              |             |            |            |          |              |                   |             |
|    |          | 0         |             | Cu       | ti Besar    | Cuti          | Besar   |                  |   | 44 days  |   | To Appro    | ove          | <b>ut</b> / | Approve    | × Ref      | lse      |              |                   |             |
|    | All      | 0         |             | Cu       | ti Bersalin | Cuti          | Bersa   | lin              |   | 66 days  |   | To Appro    | ove          | <b></b> /   | Approve    | × Ref      | lse      |              |                   |             |
|    | Veluseu  |           |             | Cu       | ti Sakit    | Cuti          | Sakit   |                  |   | 260 days |   | To Appro    | ve           | <b>.</b>    | Approve    | × Ref      | lse      |              |                   |             |
|    |          | Ο         |             | Cu       | ti Tahunan  | Cuti          | Tahun   | nan              |   | 12 days  |   | To Appro    | ove          | <b>u</b> /  | Approve    | × Ref      | lse      |              |                   |             |

Gambar 4.50 View List Allocation

e. Agar *allocation* dapat terintegrasi pada semua user karyawan di perusahaan maka kita harus mengklik *to approve* terlebih dahulu. Untuk mengklik *to approve* tidak semua karyawan bisa mengklik tombol tersebut, hanya *manager*, *factory manager*, serta *director* sajah yang bisa mengkliknya. Maka tampilan terlihat seperti gambar 4.51. Dimana proses *allocation* ini akan tersambungkan ke semua user karyawan.

| _      |               |               |          |          |
|--------|---------------|---------------|----------|----------|
| Hasim  | Cuti Bersalin | Cuti Bersalin | 66 days  | Approved |
| Haru   | Cuti Bersalin | Cuti Bersalin | 66 days  | Approved |
| Haris  | Cuti Bersalin | Cuti Bersalin | 66 days  | Approved |
| 🗋 Hana | Cuti Bersalin | Cuti Bersalin | 66 days  | Approved |
| Apun   | Cuti Bersalin | Cuti Bersalin | 66 days  | Approved |
| Anisa  | Cuti Bersalin | Cuti Bersalin | 66 days  | Approved |
| Andin  | Cuti Bersalin | Cuti Bersalin | 66 days  | Approved |
| Andi   | Cuti Bersalin | Cuti Bersalin | 66 days  | Approved |
| Doni   | Cuti Bersalin | Cuti Bersalin | 66 days  | Approved |
| Atun   | Cuti Bersalin | Cuti Bersalin | 66 days  | Approved |
| Ardian | Cuti Bersalin | Cuti Bersalin | 66 days  | Approved |
| Aisyah | Cuti Bersalin | Cuti Bersalin | 66 days  | Approved |
| Ainun  | Cuti Bersalin | Cuti Bersalin | 66 days  | Approved |
| 0      | Cuti Bersalin | Cuti Bersalin | 66 days  | Approved |
| 0      | Cuti Tahunan  | Cuti Tahunan  | 12 days  | Approved |
| 0      | Cuti Besar    | Cuti Besar    | 44 days  | Approved |
| 0      | Cuti Sakit    | Cuti Sakit    | 260 days | Approved |

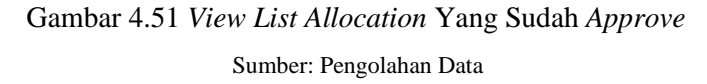

f. Jika sudah membuat *field* untuk cuti maka kita bisa mengajukan cuti. Misal hana akan mengajukan cuti sakit karena dia sedang sakit cacar maka dari itu hana akan mengajukan cuti sakit selama 5 hari mulai dari 09/01/2023 sampai 13/01/2023. Langkah pertama hana masuk dengan *email* dan *password* user odoo, selanjutnya hana pilih modul *time off* maka tampilan berubah seperti pada gambar 4.52.

| = Tin       | ne Off                  | My Time Off Everyo                                       | ne Managers R   | eporting Configuration                |                  |                                       |          | <b>4</b> 2 O                             | 🚺 Hana     |
|-------------|-------------------------|----------------------------------------------------------|-----------------|---------------------------------------|------------------|---------------------------------------|----------|------------------------------------------|------------|
| Dashbo      | oard (Januar            | ry 2023)                                                 |                 |                                       | Search           |                                       |          |                                          | Q          |
| <b>€</b> To | day 🔶 Da                | week Month Yea                                           | ar New Time Off | New Allocation                        | <b>T</b> Filters | ★ Favorites                           |          | titi                                     | <b>≣</b> 0 |
|             | 15<br>Cu<br>0 taken (Ex | 5 / 15 Days<br>t <b>i Tahunan</b><br>pire on 12/31/2022) |                 | 44 / 44 Days<br>Cuti Besar<br>0 taken |                  | 260 / 260 Da<br>Cuti Sakit<br>0 taken | ys       | 66 / 66 Days<br>Cuti Bersalin<br>0 taken |            |
| Su          | unday                   | Monday                                                   | Tuesday         | Wednesday                             | Thursday         | Friday                                | Saturday |                                          |            |
| 1           | 1                       | 2                                                        | 3               | 4                                     | 5                | 6                                     | 0        |                                          |            |
| 2           | 8                       | 9                                                        | 10              | 11                                    | 12               | 13                                    | 14       |                                          |            |
| 3           | 15                      | 16                                                       | 17              | 18                                    | 19               | 20                                    | 21       |                                          |            |
| 4           | 22                      | 23                                                       | 24              | 25                                    | 26               | 27                                    | 28       |                                          |            |
| 5           | 29                      | 30                                                       | 31              | 1                                     | 2                | 3                                     | 4        |                                          |            |
| 6           | 5                       | 6                                                        | 7               | В                                     | 9                | 10                                    |          |                                          |            |

Gambar 4.52 *Dashboard Time Off* Sumber: Pengolahan Data

g. Setelah itu hana bisa mengklik *new time off*, lalu isi *field time off requests* sesuai dengan keterangan cuti yang diambil oleh hana. Jika sudah mengisinya maka hana bisa menyimpannya dan tampilan *dashboard time off* hana terlihat seperti pada gambar 4.53 dan gambar 4.54.

| Time Off Requests                | 3                                      |                           |   | × |
|----------------------------------|----------------------------------------|---------------------------|---|---|
| Cuti Sakit (20                   | 60 remaining out of                    | 260 days)                 | • |   |
| Dates<br>Duration<br>Description | From 01/09/2023<br>5.00<br>Sakit Cacar | ▼ To 01/13/2023 ▼<br>Days |   |   |
| Save Discard                     |                                        |                           |   |   |

Gambar 4.53 Field Time Off Requests

Sumber: Pengolahan Data

|     | Time Off      | My Time Off Everyo                                     | ne Managers R   | eporting Configuration                |                  |                                  |             | 📢 💿 <u>0</u> Hana                        |
|-----|---------------|--------------------------------------------------------|-----------------|---------------------------------------|------------------|----------------------------------|-------------|------------------------------------------|
| Das | shboard (Janu | ary 2023)                                              |                 |                                       | Search           |                                  |             | Q                                        |
| +   | Today 🗲       | Day Week Month Ye                                      | ar New Time Off | New Allocation                        | <b>T</b> Filters | ★ Favorites                      |             | ``≡ ⊙                                    |
|     | 0 taken (     | 15 / 15 Days<br>Cuti Tahunan<br>(Expire on 12/31/2022) |                 | 44 / 44 Days<br>Cuti Besar<br>0 taken |                  | 255 / 260<br>Cuti Sal<br>5 taken | Days<br>iit | 66 / 66 Days<br>Cuti Bersalin<br>0 taken |
|     | Sunday        | Monday                                                 | Tuesday         | Wednesday                             | Thursday         | Friday                           | Saturday    |                                          |
| 1   | 1             | 2                                                      | 3               | 4                                     | 5                | 6                                | 0           | Time Off Type                            |
| 2   | 8             | 9                                                      | 10              | 11                                    | 12               | 13                               | 14          |                                          |
|     |               | Sakit Cacar : 6.00 days                                |                 |                                       |                  |                                  |             |                                          |
| 3   | 15            | 16                                                     | 17              | 18                                    | 19               | 20                               | 21          |                                          |
| 4   | 22            | 23                                                     | 24              | 25                                    | 26               | 27                               | 28          |                                          |
| 5   | 29            | 30                                                     | 31              | 1                                     | 2                | 3                                | 4           |                                          |
| 6   |               | 6                                                      | 7               | 8                                     | 9                | 10                               |             |                                          |

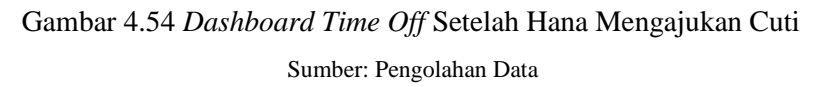

h. Jika hana sudah mengajukan cuti, maka marissa sebagai atasan hana akan *approve* ajuan cuti dari hana. Dengan marissa masuk dengan *email* dan *password* user odoo, selanjutnya hana pilih modul *time off*  $\rightarrow$  *manager*  $\rightarrow$  *time off*  $\rightarrow$  cari data ajuan cuti hana  $\rightarrow$  lalu klik *to approve* (Gambar 4.55).

| # Tir    | ne Off ™™          | ime Off Everyone Managers   | Reporting Configuration |                              |                             | 💐 🚺 🚺 Marissa       |
|----------|--------------------|-----------------------------|-------------------------|------------------------------|-----------------------------|---------------------|
| All Time | e Off / Hana on Cu | ıti Sakit: 5.00 days (2023- | 01-09 ⇔ 2023-01-13)     |                              |                             |                     |
| Edit     | Create             |                             | Action                  |                              |                             | 1/1 < >             |
| Approve  | Refuse Mark as D   | Draft                       |                         |                              |                             | To Approve Approved |
|          | Cuti Sakit         |                             |                         |                              |                             |                     |
|          | Dates              | From 01/09/2023 To 01/13/2  | 023                     | Mode                         | By Employee                 |                     |
|          | Duration           | 5.00 Days                   |                         | Employee                     | Hana                        |                     |
|          | Description        | Sakit Cacar                 |                         | Department                   | Human Resources Department  |                     |
|          |                    |                             |                         | Reported in last<br>payslips | •                           |                     |
|          | Manager's Co       | omment                      |                         | Hana in 2023                 |                             |                     |
|          |                    |                             |                         | None                         |                             |                     |
|          |                    |                             |                         |                              |                             |                     |
|          |                    |                             |                         | Human Resou                  | irces Department in January |                     |
|          |                    |                             |                         | None                         |                             |                     |
|          |                    |                             |                         |                              |                             |                     |

Gambar 4.55 Proses Approve Manager

Sumber: Pengolahan Data

i. Maka jika marissa sudah *approve* pengajuan cuti hana, tampilan dari *all time off* marrisa akan seperti pada gambar 4.56.

|     | Time Off   | My Time O | f Everyone | Managers Reporting | Configuration |                              |                           |          | <b>4</b> | 0     | <b>Q</b> M | arissa |
|-----|------------|-----------|------------|--------------------|---------------|------------------------------|---------------------------|----------|----------|-------|------------|--------|
| All | Time Off   |           |            |                    |               | Y People I Manage            | ¥ Search                  |          |          |       |            | Q      |
| C   | reate      |           |            |                    |               | <b>▼</b> Filters <b>Ξ</b> Gr | oup By <b>★</b> Favorites | 1-1/1    | < >      | = :   | Ê          | 0      |
|     | STATUS     | 0         | Employee   | Time Off Type      | Description   | Start Date                   | End Date                  | Duration |          | Statu | S          | 1      |
|     | All        | 0         | Ω Hana     | Cuti Sakit         | Sakit Cacar   | 01/09/2023 08:00:00          | 01/13/2023 17:00:00       | 5 days   | •        | Appro | oved       |        |
|     | To Approve |           |            |                    |               |                              |                           |          |          |       |            |        |
|     |            |           |            |                    |               |                              |                           |          |          |       |            |        |

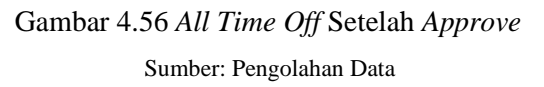

#### 4.7.7 Proses Penggajian Karyawan

Pada proses penggajian karyawan di PT. SDM dilakukan dengan menggunakan modul *payroll* dan untuk mendata jurnal *payroll* maka kita menggunakan modul *payroll accounting*, dimana modul *payroll* merupakan modul yang berfungsi untuk mendukung proses-proses penggajian umum mulai dari pembuatan kontrak kerja, pembuatan aturan dan struktur penggajian, perhitungan gaji hingga pembuatan slip gaji karyawan. Sebelum masuk pada proses penggajian karyawan, ada beberapa proses pengisian *field* menu yang harus dibuat untuk dokumen *payroll*, berikut merupakan *field* menu yang harus dibuat untuk proses *payroll*:

#### 1. Salary Rule Categories

*Salary rule categories* merupakan *slide* menu dari modul extra *payroll* yang berfungsi untuk membuat data kategori-kategori aturan gaji yang terdapat pada *salary rule*. Berikut merupakan cara membuat *salary rule categories* pada odoo:

a. Pilih modul *payroll* $\rightarrow$  konfigurasi  $\rightarrow$  *salary rule categories*  $\rightarrow$  *create*  $\rightarrow$  *save* (Gambar 4.57).

| Payrol      | Employee Payslips | Payslips Batches | Employees | Configuration |      | # C.32 | 🔍 🤨 PT SDM | () Mitchell Admin (016gdn@jemo-1) |
|-------------|-------------------|------------------|-----------|---------------|------|--------|------------|-----------------------------------|
| Salary Rule | Categories / New  |                  |           |               |      |        |            | 100 10 100                        |
| Save Disca  | rd                |                  |           |               |      |        |            |                                   |
| Name        | I                 |                  |           |               | Code |        |            |                                   |
| Parent      |                   |                  |           | •             |      |        |            |                                   |
| Notes       |                   |                  |           |               |      |        |            |                                   |
|             |                   |                  |           |               |      |        |            |                                   |
|             |                   |                  |           |               |      |        |            |                                   |

Gambar 4.57 *Field Salary Rule Categories* Sumber: Pengolahan Data

b. Jika sudah membuat dan menyimpan data *salary rule categories*, berikut merupakan tampilan terlihat seperti gambar 4.58 dan penjelasan dari setiap *salary rule categories*:

|        | Payroll             | Employee Payslips | Payslips Batches | Employees | Configuration |             |              | C <mark>22</mark> | 12 PT SDM | Mitchell Admin (01/6gtn9)temo-1) |  |
|--------|---------------------|-------------------|------------------|-----------|---------------|-------------|--------------|-------------------|-----------|----------------------------------|--|
| Sa     | alary Rule Categ    | ories             |                  |           |               | Bearch      |              |                   |           |                                  |  |
| c      | ireate 📥            |                   |                  |           |               | ▼ Filters > | ≡ Group By > | * Favorite        | s 🗲       | 1-9/9 < >2                       |  |
| $\Box$ | Name                |                   |                  |           |               |             |              |                   | Code      |                                  |  |
|        | Basic               |                   |                  |           |               |             |              |                   | BASIC     |                                  |  |
|        | Allowance           |                   |                  |           |               |             |              |                   | ALW       |                                  |  |
|        | Gross               |                   |                  |           |               |             |              |                   | GROSS     |                                  |  |
|        | Deduction           |                   |                  |           |               |             |              |                   | DED       |                                  |  |
|        | Net                 |                   |                  |           |               |             |              |                   | NET       |                                  |  |
|        | Company Contributi  | on                |                  |           |               |             |              |                   | COMP      |                                  |  |
|        | Tunjangan Tidak Tet | ар                |                  |           |               |             |              |                   | Т3        |                                  |  |
|        | Tunjangan Tetap     |                   |                  |           |               |             |              |                   | T2        |                                  |  |
|        | Lembur              |                   |                  |           |               |             |              |                   | UL        |                                  |  |

Gambar 4.58 View List Salary Rule Categories Sumber: Pengolahan Data

- 1) Basic: yaitu kategori aturan gaji untuk gaji pokok.
- 2) Allowance: yaitu kategori aturan gaji untuk gaji berupa tunjangan.
- 3) Gross: yaitu kategori aturan gaji untuk gaji kotor.
- 4) Deduction: yaitu kategori aturan gaji untuk gaji berupa potongan.
- 5) Net: yaitu kategori aturan gaji untuk gaji berupa gaji bersih.
- 6) *Company Contribution*: yaitu kategori aturan gaji untuk gaji berupa kontribusi dari perusahaan.

- 7) Tunjangan Tidak Tetap: yaitu kategori aturan gaji untuk gaji berupa tunjangan tidak tetap yang diberikan atas dasar kehadiran kerja karyawan, seperti uang makan dan *transport*.
- 8) Tunjangan Tetap: yaitu kategori aturan gaji untuk gaji berupa tunjangan tetap yang diberikan tanpa dasar kehadiran kerja karyawan, seperti uang makan dan *transport*.
- 9) Lembur: yaitu kategori aturan gaji untuk gaji berupa lembur kerja.

#### 2. Salary Rule

*Salary rule* merupakan *slide* menu dari modul extra *payroll* yang berfungsi untuk membuat data komponen-komponen gaji yang akan diterima oleh karyawan. Berikut merupakan daftar komponen gaji karyawan dari PT. SDM:

| Jabatan          | Golongan Jabatan | Gaji Pokok    |
|------------------|------------------|---------------|
| Staff & Operator | 1                | Rp 4.000.000  |
| Manager          | 2                | Rp 5.500.000  |
| Factory Manager  | 3                | Rp 8.500.000  |
| Director         | 4                | Rp 11.000.000 |

Tabel 4.3 Daftar Gaji Pokok Karyawan PT. SDM

Sumber: Pengolahan Data

| Salary Rule                           | Deskripsi                | Golongan Jabatan |
|---------------------------------------|--------------------------|------------------|
| Basic                                 | Gaji Pokok Karyawan      | Gol 1-4          |
| Gross                                 | Gaji Kotor Karyawan      | Gol 1-4          |
| Net                                   | Gaji Bersih Karyawan     | Gol 1-4          |
| Tunjangan Uang Makan Gol 1            | Rp 20.000/hari kerja     | Gol 1            |
| Tunjangan Uang Makan Gol 2            | Rp 30.000/hari kerja     | Gol 2            |
| Tunjangan Uang Makan Gol 3            | 15% Dari Gaji Pokok      | Gol 3            |
| Tunjangan Uang Makan Gol 4            | 15% Dari Gaji Pokok      | Gol 4            |
| Tunjangan Uang Transport Gol 1        | Rp 15.000/hari kerja     | Gol 1            |
| Tunjangan Uang Transport Gol 2        | Rp 25.000/hari kerja     | Gol 2            |
| Tunjangan Uang Transport Gol 3        | 10% Dari Gaji Pokok      | Gol 3            |
| Tunjangan Uang Transport Gol 4        | 10% Dari Gaji Pokok      | Gol 4            |
| Uang Lembur Weekday (jam ke 1)        | Gaji pokok * 1,5 * 1/173 | Gol 1-4          |
| Uang Lembur Weekday<br>(jam ke 2 - 7) | Gaji pokok * 2* 1/173    | Gol 1-4          |

#### Tabel 4.4 Daftar Komponen Gaji Karyawan PT. SDM

| Salary Rule                      | Deskripsi                          | Golongan Jabatan |  |  |
|----------------------------------|------------------------------------|------------------|--|--|
| Uang Lembur Weekend              |                                    |                  |  |  |
| (jam ke 1 - 7)                   | Gaji pokok * 2* 1/173              | Gol 1-4          |  |  |
| Uang Lembur Weekend (jam ke 8)   | Gaji pokok * 3* 1/173              | Gol 1-4          |  |  |
| Tunjangan THR                    | 1*Gaji pokok karyawan              | Gol 1-4          |  |  |
|                                  | 4% Gaji pokok dibayarkan           |                  |  |  |
| Premi BPJS Kesehatan             | perusahaan sebagai tunjangan       | Gol 1-4          |  |  |
|                                  | 0,89% Gaji pokok dibayarkan        |                  |  |  |
| Premi BPJS Ketenagakerjaan JKK   | perusahaan sebagai tunjangan       | Gol 1-4          |  |  |
|                                  | 3,7% Gaji pokok dibayarkan         |                  |  |  |
| Premi BPJS Ketenagakerjaan JHT   | perusahaan sebagai tunjangan       | Gol 1-4          |  |  |
|                                  | 0,3% Gaji pokok dibayarkan         |                  |  |  |
| Premi BPJS Ketenagakerjaan JKM   | perusahaan sebagai tunjangan       | Gol 1-4          |  |  |
|                                  | 2% Gaji pokok dibayarkan           |                  |  |  |
| Premi BPJS Ketenagakerjaan JP    | perusahaan sebagai tunjangan       | Gol 1-4          |  |  |
| Potongan Tidak Masuk Kerja Tanpa | gaji pokok/jml hari kerja * jumlah |                  |  |  |
| Keterangan                       | bolos                              | Gol 1-4          |  |  |
| Iuran BPJS Ketenagakerjaan JHT   | 2% Gaji pokok                      | Gol 1-4          |  |  |
| Iuran BPJS Ketenagakerjaan JP    | 1% Gaji pokok                      | Gol 1-4          |  |  |
| Iuran BPJS Kesehatan             | 1% Gaji pokok                      | Gol 1-4          |  |  |

Tabel 4.5 Daftar Komponen Gaji Karyawan PT.SDM (Lanjutan)

Sumber: Pengolahan Data

Jika sudah mengetahui daftar komponen gaji yang diperlukan untuk nanti dicantumkan pada slip gaji karyawan, maka berikut merupakan cara membuat *salary rule* dan penjelasan dari tiap komponen-komponen gaji pada odoo:

 Langkah pertama jika ingin membuat salary rules maka kita akan memilih modul payroll→ konfigurasi → salary rule → create → save, sebagaimana tampilah terlihat seperti pada gambar 4.59.

| Payroll               | Employee Payslips Payslips Batches Employees Conliguration | 🛊 🔮 🔍 🛿 PT SDM | Mitchell Admin (o1 6 gln 8) jerno-1 |
|-----------------------|------------------------------------------------------------|----------------|-------------------------------------|
| Salary Rules / New    | 1                                                          |                | San Con Con                         |
| Save Discard          |                                                            |                | *                                   |
| Name                  |                                                            |                |                                     |
|                       |                                                            |                |                                     |
| Category              |                                                            |                |                                     |
|                       | Y                                                          |                |                                     |
| Code                  | Sequence 5                                                 |                |                                     |
| Active                | Appears on Payslip                                         |                |                                     |
| Company               | PT SOM 🔹 🖸                                                 |                |                                     |
| General Child Rules   | Accounting Inputs Description                              |                |                                     |
| Conditions            |                                                            |                |                                     |
| Condition Based on    | Aways True                                                 |                | v                                   |
| Computation           |                                                            |                |                                     |
| Amount Type           | Fixed Amount                                               |                | v                                   |
| Quantity              | 1.0                                                        |                |                                     |
| Fixed Amount          | 0.00                                                       |                |                                     |
| Company Contri        | bution                                                     |                |                                     |
| Contribution Register |                                                            |                | •                                   |
|                       |                                                            |                |                                     |

# Gambar 4.59 Field Salary Rule

Sumber: Pengolahan Data

Pada pengisian *field salary rule* terdapat *field* yang perlu dilengkapi pada saat membuat *salary rule*:

- 1) Name: Nama pada salary rules.
- 2) Category: Kategori pada salary rules.
- 3) *Code*: Kode pada *salary rules*.
- 4) Sequence: Nomor urutan tiap salary rules.
- 5) General: Pengaturan umum yang berfungsi untuk mengatur perhitungan gaji.
- 6) Child Rules: Pengaturan untuk penambahan salary rules.
- 7) Accounting: Pengaturan untuk salary rules pada debit account dan kredit account.
- 8) Inputs: Pengaturan untuk penambahan data lainnya pada perhitungan gaji.
- 9) Description: Pengaturan untuk memberikan deskripsi pada salary rules.
- b. Jika sudah membuat dan menyimpan data *salary rule*, berikut merupakan tampilan terlihat seperti pada gambar 4.60 dan penjelasan dari setiap *salary rule* atau daftar komponen gaji:

|            | Payroll Employee Payslips Payslips Batches Employees Configuration |          |           |               |             |
|------------|--------------------------------------------------------------------|----------|-----------|---------------|-------------|
| Sa         | lary Rules                                                         |          | Search    |               |             |
| С          | oate                                                               |          | ▼ Filters | Group By      | 🖈 Favorites |
| $\bigcirc$ | Name                                                               | Code     |           | Category      |             |
|            | Basic                                                              | BASIC    |           | Basic         |             |
|            | Tunjangan Uang Makan Gol 1                                         | TUM_G1   |           | Tunjangan Tic | lak Tetap   |
|            | Tunjangan Uang Makan Gol 2                                         | TUM_G2   |           | Tunjangan Tic | lak Tetap   |
|            | Tunjangan Uang Makan Gol 3                                         | TUM_G3   |           | Tunjangan Te  | tap         |
|            | Tunjangan Uang Makan Gol 4                                         | TUM_G4   |           | Tunjangan Te  | tap         |
|            | Tunjangan Uang Transport Gol 1                                     | TUT_G1   |           | Tunjangan Tic | lak Tetap   |
|            | Tunjangan Uang Transport Gol 2                                     | TUT_G2   |           | Tunjangan Tio | lak Tetap   |
|            | Tunjangan Uang Transport Gol 3                                     | TUT_G3   |           | Tunjangan Te  | tap         |
|            | Tunjangan Uang Transport Gol 4                                     | TUT_G4   |           | Tunjangan Te  | tap         |
|            | Tunjangan Tetap                                                    | TUN      |           | Allowance     |             |
|            | Uang Lembur Weekday (jam ke 1)                                     | ULY_1    |           | Lembur        |             |
|            | Uang Lembur Weekday (jam ke 2 - 7)                                 | ULY_2    |           | Lembur        |             |
|            | Uang Lembur Weekend (jam ke 1 - 7)                                 | ULD_1    |           | Lembur        |             |
| $\Box$     | Uang Lembur Weekend (jam ke 8)                                     | ULD_2    |           | Lembur        |             |
|            | Total Lembur                                                       | T_UL     |           | Allowance     |             |
| $\Box$     | Tunjangan THR                                                      | THR      |           | Allowance     |             |
|            | Premi BPJS Kesehatan                                               | P_Ks     |           | Allowance     |             |
|            | Premi BPJS Ketenagakerjaan JKK                                     | P_Kt_JKK |           | Company Co    | ntribution  |
|            | Premi BPJS Ketenagakerjaan JHT                                     | P_Kt_JHT |           | Company Cor   | ntribution  |
| $\Box$     | Premi BPJS Ketenagakerjaan JP                                      | P_Kt_JP  |           | Company Cor   | ntribution  |
|            | Premi BPJS Ketenagakerjaan JKM                                     | P_Kt_JKM |           | Company Cor   | ntribution  |
|            | Potongan Tidak Masuk Kerja Tanpa Keterangan                        | POTONGAN |           | Deduction     |             |
| $\Box$     | luran BPJS Ketenagakerjaan JHT                                     | I_Kt_JHT |           | Deduction     |             |
| $\Box$     | luran BPJS Ketenagakerjaan JP                                      | I_Kt_JP  |           | Deduction     |             |
|            | luran BPJS Kesehatan                                               | I_Ks     |           | Deduction     |             |
| $\Box$     | Gross                                                              | GROSS    |           | Gross         |             |
|            | Net                                                                | NET      |           | Net           |             |

# Gambar 4.60 View List Salary Rule

Sumber: Pengolahan Data

1) Field Tunjangan Uang Makan

Pada komponen gaji uang makan karyawan terdapat 2 kategori komponen gaji yang pertama tunjangan tetap dimana merupakan tunjangan makan yang diberikan tanpa dasar kehadiran kerja karyawan golongan 3-4 seperti pada gambar 4.61, selanjutnya yang kedua adalah tunjangan tidak tetap dimana merupakan tunjangan makan yang diberikan atas dasar kehadiran kerja karyawan golongan 1-2 seperti pada gambar 4.62.

| Payroll                                | Employee Payslips Payslips Batches Employees Configuration |                    |   | * C <mark>2</mark> | 🔍 12 PT SDM | Mitchell Admin (o146sdirAtient |
|----------------------------------------|------------------------------------------------------------|--------------------|---|--------------------|-------------|--------------------------------|
| Salary Rules / Tunj                    | jangan Uang Makan Gol 4                                    |                    |   |                    |             | Yelly Ca                       |
| Save Discard                           |                                                            |                    |   |                    |             | 5/27 <                         |
| Name                                   |                                                            |                    |   |                    |             |                                |
| Tunjangan U                            | ang Makan Gol 4                                            |                    |   |                    |             |                                |
| <sup>Category</sup><br>Tunjangan Tetap | ▼ [ <sup>2</sup> ]                                         |                    |   |                    |             |                                |
| Code                                   | TUM_G4                                                     | Sequence           | 7 |                    |             |                                |
| Active                                 | 8                                                          | Appears on Payslip | * |                    |             |                                |
| Company                                | PT SDM -                                                   | C.                 |   |                    |             |                                |
| General Child Rules                    | Accounting Inputs Description                              |                    |   |                    |             |                                |
| Conditions                             |                                                            |                    |   |                    |             |                                |
| Condition Based on                     | Always True                                                |                    |   |                    |             | ~                              |
| Computation                            |                                                            |                    |   |                    |             |                                |
| Amount Type                            | Percentage (%)                                             |                    |   |                    |             | ~                              |
| Percentage based on                    | contract.wage                                              |                    |   |                    |             |                                |
| Quantity                               | 1                                                          |                    |   |                    |             |                                |
| Percentage (%)                         | 15.00                                                      |                    |   |                    |             |                                |
| Company Contri                         | bution                                                     |                    |   |                    |             |                                |
| Contribution Register                  |                                                            |                    |   |                    |             | •                              |

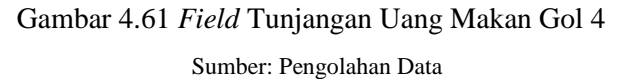

Berikut merupakan penjelasan general dari tunjangan uang makan golongan 4:

- *Name:* isi dengan nama tunjangan uang makan gol 4.
- *Category*: karena tunjangan uang makan gol 4 termasuk kategori tunjangan tetap, maka pilih tunjangan tetap.
- *Code*: isi kode dengan TUM\_G4.
- Sequence: isi nomor urutan munculnya di slip gaji adalah 7.
- *Condition Based On*: karena uang makan ini mempunyai kondisi gaji yang diterima selalu asli maka pilih *always true*.
- Computation
  - 1. *Amount Type:* karena uang makan gol 4 ini mempunyai satuan yang digunakan yaitu persen maka pilih *persentase* %.
  - 2. *Percentage Based On:* isi dengan *contract.wage*, karena persentase yang dipakai merupakan persentase berdasarkan gaji pokok.
  - 3. *Quantity:* isi dengan 1, karena mempunyai kuantitas sebesar 1.
  - 4. *Percentage (%):* karena persentase tunjangan uang makan untuk golongan 4 ini akan menerima sebesar 15 % maka isi sesuai persen tersebut.

| Payroll               | Employee Payslips Payslips Batches Employees     | Configuration |                    |   | * C. | 🔍 PT SOM | Mitchell Admin (of Gydraf) en |
|-----------------------|--------------------------------------------------|---------------|--------------------|---|------|----------|-------------------------------|
| Salary Rules / Tur    | njangan Uang Makan Gol 1                         |               |                    |   |      |          |                               |
| Save Discard          |                                                  |               |                    |   |      |          | 2/27 <                        |
|                       |                                                  |               |                    |   |      |          |                               |
| Name                  |                                                  |               |                    |   |      |          |                               |
| Tunjangan U           | Jang Makan Gol 1                                 |               |                    |   |      |          |                               |
| Category              |                                                  |               |                    |   |      |          |                               |
| Tunjangan Tidal       | k Tetap 🔻 🖓                                      |               |                    |   |      |          |                               |
| Code                  | TUM_G1                                           |               | Sequence           | 4 |      |          |                               |
| Active                | *                                                |               | Appears on Payslip | 8 |      |          |                               |
| Company               | PT SDM                                           |               | C.                 |   |      |          |                               |
|                       |                                                  |               |                    |   |      |          |                               |
| General Child Rule    | es Accounting Inputs Description                 |               |                    |   |      |          |                               |
| Conditions            |                                                  |               |                    |   |      |          |                               |
| Condition Based on    | Alumer Trus                                      |               |                    |   |      |          |                               |
|                       | Panaja nue                                       |               |                    |   |      |          |                               |
| Computation           |                                                  |               |                    |   |      |          |                               |
| Amount Type           | Python Code                                      |               |                    |   |      |          | ~                             |
| Fydion code           | result = (2000) worked_days work 100 number_of_c | lays          |                    |   |      |          |                               |
| Company Cont          | ribution                                         |               |                    |   |      |          |                               |
| Contribution Register |                                                  |               |                    |   |      |          | -                             |
|                       |                                                  |               |                    |   |      |          |                               |

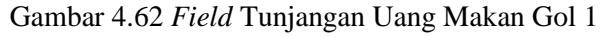

Sumber: Pengolahan Data

Berikut merupakan penjelasan general dari tunjangan uang makan golongan 1:

- *Name:* isi dengan nama tunjangan uang makan gol 1.
- *Category*: karena tunjangan uang makan gol 1 termasuk kategori tunjangan tidak tetap, maka pilih tunjangan tidak tetap.
- *Code*: isi kode dengan TUM\_G1.

- Sequence: isi nomor urutan munculnya di slip gaji adalah 4.
- *Condition Based On*: karena uang makan ini mempunyai kondisi gaji yang diterima selalu asli maka pilih *always true*.
- Computation
  - 1. *Amount Type:* karena uang makan gol 1 ini mempunyai satuan yang digunakan yaitu *python code* maka pilih *python code*.
  - 2. Python Code: karena variabel yang digunakan untuk tunjangan uang makan adalah worked\_days yang berarti bahwa banyaknya kehadiran karyawan dipengaruhi dengan besarnya tunjangan uang makan yang diterima. Maka python dibuat adalah code result yang = (20000)\*worked\_days.WORK100.number\_of\_days, yang berarti 20000 merupakan jumlah tunjangan uang makan yang diterima per hari kerja oleh karyawan golongan 1-2 yaitu Rp. 20.000, selanjutnya WORK100 merupakan code untuk normal working days, lalu number\_of\_days merupakan banyaknya hari kerja karyawan.
- 2) Field Tunjangan Uang Transport

Pada komponen gaji uang *transport* karyawan terdapat 2 kategori komponen gaji yang pertama tunjangan tetap dimana merupakan tunjangan *transport* yang diberikan tanpa dasar kehadiran kerja karyawan golongan 3-4 seperti pada gambar 4.63, selanjutnya yang kedua adalah tunjangan tidak tetap dimana merupakan tunjangan *transport* yang diberikan atas dasar kehadiran kerja karyawan golongan 1-2 seperti pada gambar 4.64.

| Payroll                     | Employee Payslips Pa                | ayslips Batches | Employees | Configuration |   |   |                    |    | * C <mark>2</mark> | 🔍 💶 PT SDM | Mitchell Admin (o1 Gastrafferro |
|-----------------------------|-------------------------------------|-----------------|-----------|---------------|---|---|--------------------|----|--------------------|------------|---------------------------------|
| Salary Rules / Tunj         | angan Uang Trans                    | port Gol 4      |           |               |   |   |                    |    |                    |            | 2010 B                          |
| Save Discard                |                                     |                 |           |               |   |   |                    |    |                    |            | 9/27 <                          |
| Name                        |                                     |                 |           |               |   |   |                    |    |                    |            |                                 |
| Tunjangan U                 | ang Transpol                        | rt <u>Gol</u> 4 |           |               |   |   |                    |    |                    |            |                                 |
| Category<br>Tunjangan Tetap | <ul> <li>▲ C<sup>*</sup></li> </ul> |                 |           |               |   |   |                    |    |                    |            |                                 |
| Code                        | TUT_G4                              |                 |           |               |   |   | Sequence           | 11 |                    |            |                                 |
| Active                      | 2                                   |                 |           |               |   |   | Appears on Payslip | ×  |                    |            |                                 |
| Company                     | PT SDM                              |                 |           |               | - | ď |                    |    |                    |            |                                 |
| General Child Rules         | Accounting Inputs                   | s Description   |           |               |   |   |                    |    |                    |            |                                 |
| Conditions                  |                                     |                 |           |               |   |   |                    |    |                    |            |                                 |
| Condition Based on          | Always True                         |                 |           |               |   |   |                    |    |                    |            | ~                               |
| Computation                 |                                     |                 |           |               |   |   |                    |    |                    |            |                                 |
| Amount Type                 | Percentage (%)                      |                 |           |               |   |   |                    |    |                    |            | ~                               |
| Percentage based on         | contract.wage                       |                 |           |               |   |   |                    |    |                    |            |                                 |
| Quantity                    | 1                                   |                 |           |               |   |   |                    |    |                    |            |                                 |
| Percentage (%)              | 10.00                               |                 |           |               |   |   |                    |    |                    |            |                                 |
| Company Contri              | bution                              |                 |           |               |   |   |                    |    |                    |            |                                 |
| Contribution Register       |                                     |                 |           |               |   |   |                    |    |                    |            | ÷                               |

Gambar 4.63 *Field* Tunjangan Uang *Transport* Gol 4 Sumber: Pengolahan Data

Berikut merupakan penjelasan dari field tunjangan uang transport golongan 4:

• *Name:* isi dengan nama tunjangan uang *transport* gol 4.

- *Category*: karena tunjangan uang *transport* gol 4 termasuk kategori tunjangan tetap, maka pilih tunjangan tetap.
- *Code*: isi kode dengan TUT\_G4.
- Sequence: isi nomor urutan munculnya di slip gaji adalah 11.
- *Condition Based On*: karena uang *transport* ini mempunyai kondisi gaji yang diterima selalu asli maka pilih *always true*.
- Computation
  - 1. *Amount Type:* karena uang *transport* gol 4 ini mempunyai satuan yang digunakan yaitu persen maka pilih *persentase* %.
  - 2. *Percentage Based On:* isi dengan *contract.wage*, karena persentase yang dipakai merupakan persentase berdasarkan gaji pokok.
  - 3. Quantity: isi dengan 1, karena mempunyai kuantitas sebesar 1.
  - 4. *Percentage* (%): karena persentase tunjangan uang *transport* untuk golongan 4 ini akan menerima sebesar 10 % maka isi sesuai persen tersebut.

| Payroll               | Employee Paysips Paysips Batches Employees Configuration |                    |   | C 🔍 🔍 PTSDM | C Mitchell Admin (of Gaging) min |
|-----------------------|----------------------------------------------------------|--------------------|---|-------------|----------------------------------|
| Salary Rules / Tun    | njangan Uang Transport Gol 1                             |                    |   |             | 10.00                            |
| Sawe Discard          |                                                          |                    |   |             | 6/27 4                           |
|                       |                                                          |                    |   |             | and the second                   |
| Name                  |                                                          |                    |   |             |                                  |
| Tunjangan L           | Jang Transport <u>Gol</u> 1                              |                    |   |             |                                  |
| Category              |                                                          |                    |   |             |                                  |
| Tunjangan Tidak       | < Tetap 👻 🖓                                              |                    |   |             |                                  |
| Code                  | TUT G1                                                   | Sequence           | 8 |             |                                  |
| Active                | *                                                        | Appears on Payslip | * |             |                                  |
| Company               | PT SDM                                                   | - 🕑                |   |             |                                  |
| General Child Rules   | e Arevenier Insta                                        |                    |   |             |                                  |
| General Conservation  | 5 Accounting Inguise Consequent                          |                    |   |             |                                  |
| Conditions            |                                                          |                    |   |             |                                  |
| Condition Based on    | Always True                                              |                    |   |             | ~                                |
| Computation           |                                                          |                    |   |             |                                  |
| Amount Type           | Python Code                                              |                    |   |             | ~                                |
| Python Code           | result = (15000)*worked_days WORK100 number_of_days      |                    |   |             |                                  |
|                       |                                                          |                    |   |             |                                  |
| Company Contr         | ribution                                                 |                    |   |             |                                  |
| Contribution Register |                                                          |                    |   |             |                                  |

Gambar 4.64 *Field* Tunjangan Uang *Transport* Gol 1 Sumber: Pengolahan Data

Berikut merupakan penjelasan dari field tunjangan uang transport golongan 1:

- *Name:* isi dengan nama tunjangan uang *transport* gol 1.
- *Category*: karena tunjangan uang *transport* gol 1 termasuk kategori tunjangan tidak tetap, maka pilih tunjangan tidak tetap.
- *Code*: isi kode dengan TUT\_G1.
- Sequence: isi nomor urutan munculnya di slip gaji adalah 8.
- *Condition Based On*: karena uang *transport* ini mempunyai kondisi gaji yang diterima selalu asli maka pilih *always true*.

- Computation
  - 1. *Amount Type:* karena uang *transport* gol 1 ini mempunyai satuan yang digunakan yaitu *python code* maka pilih *python code*.
  - 2. Python Code: karena variabel yang digunakan untuk tunjangan uang transport adalah worked\_days yang berarti bahwa banyaknya kehadiran karyawan dipengaruhi dengan besarnya tunjangan uang transport yang diterima. Maka python codedibuat adalah result yang = 15000 (15000)\*worked\_days.WORK100.number\_of\_days, yang berarti merupakan jumlah tunjangan uang transport yang diterima per hari kerja oleh karyawan golongan 1-2 yaitu Rp. 15.000, selanjutnya WORK100 merupakan code untuk normal working days, lalu number\_of\_days merupakan banyaknya hari kerja karyawan.
- 3) *Field* Uang Lembur

Pada komponen gaji uang lembur karyawan ini dapat terhitung apabila bekerja melebihi jam yang kerja di perusahaan dan bekerja pada hari libur. Waktu kerja pada PT. SDM adalah 8 jam sehari dari jam 08.00 - 17.00 dengan selang waktu istirahat dari jam 12.00 - 13.00 untuk 5 hari kerja. Berikut merupakan tampilan terlihat seperti pada gambar 4.65 dan penjelasan dari *field* uang lembur :

| Payroll               | Employee Payslips Payslips Batches Employees Configuration           |                       |                    |    | * 62 | 🔍 12 PT SDM | (F) Mitchell Admin (of Gatas) amo- |
|-----------------------|----------------------------------------------------------------------|-----------------------|--------------------|----|------|-------------|------------------------------------|
| Salary Rules / Uan    | g Lembur Weekend (jam ke 8)                                          |                       |                    |    |      |             | Setting 1                          |
| Save Discard          |                                                                      |                       |                    |    |      |             | 14/27 < >                          |
| Nama                  |                                                                      |                       |                    |    |      |             |                                    |
| Uang Lembu            | r Weekend (jam <u>ke</u> 8)                                          |                       |                    |    |      |             |                                    |
| Category              |                                                                      |                       |                    |    |      |             |                                    |
| Lembur                | ▼ 2 <sup>n</sup>                                                     |                       |                    |    |      |             |                                    |
| Code                  | ULD_2                                                                |                       | Sequence           | 16 |      |             |                                    |
| Active                | *                                                                    |                       | Appears on Payslip | ×  |      |             |                                    |
| Company               | PT SDM                                                               | •                     | C.                 |    |      |             |                                    |
| General Child Rules   | Accounting Inputs Description                                        |                       |                    |    |      |             |                                    |
| Conditions            |                                                                      |                       |                    |    |      |             |                                    |
| Condition Based on    | Always True                                                          |                       |                    |    |      |             | ~                                  |
| Computation           |                                                                      |                       |                    |    |      |             |                                    |
| Amount Type           | Python Code                                                          |                       |                    |    |      |             | ~                                  |
| Python Code           | result = (worked_days.ULD_2.number_of_hours*worked_days.ULD_2.number | _of_days)*contract.wa | ge*3*1/173         |    |      |             |                                    |
| Company Contri        | bution                                                               |                       |                    |    |      |             |                                    |
| Contribution Register |                                                                      |                       |                    |    |      |             | •                                  |

Gambar 4.65 Uang Lembur Weekend (Jam Ke 8)

Sumber: Pengolahan Data

Berikut merupakan penjelasan dari *field* uang lembur weekend (jam ke 8):

- *Name:* isi dengan nama uang lembur *weekend* (jam ke 8).
- *Category*: karena uang lembur *weekend* (jam ke 8) termasuk kategori lembur, maka pilih lembur.
- *Code*: isi kode dengan ULD\_2.
- Sequence: isi nomor urutan munculnya di slip gaji adalah 16.

- *Condition Based On*: karena uang lembur ini mempunyai kondisi gaji yang diterima selalu asli maka pilih *always true*.
- Computation
  - 1. *Amount Type:* karena uang *transport* gol 1 ini mempunyai satuan yang digunakan yaitu *python code* maka pilih *python code*.
  - 2. Python Code: karena variabel yang digunakan untuk uang lembur weekend (jam ke 8) adalah worked\_days yang berarti bahwa banyaknya total jam kerja karyawan dipengaruhi dengan besarnya uang lembur *weekend* (jam ke 8) yang python diterima. Maka code yang dibuat yaitu result=(worked\_days.ULD\_2.number\_of\_hours\*worked\_days.ULD\_2.number\_ of\_days)\*contract.wage\*3\*1/173, yang berarti ULD\_2 merupakan code untuk jam lembur ke 8 yang akan diinput pada work days, selanjutnya number\_of\_hours merupakan banyaknya jam lembur karyawan, lalu *number\_of\_days* merupakan banyaknya hari lembur karyawan, setelah itu contract.wage merupakan variabel contract yang terdapat pada gaji pokok dan 3\*1/173 merupakan upah lembur yang dibayarkan 3 kali upah 8 jam.
- 4) *Field* Tunjangan THR

Pada pemberian komponen gaji tunjangan THR ini dapatkan apabila terdapat hari raya tertentu dalam 1 tahun sekali yaitu pada saat hari raya idul fitri saja. Berikut merupakan tampilan terlihat seperti pada gambar 4.66 dan penjelasan dari *field* tunjangan THR:

| Payroll               | Employee Payslips      | Payslips Batches | Employees | Configuration |                    |    | * C <mark>*</mark> | 🔍 PT SDM | Mitchell Admin | (of Costina) Jamo |
|-----------------------|------------------------|------------------|-----------|---------------|--------------------|----|--------------------|----------|----------------|-------------------|
| Salary Rules / Tunj   | jangan THR             |                  |           |               |                    |    |                    |          |                | San So.           |
| Save Discard          |                        |                  |           |               |                    |    |                    |          |                | 16/27 <           |
| Name                  |                        |                  |           |               |                    |    |                    |          |                |                   |
| Tunjangan T           | HR                     |                  |           |               |                    |    |                    |          |                |                   |
| Category              |                        |                  |           |               |                    |    |                    |          |                |                   |
| Allowance             | - 2                    |                  |           |               |                    |    |                    |          |                |                   |
| Code                  | THR                    |                  |           |               | Sequence           | 18 |                    |          |                |                   |
| Active                | 2                      |                  |           |               | Appears on Payslip | ×  |                    |          |                |                   |
| Company               | PT SDM                 |                  |           | *             | C                  |    |                    |          |                |                   |
| General Child Rules   | s Accounting Int       | puts Description |           |               |                    |    |                    |          |                |                   |
|                       |                        |                  |           |               |                    |    |                    |          |                |                   |
| Conditions            |                        |                  |           |               |                    |    |                    |          |                |                   |
| Condition Based on    | Always True            |                  |           |               |                    |    |                    |          |                | ~                 |
| Computation           |                        |                  |           |               |                    |    |                    |          |                |                   |
| Amount Type           | Python Code            |                  |           |               |                    |    |                    |          |                | ~                 |
| Python Code           | result = (1)*contract. | wage             |           |               |                    |    |                    |          |                |                   |
|                       |                        |                  |           |               |                    |    |                    |          |                |                   |
| Company Contri        | bution                 |                  |           |               |                    |    |                    |          |                |                   |
| Contribution Register |                        |                  |           |               |                    |    |                    |          |                | -                 |

Gambar 4.66 Field Tunjangan THR

Sumber: Pengolahan Data

Berikut merupakan penjelasan dari field tunjangan THR:

- *Name:* isi dengan nama tunjangan THR.
- *Category*: karena tunjangan THR termasuk kategori tunjangan, maka pilih *allowance*.
- *Code*: isi kode dengan THR.

- Sequence: isi nomor urutan munculnya di slip gaji adalah 18.
- *Condition Based On*: karena tunjangan THR ini mempunyai kondisi gaji yang diterima selalu asli maka pilih *always true*.
- Computation
  - 1. *Amount Type:* karena tunjangan THR ini mempunyai satuan yang digunakan yaitu *python code* maka pilih *python code*.
  - Python Code: karena variabel yang digunakan untuk tunjangan THR adalah contract.wage yang berarti bahwa contract yang terdapat pada gaji pokok akan dikalikan dengan 1, maka python code yang dibuat adalah result = (1)\*contract.wage.
- 5) Field Premi BPJS

Pada komponen gaji premi BPJS ini merupakan komponen yang akan dibayarkan oleh perusahaan yang didasarkan untuk jaminan kerja karyawan. Berikut merupakan tampilan terlihat seperti pada gambar 4.67 dan penjelasan dari *field* premi BPJS:

| Payroll               | Employee Payslips Payslips Batches Employees Configuration |   |                    |    | * C <mark>2</mark> | 🔍 🛛 PT SDM | (F) Mitchell Admin (o1 6 din Stemo- |
|-----------------------|------------------------------------------------------------|---|--------------------|----|--------------------|------------|-------------------------------------|
| Salary Rules / Prer   | ni BPJS Ketenagakerjaan JKK                                |   |                    |    |                    |            | Sound South                         |
| Save Discard          |                                                            |   |                    |    |                    |            | 18/27                               |
| Name                  |                                                            |   |                    |    |                    |            |                                     |
| Premi BPJS            | Ketenagakeriaan JKK                                        |   |                    |    |                    |            |                                     |
| Category              | Training and and and                                       |   |                    |    |                    |            |                                     |
| Company Contrib       | oution 👻 🖓                                                 |   |                    |    |                    |            |                                     |
| Code                  | D M INV                                                    | _ | Sequence           | 20 |                    |            |                                     |
| Active                |                                                            |   | Appears on Payslip | 20 |                    |            |                                     |
| Company               | PT SDM                                                     | ¥ | C.                 |    |                    |            |                                     |
| General Child Rules   | Accounting Inputs Description                              |   |                    |    |                    |            |                                     |
|                       |                                                            |   |                    |    |                    |            |                                     |
| Conditions            |                                                            |   |                    |    |                    |            |                                     |
| Condition Based on    | Always True                                                |   |                    |    |                    |            | ~                                   |
| Computation           |                                                            |   |                    |    |                    |            |                                     |
| Amount Type           | Percentage (%)                                             |   |                    |    |                    |            | ~                                   |
| Percentage based on   | contract.wage                                              |   |                    |    |                    |            |                                     |
| Quantity              | 1                                                          |   |                    |    |                    |            |                                     |
| Percentage (%)        | 0.89                                                       |   |                    |    |                    |            |                                     |
| Company Contri        | bution                                                     |   |                    |    |                    |            |                                     |
| Contribution Register |                                                            |   |                    |    |                    |            | •                                   |

Gambar 4.67 Field Premi BPJS Ketenagakerjaan JKK

Berikut merupakan penjelasan dari *field* premi BPJS ketenagakerjaan JKK:

- Name: isi dengan nama premi BPJS ketenagakerjaan JKK.
- *Category*: karena premi BPJS ketenagakerjaan JKK termasuk kategori kontribusi perusahaan, maka pilih *company contribution*.
- *Code*: isi kode dengan P\_Kt\_JKK.
- Sequence: isi nomor urutan munculnya di slip gaji adalah 20.
- *Condition Based On*: karena premi BPJS ketenagakerjaan JKK ini mempunyai kondisi gaji yang diterima selalu asli maka pilih *always true*.
- Computation

Sumber: Pengolahan Data

- 1. *Amount Type:* karena premi BPJS ketenagakerjaan JKK ini mempunyai satuan yang digunakan yaitu persen maka pilih *percentage* %.
- 2. *Percentage Based On:* isi dengan *contract.wage*, karena persentase yang dipakai merupakan persentase berdasarkan gaji pokok.
- 3. Quantity: isi dengan 1, karena mempunyai kuantitas sebesar 1.
- 4. *Percentage (%):* karena persentase premi BPJS ketenagakerjaan JKK ini akan ditanggung perusahaan sebesar 0,89 % maka isi sesuai persen tersebut.
- 6) Field Potongan Tidak Masuk Kerja Tanpa Keterangan

Pada komponen gaji potongan tidak masuk kerja berlaku jika terdapat karyawan yang tidak masuk kerja tanpa ada keterangan. Berikut merupakan tampilan terlihat seperti pada gambar 4.68 dan penjelasan dari *field* potongan tidak masuk kerja tanpa keterangan:

|                                                                                                    | Employee Payslips Payslips Batches Employees Configuration                                                                                |                         |    | 🏚 😋 🔍 PTSDM | Michell Admin (of Gydns) jen |
|----------------------------------------------------------------------------------------------------|----------------------------------------------------------------------------------------------------|-------------------------|----|-------------|------------------------------|
| Salary Rules / Po                                                                                                  | tongan Tidak Masuk Kerja Tanpa Keterangan                                                                                                 |                         |    |             | 19 g                         |
| Save Discard                                                                                                    |                                                                                                    |                         |    |             | 22/27 <                      |
| Name                                                                                                    |                                                                                                    |                         |    |             |                              |
| Potongan T                                                                                                    | idak Masuk Kerja Tanpa Keterangan                                                                                                    |                         |    |             |                              |
| Category                                                                                                    |                                                                                                    |                         |    |             |                              |
| Deduction                                                                                                    | * Z*                                                                                                    |                         |    |             |                              |
| Code                                                                                                    | POTONGAN                                                                                                    | Sequence                | 24 |             |                              |
| Active                                                                                                    | 8                                                                                                    | Appears on Payslip      | 8  |             |                              |
| Company                                                                                                    | PT SDM                                                                                                    | • 🖓                     |    |             |                              |
|                                                                                                    |                                                                                                    |                         |    |             |                              |
| General Child Rul                                                                                                  | es Accounting Inputs Description                                                                                                    |                         |    |             |                              |
| General Child Ru                                                                                                   | es Accounting Inputs Description                                                                                                    |                         |    |             |                              |
| General Child Ru                                                                                                   | es Accounting Inputs Description                                                                                                    |                         |    |             |                              |
| General Child Ru<br>Conditions<br>Condition Based on                                                               | es Accounting Inputs Description Always True                                                                                              |                         |    |             | v                            |
| General Child Ru<br>Conditions<br>Condition Based on<br>Computation                                                | es Accounting Inpuds Description Always True                                                                                              |                         |    |             | *                            |
| General Child Ru<br>Conditions<br>Condition Based on<br>Computation<br>Amount Type                                 | es Accounting Inputs Description<br>Always True<br>Python Code                                                                            |                         |    |             | v<br>V                       |
| General Child Ru<br>Conditions<br>Condition Based on<br>Computation<br>Amount Type<br>Python Code                  | es Accounting Inpuds Description<br>Always True<br>Python Code<br>result = contract wage / worked_days WORK100 number_of_days*worked_days | POTONGAN number_of_days |    |             | v                            |
| General Child Ru<br>Conditions<br>Condition Based on<br>Computation<br>Amount Type<br>Python Code<br>Company Confi | es Accounting Inputs Description Always True Python Code result = contract wage / worked_days WORK100 number_of_days*worked_days ribution | POTONGAN number_of_days |    |             | *<br>*                       |

Gambar 4.68 *Field* Potongan Tidak Masuk Kerja Tanpa Keterangan Sumber: Pengolahan Data

Berikut merupakan penjelasan dari *field* uang lembur *weekend* (jam ke 8):

- *Name:* isi dengan nama potongan tidak masuk kerja tanpa keterangan.
- *Category*: karena uang potongan tidak masuk kerja tanpa keterangan termasuk kategori potongan gaji, maka pilih *deduction*.
- *Code*: isi kode dengan POTONGAN.
- Sequence: isi nomor urutan munculnya di slip gaji adalah 24.
- *Condition Based On*: karena potongan tidak masuk kerja tanpa keterangan ini mempunyai kondisi gaji yang diterima selalu asli maka pilih *always true*.
- Computation
  - 1. *Amount Type:* karena potongan tidak masuk kerja tanpa keterangan ini mempunyai satuan yang digunakan yaitu *python code* maka pilih *python code*.

- 2. Python Code: karena variabel yang digunakan untuk potongan tidak masuk kerja tanpa keterangan adalah worked\_days yang berarti bahwa banyaknya jumlah hari karyawan tidak masuk kerja tanpa keterangan. Maka python code yang dibuat yaitu result = -contract.wage / worked\_days.WORK100.number\_of\_days\*worked\_days.POTONGAN.number\_ of\_days, yang berarti, contract.wage merupakan variabel contract gaji pokok yang akan menjadi dasar pemotongan gaji, selanjutnya WORK100 merupakan code untuk normal working days yang akan memunculkan jumlah hari kerja dalam sebulan untuk perhitungan, lalu number\_of\_days merupakan banyaknya jumlah hari kerja karyawan yang tidak masuk tanpa keterangan, setelah itu dan POTONGAN merupakan code untuk memunculkan jumlah hari karyawan tidak masuk kerja tanpa keterangan.
- 7) Field Iuran BPJS

Pada komponen gaji iuran BPJS ini terdapat potongan iuran BPJS yang akan dipotong dari gaji karyawan oleh perusahaan tergantung jenis potongan iuran. Berikut merupakan tampilan terlihat seperti pada gambar 4.69 dan penjelasan dari *field* iuran BPJS:

| Payroll               | Employee Payslips P | ayslips Balches | Employees | Configuration |  |                    |    | * | G <mark>88</mark> | 🔍 😢 PT SDM | Mitchell Admin (o1 Gydrix | Alent |
|-----------------------|---------------------|-----------------|-----------|---------------|--|--------------------|----|---|-------------------|------------|---------------------------|-------|
| Salary Rules / Iura   | n BPJS Ketenagał    | kerjaan JHT     |           |               |  |                    |    |   |                   |            |                           |       |
| Save Discard          |                     |                 |           |               |  |                    |    |   |                   |            | 23/27                     | 2     |
|                       |                     |                 |           |               |  |                    |    |   |                   |            |                           |       |
| Name                  |                     |                 |           |               |  |                    |    |   |                   |            |                           |       |
| Iuran BPJS            | Ketenagakerj        | aan JHT         |           |               |  |                    |    |   |                   |            |                           |       |
| Category              |                     |                 |           |               |  |                    |    |   |                   |            |                           |       |
| Deduction             | <b>-</b> ∠"         |                 |           |               |  |                    |    |   |                   |            |                           |       |
| Code                  |                     |                 |           |               |  | Sequence           | 05 |   |                   |            |                           |       |
| Active                | I_KLJHI             |                 |           |               |  | Appears on Pavelin | 20 |   |                   |            |                           |       |
| Company               | PT SDM              |                 |           |               |  | Abbears on Faysing |    |   |                   |            |                           |       |
|                       |                     |                 |           |               |  | ,<br>,             |    |   |                   |            |                           |       |
| General Child Rules   | Accounting Input    | Is Description  |           |               |  |                    |    |   |                   |            |                           |       |
|                       |                     |                 |           |               |  |                    |    |   |                   |            |                           |       |
| Conditions            |                     |                 |           |               |  |                    |    |   |                   |            |                           |       |
| Condition Based on    | Always True         |                 |           |               |  |                    |    |   |                   |            | ~                         |       |
| Computation           |                     |                 |           |               |  |                    |    |   |                   |            |                           |       |
| Amount Type           | Percentage (%)      |                 |           |               |  |                    |    |   |                   |            | ~                         |       |
| Percentage based on   | contract.wage       |                 |           |               |  |                    |    |   |                   |            |                           |       |
| Quantity              | 1                   |                 |           |               |  |                    |    |   |                   |            |                           |       |
| Percentage (%)        | -2.00               |                 |           |               |  |                    |    |   |                   |            |                           |       |
| Company Contri        | ibution             |                 |           |               |  |                    |    |   |                   |            |                           |       |
| Contribution Register |                     |                 |           |               |  |                    |    |   |                   |            | -                         |       |
|                       |                     |                 |           |               |  |                    |    |   |                   |            |                           |       |

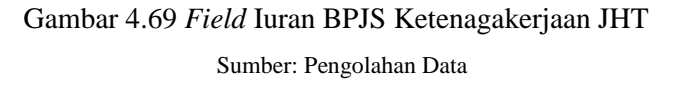

Berikut merupakan penjelasan dari *field* iuran BPJS ketenagakerjaan JHT:

- Name: isi dengan nama iuran BPJS ketenagakerjaan JHT.
- *Category*: karena iuran BPJS ketenagakerjaan JHT termasuk kategori termasuk potongan gaji, maka pilih *deduction*.
- *Code*: isi kode dengan I\_Kt\_JHT.
- Sequence: isi nomor urutan munculnya di slip gaji adalah 25.

- *Condition Based On*: karena iuran BPJS ketenagakerjaan JHT ini mempunyai kondisi gaji yang diterima selalu asli maka pilih *always true*.
- Computation
  - 1. *Amount Type:* karena iuran BPJS ketenagakerjaan JHT ini mempunyai satuan yang digunakan yaitu persen maka pilih *percentage* %.
  - 2. *Percentage Based On:* isi dengan *contract.wage*, karena persentase yang dipakai merupakan persentase berdasarkan gaji pokok.
  - 3. Quantity: isi dengan 1, karena mempunyai kuantitas sebesar 1.
  - 4. *Percentage (%):* karena persentase iuran BPJS ketenagakerjaan JHT ini akan dipotong dan ditanggung karyawan sebesar 2 % maka isi sesuai persen tersebut.

#### 3. Salary Structures

*Salary structures* merupakan *slide* menu dari modul extra *payroll* yang berfungsi untuk membuat data struktur dari komponen aturan gaji yang akan diterima oleh karyawan. Berikut merupakan cara membuat *salary structures* pada odoo:

a. Pilih modul *payroll* $\rightarrow$  konfigurasi  $\rightarrow$  *salary structures*  $\rightarrow$  create  $\rightarrow$  save, maka tampilan terlihat seperti pada gambar 4.70.

|      | Payroll         | Employee Payslips | Payslips Batches | Employees | Configuration |           | ÷      | @ <mark>32</mark> | <b>12</b> | PT SDM       | Mitchell Admin (01 Gdrsdemo-1) |
|------|-----------------|-------------------|------------------|-----------|---------------|-----------|--------|-------------------|-----------|--------------|--------------------------------|
| Sa   | lary Structures | / New             |                  |           |               |           |        |                   |           |              | School Strate                  |
| Sa   | Discard         |                   |                  |           |               |           |        |                   |           |              |                                |
| Nan  | ne              |                   |                  |           |               | Reference |        |                   |           |              |                                |
| Pare | ent             |                   |                  |           | ٣             | Company   | PT SDM |                   |           |              | - C                            |
| Si   | alary Rules     |                   |                  |           |               |           |        |                   |           |              |                                |
| Na   | me              |                   | Code             |           |               | Category  |        |                   | Cor       | ntribution R | egister                        |
| Add  | l a line        |                   |                  |           |               |           |        |                   |           |              |                                |
|      |                 |                   |                  |           |               |           |        |                   |           |              |                                |
|      |                 |                   |                  |           |               |           |        |                   |           |              |                                |
|      |                 |                   |                  |           |               |           |        |                   |           |              |                                |

Gambar 4.70 *Field Salary Structures* Sumber: Pengolahan Data

b. Jika sudah membuat dan menyimpan data *salary structures*, berikut merupakan tampilan dari *salary structures* tiap golongan jabatan, sebagaimana terlihat seperti pada gambar 4.71-4.74:

| Payroll Employee Payslips                 | Payslips Batches Employees | Configuration |                      |                       |
|-------------------------------------------|----------------------------|---------------|----------------------|-----------------------|
| Salary Structures / Golongan 1            |                            |               |                      |                       |
| Edit Create                               |                            |               | Action               |                       |
| Name Golongan 1<br>Parent<br>Salary Rules |                            |               | Reference<br>Company | GOL_1<br>PT SDM       |
| Name                                      |                            |               | Code                 | Category              |
| Basic                                     |                            |               | BASIC                | Basic                 |
| Tuniangan Uang Makan Gol 1                |                            |               | TUM G1               | Tuniangan Tidak Tetap |
| Tuniangan Uang Transport Gol 1            |                            |               | TUT G1               | Tuniangan Tidak Tetap |
| Tunjangan Tetap                           |                            |               | TUN                  | Allowance             |
| Uang Lembur Weekday (jam ke 1)            |                            |               | ULY_1                | Lembur                |
| Uang Lembur Weekday (jam ke 2 - 7)        |                            |               | ULY_2                | Lembur                |
| Uang Lembur Weekend (jam ke 1 - 7)        |                            |               | ULD_1                | Lembur                |
| Uang Lembur Weekend (jam ke 8)            |                            |               | ULD_2                | Lembur                |
| Total Lembur                              |                            |               | T_UL                 | Allowance             |
| Premi BPJS Kesehatan                      |                            |               | P_Ks                 | Allowance             |
| Premi BPJS Ketenagakerjaan JKK            |                            |               | P_Kt_JKK             | Company Contribution  |
| Premi BPJS Ketenagakerjaan JHT            |                            |               | P_Kt_JHT             | Company Contribution  |
| Premi BPJS Ketenagakerjaan JP             |                            |               | P_Kt_JP              | Company Contribution  |
| Premi BPJS Ketenagakerjaan JKM            |                            |               | P_Kt_JKM             | Company Contribution  |
| Potongan Tidak Masuk Kerja Tanpa Keterang | an                         |               | POTONGAN             | Deduction             |
| luran BPJS Ketenagakerjaan JHT            |                            |               | I_Kt_JHT             | Deduction             |
| luran BPJS Ketenagakerjaan JP             |                            |               | I_Kt_JP              | Deduction             |
| luran BPJS Kesehatan                      |                            |               | I_Ks                 | Deduction             |
| Gross                                     |                            |               | GROSS                | Gross                 |
| PPH 21                                    |                            |               | PPH21                | Deduction             |
| Net                                       |                            |               | NET                  | Net                   |
|                                           |                            |               |                      |                       |

## Gambar 4.71 Field Salary Structures Golongan 1

#### Sumber: Pengolahan Data

| Payroll                    | mployee Payslips P | ayslips Batches | Employees | Configuration |          |                      |                       |
|----------------------------|--------------------|-----------------|-----------|---------------|----------|----------------------|-----------------------|
| Salary Structures / G      | Golongan 2         |                 |           |               | Action   |                      |                       |
| Name Ga<br>Parent          | Golongan 2         |                 |           |               |          | Reference<br>Company | GOL_2<br>PT SDM       |
| outry reaco                |                    |                 |           |               |          |                      |                       |
| Name                       |                    |                 |           |               | Code     |                      | Category              |
| Basic                      |                    |                 |           |               | BASIC    |                      | Basic                 |
| Tunjangan Uang Makan Gol   | 2                  |                 |           |               | TUM_G2   |                      | Tunjangan Tidak Tetap |
| Tunjangan Uang Transport G | Gol 2              |                 |           |               | TUT_G2   |                      | Tunjangan Tidak Tetap |
| Tunjangan Tetap            |                    |                 |           |               | TUN      |                      | Allowance             |
| Uang Lembur Weekday (jam   | n ke 1)            |                 |           |               | ULY_1    |                      | Lembur                |
| Uang Lembur Weekday (jam   | n ke 2 - 7)        |                 |           |               | ULY_2    |                      | Lembur                |
| Uang Lembur Weekend (jam   | n ke 1 - 7)        |                 |           |               | ULD_1    |                      | Lembur                |
| Uang Lembur Weekend (jam   | n ke 8)            |                 |           |               | ULD_2    |                      | Lembur                |
| Total Lembur               |                    |                 |           |               | T_UL     |                      | Allowance             |
| Premi BPJS Kesehatan       |                    |                 |           |               | P_Ks     |                      | Allowance             |
| Premi BPJS Ketenagakerjaar | an JKK             |                 |           |               | P_Kt_JKK |                      | Company Contribution  |
| Premi BPJS Ketenagakerjaar | in JHT             |                 |           |               | P_Kt_JHT |                      | Company Contribution  |
| Premi BPJS Ketenagakerjaar | in JP              |                 |           |               | P_Kt_JP  |                      | Company Contribution  |
| Premi BPJS Ketenagakerjaar | an JKM             |                 |           |               | P_Kt_JKM |                      | Company Contribution  |
| Potongan Tidak Masuk Kerja | a Tanpa Keterangan |                 |           |               | POTONGAN |                      | Deduction             |
| luran BPJS Ketenagakerjaan | n JHT              |                 |           |               | I_Kt_JHT |                      | Deduction             |
| luran BPJS Ketenagakerjaan | n JP               |                 |           |               | I_Kt_JP  |                      | Deduction             |
| luran BPJS Kesehatan       |                    |                 |           |               | I_Ks     |                      | Deduction             |
| Gross                      |                    |                 |           |               | GROSS    |                      | Gross                 |
| PPH 21                     |                    |                 |           |               | PPH21    |                      | Deduction             |
| Net                        |                    |                 |           |               | NET      |                      | Net                   |

Gambar 4.72 Field Salary Structures Golongan 2

| Payroll Employee Payslips Payslips Batches Employees Configuration |                        |         |
|--------------------------------------------------------------------|------------------------|---------|
| Salary Structures / Golongan 3                                     |                        |         |
| Edit Create                                                        | Action                 |         |
|                                                                    |                        |         |
|                                                                    |                        |         |
| Name Golongan 3<br>Parent                                          | Reference GOL_3        | 3<br>M  |
| i arent                                                            | company                |         |
| Salary Rules                                                       |                        |         |
|                                                                    |                        |         |
| Name                                                               | Code Category          |         |
| Basic                                                              | BASIC Basic            |         |
| Tunjangan Uang Makan Gol 3                                         | TUM_G3 Tunjangan Teta  | р       |
| Tunjangan Uang Transport Gol 3                                     | TUT_G3 Tunjangan Teta  | p       |
| Tunjangan Tetap                                                    | TUN Allowance          |         |
| Uang Lembur Weekday (jam ke 1)                                     | ULY_1 Lembur           |         |
| Uang Lembur Weekday (jam ke 2 - 7)                                 | ULY_2 Lembur           |         |
| Uang Lembur Weekend (jam ke 1 - 7)                                 | ULD_1 Lembur           |         |
| Uang Lembur Weekend (jam ke 8)                                     | ULD_2 Lembur           |         |
| Total Lembur                                                       | T_UL Allowance         |         |
| Premi BPJS Kesehatan                                               | P_Ks Allowance         |         |
| Premi BPJS Ketenagakerjaan JKK                                     | P_Kt_JKK Company Contr | ibution |
| Premi BPJS Ketenagakerjaan JHT                                     | P_Kt_JHT Company Contr | ibution |
| Premi BPJS Ketenagakerjaan JP                                      | P_Kt_JP Company Contr  | ibution |
| Premi BPJS Ketenagakerjaan JKM                                     | P_Kt_JKM Company Contr | ibution |
| Potongan Tidak Masuk Kerja Tanpa Keterangan                        | POTONGAN Deduction     |         |
| luran BPJS Ketenagakerjaan JHT                                     | I_Kt_JHT Deduction     |         |
| Iuran BPJS Ketenagakerjaan JP                                      | I_Kt_JP Deduction      |         |
| luran BPJS Kesehatan                                               | I_Ks Deduction         |         |
| Gross                                                              | GROSS Gross            |         |
| PPH 21                                                             | PPH21 Deduction        |         |
| Net                                                                | NET Net                |         |

## Gambar 4.73 Field Salary Structures Golongan 3

#### Sumber: Pengolahan Data

| Payroll                | Employee Payslips      | Payslips Batches | Employees | Configuration |      |        |                      |                      |
|------------------------|------------------------|------------------|-----------|---------------|------|--------|----------------------|----------------------|
| Salary Structures      | / Golongan 4           |                  |           |               |      |        |                      |                      |
| Edit Create            |                        |                  |           |               |      | Action |                      |                      |
| Name<br>Parent         | Golongan 4             |                  |           |               |      | F      | Reference<br>Company | GOL_4<br>PT SDM      |
| Salary Rules           |                        |                  |           |               |      |        |                      |                      |
| Name                   |                        |                  |           |               | Cod  | le     |                      | Category             |
| Basic                  |                        |                  |           |               | BAS  | SIC    |                      | Basic                |
| Tunjangan Uang Makan   | Gol 4                  |                  |           |               | TUN  | /_G4   |                      | Tunjangan Tetap      |
| Tunjangan Uang Transpo | ort Gol 4              |                  |           |               | TUT  | _G4    |                      | Tunjangan Tetap      |
| Tunjangan Tetap        |                        |                  |           |               | TUN  | 4      |                      | Allowance            |
| Uang Lembur Weekday    | (jam ke 1)             |                  |           |               | ULY  | 1      |                      | Lembur               |
| Uang Lembur Weekday    | (jam ke 2 - 7)         |                  |           |               | ULY  | _2     |                      | Lembur               |
| Uang Lembur Weekend    | (jam ke 1 - 7)         |                  |           |               | ULD  | )_1    |                      | Lembur               |
| Uang Lembur Weekend    | (jam ke 8)             |                  |           |               | ULD  | 2_2    |                      | Lembur               |
| Total Lembur           |                        |                  |           |               | T_U  | IL.    |                      | Allowance            |
| Premi BPJS Kesehatan   |                        |                  |           |               | P_K  | (s     |                      | Allowance            |
| Premi BPJS Ketenagake  | rjaan JKK              |                  |           |               | P_K  | (t_JKK |                      | Company Contribution |
| Premi BPJS Ketenagake  | rjaan JHT              |                  |           |               | P_K  | (t_JHT |                      | Company Contribution |
| Premi BPJS Ketenagake  | rjaan JP               |                  |           |               | P_K  | (t_JP  |                      | Company Contribution |
| Premi BPJS Ketenagake  | rjaan JKM              |                  |           |               | P_K  | a_JKM  |                      | Company Contribution |
| Potongan Tidak Masuk K | (erja Tanpa Keterangar | ı                |           |               | POT  | FONGAN |                      | Deduction            |
| luran BPJS Ketenagaker | jaan JHT               |                  |           |               | I_Kt | JHT    |                      | Deduction            |
| luran BPJS Ketenagaker | jaan JP                |                  |           |               | I_Kt | JP     |                      | Deduction            |
| luran BPJS Kesehatan   |                        |                  |           |               | I_Ks | 3      |                      | Deduction            |
| Gross                  |                        |                  |           |               | GRC  | DSS    |                      | Gross                |
| PPH 21                 |                        |                  |           |               | PPH  | 121    |                      | Deduction            |
| Net                    |                        |                  |           |               | NET  | r –    |                      | Net                  |

## Gambar 4.74 Field Salary Structures Golongan 4

Setelah membuat semua *field* menu dokumen *payroll*, selanjutnya adalah kita akan membuat slip gaji dengan menggunakan *field* menu dokumen yang sudah kita buat tadi untuk memproses penggajian karyawan dengan odoo. Berikut merupakan alur proses penggajian karyawan dengan odoo:

a. Langkah pertama jika kita akan membuat slip gaji dengan slide menu *employee payslips*, maka kita pilih modul *payroll*  $\rightarrow$  *employee payslips*  $\rightarrow$  *create*  $\rightarrow$  *save*, sebagaimana terlihat seperti pada gambar 4.75.

|                      |                    |                                 |                        |                    | 0<br>Payslip |
|----------------------|--------------------|---------------------------------|------------------------|--------------------|--------------|
| Employee             |                    |                                 |                        |                    |              |
| Employee             |                    | -                               |                        |                    |              |
| Period               | 01/01/2023         | • -                             | Contract               |                    | -            |
|                      | 01/31/2023         | -                               |                        |                    |              |
| Reference            |                    |                                 | Structure              |                    | ~            |
| Payslip Name         |                    |                                 | Credit Note            | 0                  |              |
| Worked Days & Inputs | Salary Computation | Details By Salary Rule Category | Accounting Information |                    |              |
| Description          |                    | Code                            | Number of N            | Number of Contract |              |
| Add a line           |                    |                                 |                        |                    |              |
|                      |                    |                                 |                        |                    |              |
|                      |                    |                                 |                        |                    |              |
|                      |                    |                                 | 0.00                   |                    |              |
| Other Inputs         |                    |                                 |                        |                    |              |
| Description          |                    | Code                            | Ar                     | mount Contract     |              |
| Add a line           |                    |                                 |                        |                    |              |
|                      |                    |                                 |                        |                    |              |
|                      |                    |                                 |                        |                    |              |

Gambar 4.75 *Field Employee Payslips* Sumber: Pengolahan Data

Pada pengisian *field salary rule* terdapat *field* yang perlu dilengkapi pada saat membuat *salary rule*:

- 1) Employee: nama karyawan yang akan dibuatkan slip gaji.
- 2) Period: periode bulan perhitungan gaji.
- 3) *Reference:* nomor slip gaji.
- 4) *Payslip Name:* nama karyawan dan periode bulan perhitungan gaji yang akan terisi otomatis.
- 5) Contract: kontrak karyawan yang akan terisi otomatis setelah pengisian nama karyawan.
- 6) *Structure: salary structure* golongan jabatan karyawan yang akan terisi otomatis setelah pengisian nama karyawan.
- 7) *Salary Computation:* merupakan tabel yang berfungsi untuk menghitung semua *salary rules* yang terdapat pada *salary structure*.
- 8) *Details By Salary Rule Category:* merupakan tabel yang berfungsi untuk mengelompokan semua data *salary rule* yang terdapat pada *salary structure* berdasarkan kategori.

- 9) *Accounting Information*: merupakan *field* yang berfungsi untuk mencatat dan menyimpan informasi tentang jurnal akuntansi biaya gaji karyawan di perusahaan.
- b. Pada skenario penggajian kali ini kita akan membuat 2 slip gaji untuk doni dan wirham yang menunjukan bahwah selama 1 bulan doni tidak memiliki waktu lembur, tidak memiliki cuti serta tidak pernah absen dalam bekerja dan untuk wirham menunjukan bahwa wirham memiliki waktu lembur pada hari *weekdays* selama 2 jam, tidak memiliki cuti serta tidak masuk kerja selama 1 hari. Jadi isi semua data slip gaji sesuai dengan data yang telah dihitung jumlah totalnya seperti pada total absensi, total cuti dan total lembur. Jika sudah membuat dan menyimpan data *employee payslip*, berikut merupakan tampilan dari *field employee payslip* doni (Gambar 4.76) dan wirham (Gambar 4.77):

| Doni                                |                                                                            |                           |                                             |                 |          |
|-------------------------------------|----------------------------------------------------------------------------|---------------------------|---------------------------------------------|-----------------|----------|
| Period<br>Reference<br>Payslip Name | 12/01/2022 - 12/31/2022<br>SLIP01<br>Salary Slip of Doni for December-2022 | Cor<br>Stri<br>Cre        | atract Doni<br>Jicture Golongar<br>dit Note | 4               |          |
| Worked Days & Inputs                | Salary Computation Details By Salar                                        | y Rule Category Accountin | g Information                               |                 |          |
| Worked Days                         |                                                                            |                           |                                             |                 |          |
| Description                         |                                                                            | Code                      | Number of Days                              | Number of Hours | Contract |
| Uang Lembur Weekday (               | am ke 1)                                                                   | ULY_1                     | 0.0                                         | 0.00            | Doni     |
| Uang Lembur Weekday (               | am ke 2 - 7)                                                               | ULY_2                     | 0.0                                         | 0.00            | Doni     |
| Uang Lembur Weekend (               | am ke 1 - 7)                                                               | ULD_1                     | 0.0                                         | 0.00            | Doni     |
| Uang Lembur Weekend (               | jam ke 8)                                                                  | ULD_2                     | 0.0                                         | 0.00            | Doni     |
| Potongan Tidak Masuk K              | erja Tanpa Keterangan                                                      | POTONGAN                  | 0.0                                         | 0.00            | Doni     |
| Normal Working Days pa              | d at 100%                                                                  | WORK100                   | 22.0                                        | 176.00          | Doni     |
|                                     |                                                                            |                           | 22.0                                        | 10              |          |
| Other Inputs                        |                                                                            |                           |                                             |                 |          |
|                                     |                                                                            |                           | Amount                                      | Contract        |          |

Gambar 4.76 Field Employee Payslips Doni

Sumber: Pengolahan Data

|                                     |                                                                              |                                      |                      | 21<br>Payslip            |
|-------------------------------------|------------------------------------------------------------------------------|--------------------------------------|----------------------|--------------------------|
| Wirham                              |                                                                              |                                      |                      |                          |
| Period<br>Reference<br>Payslip Name | 12/01/2022 - 12/31/2022<br>SLIP06<br>Salary Slip of Wirham for December-2022 | Contract<br>Structure<br>Credit Note | Wirham<br>Golongan 1 |                          |
| Worked Days & Inputs                | Salary Computation Details By Salary R                                       | ule Category Accounting Inform       | ation                |                          |
| Worked Days                         |                                                                              |                                      |                      |                          |
| Description                         |                                                                              | Code                                 | Number of Days       | Number of Hours Contract |
| Uang Lembur Weekday                 | (jam ke 2 - 7)                                                               | ULY_2                                | 1.00                 | 2.00 Wirham              |
| Uang Lembur Weekday                 | (jam ke 1)                                                                   | ULY_1                                | 0.00                 | 0.00 Wirham              |
| Uang Lembur Weekend                 | (jam ke 1 - 7)                                                               | ULD_1                                | 0.00                 | 0.00 Wirham              |
| Uang Lembur Weekend                 | (jam ke 8)                                                                   | ULD_2                                | 0.00                 | 0.00 Wirham              |
| Potongan Tidak Masuk I              | Kerja Tanpa Keterangan                                                       | POTONGAN                             | 1.00                 | 8.00 Wirham              |
| i otongun nuuk musuk i              | -14 -1 40000                                                                 | WORK100                              | 21.00                | 168.00 Wirham            |
| Normal Working Days p               | aid at 100%                                                                  |                                      |                      |                          |
| Normal Working Days p               | aid at 100%                                                                  |                                      | 23.00                |                          |
| Normal Working Days p               | aid at 100%                                                                  |                                      | 23.00                |                          |

Gambar 4.77 Field Employee Payslips Wirham

c. Selanjutnya jika kita sudah menginput dan menyimpan data *employee payslip*, maka kita bisa klik *compute sheet* untuk memunculkan data *salary computation* atau perhitungan data *salary rule* yang sudah kita buat. berikut merupakan tampilan data *salary computation* dari *field employee payslip* wirham (Gambar 4.78) dan doni (Gambar 4.79):

| Period                   | 12/01/2022 - 12/ | 31/2022        |                            | Con           | tract         | Wirham                                |              |              |
|--------------------------|------------------|----------------|----------------------------|---------------|---------------|---------------------------------------|--------------|--------------|
| Reference                | SLIP06           |                |                            | Stru          | icture        | Golongan 1                            |              |              |
| Payslip Name             | Salary Slip of W | irham for Dece | ember-2022                 | Cre           | dit Note      |                                       |              |              |
| Worked Days & Inputs     | Salary Comput    | tation Deta    | ails By Salary Rule Catego | ry Accounting | g Information |                                       |              |              |
| Name                     |                  | Code           | Category                   | Quantity      | Rate (%)      | Rule                                  | Amount       | Total        |
| Basic                    |                  | BASIC          | Basic                      | 1.00          | 100.00        | Basic                                 | 4,000,000.00 | 4,000,000.00 |
| Tunjangan Uang Makan G   | iol 1            | TUM_G1         | Tunjangan Tidak Tetap      | 1.00          | 100.00        | Tunjangan Uang Makan Gol 1            | 420,000.00   | 420,000.00   |
| Tunjangan Uang Transpor  | t Gol 1          | TUT_G1         | Tunjangan Tidak Tetap      | 1.00          | 100.00        | Tunjangan Uang Transport Gol 1        | 315,000.00   | 315,000.00   |
| Tunjangan Tetap          |                  | TUN            | Allowance                  | 1.00          | 100.00        | Tunjangan Tetap                       | 735,000.00   | 735,000.00   |
| Uang Lembur Weekday (ja  | am ke 1)         | ULY_1          | Lembur                     | 1.00          | 100.00        | Uang Lembur Weekday (jam ke 1)        | 0.00         | 0.00         |
| Uang Lembur Weekday (ja  | am ke 2 - 7)     | ULY_2          | Lembur                     | 1.00          | 100.00        | Uang Lembur Weekday (jam ke 2 - 7)    | 92,485.55    | 92,485.55    |
| Uang Lembur Weekend (ja  | am ke 1 - 7)     | ULD_1          | Lembur                     | 1.00          | 100.00        | Uang Lembur Weekend (jam ke 1 - 7)    | 0.00         | 0.00         |
| Uang Lembur Weekend (ja  | am ke 8)         | ULD_2          | Lembur                     | 1.00          | 100.00        | Uang Lembur Weekend (jam ke 8)        | 0.00         | 0.00         |
| Total Lembur             |                  | T_UL           | Allowance                  | 1.00          | 100.00        | Total Lembur                          | 92,485.55    | 92,485.55    |
| Premi BPJS Kesehatan     |                  | P_Ks           | Allowance                  | 1.00          | 4.00          | Premi BPJS Kesehatan                  | 4,000,000.00 | 160,000.00   |
| Premi BPJS Ketenagakerj  | aan JKK          | P_Kt_JKK       | Company Contribution       | 1.00          | 0.89          | Premi BPJS Ketenagakerjaan JKK        | 4,000,000.00 | 35,600.00    |
| Premi BPJS Ketenagakerj  | aan JHT          | P_Kt_JHT       | Company Contribution       | 1.00          | 3.70          | Premi BPJS Ketenagakerjaan JHT        | 4,000,000.00 | 148,000.00   |
| Premi BPJS Ketenagakerj  | aan JP           | P_Kt_JP        | Company Contribution       | 1.00          | 2.00          | Premi BPJS Ketenagakerjaan JP         | 4,000,000.00 | 80,000.00    |
| Premi BPJS Ketenagakerj  | aan JKM          | P_Kt_JKM       | Company Contribution       | 1.00          | 0.30          | Premi BPJS Ketenagakerjaan JKM        | 4,000,000.00 | 12,000.00    |
| Potongan Tidak Masuk Ke  | rja Tanpa Kete   | POTONG         | Deduction                  | 1.00          | 100.00        | Potongan Tidak Masuk Kerja Tanpa Kete | -190,476.19  | -190,476.19  |
| luran BPJS Ketenagakerja | aan JHT          | I_Kt_JHT       | Deduction                  | 1.00          | -2.00         | luran BPJS Ketenagakerjaan JHT        | 4,000,000.00 | -80,000.00   |
| luran BPJS Ketenagakerja | ian JP           | I_Kt_JP        | Deduction                  | 1.00          | -1.00         | luran BPJS Ketenagakerjaan JP         | 4,000,000.00 | -40,000.00   |
| luran BPJS Kesehatan     |                  | I_Ks           | Deduction                  | 1.00          | -1.00         | luran BPJS Kesehatan                  | 4,000,000.00 | -40,000.00   |
| PPH 21                   |                  | PPH21          | Deduction                  | 1.00          | 100.00        | PPH 21                                | 0.00         | 0.00         |
| Gross                    |                  | GROSS          | Gross                      | 1.00          | 100.00        | Gross                                 | 4,987,485.55 | 4,987,485.55 |
| Net                      |                  | NET            | Net                        | 1.00          | 100.00        | Net                                   | 4,637,009.36 | 4,637,009.36 |

#### Gambar 4.78 Field Employee Payslip Wiham

#### Sumber: Pengolahan Data

| Period                  | 12/01/2022 - 12/  | 31/2022        |                           | Cor           | ntract        | Doni                                   |               |               |
|-------------------------|-------------------|----------------|---------------------------|---------------|---------------|----------------------------------------|---------------|---------------|
| Reference               | SLIP01            |                |                           | Stre          | ucture        | Golongan 4                             |               |               |
| Payslip Name            | Salary Slip of Do | oni for Decemb | er-2022                   | Cre           | dit Note      |                                        |               |               |
| Worked Days & Inputs    | Salary Comput     | tation Deta    | ils By Salary Rule Catego | ory Accountin | g Information |                                        |               |               |
| Name                    |                   | Code           | Category                  | Quantity      | Rate (%)      | Rule                                   | Amount        | Total         |
| Basic                   |                   | BASIC          | Basic                     | 1.00          | 100.00        | Basic                                  | 11,000,000.00 | 11,000,000.00 |
| Tunjangan Uang Makan (  | Gol 4             | TUM_G4         | Tunjangan Tetap           | 1.00          | 15.00         | Tunjangan Uang Makan Gol 4             | 11,000,000.00 | 1,650,000.00  |
| Tunjangan Uang Transpo  | rt Gol 4          | TUT_G4         | Tunjangan Tetap           | 1.00          | 10.00         | Tunjangan Uang Transport Gol 4         | 11,000,000.00 | 1,100,000.00  |
| Tunjangan Tetap         |                   | TUN            | Allowance                 | 1.00          | 100.00        | Tunjangan Tetap                        | 2,750,000.00  | 2,750,000.00  |
| Uang Lembur Weekday (j  | am ke 1)          | ULY_1          | Lembur                    | 1.00          | 100.00        | Uang Lembur Weekday (jam ke 1)         | 0.00          | 0.00          |
| Uang Lembur Weekday (j  | am ke 2 - 7)      | ULY_2          | Lembur                    | 1.00          | 100.00        | Uang Lembur Weekday (jam ke 2 - 7)     | 0.00          | 0.00          |
| Uang Lembur Weekend (   | am ke 1 - 7)      | ULD_1          | Lembur                    | 1.00          | 100.00        | Uang Lembur Weekend (jam ke 1 - 7)     | 0.00          | 0.00          |
| Uang Lembur Weekend (   | am ke 8)          | ULD_2          | Lembur                    | 1.00          | 100.00        | Uang Lembur Weekend (jam ke 8)         | 0.00          | 0.00          |
| Total Lembur            |                   | T_UL           | Allowance                 | 1.00          | 100.00        | Total Lembur                           | 0.00          | 0.00          |
| Premi BPJS Kesehatan    |                   | P_Ks           | Allowance                 | 1.00          | 4.00          | Premi BPJS Kesehatan                   | 11,000,000.00 | 440,000.00    |
| Premi BPJS Ketenagaker  | jaan JKK          | P_Kt_JKK       | Company Contribution      | 1.00          | 0.89          | Premi BPJS Ketenagakerjaan JKK         | 11,000,000.00 | 97,900.00     |
| Premi BPJS Ketenagaker  | jaan JHT          | P_Kt_JHT       | Company Contribution      | 1.00          | 3.70          | Premi BPJS Ketenagakerjaan JHT         | 11,000,000.00 | 407,000.00    |
| Premi BPJS Ketenagaker  | jaan JP           | P_Kt_JP        | Company Contribution      | 1.00          | 2.00          | Premi BPJS Ketenagakerjaan JP          | 11,000,000.00 | 220,000.00    |
| Premi BPJS Ketenagaker  | jaan JKM          | P_Kt_JKM       | Company Contribution      | 1.00          | 0.30          | Premi BPJS Ketenagakerjaan JKM         | 11,000,000.00 | 33,000.00     |
| Potongan Tidak Masuk K  | erja Tanpa Keter  | POTONG         | Deduction                 | 1.00          | 100.00        | Potongan Tidak Masuk Kerja Tanpa Keter | 0.00          | 0.00          |
| luran BPJS Ketenagakerj | aan JHT           | I_Kt_JHT       | Deduction                 | 1.00          | -2.00         | luran BPJS Ketenagakerjaan JHT         | 11,000,000.00 | -220,000.00   |
| luran BPJS Ketenagakerj | aan JP            | I_Kt_JP        | Deduction                 | 1.00          | -1.00         | luran BPJS Ketenagakerjaan JP          | 11,000,000.00 | -110,000.00   |
| luran BPJS Kesehatan    |                   | I_Ks           | Deduction                 | 1.00          | -1.00         | luran BPJS Kesehatan                   | 11,000,000.00 | -110,000.00   |
| Gross                   |                   | GROSS          | Gross                     | 1.00          | 100.00        | Gross                                  | 14,190,000.00 | 14,190,000.00 |
| PPH 21                  |                   | PPH21          | Deduction                 | 1.00          | 100.00        | PPH 21                                 | -2,128,500.00 | -2,128,500.00 |
| Net                     |                   | NET            | Net                       | 1.00          | 100.00        | Net                                    | 11,621,500.00 | 11,621,500.00 |
|                         |                   |                |                           |               |               |                                        |               |               |

Gambar 4.79 Field Employee Payslip Doni

d. Sebelum mengklik konfirmasi kita isi terlebih dahulu *accounting information* dari *field employee payslip*, *accounting information* ini berfungsi untuk mencatat dan menyimpan informasi tentang jurnal akuntansi biaya gaji karyawan di perusahaan, sebagaimana tampilan terlihat seperti pada gambar 4.80.

|                      |                                                    |                        |             | 21<br>Payslip |
|----------------------|----------------------------------------------------|------------------------|-------------|---------------|
| Doni                 |                                                    |                        |             |               |
| Period               | 12/01/2022 - 12/31/2022                            | Contract               | Doni        |               |
| Reference            | SLIP01                                             | Structure              | Golongan 4  |               |
| Payslip Name         | Salary Slip of Doni for December-2022              | Credit Note            |             |               |
| Worked Days & Inputs | Salary Computation Details By Salary Rule Category | Accounting Information |             |               |
| Miscellaneous        |                                                    | Accounting             |             |               |
| Company              | PT SDM                                             | Made Payment Order     |             |               |
| Payslip Batches      | December Payslip                                   | ?                      | 10.07.0000  |               |
|                      |                                                    | Date Account           | 12/2//2022  |               |
|                      |                                                    | Salary Journal         | Jurnal Gaji |               |
|                      |                                                    | Accounting Entry       |             |               |

Gambar 4.80 Accounting Information Sumber: Pengolahan Data

e. Jika sudah mengisinya baru kita bisa klik *confirm*, jika ingin mengirimkan slip gaji pada email karyawan yang sudah dibuatkan slip gaji maka klik *send email* lalu klik *send* sebagaimana tampilan terlihat seperti pada gambar 4.81.

| * Compose Email                                                                                                    |                                                                                                    |                                                                                                    |       |                  |                     | ×   |
|----------------------------------------------------------------------------------------------------|----------------------------------------------------------------------------------------------------|----------------------------------------------------------------------------------------------------|-------|------------------|---------------------|-----|
| Recipients                                                                                                    | Followers of the document and<br>doni@gmail.com 🛪 Add contacts to                                                  | notify                                                                                                    |       |                  | -                   |     |
| Subject                                                                                                    | Payslip: SLIP01                                                                                                    |                                                                                                    |       |                  |                     |     |
| Piezase find the attached<br>In case of any queries co       Best Regards,<br>Mitchell Admin       SLIP01.pdf<br>por | 13     A     I     I       payslip of the period: 2022-12-01 - 200       oncerning this matter, do not hesitate to | Image: Contact our accounting/hr departs         Contact our accounting/hr departs         Contents         • Field: body         • Object: milloompose message         • Terre trail | nent. | Payslip Template | •] (                | Ly. |
| Send Cancel                                                                                                    |                                                                                                    |                                                                                                    |       |                  | Save as new templat | te  |
| SLIP01.pdf<br>por<br>Attach a file                                                                                   | ~                                                                                                    | Contents  • Field: body • Object: mail.compose.message • Type: html                                                                                                    | plate | Payslip Template | ▼ C                 | te  |

Gambar 4.81 *Compose Email* Sumber: Pengolahan Data

f. Selanjutnya jika ingin print slip gaji, kita bisa klik print lalu pilih *payslip* jika ingin print slip gaji dari hasil perhitungan *salary rule* saja dan jika pilih *payslip details* maka hasil print akan terlihat detail dari *salary rule category*, sebagaimana tampilan terlihat seperti pada gambar 4.82-4.83.

| Name      | Doni                                     | Designation       |         | Directo | r             |
|-----------|------------------------------------------|-------------------|---------|---------|---------------|
| Address   |                                          |                   |         |         |               |
| Email     | doni@gmail.com                           | Identification No |         |         |               |
| Reference | SLIP01                                   | Bank Account      |         |         |               |
| Date From | 01/01/2023                               | Date To           |         | 01/31/2 | 2023          |
| Code      | Name                                     | Quantity/rat      | e Amoun | t       | Total         |
| BASIC     | Basic                                    | 1.0               | Rp 11,0 | 00,000  | Rp 11,000,000 |
| TUM_G4    | Tunjangan Uang Makan Gol 4               | 1.0               | Rp 11,0 | 00,000  | Rp 1,650,000  |
| TUT_G4    | Tunjangan Uang Transport Gol 4           | 1.0               | Rp 11,0 | 00,000  | Rp 1,100,000  |
| TUN       | Tunjangan Tetap                          | 1.0               | Rp 2,75 | 0,000   | Rp 2,750,000  |
| ULY_1     | Uang Lembur Weekday (jam ke 1)           | 1.0               | Rp 0    |         | Rp 0          |
| ULY_2     | Uang Lembur Weekday (jam ke 2 - 7)       | 1.0               | Rp 0    |         | Rp 0          |
| ULD_1     | Uang Lembur Weekend (jam ke 1 - 7)       | 1.0               | Rp 0    |         | Rp 0          |
| ULD_2     | Uang Lembur Weekend (jam ke 8)           | 1.0               | Rp 0    |         | Rp 0          |
| TULW      | Total Lembur                             | 1.0               | Rp 0    |         | Rp 0          |
| P_Ks      | Premi BPJS Kesehatan                     | 1.0               | Rp 11,0 | 00,000  | Rp 440,000    |
| P_Kt_JKK  | Premi BPJS Ketenagakerjaan JKK           | 1.0               | Rp 11,0 | 00,000  | Rp 97,900     |
| P_Kt_JHT  | Premi BPJS Ketenagakerjaan JHT           | 1.0               | Rp 11,0 | 00,000  | Rp 407,000    |
| P_Kt_JKM  | Premi BPJS Ketenagakerjaan JKM           | 1.0               | Rp 11,0 | 00,000  | Rp 33,000     |
| P_Kt_JP   | Premi BPJS Ketenagakerjaan JP            | 1.0               | Rp 11,0 | 00,000  | Rp 220,000    |
| POTONGAN  | Potongan Tidak Masuk Kerja Tanpa Keterar | ngan 1.0          | Rp 0    |         | Rp 0          |
| I_Kt_JHT  | luran BPJS Ketenagakerjaan JHT           | 1.0               | Rp 11,0 | 00,000  | Rp -220,000   |
| I_Kt_JP   | luran BPJS Ketenagakerjaan JP            | 1.0               | Rp 11,0 | 00,000  | Rp -110,000   |
| I_Ks      | Iuran BPJS Kesehatan                     | 1.0               | Rp 11,0 | 00,000  | Rp -110,000   |
| GROSS     | Gross                                    | 1.0               | Rp 14,1 | 90,000  | Rp 14,190,000 |
| PPH21     | PPH 21                                   | 1.0               | Rp -2,1 | 28,500  | Rp -2,128,500 |
| NET       | Net                                      | 1.0               | Rp 11,6 | 21,500  | Rp 11,621,500 |
|           |                                          |                   |         |         |               |

### Gambar 4.82 Pay Slip Doni

#### Sumber: Pengolahan Data

| wirham@gmail.com<br>SLIPO6<br>01/01/2023<br>Name<br>Basic<br>Tunjangan Uang Makan Gol 1<br>Tunjangan Uang Transport Gol 1<br>Tunjangan Tetap | Identification No<br>Bank Account<br>Date To                                                                                                    | Qua<br>1.0<br>1.0                                                                                                    | 01/31/202<br>ntity/rate                                                                                                    | 3<br>Amount<br>Rp 4,000,000<br>Rp 460,000                                                                                                    | Total<br>Rp 4,000,000<br>Rp 460,000                                                                                                    |
|----------------------------------------------------------------------------------------------------|----------------------------------------------------------------------------------------------------|----------------------------------------------------------------------------------------------------|----------------------------------------------------------------------------------------------------|----------------------------------------------------------------------------------------------------|----------------------------------------------------------------------------------------------------|
| wirham@gmail.com<br>SLIPO6<br>01/01/2023<br>Name<br>Basic<br>Tunjangan Uang Makan Gol 1<br>Tunjangan Uang Transport Gol 1<br>Tunjangan Tetap | Identification No<br>Bank Account<br>Date To                                                                                                    | Qua<br>1.0<br>1.0                                                                                                    | 01/31/202<br>ntity/rate                                                                                                    | 3<br>Amount<br>Rp 4,000,000<br>Rp 460,000                                                                                                    | Total<br>Rp 4,000,000<br>Rp 460.000                                                                                                    |
| SLIPO6<br>01/01/2023<br>Name<br>Basic<br>Tunjangan Uang Makan Gol 1<br>Tunjangan Uang Transport Gol 1<br>Tunjangan Tetap                     | Bank Account<br>Date To                                                                                                    | Qua<br>1.0<br>1.0                                                                                                    | 01/31/202                                                                                                    | 3<br>Amount<br>Rp 4,000,000<br>Rp 460,000                                                                                                    | Total<br>Rp 4,000,000<br>Rp 460,000                                                                                                    |
| 01/01/2023<br>Name<br>Basic<br>Tunjangan Uang Makan Gol 1<br>Tunjangan Uang Transport Gol 1<br>Tunjangan Tetap                               | Date To                                                                                                    | Qua<br>1.0<br>1.0                                                                                                    | 01/31/202                                                                                                    | 3 Amount<br>Rp 4,000,000<br>Rp 460,000                                                                                                    | Total<br>Rp 4,000,000<br>Rp 460,000                                                                                                    |
| Name<br>Basic<br>Tunjangan Uang Makan Gol 1<br>Tunjangan Uang Transport Gol 1<br>Tunjangan Tetap                                             |                                                                                                    | Qua<br>1.0<br>1.0                                                                                                    | ntity/rate                                                                                                    | Amount<br>Rp 4,000,000<br>Rp 460,000                                                                                                    | Total<br>Rp 4,000,000<br>Rp 460,000                                                                                                    |
| Basic<br>Tunjangan Uang Makan Gol 1<br>Tunjangan Uang Transport Gol 1<br>Tunjangan Tetap                                                     |                                                                                                    | 1.0<br>1.0                                                                                                    |                                                                                                    | Rp 4,000,000<br>Rp 460,000                                                                                                    | Rp 4,000,000                                                                                                    |
| Tunjangan Uang Makan Gol 1<br>Tunjangan Uang Transport Gol 1<br>Tunjangan Tetap                                                              |                                                                                                    | 1.0                                                                                                    |                                                                                                    | Rp 460,000                                                                                                    | Rp 460.000                                                                                                    |
| Tunjangan Uang Transport Gol 1<br>Tunjangan Tetap                                                                                            |                                                                                                    | 10                                                                                                    |                                                                                                    |                                                                                                    |                                                                                                    |
| Tunjangan Tetap                                                                                                    |                                                                                                    | 1.0                                                                                                    |                                                                                                    | Rp 345,000                                                                                                    | Rp 345,000                                                                                                    |
|                                                                                                    | Tunjangan Tetap                                                                                                    |                                                                                                    |                                                                                                    | Rp 805,000                                                                                                    | Rp 805,000                                                                                                    |
| Uang Lembur Weekday (jam ke 1)                                                                                                    |                                                                                                    | 1.0                                                                                                    |                                                                                                    | Rp 0                                                                                                    | Rp 0                                                                                                    |
| Uang Lembur Weekday (jam ke 2 - 7)                                                                                                    |                                                                                                    | 1.0                                                                                                    |                                                                                                    | Rp 92,486                                                                                                    | Rp 92,486                                                                                                    |
| Uang Lembur Weekend (jam ke 1 -                                                                                                    | - 7)                                                                                                    | 1.0                                                                                                    |                                                                                                    | Rp 0                                                                                                    | Rp 0                                                                                                    |
| Uang Lembur Weekend (jam ke 8)                                                                                                    |                                                                                                    | 1.0                                                                                                    |                                                                                                    | Rp 0                                                                                                    | Rp 0                                                                                                    |
| Total Lembur                                                                                                    |                                                                                                    | 1.0                                                                                                    |                                                                                                    | Rp 0                                                                                                    | Rp 0                                                                                                    |
| Premi BPJS Kesehatan                                                                                                    |                                                                                                    | 1.0                                                                                                    |                                                                                                    | Rp 4,000,000                                                                                                    | Rp 160,000                                                                                                    |
| Premi BPJS Ketenagakerjaan JKK                                                                                                    |                                                                                                    | 1.0                                                                                                    |                                                                                                    | Rp 4,000,000                                                                                                    | Rp 35,600                                                                                                    |
| Premi BPJS Ketenagakerjaan JHT                                                                                                    |                                                                                                    | 1.0                                                                                                    |                                                                                                    | Rp 4,000,000                                                                                                    | Rp 148,000                                                                                                    |
| Premi BPJS Ketenagakerjaan JKM                                                                                                    | 1                                                                                                    | 1.0                                                                                                    |                                                                                                    | Rp 4,000,000                                                                                                    | Rp 12,000                                                                                                    |
| Premi BPJS Ketenagakerjaan JP                                                                                                    |                                                                                                    | 1.0                                                                                                    |                                                                                                    | Rp 4,000,000                                                                                                    | Rp 80,000                                                                                                    |
| Potongan Tidak Masuk Kerja Tanı                                                                                                    | pa Keterangan                                                                                                    | 1.0                                                                                                    |                                                                                                    | Rp -173,913                                                                                                    | Rp -173,913                                                                                                    |
| luran BPJS Ketenagakerjaan JHT                                                                                                    |                                                                                                    | 1.0                                                                                                    |                                                                                                    | Rp 4,000,000                                                                                                    | Rp -80,000                                                                                                    |
| luran BPJS Ketenagakerjaan JP                                                                                                    |                                                                                                    | 1.0                                                                                                    |                                                                                                    | Rp 4,000,000                                                                                                    | Rp -40,000                                                                                                    |
| Iuran BPJS Kesehatan                                                                                                    |                                                                                                    | 1.0                                                                                                    |                                                                                                    | Rp 4,000,000                                                                                                    | Rp -40,000                                                                                                    |
| Gross                                                                                                    |                                                                                                    | 1.0                                                                                                    |                                                                                                    | Rp 4,965,000                                                                                                    | Rp 4,965,000                                                                                                    |
| PPH 21                                                                                                    |                                                                                                    | 1.0                                                                                                    |                                                                                                    | Rp -744,750                                                                                                    | Rp -744,750                                                                                                    |
|                                                                                                    | Uang Lembur Weekadi gum ke 1<br>Uang Lembur Weekadi gum ke 1<br>Uang Lembur Weekadi gum ke 3<br>Total Lembur<br>Premi BPJS Ketenagakerjaan JHT<br>Premi BPJS Ketenagakerjaan JHT<br>Premi BPJS Ketenagakerjaan JP<br>Premi BPJS Ketenagakerjaan JP<br>Protongan Tidak Masuk Kerja Tan<br>Iuran BPJS Ketenagakerjaan JP<br>Iuran BPJS Ketenagakerjaan JP<br>Iuran BPJS Ketenagakerjaan JP<br>Nutan BPJS Ketenagakerjaan JP<br>Nutan BPJS Ketenagakerjaan JP<br>Nutan BPJS Ketenagakerjaan JP<br>Nutan BPJS Ketenagakerjaan JP<br>Nutan BPJS Ketenagakerjaan JP | Uang Lembur Weekard (jan ke 2 - 7)<br>Uang Lembur Weekard (jan ke 1 - 7)<br>Uang Lembur Weekard (jan ke 8)<br>Total Lembur<br>Premi BPJS Kesehatan<br>Premi BPJS Ketenagakerjaan JKK<br>Premi BPJS Ketenagakerjaan JKM<br>Premi BPJS Ketenagakerjaan JR<br>Premi BPJS Ketenagakerjaan JP<br>Potongan Tidak Masuk Kerja Tanpa Keterangan<br>Iuran BPJS Ketenagakerjaan JP<br>Uuran BPJS Ketenagakerjaan JP<br>Uuran BPJS Ketenagakerjaan JP<br>Uuran BPJS Ketenagakerjaan JP<br>Net | Uang Lembur Weeknay (jam ke 2 - 7)         10           Uang Lembur Weeknay (jam ke 1 - 7)         10           Uang Lembur Weeknay (jam ke 3)         10           Total Lembur         10           Premi BPJS Kesehatan         10           Premi BPJS Ketenagakerjaan JHT         10           Premi BPJS Ketenagakerjaan JHT         10           Premi BPJS Ketenagakerjaan JHT         10           Premi BPJS Ketenagakerjaan JHT         10           Ivan BPJS Ketenagakerjaan JHT         10           Ivan BPJS Ketenagakerjaan JHT         10           Ivan BPJS Ketenagakerjaan JHT         10           Ivan BPJS Ketenagakerjaan JHT         10           Ivan BPJS Ketenagakerjaan JHT         10           Ivan BPJS Ketenagakerjaan JHT         10           Ivan BPJS Ketenagakerjaan JHT         10           Ivan BPJS Ketenagakerjaan JHT         10           Ivan BPJS Ketenagakerjaan JHT         10           Ivan BPJS Ketenagakerjaan JHT         10           Ivan BPJS Ketenagakerjaan JHT         10           Ivan BPJS Ketenagakerjaan JHT         10           Ivan BPJS Ketenagakerjaan JHT         10           Ivan BPJS Ketenagakerjaan JHT         10 | Vang, Editor, Vreekoary, dan ke 2 - 7 1 10<br>Uang Lembur Weekend (jam ke 2 - 7 1 10<br>Iong Lembur Weekend (jam ke 8) 10<br>Total Lembur 10<br>Premi BPJS Ketenagakerjaan JKK 10<br>Premi BPJS Ketenagakerjaan JKM 10<br>Premi BPJS Ketenagakerjaan JKM 10<br>Premi BPJS Ketenagakerjaan JKM 10<br>Premi BPJS Ketenagakerjaan JKM 10<br>Ion<br>Potongan Tidak Masuk Kerja Tanpa Keterangan 10<br>Iuran BPJS Ketenagakerjaan JP 10<br>Iuran BPJS Ketenagakerjaan JP 10<br>Iuran BPJS Ketenagakerjaan JHT 10<br>PH 10<br>Gross 10<br>PPH 21 10 | Uang Lembur Weekady (am ke 2 - 7)         10         Rp 22-805           Uang Lembur Weekady (am ke 1 - 7)         10         Rp 0           Uang Lembur Weekend (jam ke 8)         10         Rp 0           Total Lembur         10         Rp 0           Premi BPJS Kesehatan         10         Rp 4,000,000           Premi BPJS Ketenagakerjaan JHT         10         Rp 4,000,000           Premi BPJS Ketenagakerjaan JHT         10         Rp 4,000,000           Premi BPJS Ketenagakerjaan JHT         10         Rp 4,000,000           Premi BPJS Ketenagakerjaan JHT         10         Rp 4,000,000           Premi BPJS Ketenagakerjaan JHT         10         Rp 4,000,000           Potongan Tidak Masuk Kerja Tanpa Keterangan         10         Rp 4,000,000           Iuran BPJS Ketenagakerjaan JHT         10         Rp 4,000,000           Iuran BPJS Ketenagakerjaan JP         10         Rp 4,000,000           Iuran BPJS Ketenagakerjaan JP         10         Rp 4,000,000           Iuran BPJS Ketenagakerjaan JP         10         Rp 4,000,000           Iuran BPJS Ketenagakerjaan JP         10         Rp 4,965,000           Gross         10         Rp 4,965,000         Rp 4,965,000           PIPH 21         10         Rp -744,750 |

#### Gambar 4.83 Pay Slip Wirham

g. Untuk melihat dan membuat kumpulan rekap data dari slip gaji tiap karyawan PT. SDM berdasarkan pada periode tahunan atau bulanan, kita bisa pilih slide menu *payslips batches*, sebagaimana tampilan terlihat seperti pada gambar 4.84.

| Decembe               | er Payslip |                                          |                     |            |        |         |
|-----------------------|------------|------------------------------------------|---------------------|------------|--------|---------|
| Period<br>Credit Note | 12/01/2022 | - 12/31/2022                             | Salary Journal Jurn | al Gaji    |        |         |
| Reference             | Employee   | Payslip Name                             | Date From           | Date To    | Status | Company |
| SLIP11                | Haru       | Salary Slip of Haru for December-2022    | 12/01/2022          | 12/31/2022 | Done   | PT SDM  |
| SLIP10                | Hasim      | Salary Slip of Hasim for December-2022   | 12/01/2022          | 12/31/2022 | Done   | PT SDM  |
| SLIP09                | Haris      | Salary Slip of Haris for December-2022   | 12/01/2022          | 12/31/2022 | Done   | PT SDM  |
| SLIP08                | Wiwi       | Salary Slip of Wiwi for December-2022    | 12/01/2022          | 12/31/2022 | Done   | PT SDM  |
| SLIP07                | Wiru       | Salary Slip of Wiru for December-2022    | 12/01/2022          | 12/31/2022 | Done   | PT SDM  |
| SLIP06                | Wirham     | Salary Slip of Wirham for December-2022  | 12/01/2022          | 12/31/2022 | Done   | PT SDM  |
| SLIP05                | Wahyu      | Salary Slip of Wahyu for December-2022   | 12/01/2022          | 12/31/2022 | Done   | PT SDM  |
| SLIP04                | Hana       | Salary Slip of Hana for December-2022    | 12/01/2022          | 12/31/2022 | Done   | PT SDM  |
| SLIP03                | Winda      | Salary Slip of Winda for December-2022   | 12/01/2022          | 12/31/2022 | Done   | PT SDM  |
| SLIP02                | Marissa    | Salary Slip of Marissa for December-2022 | 12/01/2022          | 12/31/2022 | Done   | PT SDM  |
| SLIP01                | Doni       | Salary Slip of Doni for December-2022    | 12/01/2022          | 12/31/2022 | Done   | PT SDM  |
|                       |            |                                          |                     |            |        |         |

Gambar 4.84 Payslips Batches Bulan December 2022

# BAB V PENUTUP

#### 5.1 KESIMPULAN

Berdasarkan hasil penelitian laporan kerja praktik yang telah dilakukan, maka dapat diambil kesimpulan dari penelitian laporan ini sebagai berikut:

- 1. Proses bisnis divisi *human resource* yang sedang berjalan saat ini di PT. SDM didapatkan bahwa semua proses bisnis di PT. SDM masih dilakukan secara manual, dimana pada proses *human resource* seperti proses *requirement*, penginputan data karyawan, pemberitahuan *orientation* dan *training*, pembuatan kontrak karyawan, penginputan data absensi karyawan, penginputan data cuti karyawan dan pembuatan slip gaji karyawan masih menggunakan aplikasi manual seperti *microsoft excel, microsoft word, google docs, google sheet* dan *google drive* untuk membuat dan mengolah data tersebut. Dengan proses bisnis diatas terjadi banyak sekali keluhan dalam pembuatan dan pengolahan data *human resource* karena jumlah karyawan yang sedikit, tetapi mereka mempunyai pekerjaan yang sangat banyak.
- 2. Berdasarkan hasil proses bisnis divisi *human resource* PT. SDM dengan menggunakan *software* Odoo berbasis ERP ini didapatkan, bahwa implementasi proses divisi *human resource* dapat mengurangi terjadinya kesalahan menginput dan mengolah data karena dengan menggunakan *software* Odoo ini proses *human resource* dapat dilakukan secara terintegrasi sehingga akan mempercepat proses dalam pembuatan dokumen-dokumen dan dapat meningkatkan kepuasan karyawan dalam bekerja. Pada proses pembuatan dokumen juga sudah dilakukan secara otomatis dengan field-field yang sudah tersedia tanpa perlu menggunakan dan memeriksa melalui *Microsoft Word* ataupun *Microsoft Excel*.
- 3. Pada proses menggunakan odoo ini terdapat data-data yang sudah dan belum terintegrasi antar modul *human resource*. Data yang sudah terintegrasi dengan proses *recruitment* adalah data posisi kerja, data tahapan rekrutmen, data calon karyawan, data orientasi karyawan, data karyawan, data struktur gaji dan data kontrak karyawan. Untuk proses penggajian karyawan data yang sudah terintegrasi adalah kontrak karyawan, data karyawan, data struktur gaji, data slip gaji dan data jurnal gaji, sedangkan untuk data absensi dan data lembur karyawan masih belum terintegrasi dalam proses penggajian karyawan sehingga data tersebut harus diinput secara manual pada saat pembuatan slip gaji yang akan menimbulkan resiko kesalahan input data absensi dan juga data lembur. Maka dengan ini rancangan proses bisnis dapat dikatakan masih ada sedikit kekurangan dari proses penggajian karyawan dan dibutuhkan modul extra lain untuk mengatasi kekurangan tersebut.

# BAB VI REFLEKSI DIRI

#### 6.1 Refleksi Diri

- 1. Dapat mengedentifikasi proses bisnis divisi *human resource* yang sedang berjalan.
- 2. Dapat membuat pemetaan proses bisnis PT. SDM yang sedang berjalan.
- 3. Dapat menganalisis kelemahan atau kendala proses bisnis divisi HR yang sedang berjalan.
- 4. Dapat membuat usulan pemetaan proses bisnis divisi *human resource* dengan odoo.
- 5. Dapat menentukan perbandingan kebutuhan antara proses bisnis secara manual dengan proses bisnis odoo menggunakan analisis GAP.
- 6. Dapat membuat alur proses implementasi divisi *human resource* menggunakan modul *human resource* pada odoo.
- 7. Dapat membantu PT. SDM menentukan proses bisnis divisi human resource di PT. SDM.
- Dapat membantu PT. SDM merancang dan menginplementasikan proses bisnis divisi human resource dengan menggunakan software Odoo berbasis ERP pada modul human resource di PT. SDM.

### DAFTAR PUSTAKA

- Alkhalil, Ibrahim Hanif, Rd. Rohmat Saedudin, dan R. Wahjoe Witjaksono (2016).
   Pengembangan Modul Sales Management Berbasis Odoo dengan Metode Accelerated SAP pada Inglorious Industries. Bandung: Telkom University.
- [2] Girang dkk. (2017). Perancangan Sistem *Enterprise Resource Planning* Modul *Payroll* Berbasis Odoo 8 Dengan Metode *Rapid Application Development* Pada PT. XYZ, 132.
- [3] Mulya, M. W. dan Nofita Rismawati. (2021). Analisis Dan Perancangan Sistem E-Commerce Berbasis Cloud Enterprise Resource Planning Menggunakan Odoo 14, Jurnal Sistem Komputer dan Kecerdasan Buatan, 6 (1), 59.
- [4] Nurkhafidoh dkk (2019). Rancang Bangun API untuk Odoo ERP pada Modul Sales, *Jurnal Teknik ITS*, 8 (2), A103.
- [5] O'Brien. 2005. Introduction to Information System. Ed ke-12. McGraw-Hill.
- [6] OpenERPIndonesia, Kenapa Harus Menggunakan Open ERP, Jakarta: Graha Ilmu, 2013.
- [7] Rahayu, dan Nur, G. H. N. (2019). Implementasi Sistem *Enterprise Resource Planning* Berbasis Odoo Modul *Sales* Dengan Metode RAD Pada PT XYZ, *Journal Industrial Services*, 5 (1), 53.
- [8] Rahman, Fakung. (2018). Evaluasi Penerapan Enterprise Resource Planning (ERP) Terhadap Penyajian Laporan Keuangan (Studi Kasus di PT. Surya Citra Televisi), Jurnal KREATIF, 6 (3), 112-114.
- [9] Rahman, Hidayat. (2014). Sistem Informasi Ekspedisi Barang Dengan Metode E-CRM Untuk Meningkatkan Pelayanan Pelanggan, *Jurnal Sisfotek Global*, *4* (2), 42.
- [10] Rizkiawati dkk. (2017). Pentingnya Buku Panduan Bagi Volunteer Pada Organisasi Sosial (Studi Kasus Pada Lembaga Rehabilitasi Odha Dan Konsumen Napza Rumah Cemara Kota Bandung), Social Work Journal, 7 (2), 55-56.
- [11] Setiawan, W., Dewi Dirgantari, P., Universitas Pendidikan Indonesia, P., & Setiabudi No, J. (2020). At-Tijaroh: Jurnal Ilmu Manajemen dan Bisnis Islam Analisis Kajian Manajemen Proses Bisnis Penelitian Dan Pengabdian Kepada Masyarakat. 5, 77–91.
- [12] V. Edison, "Perancangan Modul Penggajian Berbasis Odoo," Program Studi Teknik Informatika, Fakultas Teknologi Industri. Universitas Kristen Petra, Surabaya, 2016.

# LAMPIRAN

# LAMPIRAN

## Lampiran 1 Struktur Organisasi PT. SDM

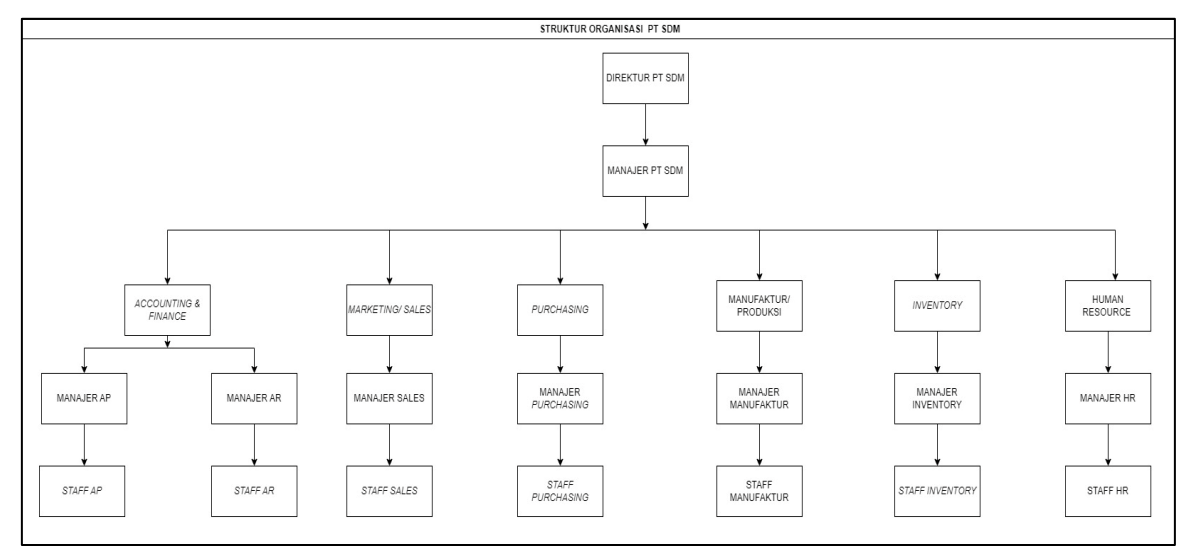

Lampiran 2 Wawancara Dengan Client

| turin da | an da aire |  |
|----------|------------|--|
|          |            |  |
|          |            |  |
| 4        |            |  |

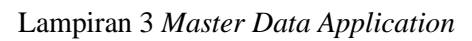

|          | applica<br>File Ed | ation <mark>XLSX</mark> 🖈 🗄<br>it Tampilan Sisipkar | ∋ ⊙<br>n Format Data | Alat Bantuan    | <u>Terakhir die</u> | edit 7 menit lalu           |                                | E 🚺             | 🗸 🛔 Bagikan     | C        |
|----------|--------------------|-----------------------------------------------------|----------------------|-----------------|---------------------|-----------------------------|--------------------------------|-----------------|-----------------|----------|
| k        | - a 🖥 '            | ₽ 100% ¥ Rp %                                       | .0, .00 123▼         | Default (Ca 🔻   | 10 💌                | B <i>I</i> ≎ <u>A</u> ♦. ⊞  | 53 · [ 프 · <u>+</u> · [위 · 장 · | , c∋ ∄ ⊪ Y      | · • Σ • ^       | 31       |
| H18 v fx |                    |                                                     |                      |                 |                     |                             |                                |                 |                 |          |
|          | А                  | В                                                   | С                    | D               | E                   | F                           | G                              | Н               |                 |          |
| 1        | Name               | Email                                               | Phone                | Degree          | Recruiter           | Applied Job                 | Department                     | Expected Salary | Proposed Salary |          |
| 2        | Dinda              | dinda@gmail.com                                     | 08967283232          | Graduate        | Hana                | Staff Warehouse Incoming    | Warehouse                      | 3.000.000       | 4.000.000       |          |
| 3        | Fauhan             | fauhan@gmail.com                                    | 08123456667          | Graduate        | Hana                | Staff Warehouse WIP Plant A | Warehouse                      | 3.500.000       | 4.000.000       | Ø        |
| 4        | Astri              | astri@gmail.com                                     | 08131324353          | Master Degree   | Hana                | Maneger Warehouse           | Warehouse                      | 7.000.000       | 5.500.000       | · ·      |
| 5        | Fathur             | fathur@gmail.com                                    | 08131343435          | Doctoral Degree | Hana                | Maneger HRD                 | Human Resources Department     | 5.000.000       | 5.500.000       |          |
| 6        | Dzikril            | dzikril@gmail.com                                   | 08435465767          | Master Degree   | Hana                | Staff HRD Payroll           | Human Resources Department     | 4.900.000       | 4.000.000       |          |
| 7        |                    |                                                     |                      |                 |                     |                             |                                |                 |                 |          |
| 8        |                    |                                                     |                      |                 |                     |                             |                                |                 |                 |          |
| 9        |                    |                                                     |                      |                 |                     |                             |                                |                 |                 | <b>Q</b> |
### Lampiran 4 Master Data Job Position

| → fx   Job Position            |                            |                        | <u>• //</u> • • • • • | E. T. M. A. OF          |         |
|--------------------------------|----------------------------|------------------------|-----------------------|-------------------------|---------|
| A                              | 8                          | C                      | D                     | E                       | F       |
| Job Position                   | Department                 | Expected New Employees | Hired Employees       | Status                  | Company |
| Director                       | Director                   | 1                      | 0                     | Recruitment in Progress | PT SDM  |
| Factory Manejer                | Factory Manejer            | 1                      | 0                     | Recruitment in Progress | PT SDM  |
| Maneger AP                     | Accounting & Finance       | 1                      | 0                     | Recruitment in Progress | PT SDM  |
| Maneger AR                     | Accounting & Finance       | 1                      | 0                     | Recruitment in Progress | PT SDM  |
| Maneger HRD                    | Human Resources Department | 1                      | 0                     | Recruitment in Progress | PT SDM  |
| Maneger Sales                  | Sales                      | 1                      | 0                     | Recruitment in Progress | PT SDM  |
| Maneger Purchasing             | Purchasing                 | 1                      | 0                     | Recruitment in Progress | PT SDM  |
| Maneger Production             | Production                 | 1                      | 0                     | Recruitment in Progress | PT SDM  |
| Manager Warehouse              | Warehouse                  | 1                      | 0                     | Recruitment in Progress | PT SDM  |
| Staff AP                       | Accounting & Finance       | 2                      | 0                     | Recruitment in Progress | PT SDM  |
| Staff AR                       | Accounting & Finance       | 3                      | 0                     | Recruitment in Progress | PT SDM  |
| Staff HRD Recruitment          | Human Resources Department | 3                      | 0                     | Recruitment in Progress | PT SDM  |
| Staff HRD Payroll              | Human Resources Department | 3                      | 0                     | Recruitment in Progress | PT SDM  |
| Staff HRD General Affair       | Human Resources Department | 3                      | 0                     | Recruitment in Progress | PT SDM  |
| Staff Purchasing               | Purchasing                 | 5                      | 0                     | Recruitment in Progress | PT SDM  |
| Staff Sales                    | Sales                      | 6                      | 0                     | Recruitment in Progress | PT SDM  |
| Staff Section Head Plant A     | Production                 | 5                      | 0                     | Recruitment in Progress | PT SDM  |
| Staff Section Head Plant B     | Production                 | 5                      | 0                     | Recruitment in Progress | PT SDM  |
| Operator Produksi Plant A-WC 1 | Production                 | 5                      | 0                     | Recruitment in Progress | PT SDM  |
| Operator Produksi Plant A-WC 2 | Production                 | 5                      | 0                     | Recruitment in Progress | PT SDM  |
| Operator Produksi Plant A-WC 3 | Production                 | 5                      | 0                     | Recruitment in Progress | PT SDM  |
| Operator Produksi Plant B-WC 1 | Production                 | 5                      | 0                     | Recruitment in Progress | PT SDM  |
|                                |                            |                        |                       |                         |         |

# Lampiran 5 Master Data Department

|     | hr.department sdm 🛛 🖈 🛱<br>File Edit Tampilan Sisipkan Forma | Image: Bartuan Data Alat Bantuan <u>Terakhir diedit</u> | .7 hari lalu                            |                                                   | Bagikan | C        |
|-----|--------------------------------------------------------------|---------------------------------------------------------|-----------------------------------------|---------------------------------------------------|---------|----------|
| ŝ   | ∽ 🖶 🔁 125% 🕶 Rp % .0 0.0                                     | 0 123 ▼ Default (Ca ▼ 10 ▼ B                            | <i>I</i> \$ <u>A</u>   \$ ⊞ ⊞ +   ≣ + : | <u></u> - Υ <u>iii</u> + C-) - V + (c) - <u>i</u> | - ^     | 31       |
| B17 | ✓ fx                                                         |                                                         |                                         |                                                   |         | -        |
|     | A                                                            | В                                                       | С                                       | D                                                 | E       |          |
| 1   | Department Name                                              | Company                                                 | Manager                                 | Parent Department                                 |         | <b>—</b> |
| 2   | Accounting & Finance                                         | PT SDM                                                  |                                         |                                                   |         | a        |
| 3   | Director                                                     | PT SDM                                                  |                                         |                                                   |         | •        |
| 4   | Factory Manejer                                              | PT SDM                                                  |                                         |                                                   |         |          |
| 5   | Human Resources Department                                   | PT SDM                                                  |                                         |                                                   |         | •        |
| 6   | Sales                                                        | PT SDM                                                  |                                         |                                                   |         |          |
| 7   | Production                                                   | PT SDM                                                  |                                         |                                                   |         | <b>Q</b> |
| 8   | Purchasing                                                   | PT SDM                                                  |                                         |                                                   |         |          |
| 9   | Warehouse                                                    | PT SDM                                                  |                                         |                                                   |         |          |
| 10  |                                                              |                                                         |                                         |                                                   |         |          |

# Lampiran 6 Master Data Employee

| æ  | hr.employee sdm .xLSX<br>File Edit Tampilan Sisipka | n Format Data Alat Bant | uan <u>Terakhir diedit 7 hari lalu</u> |         |                      | 🍰 Bagikan 🕑     |
|----|-----------------------------------------------------|-------------------------|----------------------------------------|---------|----------------------|-----------------|
| 41 | fr Smalaure Name                                    | % .0 .00 123♥ Anai      | т II т В I ÷ <u>Р</u>                  |         | · 베 · V · C 또 빠 Y    | • 2 • ^ 🔟       |
| AI |                                                     | 5                       | 0                                      |         |                      |                 |
|    | A                                                   | B                       | С                                      | D       | E                    | I               |
| 1  | Employee Name                                       | Work Phone              | Work Email                             | Company | Department           | Job             |
| 2  | Doni                                                | 089576888221            | doni@gmail.com                         | PT SDM  | Director             | Director        |
| 3  | Marissa                                             | 081566777333            | marissa@gmail.com                      | PTSDM   | Factory Manejer      | Factory Mane    |
| 4  | Anisa                                               | 089544338866            | anisa@gmail.com                        | PTSDM   | Accounting & Finance | Maneger AP      |
| 5  | Ainun                                               | 083788999111            | ainun@gmail.com                        | PT SDM  | Accounting & Finance | Staff AP        |
| 6  | Andi                                                | 081234567890            | andi@gmail.com                         | PT SDM  | Accounting & Finance | Staff AP        |
| 7  | Ardian                                              | 089876543201            | ardian@gmail.com                       | PT SDM  | Accounting & Finance | Staff AP        |
| 8  | Apun                                                | 088475629482            | apun@gmail.com                         | PT SDM  | Accounting & Finance | Maneger AR      |
| 9  | Andin                                               | 082943882674            | andin@gmail.com                        | PT SDM  | Accounting & Finance | Staff AR 🛛 💡    |
| 10 | Aisyah                                              | 089217281363            | aisyah@gmail.com                       | PT SDM  | Accounting & Finance | Staff AR        |
| 11 | Atun                                                | 089637263782            | atun@gmail.com                         | PT SDM  | Accounting & Finance | Staff AR        |
| 12 | Sinta                                               | 089512192819            | sinta@gmail.com                        | PT SDM  | Sales                | Maneger Sale    |
| 13 | Siti                                                | 081212912819            | siti@gmail.com                         | PT SDM  | Sales                | Staff Sales     |
| 14 | Satriya                                             | 082121213323            | satriya@gmail.com                      | PT SDM  | Sales                | Staff Sales +   |
| 15 | Sanum                                               | 0895291129189           | sanum@gmail.com                        | PT SDM  | Sales                | Staff Sales     |
| 16 | Soleh                                               | 082121213283            | soleh@gmail.com                        | PT SDM  | Sales                | Staff Sales     |
| 17 | Seda                                                | 081323243546            | seda@gmail.com                         | PT SDM  | Sales                | Staff Sales     |
| 18 | Seoda                                               | 088978676645            | seoda@gmail.com                        | PT SDM  | Sales                | Staff Sales     |
| 19 | Petra                                               | 089897867675            | petra@gmail.com                        | PT SDM  | Purchasing           | Maneger Pure    |
| 20 | Pentin                                              | 088867564534            | pentin@gmail.com                       | PT SDM  | Purchasing           | Staff Purchas   |
| 21 | Pita                                                | 084465758767            | pita@gmail.com                         | PT SDM  | Purchasing           | Staff Purchas - |

### Lampiran 7 Master Data User

|         |                      |                    | 2 <del>3 <u>1</u> 1</del> <u>1</u> <u>1</u> | ET .   <u>=</u> . ↓ .   <sub>6</sub>   . |          |                  |
|---------|----------------------|--------------------|---------------------------------------------|------------------------------------------|----------|------------------|
| A       | В                    | С                  | D                                           | E                                        | F        | G                |
| Name    | Department           | Job Position       | Company                                     | Login                                    | Password | User Akses       |
| Doni    | Director             | Director           | PT SDM                                      | doni@gmail.com                           | а        | Administrator    |
| Marissa | Factory Manejer      | Factory Manejer    | PT SDM                                      | marissa@gmail.com                        | а        | Administrator    |
| Anisa   | Accounting & Finance | Maneger AP         | PT SDM                                      | anisa@gmail.com                          | а        | Chief Accountant |
| Ainun   | Accounting & Finance | Staff AP           | PT SDM                                      | ainun@gmail.com                          | а        | Accountant       |
| Andi    | Accounting & Finance | Staff AP           | PT SDM                                      | andi@gmail.com                           | а        | Accountant       |
| Ardian  | Accounting & Finance | Staff AP           | PT SDM                                      | ardian@gmail.com                         | а        | Billing          |
| Apun    | Accounting & Finance | Maneger AR         | PT SDM                                      | apun@gmail.com                           | а        | Chief Accountant |
| Andin   | Accounting & Finance | Staff AR           | PT SDM                                      | andin@gmail.com                          | а        | Accountant       |
| Aisyah  | Accounting & Finance | Staff AR           | PT SDM                                      | aisyah@gmail.com                         | а        | Accountant       |
| Atun    | Accounting & Finance | Staff AR           | PT SDM                                      | atun@gmail.com                           | а        | Accountant       |
| Sinta   | Sales                | Maneger Sales      | PT SDM                                      | sinta@gmail.com                          | а        | All Document     |
| Siti    | Sales                | Staff Sales        | PT SDM                                      | siti@gmail.com                           | а        | Own Document     |
| Satriya | Sales                | Staff Sales        | PT SDM                                      | satriya@gmail.com                        | а        | Own Document     |
| Sanum   | Sales                | Staff Sales        | PT SDM                                      | sanum@gmail.com                          | а        | Own Document     |
| Soleh   | Sales                | Staff Sales        | PT SDM                                      | soleh@gmail.com                          | а        | Own Document     |
| Seda    | Sales                | Staff Sales        | PT SDM                                      | seda@gmail.com                           | а        | Own Document     |
| Seoda   | Sales                | Staff Sales        | PT SDM                                      | seoda@gmail.com                          | а        | Own Document     |
| Petra   | Purchasing           | Maneger Purchasing | PT SDM                                      | petra@gmail.com                          | a        | Administrator    |
| Pentin  | Purchasing           | Staff Purchasing   | PT SDM                                      | pentin@gmail.com                         | а        | User             |
| Pita    | Purchasing           | Staff Purchasing   | PT SDM                                      | pita@gmail.com                           | а        | User             |
| Putri   | Purchasing           | Staff Purchasing   | PT SDM                                      | putri@gmail.com                          | а        | User             |

# Lampiran 8 Master Data Leave Type

| E   | hr.leave.ty<br>File Edit T | pe sdi<br>Tampilar | <b>m .xLSX</b> ☆ (<br>n Sisipkan Form | € ⊘<br>at Data Alat Bantuan | <u>Terakhir diedit beberapa</u> | detik lalu            |               |            | 1       | 🍰 Bag | ikan | C        |
|-----|----------------------------|--------------------|---------------------------------------|-----------------------------|---------------------------------|-----------------------|---------------|------------|---------|-------|------|----------|
| 12  |                            | 100%               | ד Rp % .0, .0                         | 00 123 ▼ Default (Ca ▼      | 10 · B I 응                      | <u>A</u> À 🎛 🗄 🗧      | = + ↓ +  २  + | Ø, ⊕       | ± ⊪ ∀ • | -Σ-   | ^    | 31       |
| H20 | ▼ fx                       |                    |                                       |                             |                                 |                       |               |            |         |       |      | 1        |
|     | А                          | В                  | С                                     | D                           | E                               | F                     | G             | Н          | I.      | J     | K    |          |
| 1   | Time Off Type              | Code               | Take Time Off in                      | Mode                        | Leave Validation                | Allocation Validation | From          | То         | Company |       |      | 1 •      |
| 2   | Cuti Tahunan               |                    | Day                                   | Allow Employees Requests    | By Employee's Manager           | By Employee's Manager | 2022-01-01    | 2022-12-31 | PT SDM  |       |      |          |
| 3   | Cuti Besar                 |                    | Day                                   | Allow Employees Requests    | By Employee's Manager           | By Employee's Manager |               |            | PT SDM  |       |      | Ø        |
| 4   | Cuti Sakit                 |                    | Day                                   | Allow Employees Requests    | By Employee's Manager           | By Employee's Manager |               |            | PT SDM  |       |      | - T      |
| 5   | Cuti Bersalin              |                    | Day                                   | Allow Employees Requests    | By Employee's Manager           | By Employee's Manager |               |            | PT SDM  |       |      |          |
| 6   |                            |                    |                                       |                             |                                 |                       |               |            |         |       |      |          |
| 7   |                            |                    |                                       |                             |                                 |                       |               |            |         |       |      |          |
| 8   |                            |                    |                                       |                             |                                 |                       |               |            |         |       |      |          |
| 9   |                            |                    |                                       |                             |                                 |                       |               |            |         |       |      | <b>Q</b> |
| 10  |                            |                    |                                       |                             |                                 |                       |               |            |         |       |      |          |

### Lampiran 9 Master Data Leave Allocation

| File Edit Tampilan Sisipkan Format Data Alat Bantuan <u>Terakhir diedit 7 hari lalu</u> |                                         |                                                                                                    |                                                                 |                               |                 |              |                |   |          |
|-----------------------------------------------------------------------------------------|-----------------------------------------|----------------------------------------------------------------------------------------------------|-----------------------------------------------------------------|-------------------------------|-----------------|--------------|----------------|---|----------|
|                                                                                         | ю са 🖶 📍 90% т                          | Rp % .000 123 - Defa                                                                                          | ault (Ca 🔻 10 💌 🖪                                               | <i>I</i> \$ <u>A</u>   \$ ⊞ ⊞ |                 | , ⊡ ∓ €⊃ × √ | <b>γ</b> • Σ • | ^ | 31       |
| G23                                                                                     | $\bullet$ fx                            |                                                                                                    |                                                                 |                               |                 |              |                |   | -        |
|                                                                                         | A                                       | В                                                                                                    | С                                                               | D                             | E               | F            | G              | н |          |
| 1                                                                                       | Time Off Type                           | Allocation Type                                                                                               | Description                                                     | Duration (days)               | Allocation Mode | Company Mode |                |   |          |
| 2                                                                                       | Cuti Tahunan                            | Regular Allocation                                                                                            | Cuti Tahunan                                                    | 12 days                       | By Company      | PT SDM       |                |   |          |
| 3                                                                                       | Cuti Besar                              | Regular Allocation                                                                                            | Cuti Besar                                                      | 44 days                       | By Company      | PT SDM       |                |   | -        |
| - 4                                                                                     | Cuti Sakit                              | Regular Allocation                                                                                            | Cuti Sakit                                                      | 260 days                      | By Company      | PT SDM       |                |   | Ø        |
| 5                                                                                       | Cuti Bersalin                           | Regular Allocation                                                                                            | Cuti Bersalin                                                   | 66 days                       | By Company      | PT SDM       |                |   |          |
| 6                                                                                       |                                         |                                                                                                    |                                                                 |                               |                 |              |                |   |          |
| 7                                                                                       | E 5- C 🐺 + Cut Pager                    |                                                                                                    |                                                                 | 0 X                           |                 |              |                |   |          |
| 8                                                                                       | Aug - N - A A                           | *                                                                                                    | C Q Dayefit- Pled                                               |                               |                 |              |                |   |          |
| 9                                                                                       | Packer Side- Section- B J U S and K-Aa- | ▲ · ■ = = = = · • • • • • • • • • • • • • • •                                                                 | Arange Outles · Styles · Q Shape Effects · D Select · Adole PDF |                               |                 |              |                |   |          |
| 10                                                                                      | Cipbourd & Sades Ford                   | 5 Prepaph 5                                                                                                   | Drawing G Editing Adobe Acrobat                                 | ( )                           |                 |              |                |   | <b>Q</b> |
| 11                                                                                      | 10                                      |                                                                                                    |                                                                 |                               |                 |              |                |   |          |
| 12                                                                                      |                                         |                                                                                                    |                                                                 |                               |                 |              |                |   |          |
| 13                                                                                      |                                         | LAMA HARI KER                                                                                                 | AIA                                                             |                               |                 |              |                |   |          |
| 14                                                                                      |                                         | A Lama Mari Koria dalam 1 Tahun                                                                               |                                                                 |                               |                 |              |                |   |          |
| 15                                                                                      |                                         | 1 Tahun 52 Minggu<br>52 Minggu 55 hari kerja #260 hari karja                                                  |                                                                 |                               |                 |              |                |   | +        |
| 16                                                                                      | 12                                      | 8. Lama Hari Kerja dalam 1 Bulan                                                                              | 0                                                               |                               |                 |              |                |   |          |
| 17                                                                                      |                                         | 260 hari / 12 bulan = 22 hari kerja                                                                           |                                                                 |                               |                 |              |                |   |          |
| 18                                                                                      |                                         | Cuti tahunan : 12 hari                                                                                        | 0                                                               |                               |                 |              |                |   |          |
| 19                                                                                      | 13                                      | Cuti besar : 2 burah = 22 x 2 = 44 hari<br>Cuti sakit : 1 tahun = 260 hari<br>Cuti sakit : 0 bular = 260 hari |                                                                 |                               |                 |              |                |   |          |
| 20                                                                                      |                                         | Customisami i siculati = 22 x 3 = 56 hari                                                                     |                                                                 |                               |                 |              |                |   |          |
| 21                                                                                      | 14                                      |                                                                                                    |                                                                 |                               |                 |              |                |   |          |
| 22                                                                                      |                                         |                                                                                                    |                                                                 | 1                             |                 |              | <b>—</b>       |   | *        |
| 23                                                                                      | Click to add notes                      |                                                                                                    |                                                                 |                               |                 |              | -              | , | *        |

### Lampiran 10 Master Data Salary Rule Category

| Ħ   | hr.salary.rule.category<br>File Edit Tampilan Sisipk | sdm 🔽 SX ☆ 🖻 🖒<br>an Format Data Alat Bantua | n <u>Tera</u> | khir diedit | 7 hari lalu |     |             |     |          |       |    |     | Ba                  | agikan | C        |
|-----|------------------------------------------------------|----------------------------------------------|---------------|-------------|-------------|-----|-------------|-----|----------|-------|----|-----|---------------------|--------|----------|
| h   | n 🔿 🖶 🚏 🛛 100% 👻 Rp                                  | % .0, .00 123▼ Default (Ca                   | • 10          | • B         | I S         | A À | <b>H</b> 53 | - = | <u> </u> | • Ø • | Θ£ | h Y | <b>.</b> Σ <b>.</b> | ^      | 31       |
| G18 | $\bullet$ fx                                         |                                              |               |             |             |     |             |     |          |       |    |     |                     |        |          |
|     | A                                                    | В                                            | С             | D           | E           | F   | G           | Н   | - I      | J     | К  | L   | М                   | N      |          |
| 1   | Name                                                 | Code                                         |               |             |             |     |             |     |          |       |    |     |                     |        |          |
| 2   | Basic                                                | BASIC                                        |               |             |             |     |             |     |          |       |    |     |                     |        |          |
| 3   | Allowance                                            | ALW                                          |               |             |             |     |             |     |          |       |    |     |                     |        | Ø        |
| 4   | Gross                                                | GROSS                                        |               |             |             |     |             |     |          |       |    |     |                     |        | - ×      |
| 5   | Deduction                                            | DED                                          |               |             |             |     |             |     |          |       |    |     |                     |        |          |
| 6   | Net                                                  | NET                                          |               |             |             |     |             |     |          |       |    |     |                     |        |          |
| 7   | Tunjangan Tidak Tetap                                | Т3                                           |               |             |             |     |             |     |          |       |    |     |                     |        | -        |
| 8   | Tunjangan Tetap                                      | T2                                           |               |             |             |     |             |     |          |       |    |     |                     |        |          |
| 9   | Lembur                                               | LEMBUR                                       |               |             |             |     |             |     |          |       |    |     |                     |        | <b>Q</b> |
| 10  |                                                      |                                              |               |             |             |     |             |     |          |       |    |     |                     |        |          |
| 11  |                                                      |                                              |               |             |             |     |             |     |          |       |    |     |                     |        |          |
|     | 1                                                    |                                              |               |             |             |     |             |     |          |       |    |     |                     |        |          |

### Lampiran 11 Master Data Salary Rule

| いって 🖶 🏲 65% 🔹                               | Rp % .0 .0            | 0 <u>0</u> 123∓ | Default | (Ca      | - 10           | - B I キ <u>A</u> ◆ 田 班 - ■ - ± - ド・ ♡ - G                                                             | ) 🗄 🖬 🍸             | ÷Σ       | - ^            |
|---------------------------------------------|-----------------------|-----------------|---------|----------|----------------|----------------------------------------------------------------------------------------------------|---------------------|----------|----------------|
| :G32 👻 fx                                   |                       |                 |         |          |                |                                                                                                    |                     |          |                |
| A                                           | в                     | с               | D       | E        | F              | 0                                                                                                    | н                   | 1.1      | J              |
| Name                                        | Category              | Code            | Company | Sequence | Amount Type    | Python Code                                                                                           | Percentage based on | Quantity | Percentage (%) |
| Basic                                       | Basic                 | BASIC           | PT SDM  | 1        | Python Code    | result = contract.wage                                                                                |                     |          |                |
| Gross                                       | Gross                 | GROSS           | PT SDM  | 2        | Python Code    | result = categories.BASIC + categories.ALW                                                            |                     |          |                |
| Net                                         | Net                   | NET             | PT SDM  | 3        | Python Code    | result = categories.BASIC + categories.ALW + categories.DED                                           |                     |          |                |
| Tunjangan Uang Makan Gol 1                  | Tunjangan Tidak Tetap | TUM_G1          | PT SDM  | 4        | Python Code    | result = (2000)*worked_days.WORK100.number_of_days                                                    |                     |          |                |
| Tunjangan Uang Makan Gol 2                  | Tunjangan Tidak Tetap | TUM_G2          | PT SDM  | 5        | Python Code    | result = (30000)*worked_days.WORK100.number_of_days                                                   |                     |          |                |
| Tunjangan Uang Makan Gol 3                  | Tunjangan Tetap       | TUM_G3          | PT SDM  | 6        | Percentage (%) |                                                                                                    | contract.wage       | 1        | 15             |
| Tunjangan Uang Makan Gol 4                  | Tunjangan Tetap       | TUM_G4          | PT SDM  | 7        | Percentage (%) |                                                                                                    | contract.wage       | 1        | 15             |
| Tunjangan Uang Transport Gol 1              | Tunjangan Tidak Tetap | TUT_G1          | PT SDM  | 8        | Python Code    | result = (15000)*worked_days.WORK100.number_of_days                                                   |                     |          |                |
| Tunjangan Uang Transport Gol 2              | Tunjangan Tidak Tetap | TUT_G2          | PT SDM  | 9        | Python Code    | result = (25000)*worked_days.WORK100.number_of_days                                                   |                     |          |                |
| Tunjangan Uang Transport Gol 3              | Tunjangan Tetap       | TUT_G3          | PT SDM  | 10       | Percentage (%) |                                                                                                    | contract.wage       | 1        | 10             |
| Tunjangan Uang Transport Gol 4              | Tunjangan Tetap       | TUT_G4          | PT SDM  | 11       | Percentage (%) |                                                                                                    | contract.wage       | 1        | 10             |
| Tunjangan Tetap                             | Allowance             | TUN             | PT SDM  | 12       | Python Code    | result = categories.T2 + categories.T3                                                                |                     |          |                |
| Uang Lembur Weekday (jam ke 1)              | Lembur                | ULY_1           | PT SDM  | 13       | Python Code    | result = (worked_days.ULY_1.number_of_hours*worked_days.ULY_1.number_of_days)*contract.wage*1.5*1/173 |                     |          |                |
| Uang Lembur Weekday (jam ke 2 - 7)          | Lembur                | ULY_2           | PT SDM  | 14       | Python Code    | result = (worked_days.ULY_2.number_of_hours*worked_days.ULY_2.number_of_days)*contract.wage*2*1/173   |                     |          |                |
| Uang Lembur Weekend (jam ke 1 · 7)          | Lembur                | ULD_1           | PT SDM  | 15       | Python Code    | result = (worked_days.ULD_1.number_of_hours*worked_days.ULD_1.number_of_days)*contract.wage*2*1/173   |                     |          |                |
| Uang Lembur Weekend (jam ke 8)              | Lembur                | ULD_2           | PT SDM  | 16       | Python Code    | result = (worked_days.ULD_2.number_of_hours*worked_days.ULD_2.number_of_days)*contract.wage*3*1/173   |                     |          |                |
| Total Lembur                                | Allowance             | TULW            | PT SDM  | 17       | Python Code    | result = categories.ULY_1 + categories.ULY_2 + categories.ULD_1 + categories.ULD_2                    |                     |          |                |
| Tunjangan THR                               | Allowance             | THR             | PT SDM  | 18       | Python Code    | result = (1)*contract.wage                                                                            |                     |          |                |
| Premi BPJS Kesehatan                        | Allowance             | P_Ks            | PT SDM  | 19       | Percentage (%) |                                                                                                    | contract.wage       | 1        | 4              |
| Premi BPJS Ketenagakerjaan JKK              | Company Contribution  | P_Kt_JKK        | PT SDM  | 20       | Percentage (%) |                                                                                                    | contract.wage       | 1        | 0,89           |
| Premi BPJS Ketenagakerjaan JHT              | Company Contribution  | P_Kt_JHT        | PT SDM  | 21       | Percentage (%) |                                                                                                    | contract.wage       | 1        | 3,7            |
| Premi BPJS Ketenagakerjaan JKM              | Company Contribution  | P_Kt_JKM        | PT SDM  | 22       | Percentage (%) |                                                                                                    | contract.wage       | 1        | 0,3            |
| Premi BPJS Ketenagakerjaan JP               | Company Contribution  | P_Kt_JP         | PT SDM  | 23       | Percentage (%) |                                                                                                    | contract.wage       | 1        | 2              |
| Potongan Tidak Masuk Kerja Tanpa Keterangan | Deduction             | POTONGAN        | PT SDM  | 24       | Python Code    | result = -contract.wage / worked_days.WORK100.number_of_days*worked_days.POTONGAN.number_of_days      |                     |          |                |
| luran BPJS Ketenagakerjaan JHT              | Deduction             | I_Kt_JHT        | PT SDM  | 25       | Percentage (%) |                                                                                                    | contract.wage       | 1        | -2             |
| luran BPJS Ketenagakerjaan JP               | Deduction             | I_Kt_JP         | PT SDM  | 26       | Percentage (%) |                                                                                                    | contract.wage       | 1        | -1             |
| luran BPJS Kesehatan                        | Deduction             | I Ks            | PT SDM  | 27       | Percentage (%) |                                                                                                    | contract.wage       | 1        | -1             |

### Lampiran 12 Master Data Salary Strukture

| 21<br>1<br>2<br>3<br>4<br>5<br>6<br>7         | →   fx  <br>A<br>Name<br>Golongan 1 | B<br>Reference<br>GOL_1 | C<br>Company | D                                           | E                     | F                     | G |
|-----------------------------------------------|-------------------------------------|-------------------------|--------------|---------------------------------------------|-----------------------|-----------------------|---|
| 1 G<br>2 G<br>3 G<br>4 G<br>5 G<br>5 G<br>7 G | A<br>Name<br>Golongan 1             | B<br>Reference<br>GOL_1 | C<br>Company | D.                                          | E                     | F                     | G |
| 1 G<br>2 G<br>3 1<br>5 5<br>7 7               | Name<br>Golongan 1                  | Reference<br>GOL_1      | Company      | Colore Dulos Norros                         |                       |                       |   |
| G                                             | Golongan 1                          | GOL_1                   |              | Salary Kules Name                           | Salary Rules Code     | Salary Rules Category |   |
|                                               |                                     |                         | PT SDM       | Basic                                       | BASIC                 | Basic                 |   |
|                                               |                                     |                         |              | Gross                                       | GROSS                 | Gross                 |   |
|                                               |                                     |                         |              | Net                                         | NET                   | Net                   |   |
| -                                             |                                     |                         |              | Tunjangan Uang Makan Gol 1                  | Tunjangan Tidak Tetap | TUM_G1                |   |
|                                               |                                     |                         |              | Tunjangan Uang Transport Gol 1              | Tunjangan Tidak Tetap | TUT_G1                |   |
|                                               |                                     |                         |              | Uang Lembur Weekday (jam ke 1)              | UWY_J1                | Lembur                |   |
|                                               |                                     |                         |              | Uang Lembur Weekday (jam ke 2 - 7)          | UWY_J2-7              | Lembur                |   |
|                                               |                                     |                         |              | Uang Lembur Weekend (jam ke 1 - 7)          | UWD_J1-7              | Lembur                |   |
|                                               |                                     |                         |              | Uang Lembur Weekend (jam ke 8)              | UWD_J8                | Lembur                |   |
|                                               |                                     |                         |              | Tunjangan THR                               | THR                   | THR                   |   |
|                                               |                                     |                         |              | Premi BPJS Kesehatan                        | P_Ks                  | Premi BPJS            |   |
| 3                                             |                                     |                         |              | Premi BPJS Ketenagakerjaan JKK              | P_Kt_JKK              | Premi BPJS            |   |
| 4                                             |                                     |                         |              | Premi BPJS Ketenagakerjaan JHT              | P_Kt_JHT              | Premi BPJS            |   |
| 5                                             |                                     |                         |              | Premi BPJS Ketenagakerjaan JKM              | P_Kt_JKM              | Premi BPJS            |   |
| 5                                             |                                     |                         |              | Premi BPJS Ketenagakerjaan JP               | P_Kt_JP               | Premi BPJS            |   |
|                                               |                                     |                         |              | Potongan Tidak Masuk Kerja Tanpa Keterangan | PTMTK                 | Potongan              |   |
| 3                                             |                                     |                         |              | luran BPJS Ketenagakerjaan JHT              | I_Kt_JHT              | luran BPJS            |   |
| 1                                             |                                     |                         |              | luran BPJS Ketenagakerjaan JP               | I_Kt_JP               | luran BPJS            |   |
| 0                                             |                                     |                         |              | luran BPJS Kesehatan                        | I_Ks                  | luran BPJS            |   |

### Lampiran 13 Master Data Kontrak

| B  | kontrak em<br>File Edit Ta | nployee s<br>ampilan S | s <b>dm <mark>.xLsx</mark> 🛱 🖻 G</b><br>isipkan Format Data A | ව<br>.lat Bant | uan <u>Terakhir diedit bebe</u> | erapa detik lalu |                       |                  |          |                | 🌲 Bagikan     | C          |
|----|----------------------------|------------------------|---------------------------------------------------------------|----------------|---------------------------------|------------------|-----------------------|------------------|----------|----------------|---------------|------------|
|    |                            | 90% 💌                  | Rp % .0 .00 123▼                                              | Calibri        | • 11 • <b>B</b> <i>I</i>        | <u> </u>         | ⊞ 53 -   Ξ -          | <u>↓</u> +  २  + | Ø.≁ G    | > ∄ ⊪ Y        | τ <u>Σ</u> τ  | <b>^</b>   |
| A1 | ▼ fx                       | Contract Ret           | ference                                                       |                |                                 |                  |                       |                  |          |                |               |            |
|    | A                          | В                      | C                                                             | D              | E                               | F                | G                     | Н                | 1        | J              | к             |            |
| 1  | Contract Reference         | Employee               | Department                                                    | Company        | Job Position                    | Salary Structure | Salary Structure Type | Start Date       | End Date | HR Responsible | Wage          | - <b>L</b> |
| 2  | Doni                       | Doni                   | Director                                                      | PT SDM         | Director                        | Golongan 4       | Director              | 1/1/2016         | 1/1/2023 | Hana           | Rp 11.000.000 |            |
| 3  | Marissa                    | Marissa                | Factory Manejer                                               | PT SDM         | Factory Manejer                 | Golongan 3       | Employee              | 1/1/2016         | 1/1/2023 | Hana           | Rp 8.500.000  | ~          |
| 4  | Winda                      | Winda                  | Warehouse                                                     | PT SDM         | Maneger Warehouse               | Golongan 2       | Employee              | 1/1/2016         | 1/1/2023 | Hana           | Rp 5.500.000  | Ø          |
| 5  | Wahyu                      | Wahyu                  | Warehouse                                                     | PT SDM         | Staff Warehouse Incoming        | Golongan 1       | Employee              | 1/1/2016         | 1/1/2023 | Hana           | Rp 4.000.000  |            |
| 6  | Wirham                     | Wirham                 | Warehouse                                                     | PT SDM         | Staff Warehouse WIP Plant A     | Golongan 1       | Employee              | 1/1/2016         | 1/1/2023 | Hana           | Rp 4.000.000  |            |
| 7  | Wiwi                       | Wiwi                   | Warehouse                                                     | PT SDM         | Staff Warehouse WIP Plant B     | Golongan 1       | Employee              | 1/1/2016         | 1/1/2023 | Hana           | Rp 4.000.000  |            |
| 8  | Wiru                       | Wiru                   | Warehouse                                                     | PT SDM         | Staff Warehouse FG              | Golongan 1       | Employee              | 1/1/2016         | 1/1/2023 | Hana           | Rp 4.000.000  |            |
| 9  | Hana                       | Hana                   | Human Resources Department                                    | PT SDM         | Maneger HRD                     | Golongan 2       | Employee              | 1/1/2016         | 1/1/2023 | Hana           | Rp 5.500.000  |            |
| 10 | Haru                       | Haru                   | Human Resources Department                                    | PT SDM         | Staff HRD Recruitment           | Golongan 1       | Employee              | 1/1/2016         | 1/1/2023 | Hana           | Rp 4.000.000  | 0          |
| 11 | Hasim                      | Hasim                  | Human Resources Department                                    | PT SDM         | Staff HRD Payroll               | Golongan 1       | Employee              | 1/1/2016         | 1/1/2023 | Hana           | Rp 4.000.000  | 1 1        |
| 12 | Haris                      | Haris                  | Human Resources Department                                    | PT SDM         | Staff HRD General Affair        | Golongan 1       | Employee              | 1/1/2016         | 1/1/2023 | Hana           | Rp 4.000.000  |            |
| 13 |                            |                        |                                                               |                |                                 |                  |                       |                  |          |                |               |            |
| 14 |                            |                        |                                                               |                |                                 |                  |                       |                  |          |                |               |            |

# Formulir Buku Harian Kegiatan MBKM

|                              | UNIVERSITAS PANCASILA<br>FAKULTAS TEKNIK<br>PRODI TEKNIK INDUSTRI |                      |                                                |  |  |  |  |  |
|------------------------------|-------------------------------------------------------------------|----------------------|------------------------------------------------|--|--|--|--|--|
|                              | BUKU HARIAN K                                                     | <b>KEGIATAN MBKM</b> |                                                |  |  |  |  |  |
| Fakultas                     | : Teknik                                                          | Nama Mahasiswa       | : Nadia Reza Tsuroyya                          |  |  |  |  |  |
| Program Studi                | : Teknik Industri                                                 | NIM                  | : 4420210004                                   |  |  |  |  |  |
| Bentuk Kegiatan Pembelajaran | : Studi Independen Mandiri                                        | No.Telp/Hp           | : 089516814022                                 |  |  |  |  |  |
| Institusi Mitra              | : PT. Ctech ERP Indonesia                                         | Alamat email         | : nadiarezatsuroyya0107@gmail.com              |  |  |  |  |  |
| Divisi/Bidang                | : Sistem ERP                                                      | Dosen Pembimbing     | : Haris Adi S. ST., MBA                        |  |  |  |  |  |
| Waktu pelaksanaan            | : Agustus – Desember 2022                                         | Pembimbing Lapangan  | : Dr. Ir. Agung Terminanto, MBA, IPM, CEA, CEL |  |  |  |  |  |

|    | Tengal             |              |                                                  | Meng                           | getahui          |
|----|--------------------|--------------|--------------------------------------------------|--------------------------------|------------------|
| No | ranggar            | Durasi (Jam) | Deksripsi Kegiatan (bisa dilengkapi dengan foto) | Mentor/ Supervisor<br>Lapangan | Dosen Pembimbing |
| 1  | 25 Agustus<br>2022 | 2 Jam        | <section-header></section-header>                | Atumouto                       | Noi              |

FM-1-04-0101-40-0.0

101

| 2 | 31 Agustus<br>2022  | 4 Jam | <image/>                        | Munnout | Noil |
|---|---------------------|-------|---------------------------------|---------|------|
| 3 | 1 September<br>2022 | 8 Jam | <complex-block></complex-block> | Munnowb | Noil |

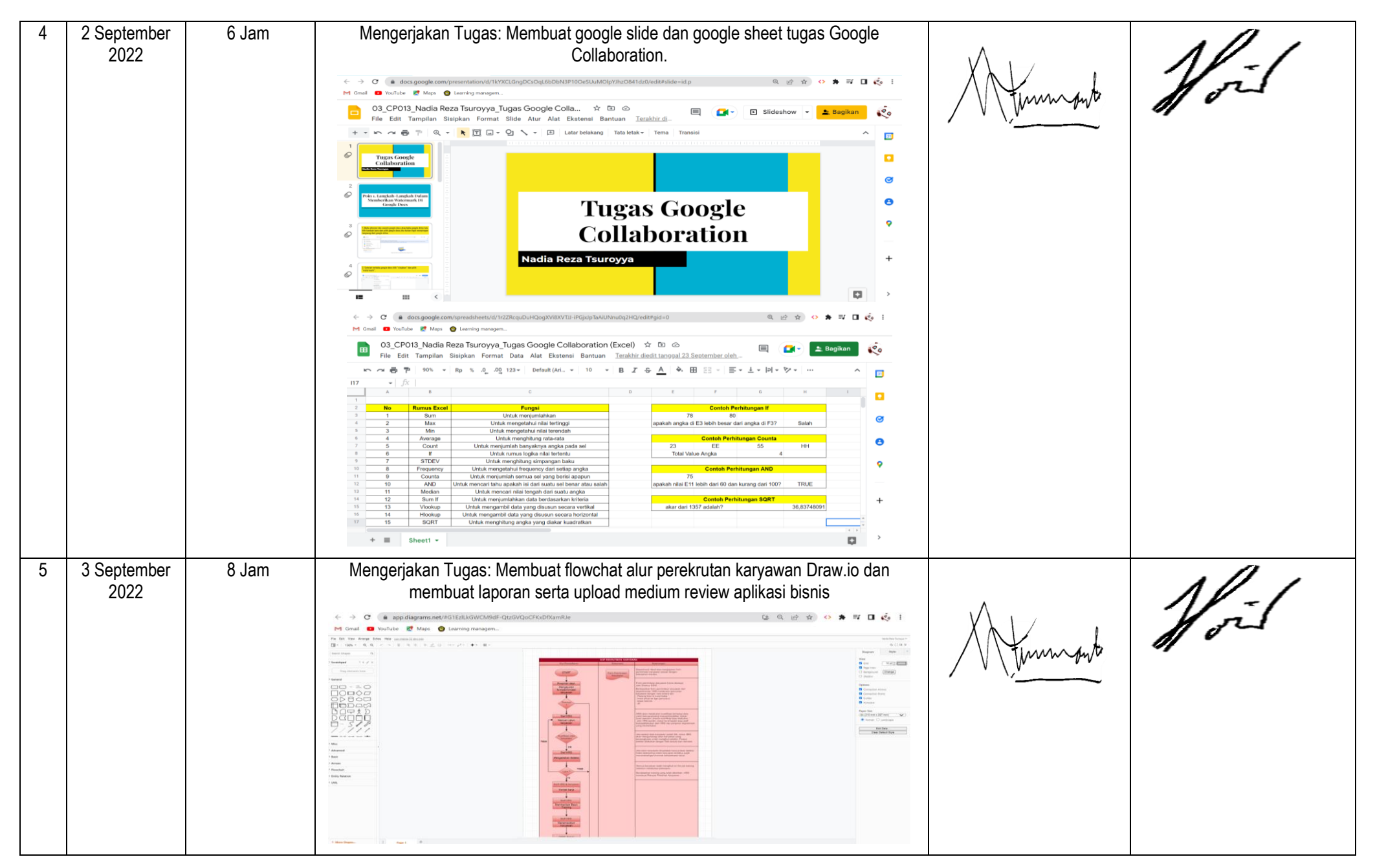

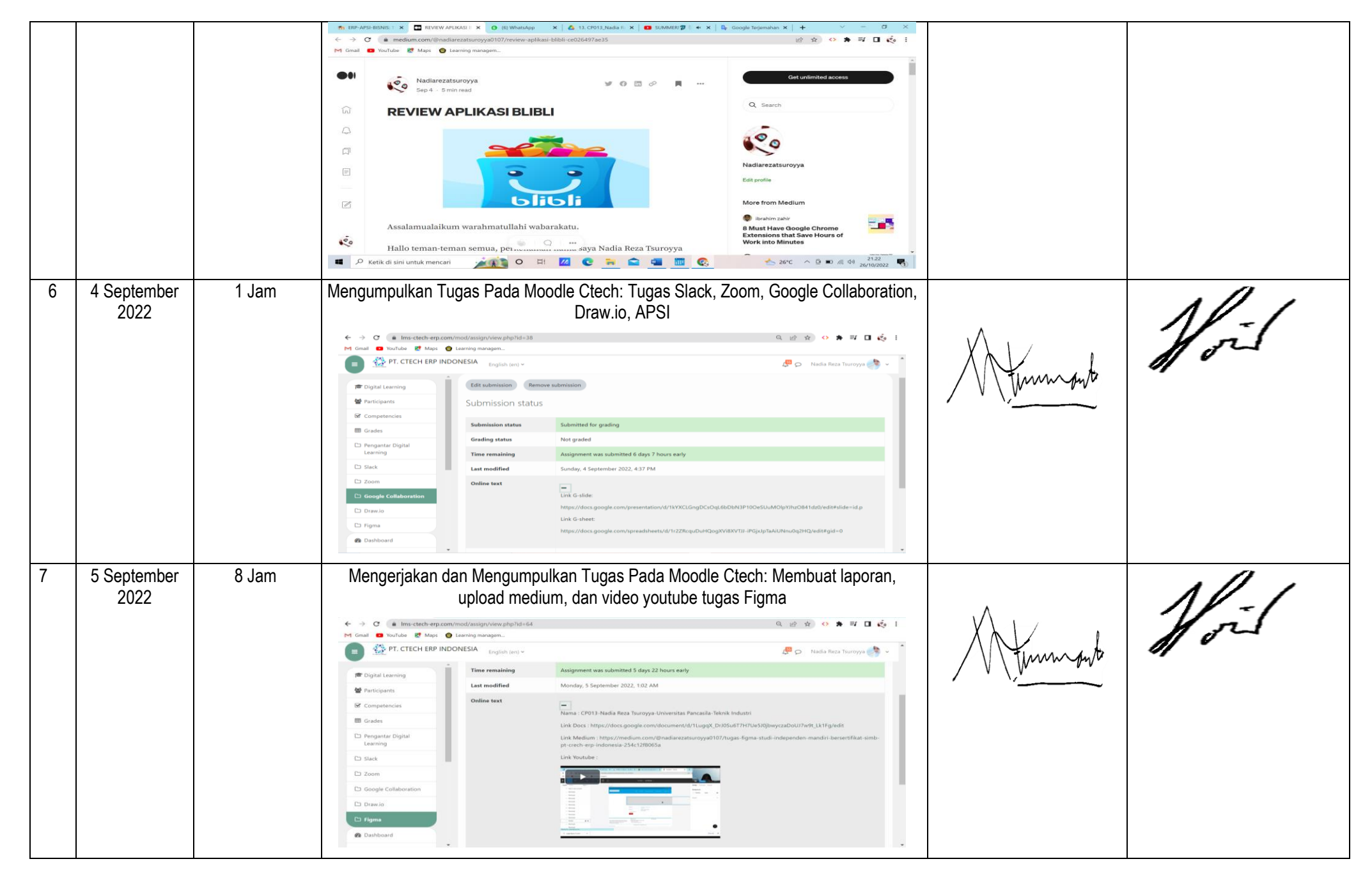

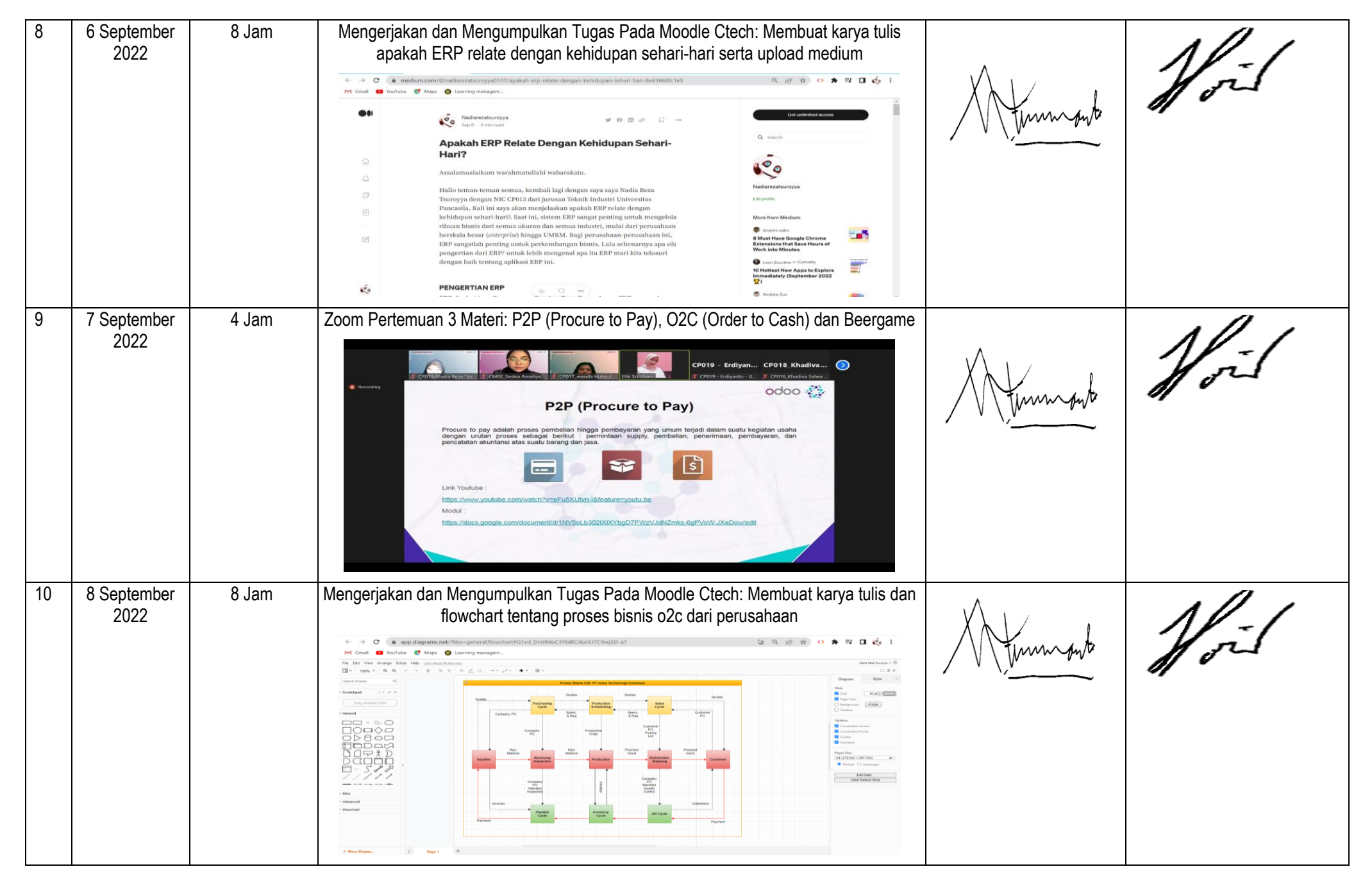

| 11 | 12 September<br>2022 | 8 Jam | Mengerjakan dan Mengumpulkan Tugas Pada Moodle Ctech: Membuat laporan dan<br>video tentang simulasi beergame dari perusahaan                                                                                | Munnout | Noil |
|----|----------------------|-------|----------------------------------------------------------------------------------------------------|---------|------|
| 12 | 13 September<br>2022 | 8 Jam | Mengerjakan dan Mengumpulkan Tugas Pada Moodle Ctech: Membuat karya tulis dan<br>flowchart tentang proses bisnis p2p dari perusahaan<br>© 08_CP013_Nadia Reza Tsuroyya_Proses Bisnis P2P PT. Mayora Indah T | Munnput | Noil |
| 13 | 14 September<br>2022 | 4 Jam | <complex-block></complex-block>                                                                                                    | Atumout | foil |

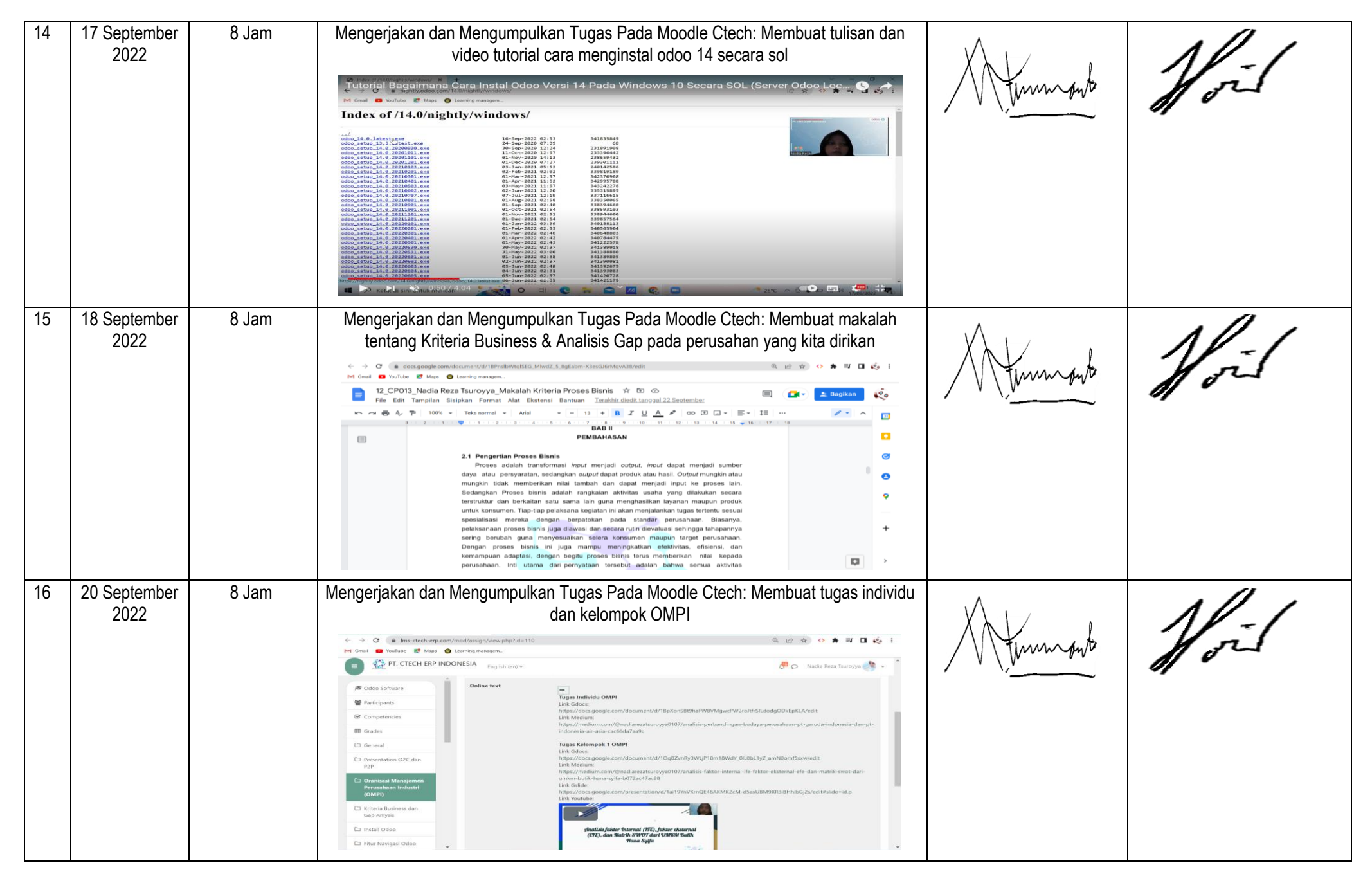

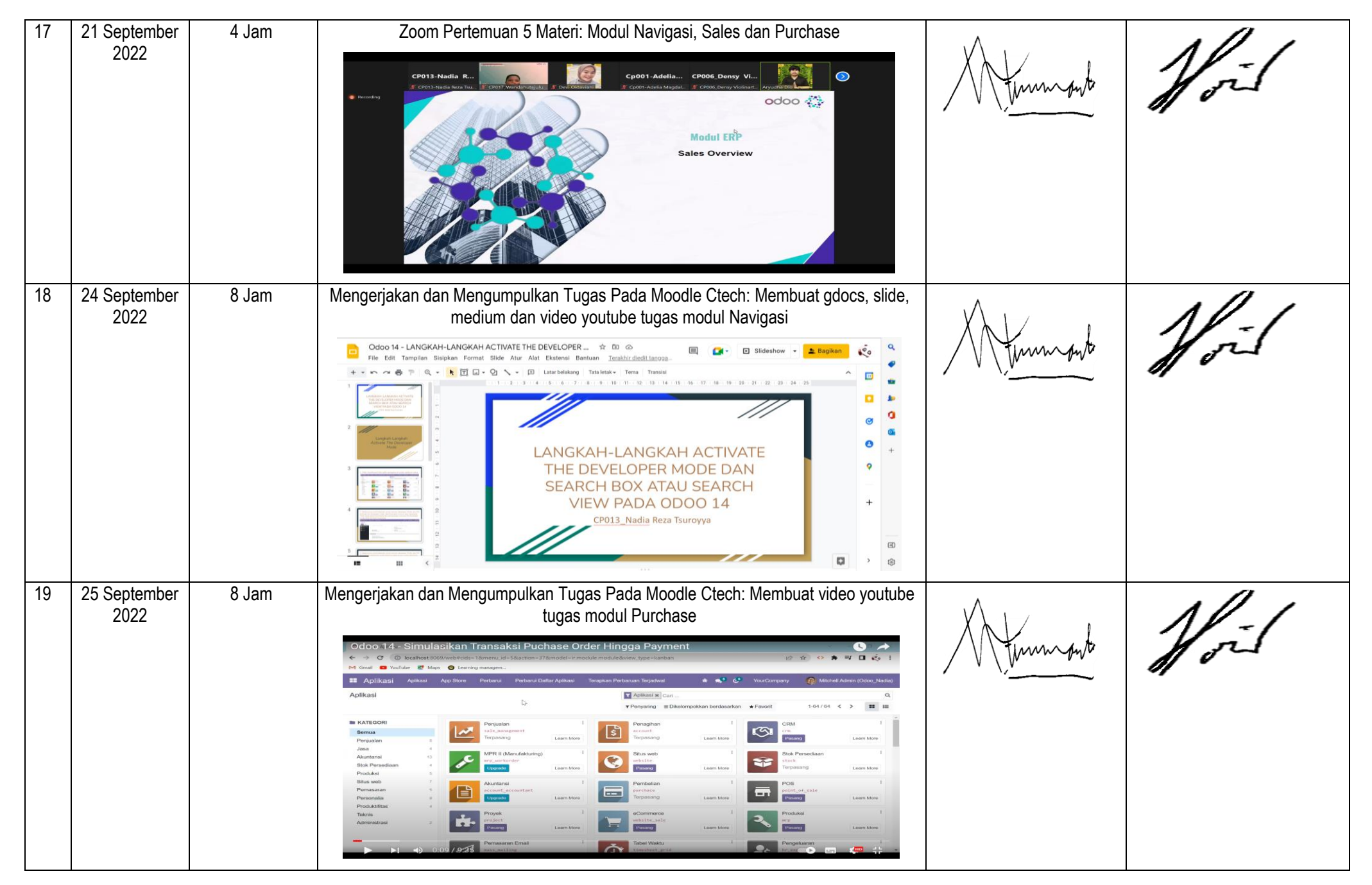

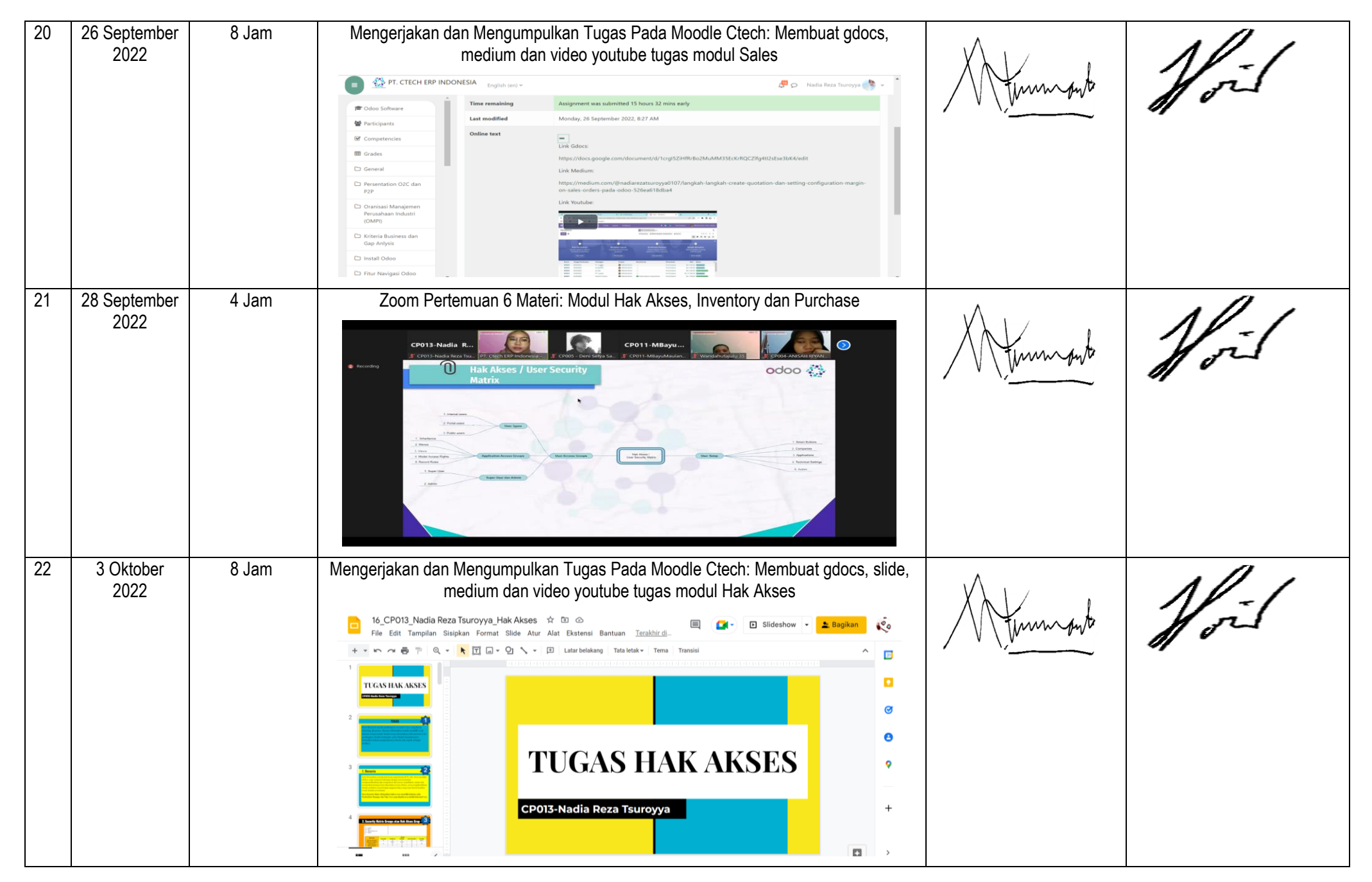

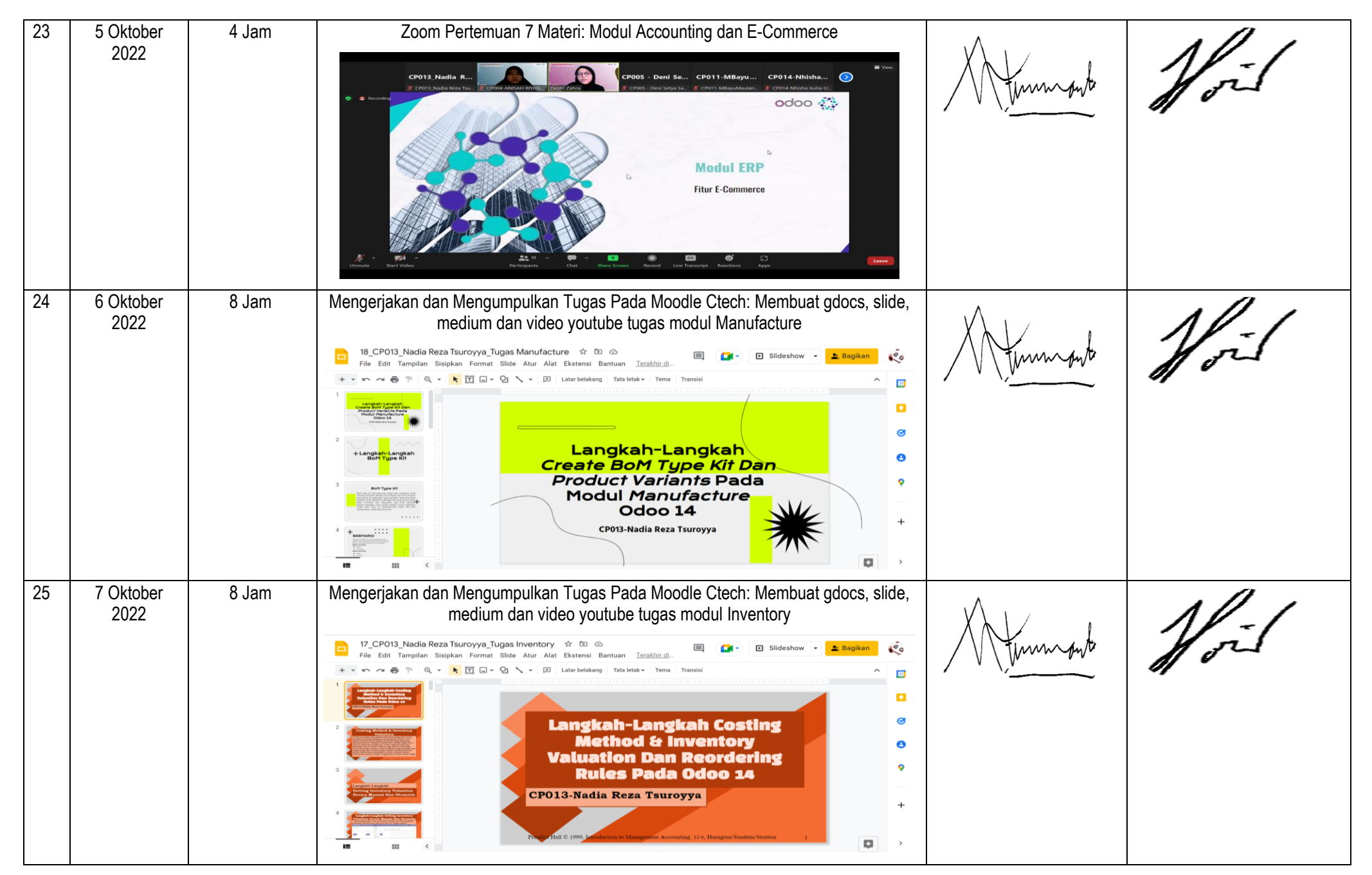

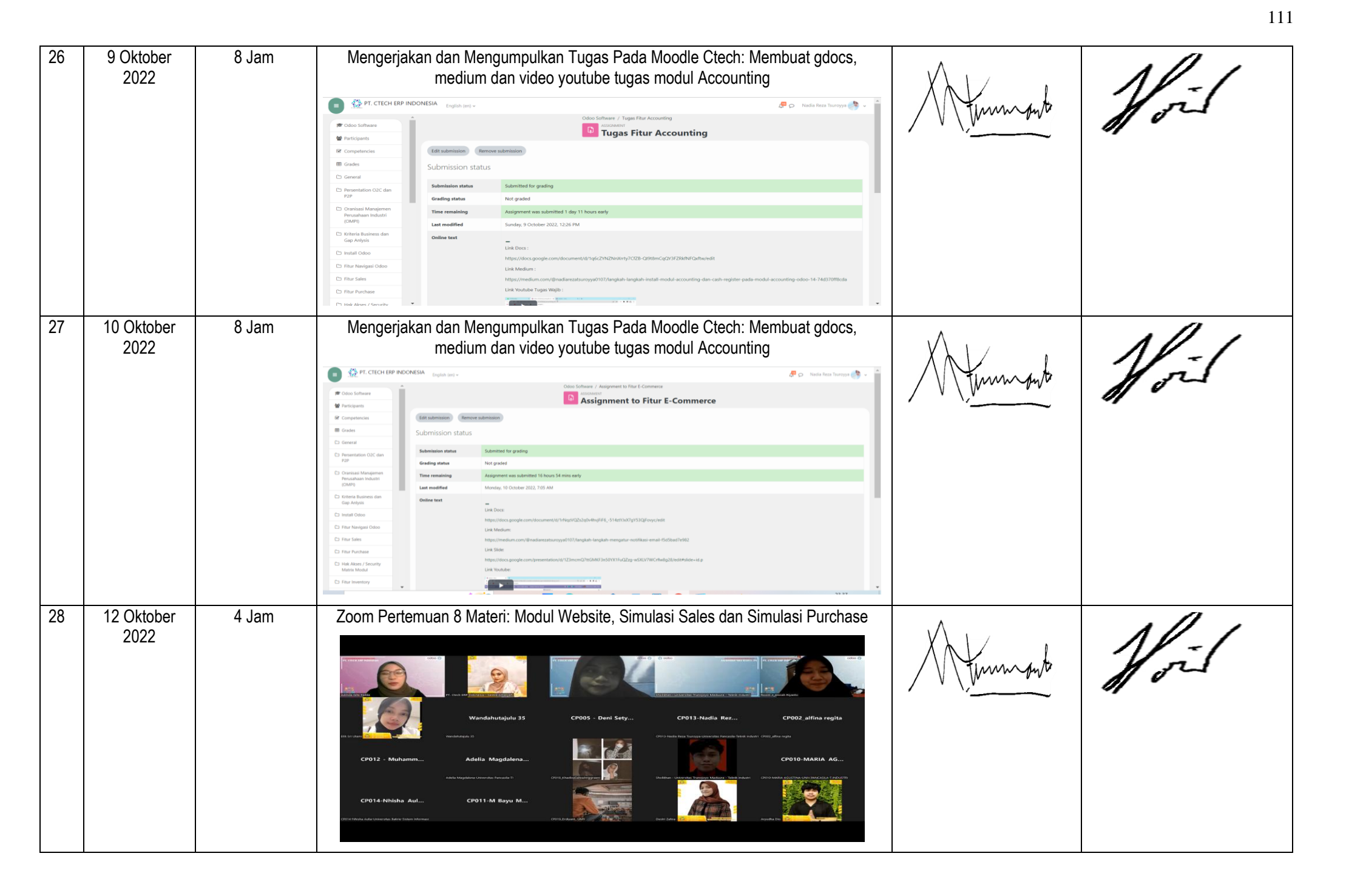

| 29 | 13 Oktober<br>2022 | 8 Jam | Mengerjakan dan Mengumpulkan Tugas Pada Moodle Ctech: Membuat gdocs, medium dan video youtube tugas Simulasi Sales            Kelompok 4_Tugas Skenario Sales * * * * * * * * * * * * * * * * * * * | Munnowb  | Noil |
|----|--------------------|-------|----------------------------------------------------------------------------------------------------|----------|------|
| 30 | 14 Oktober<br>2022 | 8 Jam | Mengerjakan dan Mengumpulkan Tugas Pada Moodle Ctech: Membuat gdocs,<br>medium dan video youtube tugas modul Website                                                                                | Munnowto | Yoil |
| 31 | 18 Oktober<br>2022 | 8 Jam | Mengerjakan dan Mengumpulkan Tugas Pada Moodle Ctech: Membuat gdocs, medium dan video youtube tugas Simulasi Purchase                                                                               | Atumonto | Yoil |

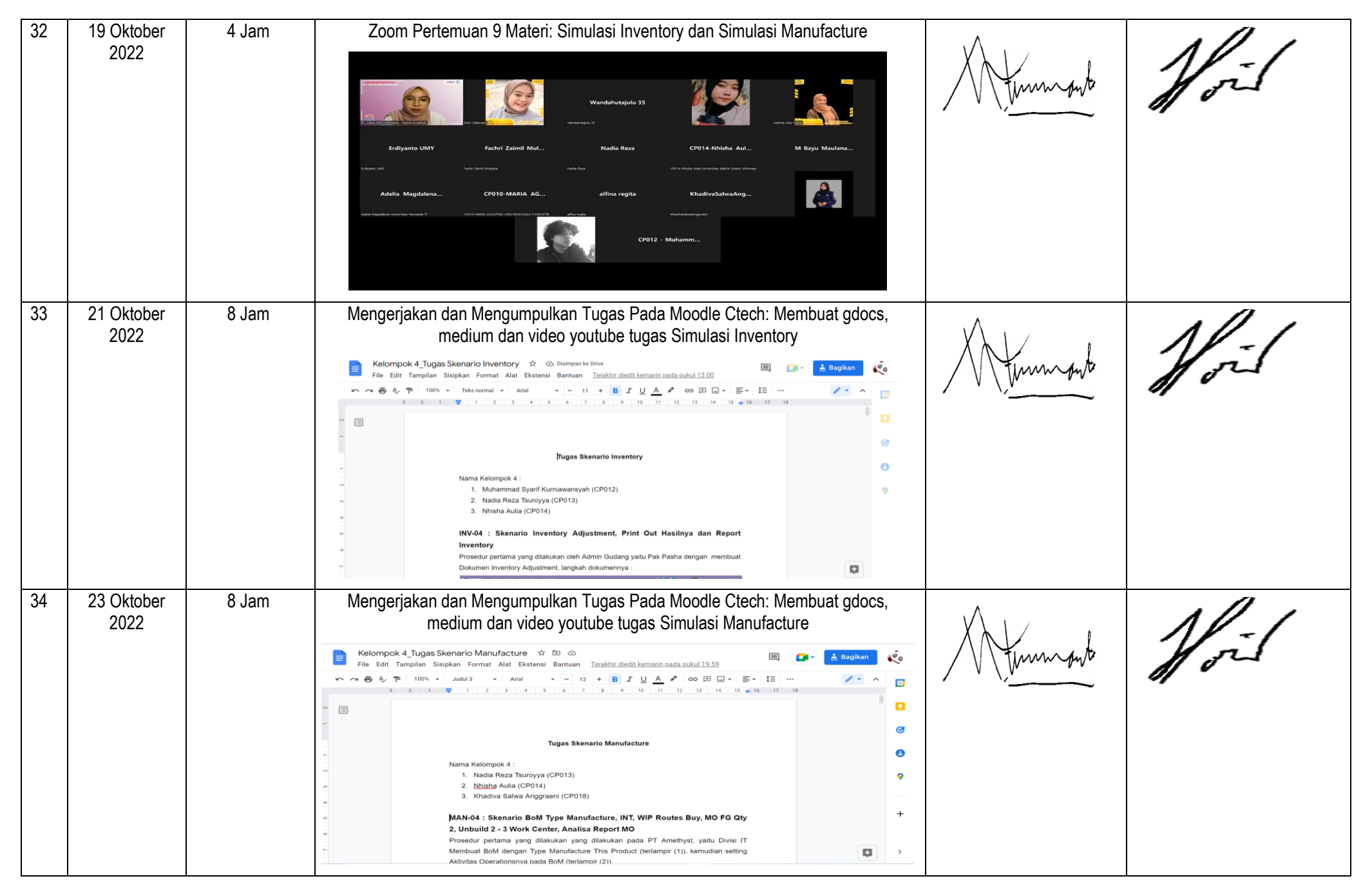

| 35 | 26 Oktober<br>2022 | 4 Jam | Zoom Pertemuan 10 Materi: Simulasi Accounting, Simulasi E-Commerce & Website<br>dan DbVisualizer                                                                                                    |
|----|--------------------|-------|----------------------------------------------------------------------------------------------------|
|    |                    |       | Netle Rez     Netle Rez     Netle Rez  |
| 36 | 28 Oktober<br>2022 | 8 Jam | Mengerjakan dan Mengumpulkan Tugas Pada Moodle Ctech: Membuat gdocs,<br>medium dan video youtube tugas DbVisualizer<br>Madiarezatsuroyya<br>Madiarezatsuroyya<br>Madiarezatsuroyya<br>Langkah-Langkah Installation And<br>Configuration Untuk Dbvisualizer Dengan Odoo<br>14<br>Assalamualaikum warahmatullahi wabarakatu.<br>Hallooo teman-teman, giman nih kabarnya? semoga kalian selalu sehat yaaaa.<br>Kembali lagi di medium saya, kali ini saya Nadia Reza Tsuroyya dengan NIC<br>CP013 dari Tenik Industri Universitas Pancasila, ingin menjelaskan tentang<br>membuat website di localhost (10) (10) (10) (10) (10) (10) (10) (10)                                                                              |
| 37 | 29 Oktober<br>2022 | 8 Jam | Mengerjakan dan Mengumpulkan Tugas Pada Moodle Ctech: Membuat gdocs,<br>medium dan video youtube tugas Simulasi Accounting<br>Kelompok 5 Tugas Skenario Accounting * * Trahbr diedik kemain aaka akki 22.5<br>File Edit Tampilan Sispkan format Alat Extense Trahbr diedik kemain aaka akki 22.5<br>Fugas Skenario Accounting<br>Nama Kelompok 5 :<br>Natia Reaz Tamorya (2P013)<br>Natia Reaz Tamorya (2P013)<br>Stockan (CP015)<br>Stockan (CP015)<br>Stockan (CP015)<br>Stockan (CP015)<br>Stockan (CP015)<br>Mada Breaz Tamorya Reht State Mener<br>Pada Skenario Int. PT Anethyst melakukan percedian unit barang kepada Azue Interior<br>pada Imgadi yang berbeda. Peran Accounting danaka dari diakukan Lika ware |

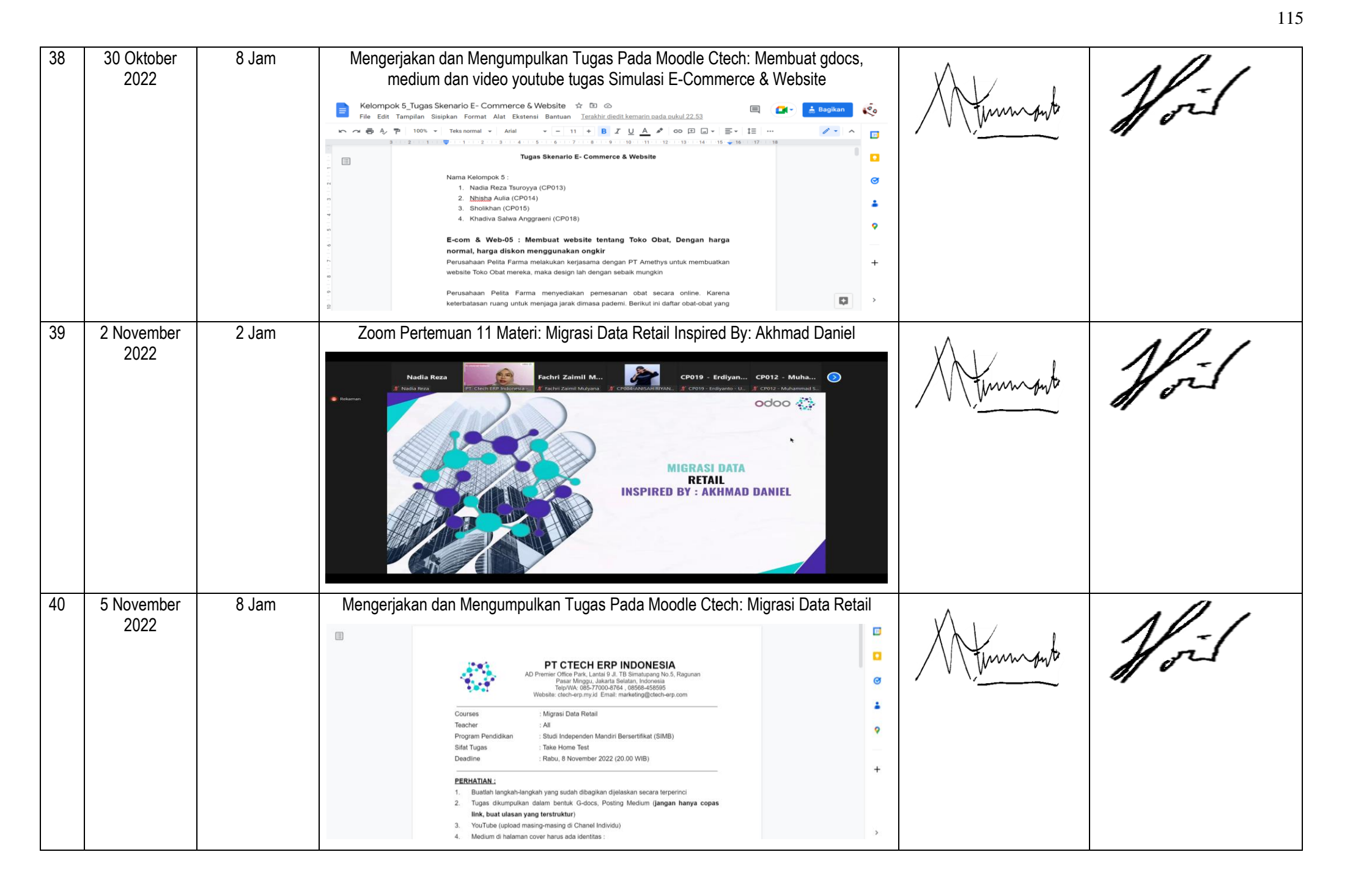

| 41 | 9 November<br>2022  | 3 Jam | Zoom Pertemuan 12 Materi: Menjelaskan Dokumen Pendukung Project Consultant<br>Odoo dan Tugas Project Akhir                                                                                                    |          |      |
|----|---------------------|-------|----------------------------------------------------------------------------------------------------|----------|------|
|    |                     |       |                                                                                                    | Atumout  | foil |
| 42 | 10 November<br>2022 | 2 Jam | <complex-block></complex-block>                                                                                                    | Munnowlo | Noil |
| 43 | 11 November<br>2022 | 8 Jam | Wengerjakan Dan Membuat Tugas Proyek Odoo: Flowchart Alur Proses Keseluruhan         Firefilter         Firefilter <td>Atumonto</td> <td>Noil</td> | Atumonto | Noil |

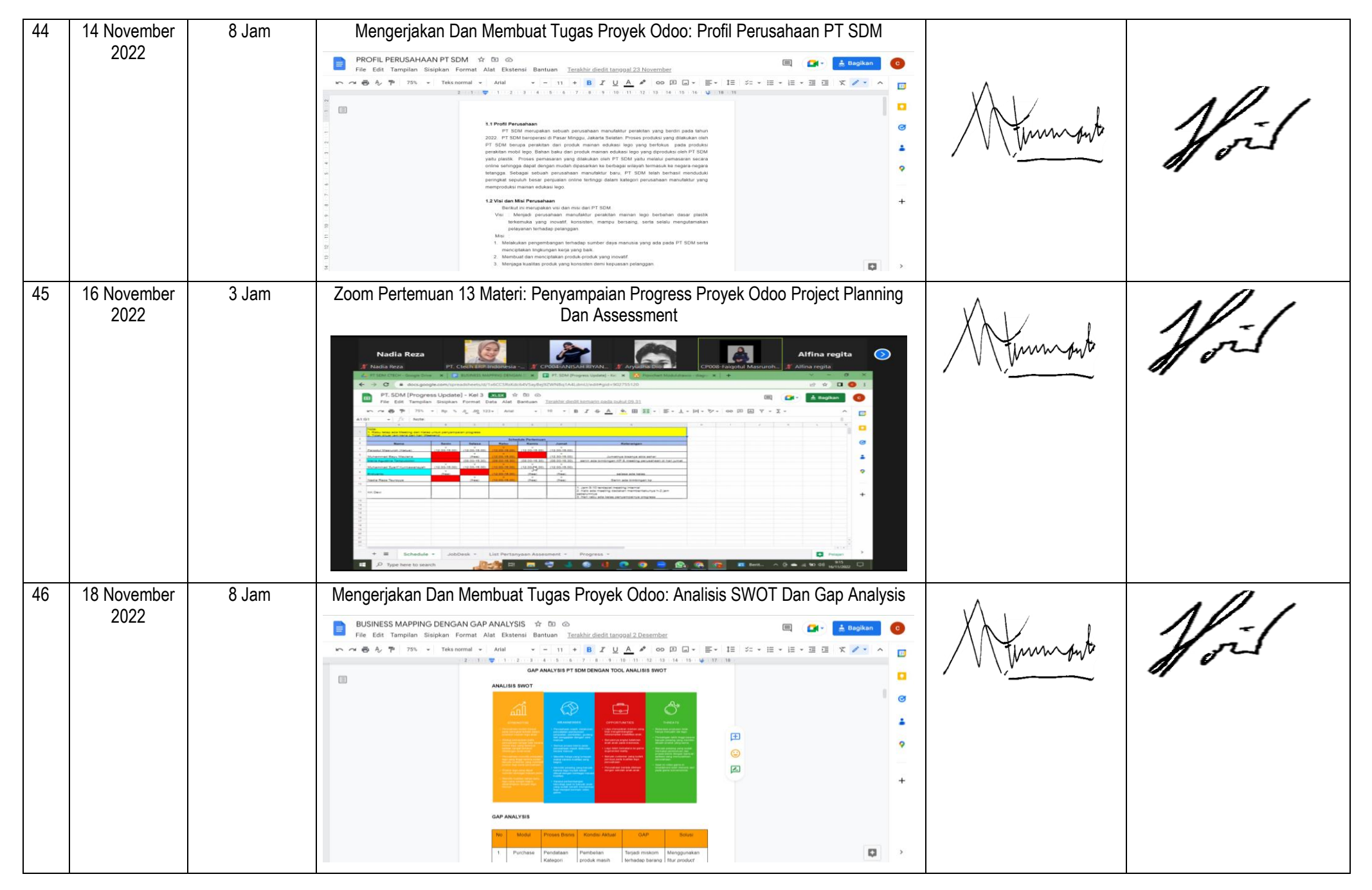

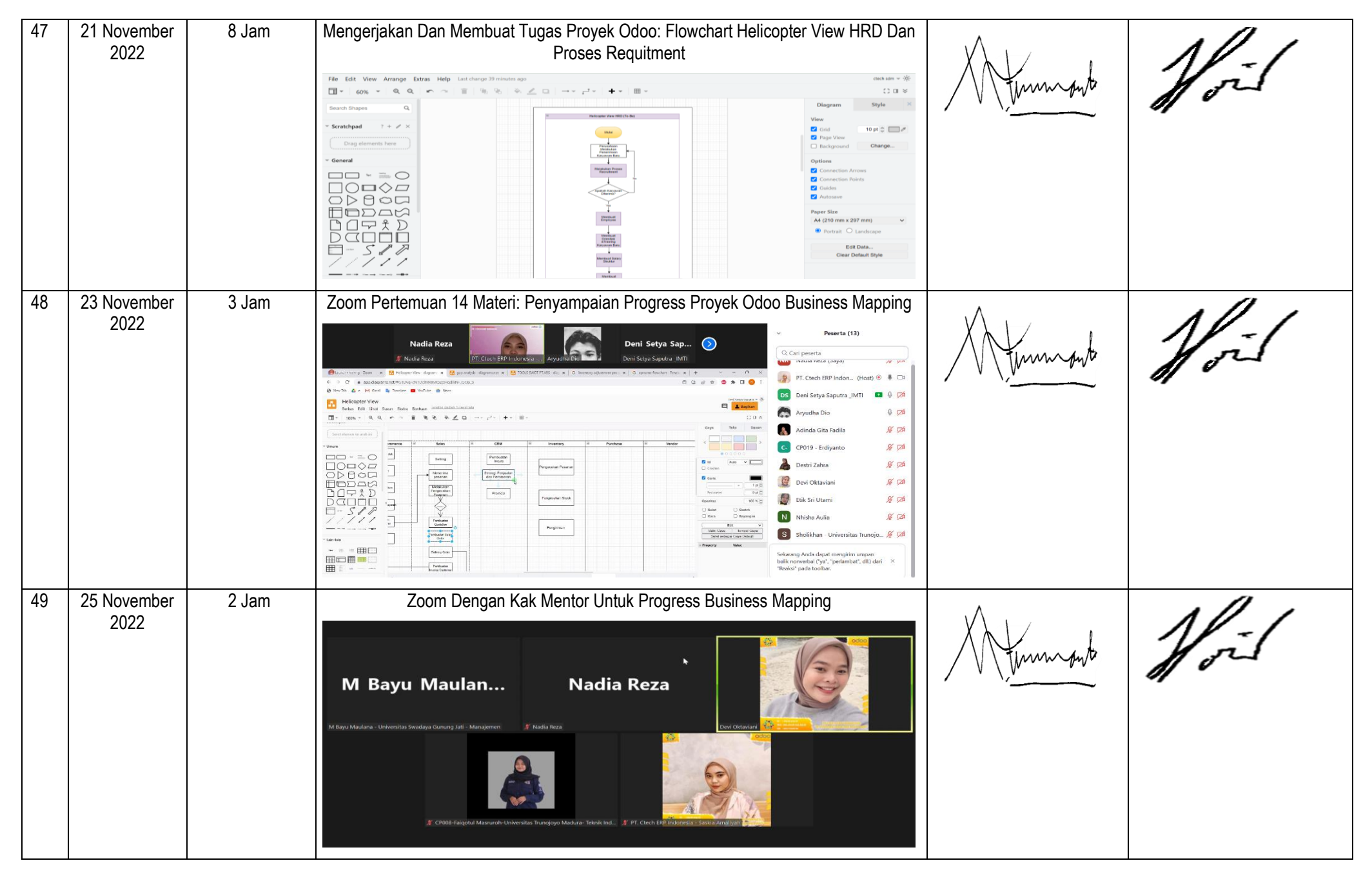

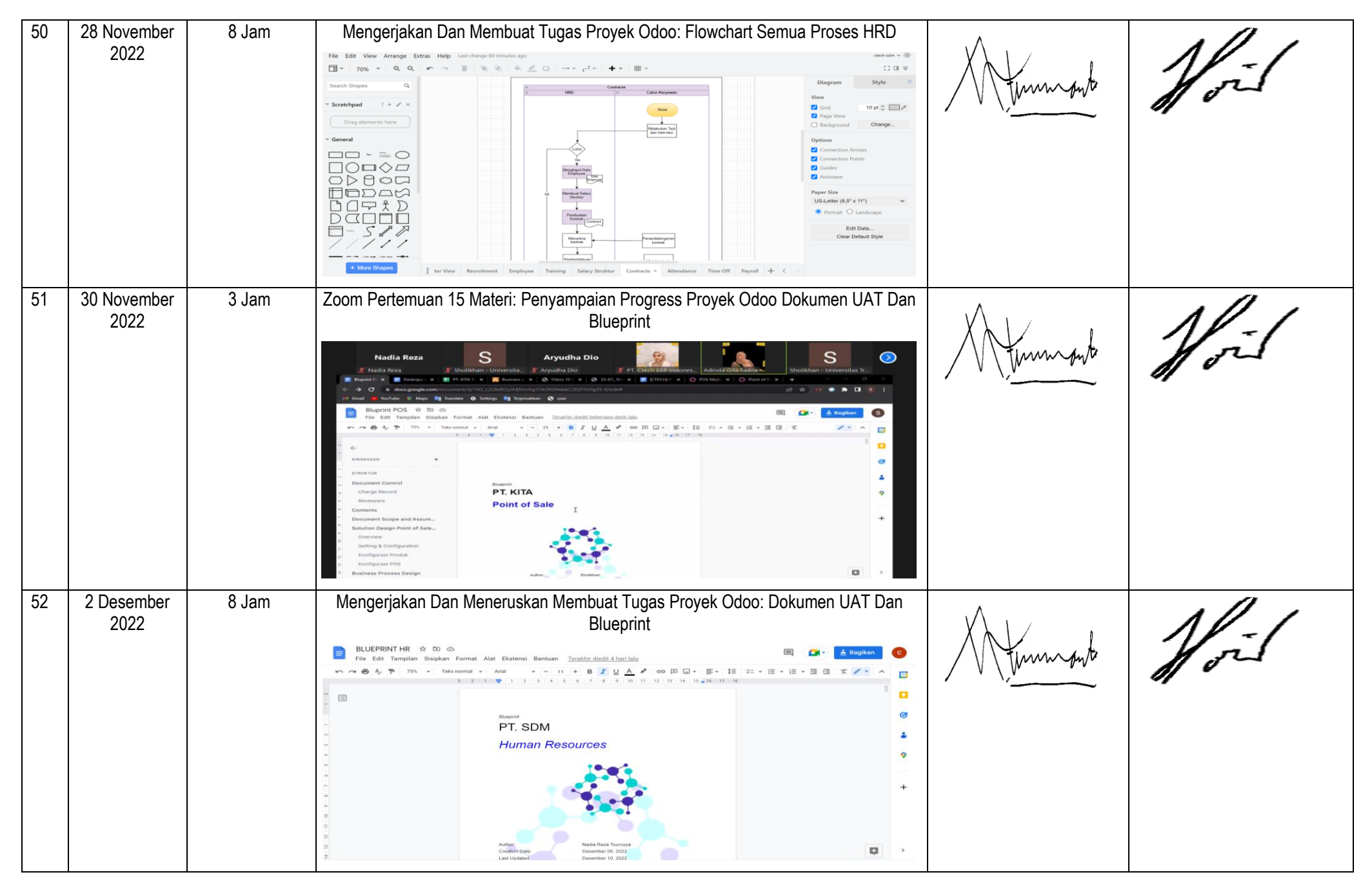

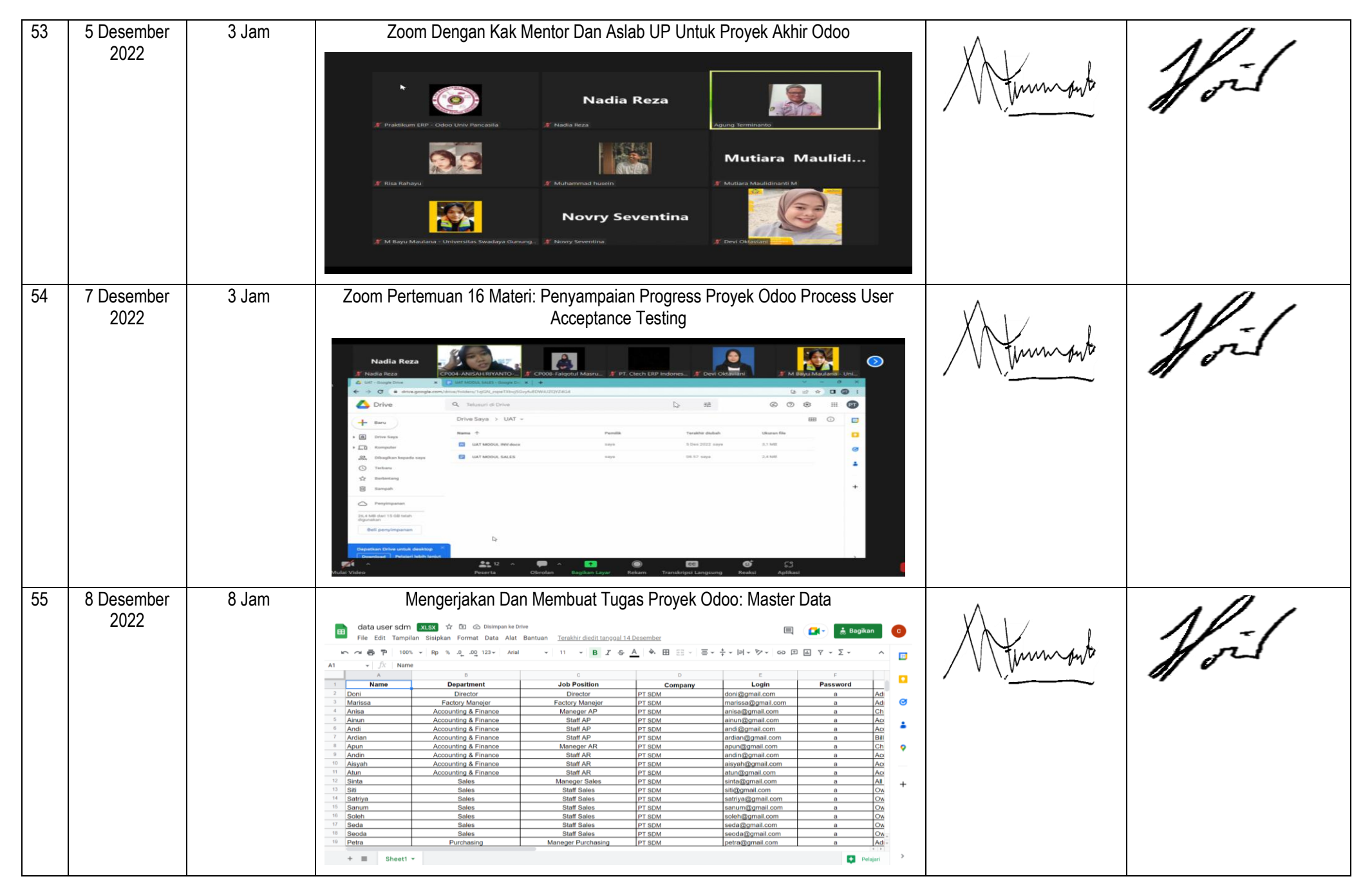

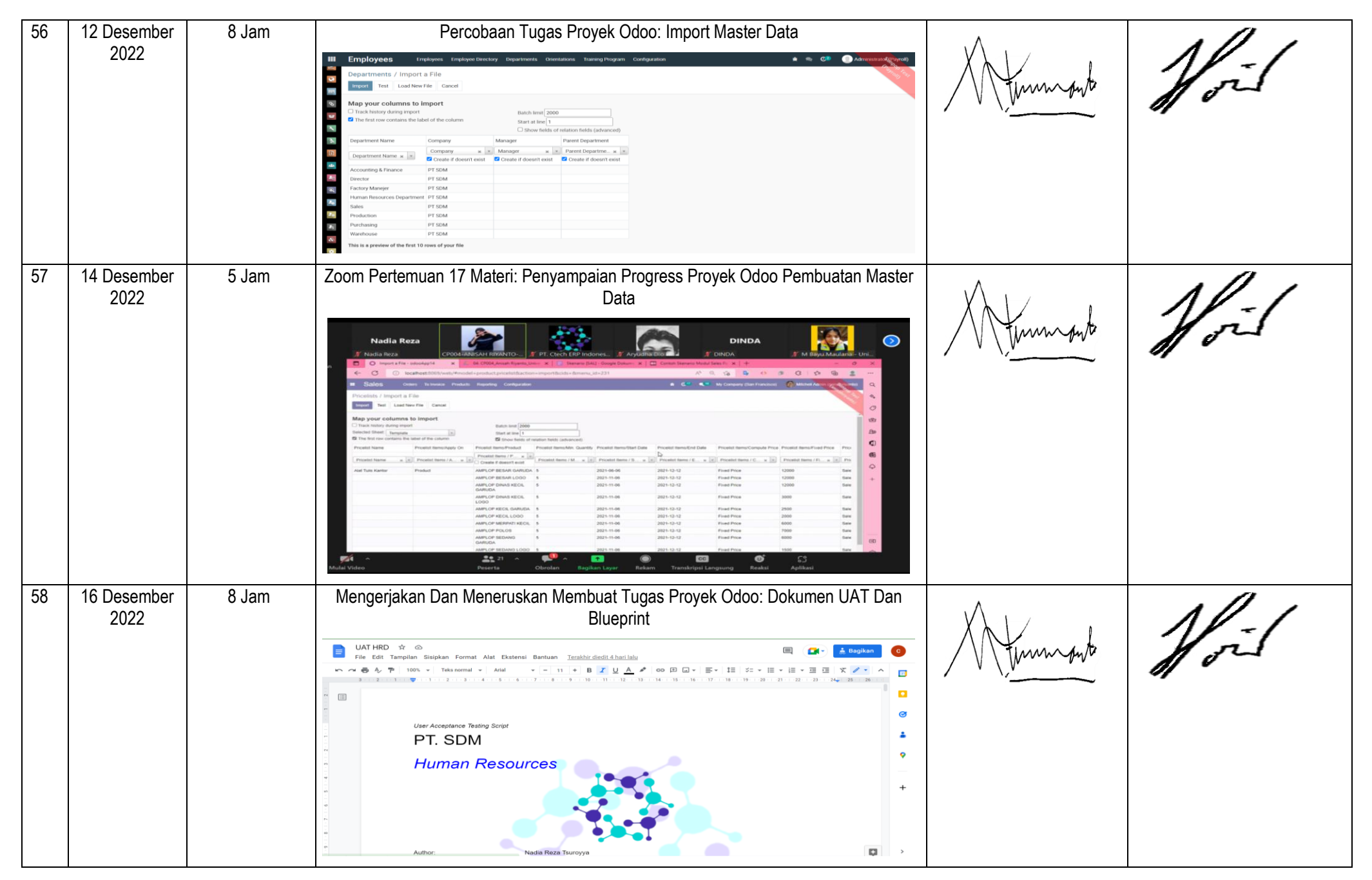

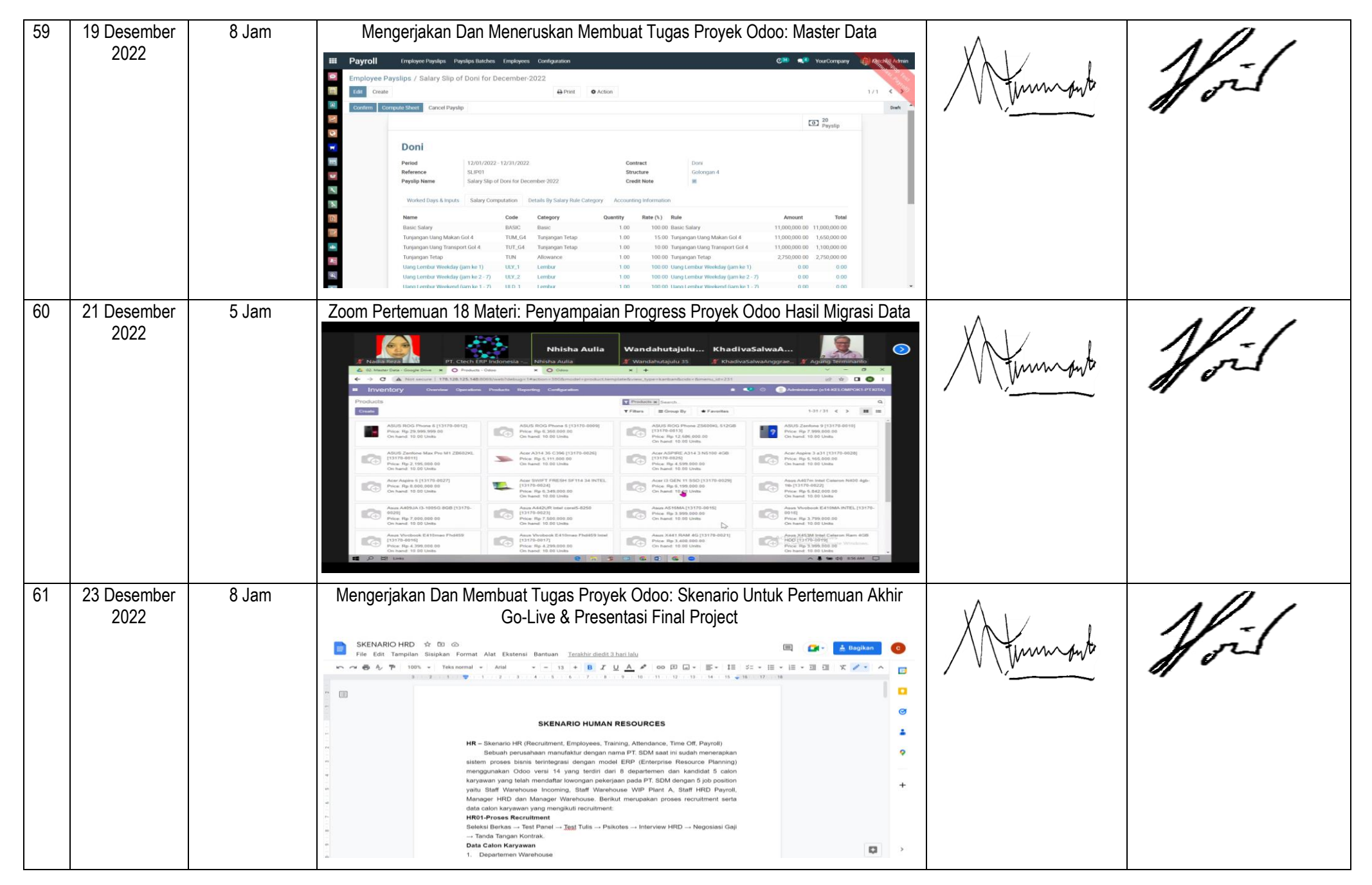

| 62 | 26 Desember<br>2022 | 8 Jam | Percobaan Tugas Proyek Odoo: Simulasi Skenario HRD | Humonto  | Noil |
|----|---------------------|-------|----------------------------------------------------|----------|------|
| 63 | 28 Desember<br>2022 | 5 Jam | <image/>                                           | Munnowto | Noil |

Mengetahui

Ketua Program Studi

Gugus Jaminan Mutu

#### Lampiran 15 Tampilan Potongan Video

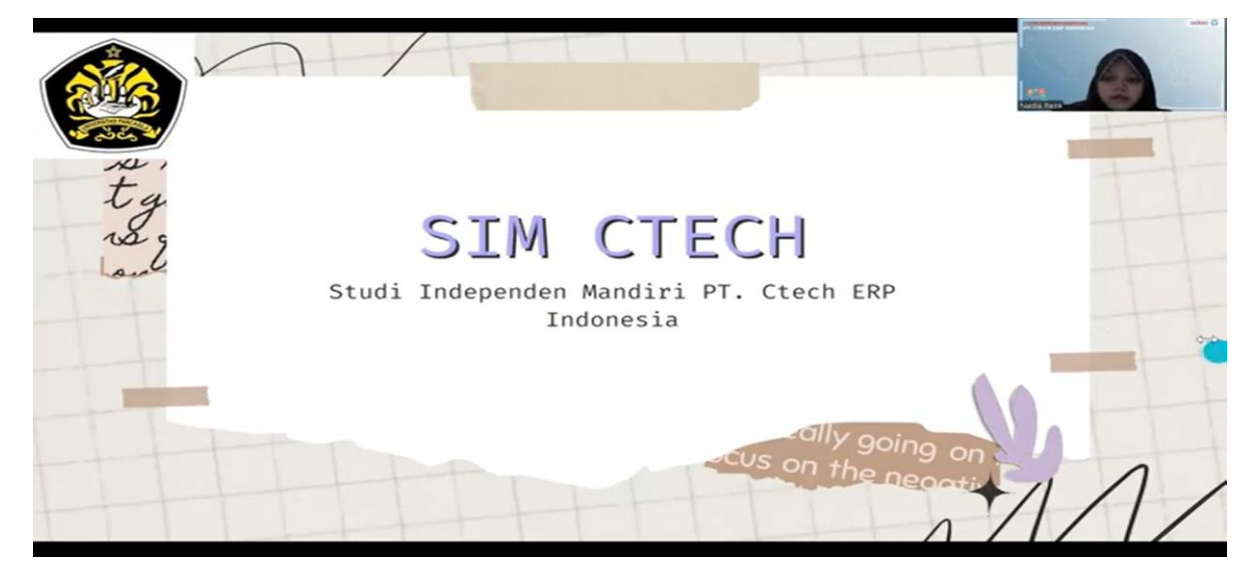

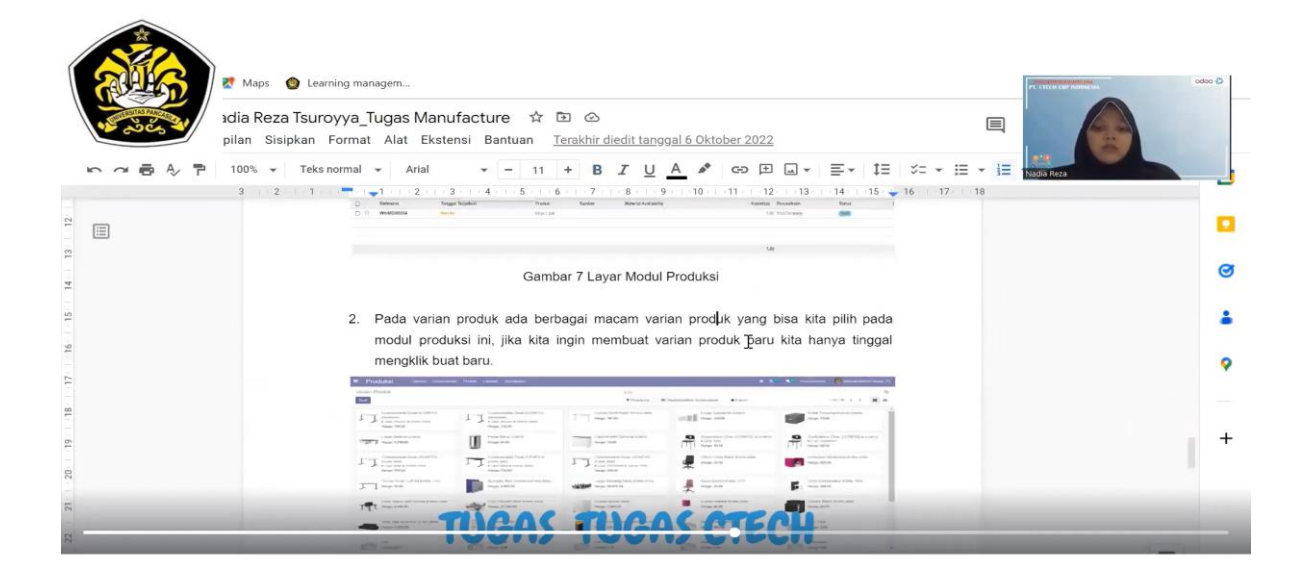

|                                                                                                    |                                              |                                                                                                    | C.                                                                 |
|----------------------------------------------------------------------------------------------------|----------------------------------------------|----------------------------------------------------------------------------------------------------|--------------------------------------------------------------------|
| iry Slip of Haris for December-2022                                                                                                    |                                              |                                                                                                    | Nadia Re                                                           |
|                                                                                                    | Action                                       |                                                                                                    |                                                                    |
| Payslip Name Salary Slip of Haris for Dece                                                                                                    | mber-2022 Credit                             | Note                                                                                                    |                                                                    |
| Transferraria and a second second sec |                                              |                                                                                                    |                                                                    |
| Worked Days & Inputs Salary Computation De                                                                                                    | stails By Salary Rule Category Accounting In | formation                                                                                                    |                                                                    |
| Worked Dave                                                                                                    |                                              |                                                                                                    |                                                                    |
| December -                                                                                                    | C-4-                                         | Number of Dave                                                                                                    | Munches of Harris Constant                                         |
| Description                                                                                                    | Code                                         | Number of Days                                                                                                    | Number of Hours Contract                                           |
| Normal Working Days paid at 100%                                                                                                    | WORK100                                      | 22.00                                                                                                    | 176.00 Hans                                                        |
|                                                                                                    | 10110.0                                      | 0.00                                                                                                    |                                                                    |
| Uang Lembur Weekday (jam ke 2 - 7)                                                                                                    | ULY_2                                        | 0.00                                                                                                    | 0.00 Haris                                                         |
| Uang Lembur Weekday (jam ke 2 - 7)<br>Uang Lembur Weekend (jam ke 1 - 7)                                                                                                    | ULY_2<br>ULD_1                               | 0.00                                                                                                    | 0.00 Haris                                                         |
| Uang Lembur Weekday (jam ke 2 - 7)<br>Uang Lembur Weekend (jam ke 1 - 7)<br>Uang Lembur Weekend (jam ke 8)<br>Liane Lembur Weekend (jam ke 1)                                                                                                    | ULY_2<br>ULD_1<br>ULD_2                      | 0.00 0.00 0.00 0.00                                                                                                    | 0.00 Harris<br>0.00 Harris<br>0.00 Harris                          |
| Uang Lembur Weeksay (jam ke 2 - 7)<br>Uang Lembur Weekend (jam ke 1 - 7)<br>Uang Lembur Weeksan (jam ke 8)<br>Uang Lembur Weeksay (jam ke 1)<br>Denteman Tudick Monik Keini Tamon Ketaremann                                                                                                    | ULY_2<br>ULD_1<br>ULD_2<br>ULY_1             | 0.00 0.00 0. | 0.00 Haris<br>0.00 Haris<br>0.00 Haris<br>0.00 Haris               |
| Uang Lembur Woekday (jam ke 2 - 7)<br>Uang Lembur Woekend (jam ke 1 - 7)<br>Uang Lembur Woekend (jam ke 8)<br>Uang Lembur Woekday (jam ke 1)<br>Potongan Tidak Mesuk Kerja Tanpa Keterangan                                                                                                    | ULY_2<br>ULD_1<br>ULD_2<br>ULY_1<br>POTONGAN | 0.00 0.00 0. | 0.00 Haris<br>0.00 Haris<br>0.00 Haris<br>0.00 Haris<br>0.00 Haris |
| Uang Lembur Woekday (jam ke 2 - 7)<br>Uang Lembur Woekend (jam ke 3 - 7)<br>Uang Lembur Woekend (jam ke 8)<br>Uang Lembur Woekday (jam ke 1)<br>Potongan Tidak Masuk Kerja Tanpa Keterangan                                                                                                    | ULY_2<br>ULD_1<br>ULD_2<br>ULY_1<br>POTONGAN | 0.00<br>0.00<br>0.00<br>0.00<br>0.00<br><b>22.00</b>                                                                                                    | 0.00 Hans<br>0.00 Hans<br>0.00 Hans<br>0.00 Hans<br>0.00 Hans      |
| Uang Lembur Weekday (jam ke 2 - 7)<br>Uang Lembur Weekda (jam ke 1 - 7)<br>Uang Lembur Weekda (jam ke 8)<br>Uang Lembur Weekday (jam ke 1)<br>Petengan Tidak Mesuk Kerja Tanoe Keterangan<br>Other Inputs                                                                                                    | ULY_2<br>ULD_1<br>ULD_2<br>ULY_1<br>POTONGAN | 0.00<br>0.00<br>0.00<br>0.00<br>22.00                                                                                                    | 0.00 Haris<br>0.00 Haris<br>0.00 Haris<br>0.00 Haris<br>0.00 Haris |

Link Video Kegiatan: https://www.youtube.com/watch?v=7JFsvgsf2BM

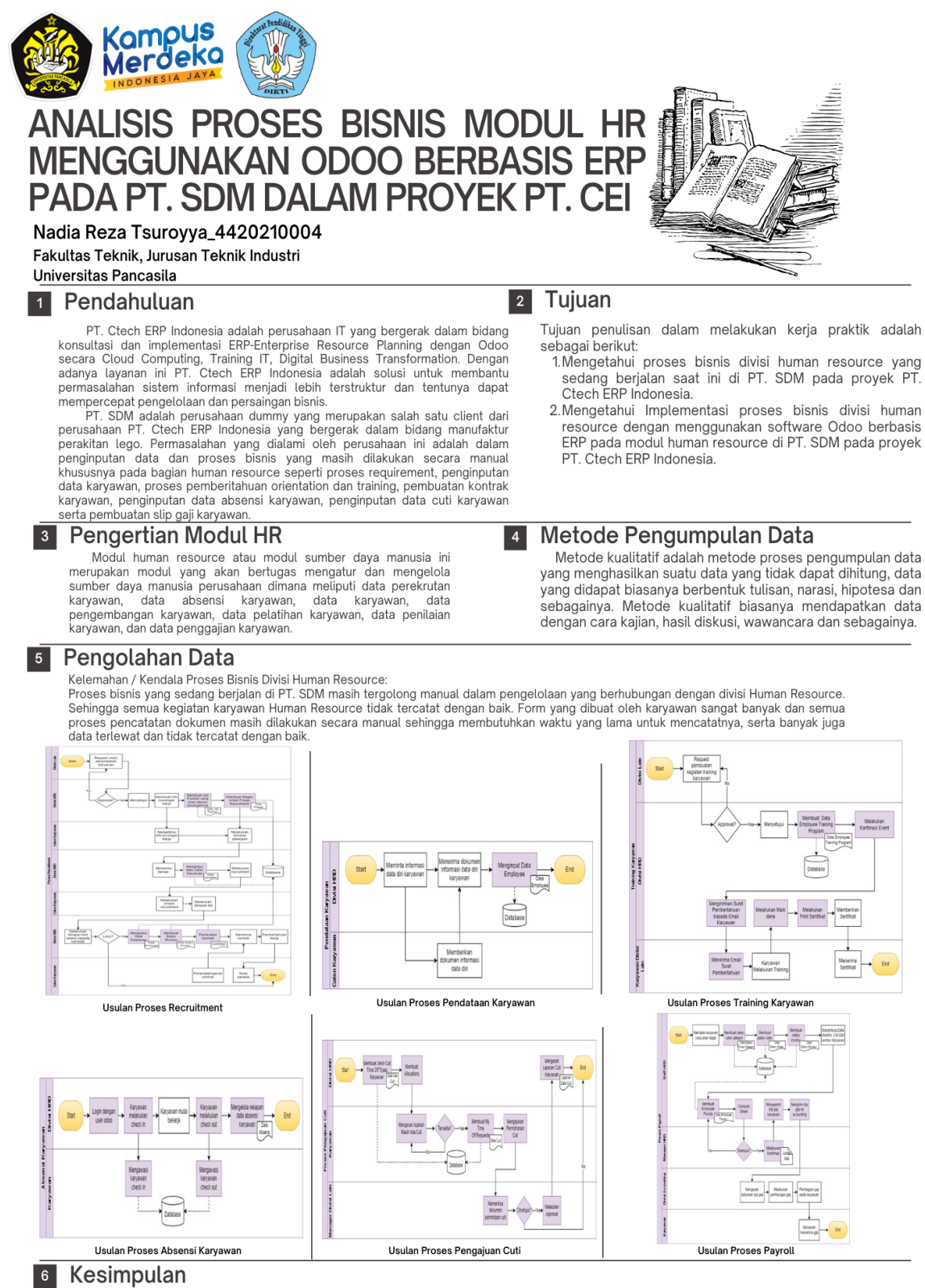

Berdasarkan hasil penelitian laporan kerja praktik yang telah dilakukan, maka dapat diambil kesimpulan dari penelitian laporan ini sebagai berikut: 1. Semua proses bisnis di PT. SDM masih dilakukan secara manual, dimana pada proses human resource seperti proses requirement, penginputan data karyawan, pemberitahuan orientation dan training, pembuatan kontrak karyawan, penginputan data absensi karyawan, penginputan data cuti karyawan dan pembuatan slip gaji karyawan masih menggunakan aplikasi manual seperti microsoft excel, microsoft word, google docs, google sheet dan google drive untuk membuat dan mengolah data tersebut.
2.Implementasi proses dengan odoo pada divisi human resource dapat mengurangi terjadinya kesalahan menginput dan mengolah data karena

2.Implementasi proses dengan odoo pada divisi human resource dapat mengurangi terjadinya kesalahan menginput dan mengolah data karena dengan menggunakan software Odoo ini proses human resource dapat dilakukan secara terintegrasi sehingga akan mempercepat proses dalam pembuatan dokumen-dokumen dan dapat meningkatkan kepuasan karyawan dalam bekerja. Pada proses pembuatan dokumen juga sudah dilakukan secara otomatis dengan field-field yang sudah tersedia tanpa perlu menggunakan dan memeriksa melalui Microsoft Word ataupun Microsoft Excel.

#### Link Poster:

https://www.canva.com/design/DAFYCJW1R\_Q/Js9FyrMe0XsJtRF1\_Vl2FQ/edit?utm\_content=DAFYCJ W1R\_Q&utm\_campaign=designshare&utm\_medium=link2&utm\_source=sharebutton

#### Lampiran 17 Materi Presentasi

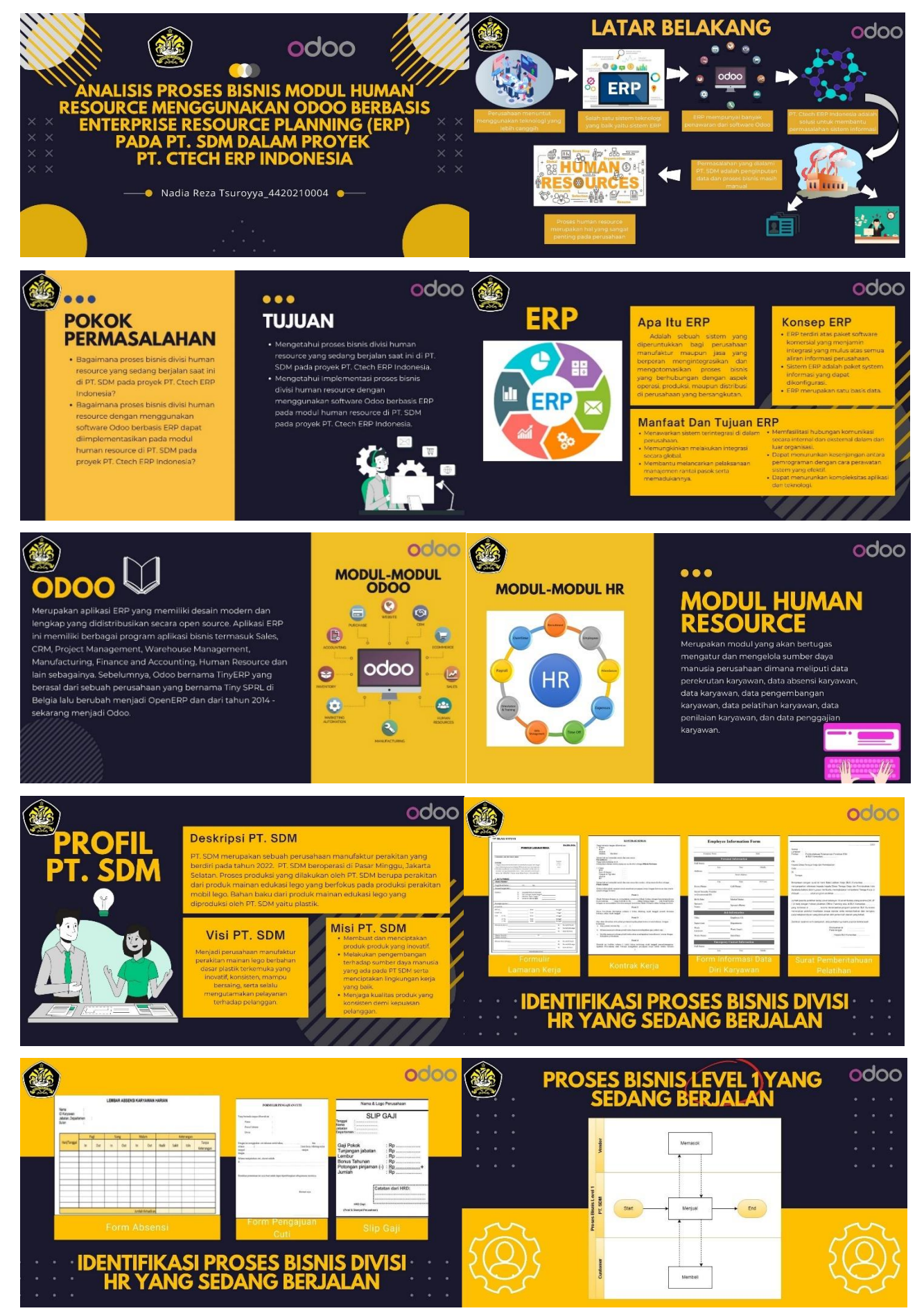

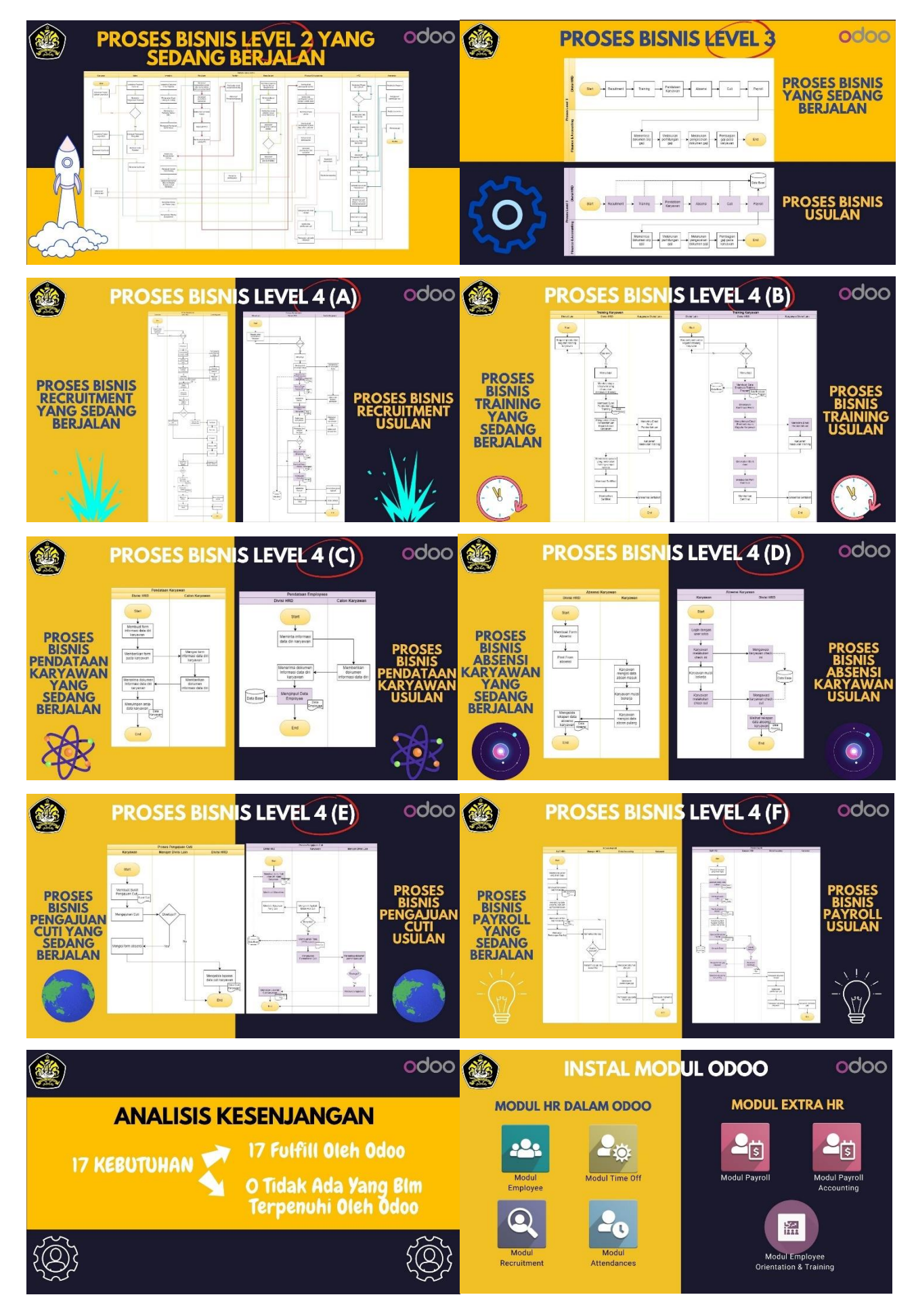

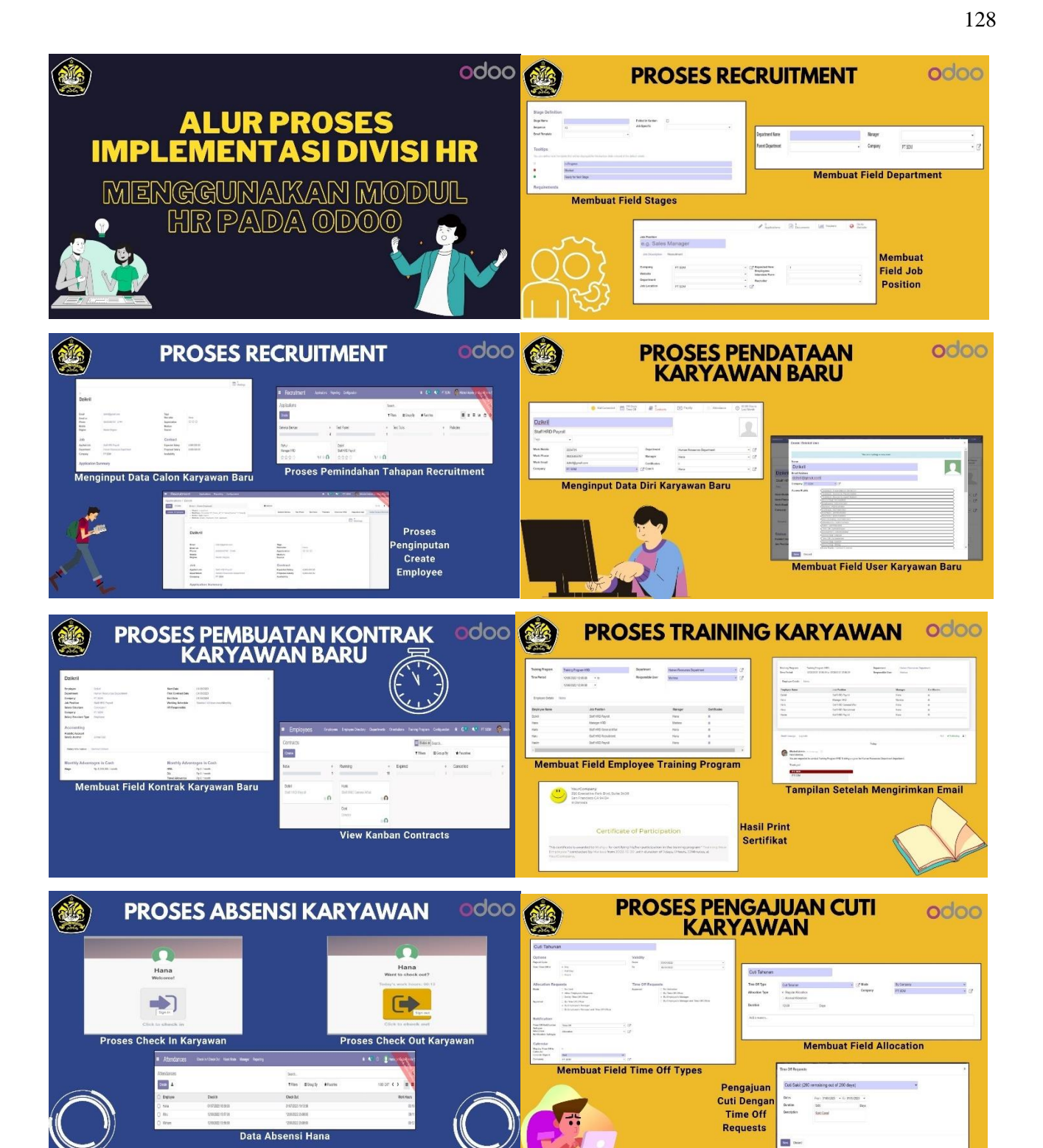

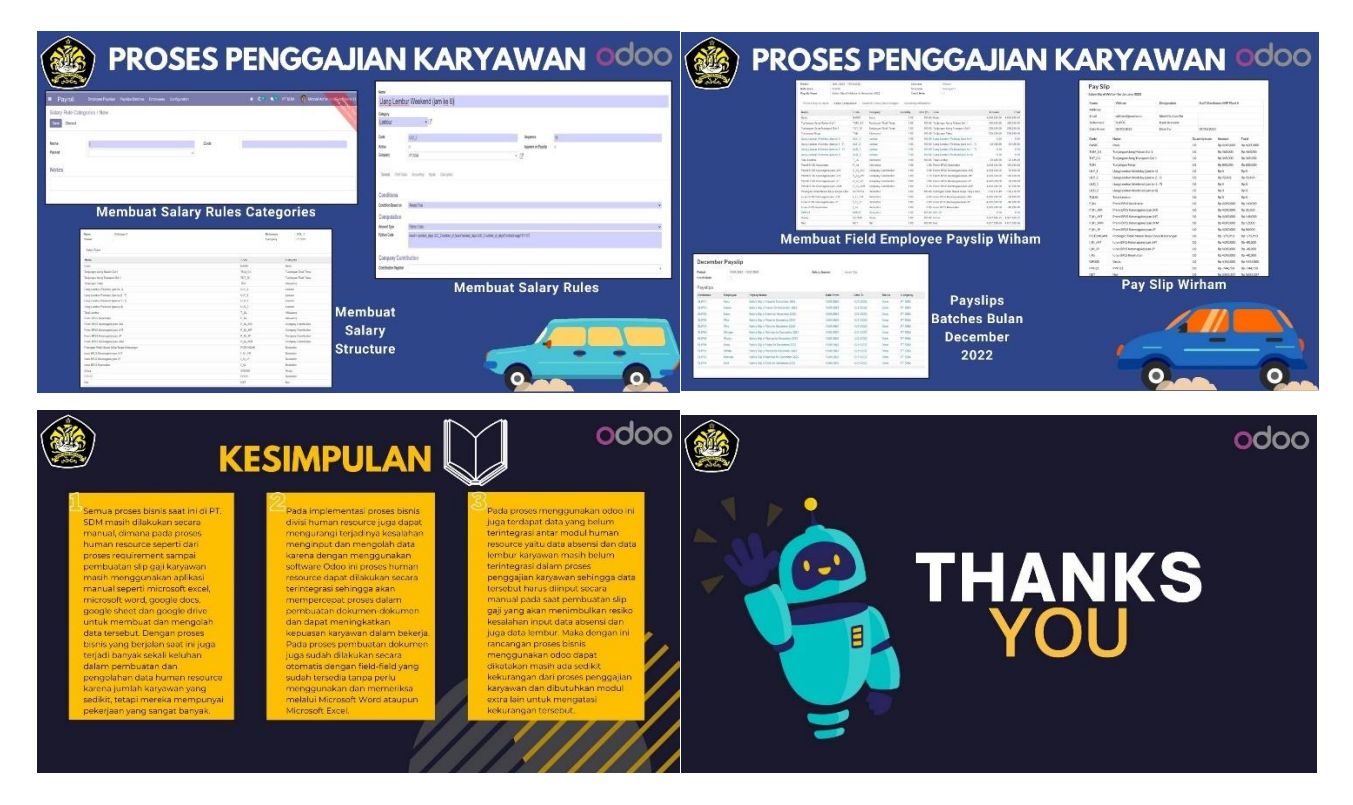

Link Presentasi: https://www.canva.com/design/DAFYZGNSGe0/xsCnqq8oetPC3LMbYhhk-A/edit?analyticsCorrelationId=dcf8ba7e-1e1a-479d-aea7-9c32add69d24